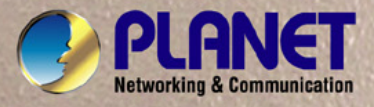

# **User's Manual**

# WGSW-28040

28-Port 10/100/1000Mbps with 4 Shared SFP Managed Gigabit Switch

WGSW-28040P / WGSW-28040P4 24-Port 10/100/1000Mbps PoE + 4-Port Gigabit TP/SFP Combo Managed Switch

# Trademarks

Copyright © PLANET Technology Corp. 2012. Contents subject to which revision without prior notice. PLANET is a registered trademark of PLANET Technology Corp. All other trademarks belong to their respective owners.

## Disclaimer

PLANET Technology does not warrant that the hardware will work properly in all environments and applications, and makes no warranty and representation, either implied or expressed, with respect to the quality, performance, merchantability, or fitness for a particular purpose. PLANET has made every effort to ensure that this User's Manual is accurate; PLANET disclaims liability for any inaccuracies or omissions that may have occurred.

Information in this User's Manual is subject to change without notice and does not represent a commitment on the part of PLANET. PLANET assumes no responsibility for any inaccuracies that may be contained in this User's Manual. PLANET makes no commitment to update or keep current the information in this User's Manual, and reserves the right to make improvements to this User's Manual and/or to the products described in this User's Manual, at any time without notice.

If you find information in this manual that is incorrect, misleading, or incomplete, we would appreciate your comments and suggestions.

# **FCC Warning**

This equipment has been tested and found to comply with the limits for a Class A digital device, pursuant to Part 15 of the FCC Rules. These limits are designed to provide reasonable protection against harmful interference when the equipment is operated in a commercial environment. This equipment generates, uses, and can radiate radio frequency energy and, if not installed and used in accordance with the Instruction manual, may cause harmful interference to radio communications. Operation of this equipment in a residential area is likely to cause harmful interference in which case the user will be required to correct the interference at whose own expense.

## **CE Mark Warning**

This is a Class A product. In a domestic environment, this product may cause radio interference, in which case the user may be required to take adequate measures.

# **Energy Saving Note of the Device**

This power required device does not support Standby mode operation.

For energy saving, please remove the power cable to disconnect the device from the power circuit.

Without removing power cable, the device will still consuming power from the power source. In the view of Saving the Energy and reduce the unnecessary power consuming, it is strongly suggested to remove the power connection for the device if this device is not intended to be active.

## **WEEE Warning**

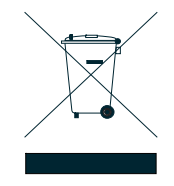

To avoid the potential effects on the environment and human health as a result of the presence of hazardous substances in electrical and electronic equipment, end users of electrical and electronic equipment should understand the meaning of the crossed-out wheeled bin symbol. Do not dispose of WEEE as unsorted municipal waste and have to collect such WEEE separately.

## Revision

PLANET 28-Port 10/100/1000Mbps with 4 Shared SFP Managed Gigabit Switch User's Manual

FOR MODELS: WGSW-28040 / WGSW-28040P / WGSW-28040P4

REVISION: 1.3 (January.2012)

Part No: EM-WGSW-28040\_28040P (2080-A93230-00F)

# TABLE OF CONETNTS

| 1. INTRODUTION                       |    |
|--------------------------------------|----|
| 1.1 Packet Contents                  | 15 |
| 1.2 Product Description              | 16 |
| 1.3 How to Use This Manual           |    |
| 1.4 Product Features                 |    |
| 1.5 Product Specification            | 21 |
| 2. INSTALLATION                      |    |
| 2.1 Hardware Description             | 23 |
| 2.1.1 Switch Front Panel             |    |
| 2.1.2 LED Indications                |    |
| 2.1.3 Switch Rear Panel              |    |
| 2.2 Install the Switch               |    |
| 2.2.1 Desktop Installation           |    |
| 2.2.2 Rack Mounting                  |    |
| 2.2.3 Installing the SFP transceiver |    |
| 3. SWITCH MANAGEMENT                 |    |
| 3.1 Requirements                     |    |
| 3.2 Management Access Overview       | 34 |
| 3.3 Administration Console           |    |
| 3.4 Web Management                   |    |
| 3.5 SNMP-Based Network Management    |    |
| 4. WEB CONFIGURATION                 |    |
| 4.1 Main Web Page                    | 41 |
| 4.2 System                           | 43 |
| 4.2.1 System Information             |    |
| 4.2.2 IP Configuration               |    |
| 4.2.3 IPv6 Configuration             |    |
| 4.2.4 User Configuration             |    |

| 4.2.5 Enable Password           |    |
|---------------------------------|----|
| 4.2.6 SNTP Configuration        | 51 |
| 4.2.7 Log Management            |    |
| 4.2.7.1 Local Log               | 53 |
| 4.2.7.2 Remote Syslog           | 54 |
| 4.2.7.3 Log View                |    |
| 4.2.8 SNMP Management           |    |
| 4.2.8.1 SNMP Overview           |    |
| 4.2.8.2 SNMP System Information |    |
| 4.2.8.3 SNMP View Table         | 60 |
| 4.2.8.4 SNMP Access Group       | 61 |
| 4.2.8.5 SNMP Community          |    |
| 4.2.8.6 SNMP User               |    |
| 4.2.8.7 SNMP Engine ID          |    |
| 4.2.8.8 SNMP Trap Host          |    |
| 4.3 Port Management             |    |
| 4.3.1 Port Configuration        |    |
| 4.3.2 Port Statistics           |    |
| 4.3.3 Port Counters             | 71 |
| 4.3.4 Port Error Disabled       |    |
| 4.3.5 Port Mirroring            |    |
| 4.3.6 Jumbo Frame               |    |
| 4.3.7 Protected Ports           |    |
| 4.3.8 Bandwidth Control         |    |
| 4.3.8.1 Preamble Setting        |    |
| 4.3.8.2 Port Rate Setting       |    |
| 4.3.9 Bandwidth Utilization     |    |
| 4.4 Link Aggregation            |    |
| 4.4.1 Trunk Group               |    |
| 4.4.2 Trunk Backup Port         |    |
| 4.4.3 LACP Configuration        | 89 |
| 4.5 VI AN                       | 91 |
| 4.5.1 VLAN Overview             |    |
| 4.5.2 IEEE 802.1Q VLAN          | 92 |
| 4.5.3 VLAN Switching            |    |
| 4.5.4 VLAN Port Configuration   |    |
| 4.5.5 VLAN Port Mode Settina    |    |
| 4.5.6 VLAN Ingress Filter       |    |
| 4.5.7 QinQ                      |    |
|                                 |    |

| 103<br>104<br>105<br>106<br>106<br>107<br>108<br>109 |
|------------------------------------------------------|
| 104<br>105<br>106<br>106<br>107<br>108<br>109        |
| 105<br>106<br>107<br>107<br>108<br>109               |
| 106<br>106<br>107<br>108<br>109                      |
| 106<br>107<br>108<br>109                             |
| 107<br>108<br>109                                    |
| 108<br>109                                           |
| 109                                                  |
|                                                      |
| 111                                                  |
| 111                                                  |
| 114                                                  |
| 116                                                  |
| 117                                                  |
|                                                      |
|                                                      |
| 123                                                  |
| 123<br>126                                           |
| 123<br>126<br>129                                    |
| 123<br>126<br>129<br>130                             |
| 123<br>126<br>129<br>130<br>132                      |
| 123<br>126<br>129<br>130<br>132<br>135               |
|                                                      |
| 123<br>126<br>129<br>130<br>132<br>135<br>135<br>139 |
|                                                      |
|                                                      |
|                                                      |
|                                                      |
|                                                      |
|                                                      |
|                                                      |
|                                                      |
|                                                      |
|                                                      |
|                                                      |
|                                                      |
|                                                      |
|                                                      |
|                                                      |
| ······                                               |

| 4.9 Security                                                | 162 |
|-------------------------------------------------------------|-----|
| 4.9.1 Storm Control                                         | 162 |
| 4.9.2 MAC Filtering                                         | 164 |
| 4.9.3 Port Security                                         | 165 |
| 4.9.4 802.1X Access Control                                 | 167 |
| 4.9.4.1 Understanding IEEE 802.1X Port-Based Authentication | 167 |
| 4.9.4.2 802.1X Setting                                      | 171 |
| 4.9.4.3 802.1X Port Setting                                 | 173 |
| 4.9.4.4 Guest VLAN Setting                                  | 175 |
| 4.9.5 RADIUS Server Setting                                 | 176 |
| 4.10 DHCP Snooping                                          | 178 |
| 4.10.1 DHCP Snooping Overview                               | 178 |
| 4.10.2 IP Source Guard Overview                             | 179 |
| 4.10.3 DHCP Snooping Setting                                |     |
| 4.10.4 DHCP Snooping VLAN Setting                           |     |
| 4.10.5 DHCP Snooping Port Setting                           |     |
| 4.10.6 DHCP Snooping Option82 Setting                       |     |
| 4.10.7 DHCP Snooping Binding Table Setting                  |     |
| 4.11 Dynamic ARP Inspection                                 |     |
| 4.11.1 Dynamic ARP Inspection Setting                       | 186 |
| 4.11.2 Dynamic ARP Inspection VLAN Setting                  |     |
| 4.11.3 Dynamic ARP Inspection Port Setting                  |     |
| 4.11.4 Dynamic ARP Inspection Table Setting                 | 189 |
| 4.12 ACL                                                    | 190 |
| 4.12.1 ACL Setting                                          | 190 |
| 4.12.2 ACE Setting                                          | 192 |
| 4.12.3 ACL Binding Port                                     | 197 |
| 4.12.4 ACL Binding VLAN                                     | 198 |
| 4.12.5 ACL Binding Policy                                   | 199 |
| 4.12.6 ACL Template Setting                                 |     |
| 4.12.7 ACL Index Range Setting                              | 201 |
| 4.12.8 ACL Policy Setting                                   |     |
| 4.13 MAC Address Table                                      | 203 |
| 4.13.1 Dynamic Learned                                      | 203 |
| 4.13.2 Statics MAC Table Setting                            | 204 |
| 4.14 Diagnostics                                            | 206 |
| 4.14.1 Ping Test                                            |     |
| 4.14.2 Ping IPv6 Test                                       |     |

| 4.15 Power over Ethernet (WGSW-28040P / WGSW-28040P4 Only) |     |
|------------------------------------------------------------|-----|
| 4.15.1 Power over Ethernet Powered Device                  | 210 |
| 4.15.2 PoE Configuration                                   | 210 |
| 4.16 Maintenance                                           |     |
| 4.16.1 Backup Manager                                      |     |
| 4.16.2 Upgrade Manager                                     |     |
| 4.16.3 Save Configuration                                  |     |
| 4.16.4 Factory Default                                     |     |
| 4.16.5 Reboot Switch                                       |     |
| 5. COMMAND LINE INTERFACE                                  |     |
| 5.1 Accessing the CLI                                      |     |
| Logon to the Console                                       |     |
| Configure IP address                                       | 219 |
| 5.2 Telnet Login                                           | 221 |
| 6. Command Line Mode                                       |     |
| 6.1 User Mode Commands                                     |     |
| 6.1.1 Show Command                                         |     |
| Show Version                                               |     |
| Show History                                               |     |
| Show Info                                                  |     |
| Show Privilege                                             |     |
| 6.1.2 Enable Command                                       |     |
| Enable                                                     |     |
| 6.2 Privileged Mode Commands                               |     |
| 6.2.1 Show Command                                         |     |
| Show History                                               | 226 |
| Show Startup-config                                        |     |
| Show Version                                               |     |
| Show Running-config                                        |     |
| Show Privilege                                             |     |
| 6.2.2 Configuration Command                                |     |
| Config                                                     |     |
| 6.2.3 Disable Command                                      |     |
| Disable                                                    |     |
| 6.3 Global Config Mode Commands                            |     |

| 3.1 Hostname Command                        |     |
|---------------------------------------------|-----|
| Hostname                                    |     |
| 3.2 History Command                         |     |
| History                                     |     |
| 3.3 No Command                              |     |
| No History                                  |     |
| No More                                     | 230 |
| No ACL                                      | 230 |
| No ACL Range                                |     |
| No ACL Policy                               | 231 |
| No Dot1x Re-authentication                  | 231 |
| No IGMP Snooping Fastleave                  | 232 |
| No IGMP Snooping Debug                      |     |
| No IGMP Snooping Router Timeout             | 232 |
| No IGMP Snooping Robustness Variable        | 233 |
| No IGMP Snooping Response Time              |     |
| No IGMP Snooping Query Interval             |     |
| No IGMP Snooping Last Member Query Interval | 234 |
| No IGMP Snooping VLAN                       | 234 |
| No IGMP Snooping Querier                    | 234 |
| No MAC Address Table Static                 |     |
| No MAC Address Table Filter                 |     |
| No LACP                                     |     |
| No Mirror                                   |     |
| No Port Flow Control                        |     |
| No Port Security                            |     |
| No Protected Port                           |     |
| No QoS                                      |     |
| No SNMP Community                           |     |
| No SNMP Host                                |     |
| No Storm Control                            |     |
| No Spanning Tree                            |     |
| No SVLAN                                    |     |
| No Jumbo Frame                              |     |
| No IP                                       |     |
| No SNTP                                     |     |
| No Username                                 |     |
| No Enable                                   | 241 |
| No Telnet                                   | 241 |
| No IPv6 Auto-configuration                  |     |

| No Log                        |     |
|-------------------------------|-----|
| No Trunk                      |     |
| No VLAN                       |     |
| No SSH                        |     |
| 6.3.4 More Command            |     |
| More                          | 243 |
| 6.3.5 ACL Command             |     |
| ACL                           |     |
| ACL End                       |     |
| ACL Comment                   |     |
| Remove ACL                    | 245 |
| ACL Name                      | 245 |
| ACE Field                     |     |
| ACE Action                    | 246 |
| ACE Comment                   |     |
| Show ACE                      |     |
| 6.3.6 Show Command            | 248 |
| Show ACL                      | 248 |
| Show ACL Range                | 248 |
| Show ACL Policy               |     |
| Show ACL Template             |     |
| Show RADIUS Server            | 249 |
| Show Dot1x                    |     |
| Show IGMP Snooping            |     |
| Show MAC Address Table        |     |
| Show LACP                     |     |
| Show Mirror                   |     |
| Show Port Security            |     |
| Show Port                     |     |
| Show Protected Ports          |     |
| Show QoS Remark               |     |
| Show QoS Remarking Table      |     |
| Show QoS Map                  |     |
| Show QoS Priority Selection   |     |
| Show QoS Number of Queue      |     |
| Show QoS Queue Weight         |     |
| Show QoS Scheduling Algorithm |     |
| Show SNMP                     |     |
| Show Storm Control            |     |
| Show Spanning Tree            |     |
|                               |     |

| Show SVLAN                        | 259 |
|-----------------------------------|-----|
| Show Jumbo Frame                  |     |
| Show Info                         |     |
| Show IP                           | 261 |
| Show ARP                          | 261 |
| Show Time                         | 261 |
| Show SNTP                         |     |
| Show Startup Configuration        |     |
| Show SNTP                         |     |
| Show Username                     | 263 |
| Show Privilege                    | 263 |
| Show Telnet                       | 263 |
| Show IPv6                         | 264 |
| Show Log                          | 264 |
| Show TFTP Server                  |     |
| Show Trunk                        | 265 |
| Show VLAN Port                    |     |
| Show VLAN Ingress Filter          |     |
| Show VLAN Leaky                   | 266 |
| Show VLAN                         |     |
| Show SSH                          |     |
| Show PoE Info                     | 268 |
| Show PoE Status                   | 269 |
| 6.3.7 ACL Range Command           | 269 |
| ACL Range                         | 269 |
| 6.3.8 ACL Policy Command          | 270 |
| ACL Policy                        | 270 |
| 6.3.9 ACL Template Command        | 270 |
| ACL Template                      | 270 |
| 6.3.10 Dot1x Command              | 271 |
| Dot1x Reauthentication            | 271 |
| Dot1x Reauthentication Period     | 271 |
| Dot1x Port                        | 272 |
| 6.3.11 RADIUS Server Command      | 272 |
| RADIUS Host Server                | 272 |
| RADIUS Key                        | 273 |
| 6.3.12 IGMP Snooping Command      | 273 |
| IGMP Snooping Fastleave           | 273 |
| IGMP Snooping Router Timeout      | 273 |
| IGMP Snooping Robustness Variable | 274 |

| IGMP Snooping Response Time              | 274 |
|------------------------------------------|-----|
| IGMP Snooping Query Interval             | 274 |
| IGMP Snooping Last Member Query Interval | 275 |
| IGMP Snooping VLAN                       | 275 |
| IGMP Snooping Querier                    | 275 |
| 6.3.13 Clear Command                     | 276 |
| Clear IGMP Snooping                      | 276 |
| Clear MAC Address Table                  | 276 |
| Clear Port Statistics                    | 276 |
| Clear ARP                                | 277 |
| Clear Log                                | 277 |
| 6.3.14 MAC Address Table Command         | 277 |
| Static MAC Address Table                 | 277 |
| MAC Address Table Filter                 | 278 |
| 6.3.15 LACP Command                      | 278 |
| LACP Port                                | 278 |
| LACP System Priority                     | 279 |
| 6.3.16 Trunk Command                     | 279 |
| Trunk Group                              | 279 |
| 6.3.17 Mirror Command                    | 279 |
| Mirror Source                            | 279 |
| Mirror Destination                       |     |
| 6.3.18 Port Command                      |     |
| Port State                               |     |
| Port Speed                               | 281 |
| Port Duplex                              | 281 |
| Port Flow Control                        |     |
| Port Error Disable                       |     |
| Port Description                         |     |
| 6.3.19 Port Security Command             |     |
| Port Security                            |     |
| 6.3.20 Protected Ports Command           |     |
| Protected Port                           |     |
| 6.3.21 QoS Command                       |     |
| QoS Remark Port                          |     |
| QoS Remark CoS                           |     |
| QoS Map                                  |     |
| QoS Priority Selection                   |     |
| QoS Queue Number                         |     |
| QoS Queue Weight                         | 286 |

| QoS Scheduling Algorithm           |     |
|------------------------------------|-----|
| 6.3.22 SNMP Command                |     |
| SNMP Community                     |     |
| SNMP Host                          |     |
| 6.3.23 Storm Control Command       |     |
| Storm Control                      |     |
| 6.3.24 Bandwidth Control Command   |     |
| Port Bandwidth Control             |     |
| Ingress & Egress Bandwidth Control |     |
| 6.3.25 Spanning Tree Command       |     |
| Force Version                      |     |
| Hello Time                         |     |
| MAX Hops                           |     |
| Forward Delay                      |     |
| Maximum Age                        | 291 |
| Tx Hold Count                      | 291 |
| Path Cost                          | 291 |
| Edge Port                          | 292 |
| BPDU Filter                        | 292 |
| BPDU Guard                         |     |
| Point to Point MAC                 |     |
| Mcheck                             |     |
| MST Configuration Name             | 294 |
| MST Configuration Revision         | 294 |
| MSTI VLAN                          | 294 |
| MSTI Priority                      | 295 |
| MSTI Port Path Cost                | 295 |
| MSTI Port Priority                 | 296 |
| 6.3.26 SVLAN Command               | 296 |
| TPID                               |     |
| Port                               | 296 |
| S-VLAN ID                          | 297 |
| 6.3.27 Jumbo Frame Command         |     |
| Jumbo Frame                        |     |
| 6.3.28 System Command              |     |
| System Name                        | 298 |
| System Location                    | 298 |
| System Contact                     | 298 |
| 6.3.29 IP Command                  |     |
| DHCP                               |     |

| IP Address                     | 299 |
|--------------------------------|-----|
| IP Default Gateway             | 299 |
| 6.3.30 Ping Command            |     |
| Ping                           |     |
| 6.3.31 Time Command            |     |
| Timezone                       |     |
| Date                           |     |
| 6.3.32 SNTP Command            |     |
| Timezone                       |     |
| 6.3.33 Copy Command            |     |
| Copy Running-config            |     |
| Сору ТЕТР                      |     |
| Copy Startup-config            |     |
| Copy Firmware                  |     |
| Copy Authentication Key        |     |
| 6.3.34 Reboot Command          |     |
| Reboot                         |     |
| 6.3.35 Restore Default Command |     |
| Restore Default                |     |
| 6.3.36 Username Command        |     |
| Username                       |     |
| 6.3.37 Enable Command          |     |
| Enable                         |     |
| 6.3.38 SSL Command             |     |
| SSL                            |     |
| 6.3.39 Boot Command            |     |
| Boot                           |     |
| 6.3.40 Delete Command          |     |
| Delete                         |     |
| 6.3.41 Telnet Command          |     |
| Telnet                         |     |
| 6.3.42 IPv6 Command            |     |
| Auto Configuration             |     |
| IPv6 Address                   |     |
| IPv6 Gateway                   |     |
| 6.3.43 Log Command             |     |
| Log Restart                    |     |
| Log Server                     |     |
| Log Flash & RAM                | 310 |
| 6.3.44 TFTP Server Command     | 310 |

| TFTP Server                                                                                                    |  |
|----------------------------------------------------------------------------------------------------|--|
| 6.3.45 VLAN Command                                                                                                    |  |
| VLAN Port Mode                                                                                                    |  |
| VLAN Port PVID                                                                                                    |  |
| VLAN Port Accept Frame Type                                                                                                    |  |
| VLAN Ingress Filter                                                                                                    |  |
| VLAN Leaky                                                                                                    |  |
| VLAN Name                                                                                                    |  |
| VLAN Tagged                                                                                                    |  |
| 6.3.46 SSH Command                                                                                                    |  |
| SSH                                                                                                    |  |
| 6.3.47 PoE Command                                                                                                    |  |
| PoE Admin-mode                                                                                                    |  |
| PoE Limit-mode                                                                                                    |  |
| PoE Port                                                                                                    |  |
|                                                                                                    |  |
| 7. SWITCH OPERATION                                                                                                    |  |
| 7. SWITCH OPERATION                                                                                                    |  |
| 7. SWITCH OPERATION<br>7.1 Address Table<br>7.2 Learning                                                                                                    |  |
| 7. SWITCH OPERATION<br>7.1 Address Table<br>7.2 Learning<br>7.3 Forwarding & Filtering                                                                         |  |
| 7. SWITCH OPERATION<br>7.1 Address Table<br>7.2 Learning<br>7.3 Forwarding & Filtering<br>7.4 Store-and-Forward                                                |  |
| <ul> <li>7. SWITCH OPERATION</li></ul>                                                                                                    |  |
| 7. SWITCH OPERATION<br>7.1 Address Table<br>7.2 Learning<br>7.3 Forwarding & Filtering<br>7.4 Store-and-Forward<br>7.5 Auto-Negotiation<br>8. TROUBLE SHOOTING |  |
| 7. SWITCH OPERATION                                                                                                    |  |
| <ul> <li>7. SWITCH OPERATION</li></ul>                                                                                                    |  |

# **1. INTRODUTION**

Thank you for purchasing PLANET Layer 2 Managed Switch, WGSW-28040 series. Terms of "**Managed Switch**" means the Switches mentioned titled in the cover page of this user's manual, i.e. WGSW-28040, WGSW-28040P and WGSW-28040P4.

# **1.1 Packet Contents**

Open the box of the Managed Switch and carefully unpack it. The box should contain the following items: Check the contents of your package for following parts:

| V | The Managed Switch            | x1 |
|---|-------------------------------|----|
|   | User's Manual CD              | x1 |
|   | Quick Installation Guide      | x1 |
|   | 19" Rack Mount Accessory Kit  | x1 |
|   | Power Cord                    | x1 |
| V | Rubber Feet                   | x4 |
|   | RS-232 DB9 Male Console Cable | x1 |

If any of these are missing or damaged, please contact your dealer immediately, if possible, retain the carton including the original packing material, and use them against to repack the product in case there is a need to return it to us for repair.

# **1.2 Product Description**

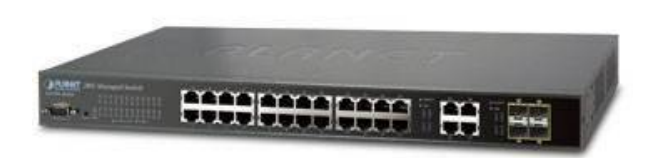

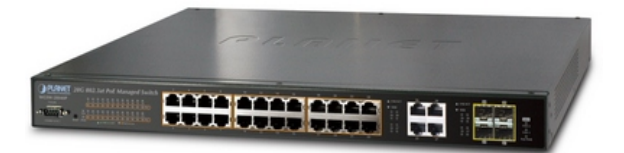

WGSW-28040

WGSW-28040P / WGSW-28040P4

#### Cost-effective IPv6 Managed Gigabit Switch solution for SMB

Nowadays, lots of electronic products or mobile devices can browse the Internet, which means the need of IP Address increases. However, the current IPv4 network infrastructure is not capable enough to provide IP Address to each single users/Clients. The situation forces the ISP to build up the **IPv6 (Internet Protocol version 6)** network infrastructure speedily. To fulfill the demand, PLANET releases the **IPv6 management Gigabit Ethernet Switch**, WGSW-28040 series Managed Switch. It supports both IPv4 and IPv6 management functions. It can work with original network structure (IPv4) and also support the new network structure (IPv6) in the future. With easy and friendly management interfaces and plenty of management functions included, the WGSW-28040 series Managed Switch is the best choice for ISP to build the IPv6 FTTx edge service and for SMB to connect with IPv6 network.

#### High-Performance, Cost-effective Gigabit Networking Solution for SMB

The PLANET WGSW-28040 series is a Layer 2 Managed Gigabit Switch which can handle extremely large amounts of data in a secure topology linking to an Enterprise backbone or high capacity network server with 56Gbps switching fabric. The advanced features of QoS and network security included enable the WGSW-28040 series to offer effective data traffic control for SMB and Enterprises, such as VoIP, video streaming and multicast applications. It is ideal for the enterprise networks and the aggregation layer of IP metropolitan networks.

#### **High Performance**

The WGSW-28040 series provides 28 10/100/1000Mbps Gigabit Ethernet ports in which with 4 shared Gigabit SFP slots. It boasts high performance architecture of switch that is capable for providing the non-blocking switch fabric and wire-speed throughput as high as 56Gbps, which greatly simplifies the tasks of upgrading the LAN for catering to increasing bandwidth demands.

#### **Robust Layer 2 Features**

The WGSW-28040 series can be programmed for advanced switch management functions such as dynamic Port link aggregation, Q-in-Q VLAN, private VLAN, Multiple Spanning Tree protocol, Layer 2 QoS, bandwidth control and IGMP Snooping. The WGSW-28040 series provides 802.1Q Tagged VLAN, and the VLAN groups allowed will be maximally up to 255. Via aggregation of supporting ports, the WGSW-28040 series allows the operation of a high-speed trunk combining multiple ports. It enables maximum up to 8 groups of 8 ports for trunking and supports fail-over as well.

#### **Excellent Traffic Control**

The WGSW-28040 series is loaded with Port speed configuration, Port aggregation, VLAN, Spanning Tree protocol, QoS, bandwidth control and IGMP Snooping features to enhance services to business-class data, voice, security, and wireless solutions. The functionality includes QoS features, and bandwidth limiting that are particular useful for multi-tenant unit and multi-business unit applications. It also empowers the enterprises to take full advantages of the limited network resources and guarantees the best performance in VoIP and Video conferencing transmission.

#### **Efficient Management**

For efficient management, the WGSW-28040 series Managed Ethernet Switch is equipped with console, WEB and SNMP management interfaces. With the built-in Web-Based management interface, the WGSW-28040 series offers an easy-to-use, platform-independent management and configuration facility. The WGSW-28040 supports standard Simple Network Management Protocol (SNMP) and can be managed via any standard management software. For text-based management, the WGSW-28040 series can be accessed via Telnet and the console port.

#### **Powerful Security**

PLANET WGSW-28040 series offers comprehensive Layer 2 to Layer 4 Access Control List (ACL) for enforcing security to the edge. It can be used to restrict network access by denying packets based on source and destination IP address, TCP/UDP ports or defined typical network applications. Its protection mechanism also comprises of 802.1X port-based and MAC-based user and device authentication. With the private VLAN function, communication between edge ports can be prevented to ensure user privacy. The network administrators can now construct highly secured corporate networks with considerably less time and effort than before.

#### Power over Ethernet, Easy Cabling Installation

The PoE in-line power following the standard **IEEE 802.3af** makes the WGSW-28040P able to power on 24 PoE compliant devices at the distance up to 100 meters through the 4-pair Cat 5/5e UTP wire. With data and power over Ethernet from one unit, it can easily build a power central-controlled IP phone system, IP Camera system, or wireless AP group for the enterprises. The WGSW-28040P shall reduce cables deployment and eliminates the need for dedicated electrical outlets on the wall, ceiling or any unreachable place. A wire carries both data and power lowering the installation costs, simplifying the installation effort and eliminating the need for electricians or extension cords.

#### **Flexibility and Extension Solution**

The four mini-GBIC slots built in the WGSW-28040 series are compatible with 1000Base-SX/LX and WDM SFP (Small Form Factor Pluggable) fiber-optic modules. The distance can be extended from 550 meters (Multi-Mode fiber) up to above 10/20/30/40/50/70/120 kilometers (Single-Mode fiber or WDM fiber). It is well suited for applications within the enterprise data centers and distributions.

# 1.3 How to Use This Manual

#### This User Manual is structured as follows:

#### Section 2, INSTALLATION

The section explains the functions of the Switch and how to physically install the Managed Switch.

#### Section 3, SWITCH MANAGEMENT

The section contains the information about the software function of the Managed Switch.

#### Section 4, WEB CONFIGURATION

The section explains how to manage the Managed Switch by Web interface.

#### Section 5, COMMAND LINE INTERFACE

The section describes how to use the Command Line interface (CLI).

#### Section 6, CLI CONFIGURATION

The section explains how to manage the Managed Switch by Command Line interface.

#### Section 7, SWITCH OPERATION

The chapter explains how to does the switch operation of the Managed Switch.

#### Section 8, TROUBSHOOTING

The chapter explains how to trouble shooting of the Managed Switch.

#### **Appendix A**

The section contains cable information of the Managed Switch.

# **1.4 Product Features**

#### Physical Port

#### WGSW-28040

- 28-Port 10/100/1000Base-T Gigabit RJ-45 copper
- 4 100/1000Base-X mini-GBIC/SFP slots, shared with Port-25 to Port-28
- RS-232 DB9 console interface for Switch basic management and setup

#### WGSW-28040P / WGSW-28040P4

- 28-Port 10/100/1000Base-T Gigabit RJ-45 copper with 24-Port IEEE 802.3af PoE Injector
- 4 100/1000Base-X mini-GBIC/SFP slots, shared with Port-25 to Port-28
- RS-232 DB9 console interface for Switch basic management and setup

#### Layer 2 Features

- Prevents packet loss with back pressure (Half-Duplex) and IEEE 802.3x PAUSE frame flow control (Full-Duplex)
- High performance of Store-and-Forward architecture and runt/CRC filtering eliminates erroneous packets to optimize the network bandwidth
- Supports VLAN
  - IEEE 802.1Q Tagged VLAN
  - Up to 256 VLANs groups, out of 4094 VLAN IDs
  - Provider Bridging (VLAN Q-in-Q) support (IEEE 802.1ad)

- Private VLAN Edge (PVE / Port Isolation)
- Supports Spanning Tree Protocol
  - STP, IEEE 802.1D (Spanning Tree Protocol)
  - RSTP, IEEE 802.1w (Rapid Spanning Tree Protocol)
  - MSTP, IEEE 802.1s Multiple Spanning Tree Protocol, spanning tree by VLAN
- Supports Link Aggregation
  - IEEE 802.3ad Link Aggregation Control Protocol (LACP)
  - Cisco ether-channel (Static Trunk)
  - Maximum 8 trunk groups, up to 8 ports per trunk group
  - Up to 16Gbps bandwidth (Duplex Mode)
- Provide Port Mirror (many-to-1)
- Port Mirroring to monitor the incoming or outgoing traffic on a particular port

#### Quality of Service

- Ingress / Egress Rate Limit per port bandwidth control
- 8 priority queues on all switch ports
- Traffic classification:
  - Port-Based priority
  - IEEE 802.1p CoS
  - IP DSCP
- Strict priority and Weighted Round Robin (WRR) CoS policies
- DSCP remarking

#### Multicast

- Supports IGMP Snooping v1, v2 and v3
- Querier mode support
- IGMP Snooping v2 fast leave
- Unknown Multicast drop

#### Security

- Storm Control support
  - Broadcast / Multicast / Unknown-Unicast / Unknown-Multicast
- Authentication
  - IEEE 802.1X Port-Based network access authentication
  - Built-in RADIUS client to co-operate with the RADIUS servers
- Access Control List
  - IP-Based ACL
  - MAC-Based ACL
- MAC Security
  - Static MAC

- Source / Destination MAC Filtering
- Port Security for Source MAC address entries filtering

#### Management

- Switch Management Interfaces
  - Console / Telnet Command Line Interface
  - IPv4 and IPv6 Web switch management
  - SNMP v1, v2c switch management
  - SSH / SSL secure access
- Four RMON groups (history, statistics, alarms, and events)
- SNMP trap for interface Link Up and Link Down notification
- SNTP (Simple Network Time Protocol)
- Built-in Trivial File Transfer Protocol (TFTP) client
- BOOTP and DHCP for IP address assignment
- Firmware upload/download via HTTP / TFTP
- Event message logging to remote Syslog server
- Reset button for system reboot or reset to factory default

#### Power over Ethernet (WGSW-28040P / WGSW-28040P4 Only)

- Complies with IEEE 802.3af Power over Ethernet End-Span PSE
- Up to 24 ports for IEEE 802.3af / at devices powered
- Support PoE Power up to 15.4 watts for each PoE ports
- Auto detect powered device (PD)
- Circuit protection prevent power interference between ports
- Remote power feeding up to 100m
- PoE Management
- Per port PoE function enable/disable

# **1.5 Product Specification**

| Product                        |                            | WGSW-28040                                                           | WGSW-28040P                          | WGSW-28040P4                    |  |
|--------------------------------|----------------------------|----------------------------------------------------------------------|--------------------------------------|---------------------------------|--|
| Hardware Specification         |                            |                                                                      |                                      |                                 |  |
| Copper Por                     | ts                         | 28 10/ 100/1000Base-T RJ-45 Auto-MDI/MDI-X ports                     |                                      |                                 |  |
|                                |                            | 4 100/1000Base-X SFP interfaces, shared with Port-25 to Port-28      |                                      |                                 |  |
| SFP/mini-G                     | BIC Slots                  | 100Base-FX SFP transceive                                            | er compatible                        |                                 |  |
| Switch Proc                    | cessing Scheme             | Store-and-Forward                                                    |                                      |                                 |  |
| Switch Fab                     | ric                        | 56Gbps / non-blocking                                                |                                      |                                 |  |
| Throughput                     | t @ 64Kbytes               | 41.67Mpps                                                            |                                      |                                 |  |
| MAC Addre                      | ss Table                   | 16K entries                                                          |                                      |                                 |  |
| Share Data                     | Buffer                     | 448K bytes                                                           |                                      |                                 |  |
| Elow Contro                    |                            | IEEE 802.3x Pause Frame f                                            | or Full-Duplex                       |                                 |  |
|                                |                            | Back pressure for Half-Dupl                                          | ex                                   |                                 |  |
| Jumbo Frar                     | ne                         | 9216 Bytes                                                           | 1                                    |                                 |  |
| LED                            |                            | PWR SYS INK/ACT 1000                                                 | PWR, SYS, PWR Alert, FAN 1 & 2 Alert |                                 |  |
|                                |                            |                                                                      | LNK/ACT, 1000, PoE In-Use            |                                 |  |
| Dimension                      | (W x D x H)                | 440 x 200 x 44.5 mm, 1U                                              | 440 x 300 x 44.5 mm, 1U height       |                                 |  |
|                                | . ,                        | height                                                               |                                      |                                 |  |
| Weight                         |                            | 2.7kg                                                                | 3.9kg                                | 4.3kg                           |  |
| Power Consumption              |                            | Max. 12 Watts / 40.92 BTU                                            | Max. 202 Watts / 688.82<br>BTU       | Max. 398 Watts / 1357.18<br>BTU |  |
| Power Requirement              |                            | AC 100~240V, 50/60Hz                                                 |                                      |                                 |  |
| ESD Protection                 |                            | 6KV DC                                                               |                                      |                                 |  |
| Power over Ethernet            |                            |                                                                      |                                      |                                 |  |
| PoE Standa                     | rd                         | - IEEE 802.3af PoE / PSE                                             |                                      |                                 |  |
| PoE Power                      | Supply Type                | -                                                                    | End-Span                             |                                 |  |
| PoE Power                      | Output                     | - Per Port 48V DC. Max. 15.4 watts                                   |                                      | watts                           |  |
| Power Pin A                    | Assignment                 | -                                                                    | 1/2(+), 3/6(-)                       |                                 |  |
| PoE Power                      | Budget                     | -                                                                    | 180 Watts                            | 380 Watts                       |  |
|                                | 7Watts                     | -                                                                    | 24                                   | 24                              |  |
| PoE Ability                    | Number of PD@<br>15.4Watts | -                                                                    | 11                                   | 24                              |  |
| Layer 2 Function               |                            |                                                                      |                                      |                                 |  |
| Basic Management Interfaces    |                            | Console, Telnet, IPv4 & IPv6 Web Browser, SNMPv1, v2c                |                                      |                                 |  |
| Security Management Interfaces |                            | SSH, SSL                                                             |                                      |                                 |  |
| Port Configuration             |                            | Port disable / enable                                                |                                      |                                 |  |
|                                |                            | Auto-Negotiation 10/100/1000Mbps full and half duplex mode selection |                                      |                                 |  |
|                                |                            | Flow Control disable / enable                                        |                                      |                                 |  |

|                       | Port Description                                                              |  |
|-----------------------|-------------------------------------------------------------------------------|--|
| Dont Status           | Display each port's speed duplex mode, link status, Flow control status, Auto |  |
| Port Status           | negotiation status, trunk status.                                             |  |
|                       | 802.1Q Tagged Based VLAN                                                      |  |
| VLAN                  | Q-in-Q                                                                        |  |
|                       | Up to 256 VLAN groups, out of 4094 VLAN IDs                                   |  |
|                       | IEEE 802.3ad LACP / Static Trunk                                              |  |
| Link Aggregation      | Supports 8 groups of 8-Port trunk support                                     |  |
|                       | 8-Level priority queue for switching                                          |  |
|                       | <ul> <li>Traffic classification based, Strict priority and WRR</li> </ul>     |  |
| QoS                   | - 802.1p priority                                                             |  |
|                       | - IP DSCP field                                                               |  |
|                       |                                                                               |  |
| IGMP Snooping         | GMP (V1/V2/V3) Shooping, up to 255 multicast Groups                           |  |
|                       | IGMP Querier mode support                                                     |  |
| Access Control List   | IP-Based ACL / MAC-Based ACL                                                  |  |
| Access Control List   | Up to 256 entries                                                             |  |
|                       | RFC 1213 MIB-II                                                               |  |
|                       | IF-MIB                                                                        |  |
|                       | RFC 1493 Bridge MIB                                                           |  |
|                       | RFC 1643 Ethernet MIB                                                         |  |
| SNMP MIBs             | RFC 2863 Interface MIB                                                        |  |
|                       | RFC 2665 Ether-Like MIB                                                       |  |
|                       | RFC 2819 RMON MIB (Group 1)                                                   |  |
|                       | RFC 2737 Entity MIB                                                           |  |
|                       | RFC 3411 SIMIP-MID                                                            |  |
| Standards Conformance |                                                                               |  |
| Regulation Compliance | FCC Part 15 Class A, CE                                                       |  |
|                       | IEEE 802.3 10Base-T                                                           |  |
|                       | IEEE 802.3u 100Base-TX                                                        |  |
|                       | IEEE 802.3z Gigabit SX/LX                                                     |  |
|                       | IEEE 802.3ab Gigabit 1000 I                                                   |  |
|                       | IEEE 002.3X FIOW CONTON                                                       |  |
| Standards Compliance  | IEEE 802 1D Spanning tree protocol                                            |  |
|                       | IEEE 802 to Spanning tree protocol                                            |  |
|                       | IEEE 802.1s Multiple spanning tree protocol                                   |  |
|                       | IEEE 802.1p Class of service                                                  |  |
|                       | IEEE 802.1Q VLAN Tagging                                                      |  |
|                       | IEEE 802.1x Port Authentication Network Control                               |  |
|                       | IEEE 802.3af Power over Ethernet                                              |  |
| Environment           |                                                                               |  |
| Operating             | Temperature: 0 ~ 50 Degree C                                                  |  |
| Operating             | Relative Humidity: 20 ~ 95% (non-condensing)                                  |  |
| Storage               | Temperature: -10 ~ 70 Degree C                                                |  |
| Storage               | Relative Humidity: 20 ~ 95% (non-condensing)                                  |  |

# 2. INSTALLATION

This section describes the hardware features and installation of the Managed Switch on the desktop or rack mount. For easier management and control of the Managed Switch, familiarize yourself with its display indicators, and ports. Front panel illustrations in this chapter display the unit LED indicators. Before connecting any network device to the Managed Switch, please read this chapter completely.

# 2.1 Hardware Description

# 2.1.1 Switch Front Panel

The unit front panel provides a simple interface monitoring the switch. Figure 2-1, Figure 2-2 & Figure 2-3 shows the front panel of the Managed Switch.

WGSW-28040 Front Panel

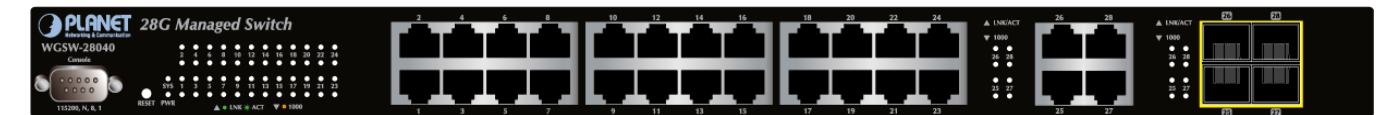

Figure 2-1 WGSW-28040 front panel

#### WGSW-28040P Front Panel

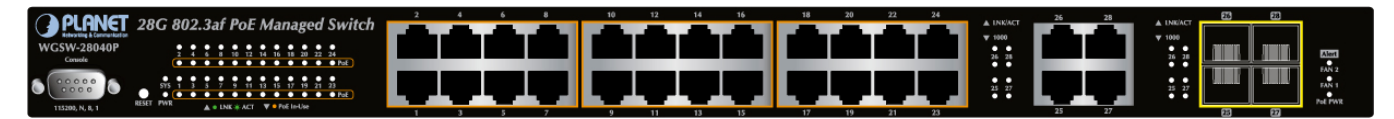

Figure 2-2 WGSW-28040P front panel

#### WGSW-28040P Front Panel

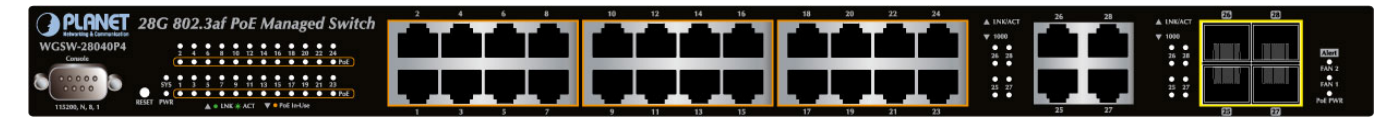

Figure 2-3 WGSW-28040P4 front panel

#### Gigabit TP Interface

10/100/1000Base-T Copper, RJ-45 Twist-Pair: Up to 100 meters.

#### 100/1000Base-X SFP Slots

Each of the SFP (Small Form-Factor Pluggable) slot supports Dual-Speed, 1000Base-SX / LX or 100Base-FX

- For 1000Base-SX/LX SFP transceiver module: From 550 meters (Multi-mode fiber), up to 10/30/50/70/120 kilometers (Single-mode fiber).

- For 100Base-FX SFP transceiver module: From 2 kilometers (Multi-mode fiber), up to 20/40/60 kilometers (Single-mode fiber).

#### Console Port

The console port is a DB9, RS-232 male serial port connector. It is an interface for connecting a terminal directly. Through the console port, it provides rich diagnostic information includes IP Address setting, factory reset, port management, link status and system setting. Users can use the attached RS-232 cable in the package and connect to the console port on the device. After the connection, users an run any terminal emulation program (Hyper Terminal, ProComm Plus, Telix, Winterm and so on) to enter the startup screen of the device.

#### ResetButton

At the left of front panel, the reset button is designed for reboot the Managed Switch without turn off and on the power. The following is the summary table of Reset button functions:

| Reset Button Pressed and Released | Function                                                   |  |  |
|-----------------------------------|------------------------------------------------------------|--|--|
| < 5 sec: System reboot            | Reboot the Managed Switch                                  |  |  |
|                                   | Reset the Managed Switch to Factory Default configuration. |  |  |
|                                   | The Managed Switch will then reboot and load the default   |  |  |
|                                   | settings as below:                                         |  |  |
| 5 F and Factory Default           | <ul> <li>Default Username: admin</li> </ul>                |  |  |
| > 5 Sec. Factory Delault          | <ul> <li>Default Password: admin</li> </ul>                |  |  |
|                                   | <ul> <li>Default IP address: 192.168.0.100</li> </ul>      |  |  |
|                                   | <ul> <li>Subnet mask: 255.255.255.0</li> </ul>             |  |  |
|                                   | <ul> <li>Default Gateway: 192.168.0.254</li> </ul>         |  |  |

# 2.1.2 LED Indications

The front panel LEDs indicates instant status of port links, data activity and system power; helps monitor and troubleshoot when needed. Figure 2-4, Figure 2-5 & Figure 2-6 shows the LED indications of these Managed Switches.

#### WGSW-28040 LED indication

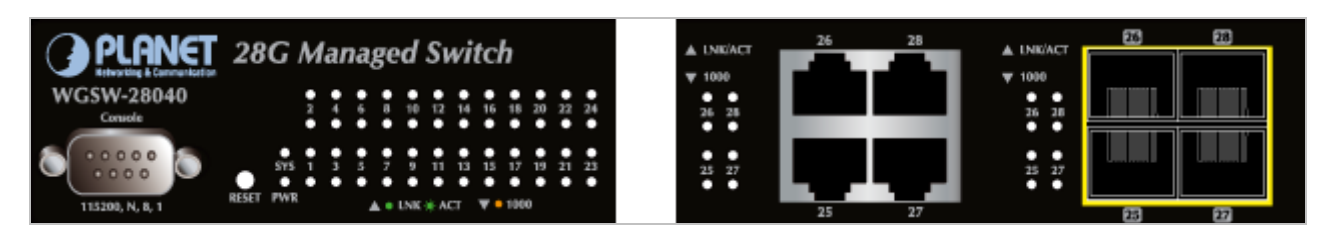

#### Figure 2-4 WGSW-28040 LED panel

#### System

| LED | Color | Function                                      |  |
|-----|-------|-----------------------------------------------|--|
| PWR | Green | Lights to indicate that the Switch has power. |  |
| SYS | Green | Lights to indicate the system is working.     |  |

## ■ 10/100/1000Base-T interfaces

| LED     | Color  | Function |                                                                                   |
|---------|--------|----------|-----------------------------------------------------------------------------------|
|         | Groop  | Lights:  | To indicate the link through that port is successfully established.               |
| LINNACI | Green  | Blink:   | To indicate that the switch is actively sending or receiving data over that port. |
|         |        | Lights:  | indicate that the port is operating at <b>1000Mbps</b> .                          |
| 1000    | Orange | Off:     | If LNK/ACT LED light-> indicate that the port is operating at <b>10/100Mbps</b>   |
|         |        |          | If LNK/ACT LED Off -> indicate that the port is link down                         |

## 100 / 1000Base-X SFP interfaces (shared with Port-25 to Port-28)

| LED     | Color | Function |                                                                                   |
|---------|-------|----------|-----------------------------------------------------------------------------------|
|         | Groop | Lights:  | To indicate the link through that port is successfully established.               |
| LINNACI | Green | Blink:   | To indicate that the switch is actively sending or receiving data over that port. |
|         |       | Lights:  | indicate that the port is operating at <b>1000Mbps</b> .                          |
| 1000    | Green | Off:     | If LNK/ACT LED light-> indicate that the port is operating at <b>100Mbps</b>      |
|         |       |          | If LNK/ACT LED Off -> indicate that the port is link down                         |

## WGSW-28040P / WGSW-28040P4 LED indication

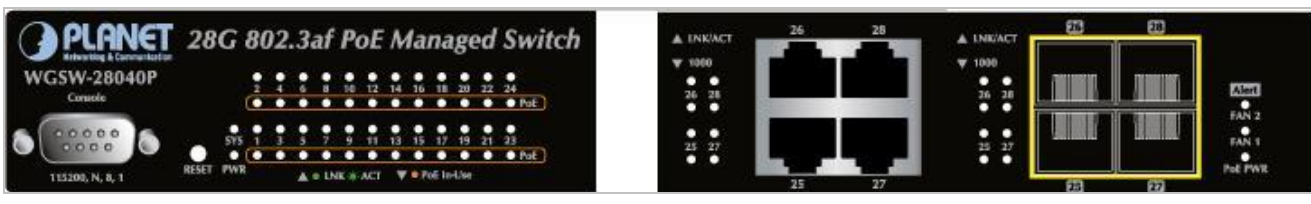

Figure 2-5 WGSW-28040P LED panel

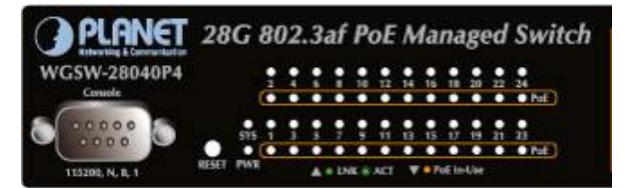

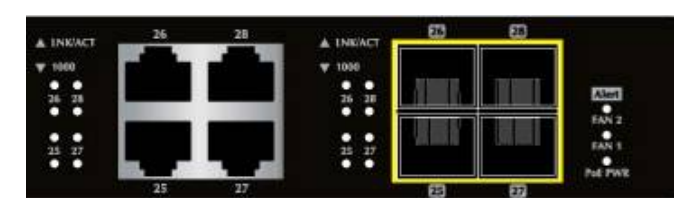

Figure 2-6 WGSW-28040P4 LED panel

### System

| LED | Color | Function                                      |  |
|-----|-------|-----------------------------------------------|--|
| PWR | Green | Lights to indicate that the Switch has power. |  |
| SYS | Green | Lights to indicate the system is working.     |  |

## ■ 10/100/1000Base-T interfaces

| LED        | Color  | Function |                                                                                   |
|------------|--------|----------|-----------------------------------------------------------------------------------|
|            |        |          | To indicate the link through that port is successfully established.               |
| LNKACI     | Green  | Blink:   | To indicate that the switch is actively sending or receiving data over that port. |
| PoE In-Use | Orange | Lights:  | To indicate the port is providing 48VDC in-line power.                            |
|            |        | Off:     | To indicate the connected device is not a PoE Powered Device (PD)                 |

### 1000Base-SX/LX SFP interfaces (shared with Port-25 to Port-28)

| LED    | Color | Function |                                                                                   |  |
|--------|-------|----------|-----------------------------------------------------------------------------------|--|
|        | Green | Lights:  | To indicate the link through that port is successfully established.               |  |
| LNNACT |       | Blink:   | To indicate that the switch is actively sending or receiving data over that port. |  |
|        |       | Lights:  | indicate that the port is operating at <b>1000Mbps</b> .                          |  |
| 1000   | Green | Off:     | If LNK/ACT LED light-> indicate that the port is operating at 100Mbps             |  |
|        |       |          | If LNK/ACT LED Off -> indicate that the port is link down                         |  |

#### Alert

| LED     | Color | Function                                         |  |  |
|---------|-------|--------------------------------------------------|--|--|
| PoE PWR | Green | Lights to indicate that the power supply failure |  |  |
| FAN1    | Green | Lights to indicate that the FAN1 failure         |  |  |
| FAN2    | Green | Lights to indicate that the FAN2 failure         |  |  |

# 2.1.3 Switch Rear Panel

The rear panel of the Managed Switch indicates an AC inlet power socket, which accepts input power from 100 to 240V AC, 50-60Hz. Figure 2-6, Figure 2-7 & Figure 2-8 shows the rear panel of these Managed Switches

### WGSW-28040 Rear Panel

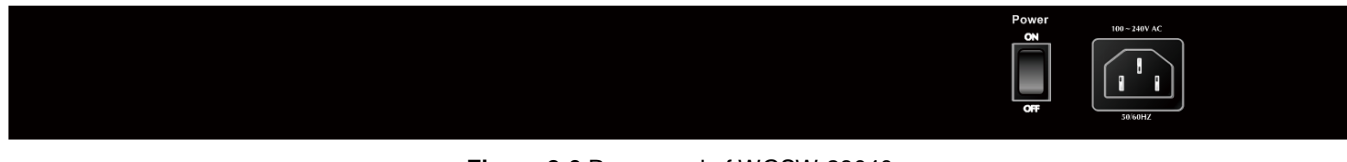

## Figure 2-6 Rear panel of WGSW-28040

#### WGSW-28040P Rear Panel

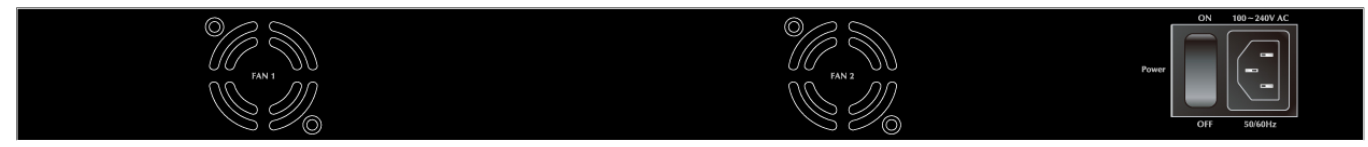

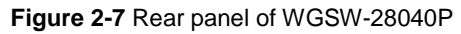

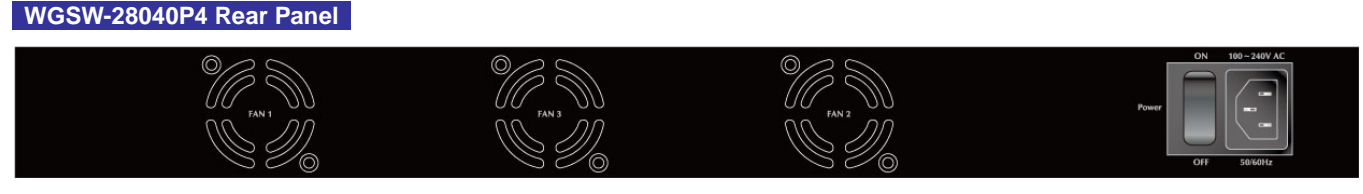

Figure 2-8 Rear panel of WGSW-28040P4

#### AC Power Receptacle

For compatibility with electric service in most areas of the world, the Managed Switch's power supply automatically adjusts to line power in the range 100-240V AC and 50/60 Hz.

Plug the female end of the power cord firmly into the receptable on the rear panel of the Managed Switch. Plug the other end of the power cord into an electric service outlet then the power will be ready.

The device is a power-required device, it means, it will not work till it is powered. If your networks should active all the time, please consider using UPS (Uninterrupted Power Supply) for your device. It will **Power Notice:** prevent you from network data loss or network downtime. In some area, installing a surge suppression device may also help to protect your Managed Switch from

being damaged by unregulated surge or current to the Switch or the power adapter.

# 2.2 Install the Switch

This section describes how to install your Managed Switch and make connections to the Managed Switch. Please read the following topics and perform the procedures in the order being presented. To install your Managed Switch on a desktop or shelf, simply complete the following steps.

## 2.2.1 Desktop Installation

To install the Managed Switch on desktop or shelf, please follows these steps:

Step1: Attach the rubber feet to the recessed areas on the bottom of the Managed Switch.

Step2: Place the Managed Switch on the desktop or the shelf near an AC power source, as shown in Figure 2-9.

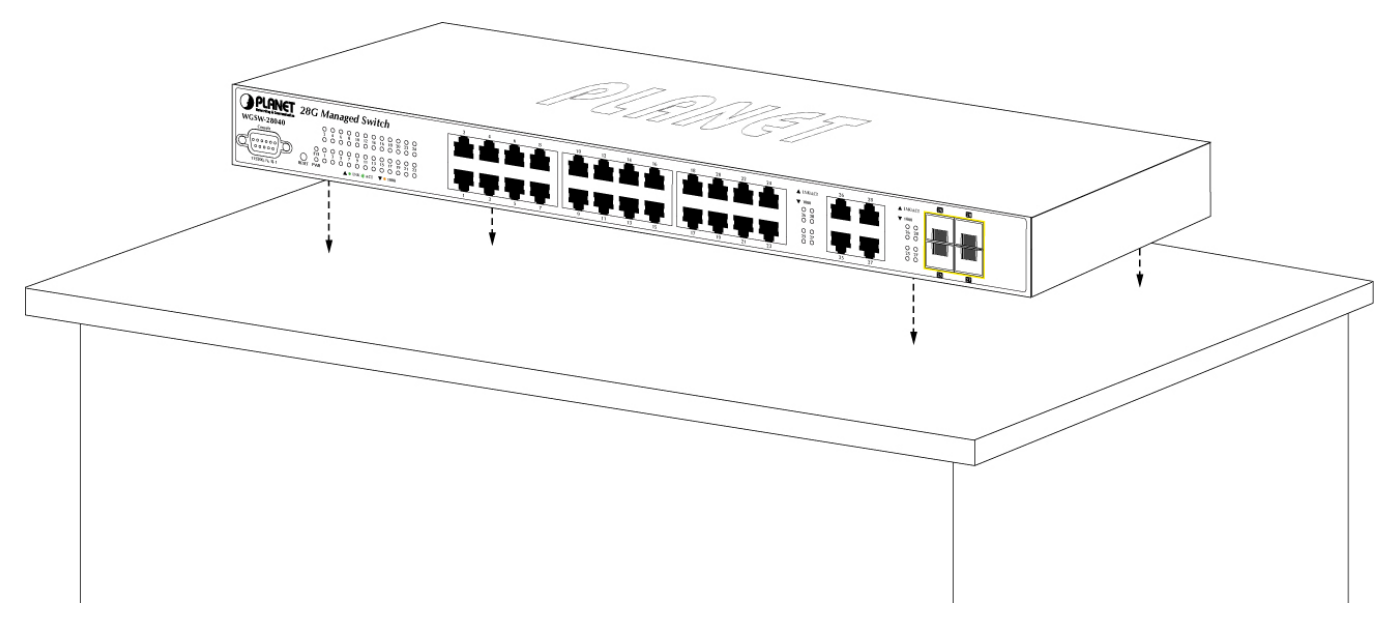

Figure 2-9 Place the Managed Switch on the desktop

#### Step3: Keep enough ventilation space between the Managed Switch and the surrounding objects.

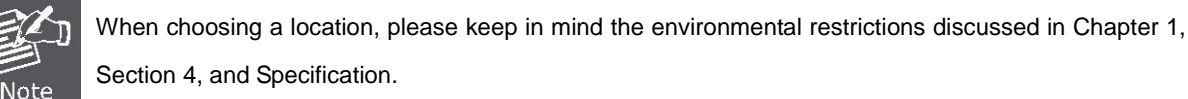

#### Step4: Connect the Managed Switch to network devices.

Connect one end of a standard network cable to the 10/100/1000 RJ-45 ports on the front of the Managed Switch Connect the other end of the cable to the network devices such as printer servers, workstations or routers...etc.

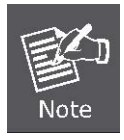

Connection to the Managed Switch requires UTP Category 5 network cabling with RJ-45 tips. For more information, please see the Cabling Specification in Appendix A.

Step5: Supply power to the Managed Switch.

Connect one end of the power cable to the Managed Switch.

Connect the power plug of the power cable to a standard wall outlet.

When the Managed Switch receives power, the Power LED should remain solid Green.

## 2.2.2 Rack Mounting

To install the Managed Switch in a 19-inch standard rack, please follows the instructions described below.

Step1: Place the Managed Switch on a hard flat surface, with the front panel positioned towards the front side.

Step2: Attach the rack-mount bracket to each side of the Managed Switch with supplied screws attached to the package.

Figure 2-10 shows how to attach brackets to one side of the Managed Switch.

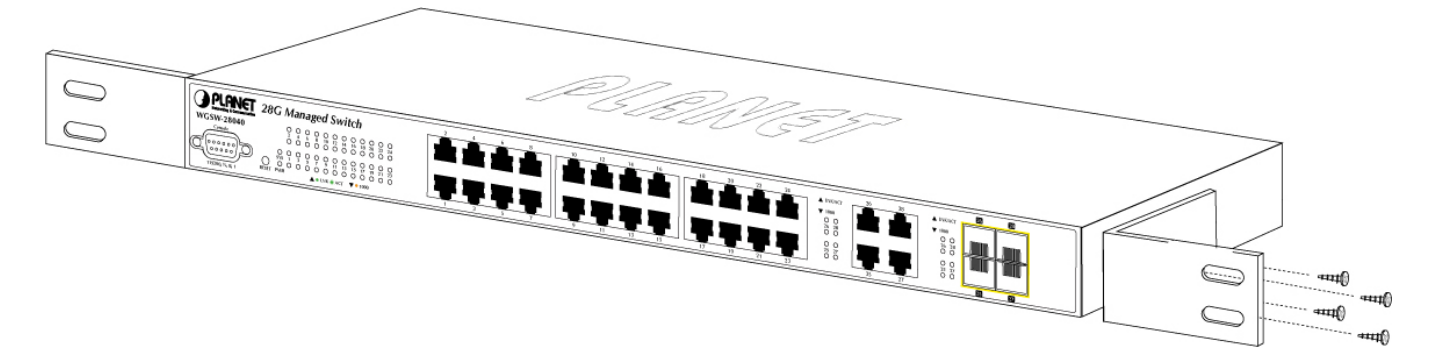

Figure 2-10 Attach brackets to the Managed Switch

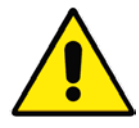

You must use the screws supplied with the mounting brackets. Damage caused to the parts by using incorrect screws would invalidate the warranty.

Step3: Secure the brackets tightly.

Step4: Follow the same steps to attach the second bracket to the opposite side.

Step5: After the brackets are attached to the Managed Switch, use suitable screws to securely attach the brackets to the rack,

as shown in Figure 2-11.

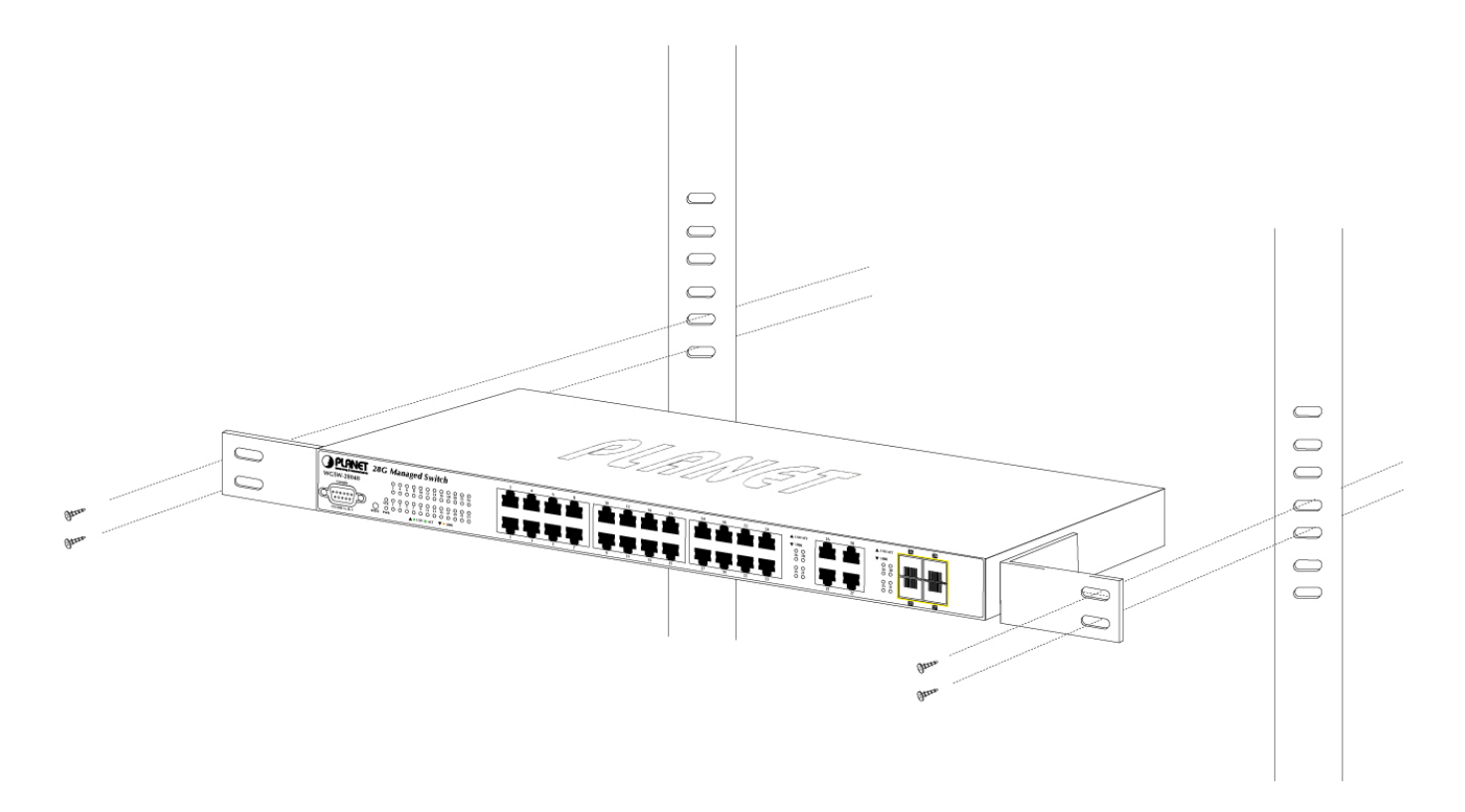

Figure 2-11 Mounting Managed Switch in a Rack

**Step6:** Proceeds with the steps 4 and steps 5 of session 2.2.1 Desktop Installation to connect the network cabling and supply power to the Managed Switch.

# 2.2.3 Installing the SFP transceiver

The sections describe how to insert an SFP transceiver into an SFP slot.

The SFP transceivers are hot-pluggable and hot-swappable. You can plug-in and out the transceiver to/from any SFP port without having to power down the Managed Switch. As the Figure 2-12 appears.

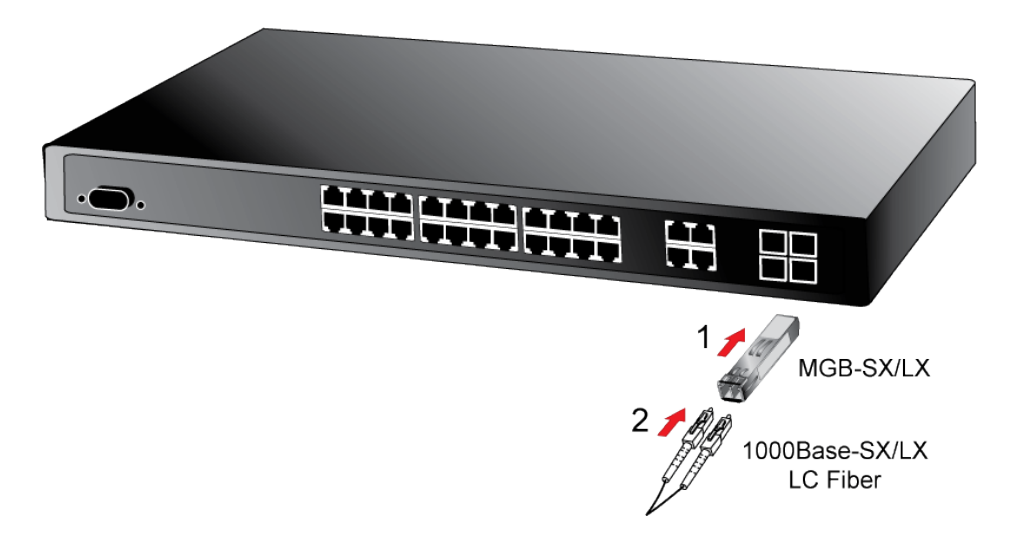

Figure 2-12 Plug-in the SFP transceiver

### ■ Approved PLANET SFP Transceivers

PLANET Managed Switch supports both 100Base-FX and 1000Base-SX/LX or Single mode and Multi-mode SFP transceiver. The following list of approved PLANET SFP transceivers is correct at the time of publication:

#### Gigabit SFP Transceiver modules:

- MGB-SX SFP (1000BASE-SX SFP transceiver / Multi-mode / 850nm / 220m or 550m)
- MGB-LX SFP (1000BASE-LX SFP transceiver / Single mode / 1310nm / 10km)
- MGB-L30 SFP (1000BASE-LX SFP transceiver / Single mode / 1310nm / 30km)
- MGB-L50 SFP (1000BASE-LX SFP transceiver / Single mode / 1310nm / 50km)
- MGB-LA10 SFP (1000BASE-LX SFP transceiver / WDM Single mode / TX: 1310nm, RX: 1550nm/ 10km)
- MGB-LB10 SFP (1000BASE-LX SFP transceiver / WDM Single mode / TX: 1550nm, RX: 1310nm / 10km)

#### 100Base-FX SFP Transceiver modules:

- MFB-FX SFP (100BASE-FX SFP transceiver / Multi-mode / 1310nm / 2km)
- MFB-F20 SFP (100BASE-FX SFP transceiver / Single mode / 1310nm / 20km)
- MFB-FA20 SFP (100BASE-FX SFP transceiver / WDM Single mode / TX:1310nm, RX:1550nm / 20km)
- MFB-FB20 SFP (100BASE-FX SFP transceiver / WDM Single mode / TX:1550nm, TX:1310nm / 20km)

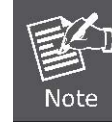

It recommends using PLANET SFPs on the Managed Switch. If you insert a SFP transceiver that is not supported, the Managed Switch will not recognize it.

Before connect the other Managed Switches, workstation or Media Converter.

- Make sure both side of the SFP transceiver are with the same media type, for example: 1000Base-SX to 1000Base-SX, 1000Base-LX to 1000Base-LX.
- 2. Check the fiber-optic cable type match the SFP transceiver model.
  - To connect to 1000Base-SX SFP transceiver, use the Multi-mode fiber cable- with one side must be male duplex LC connector type.
  - To connect to 1000Base-LX SFP transceiver, use the Single-mode fiber cable-with one side must be male duplex LC connector type.

### ■ Connect the fiber cable

- 1. Attach the duplex LC connector on the network cable into the SFP transceiver.
- Connect the other end of the cable to a device switches with SFP installed, fiber NIC on a workstation or a Media Converter..
- Check the LNK/ACT LED of the SFP slot on the front of the Managed Switch. Ensure that the SFP transceiver is operating correctly.
- 4. Check the Link mode of the SFP port if the link failed. Co works with some fiber-NICs or Media Converters, set the Link mode to "1000 Force" is needed.

## Remove the transceiver module

- 1. Make sure there is no network activity by consult or check with the network administrator. Or through the management interface of the switch/converter (if available) to disable the port in advance.
- 2. Remove the Fiber Optic Cable gently.
- 3. Turn the handle of the MGB module to horizontal.
- 4. Pull out the module gently through the handle.

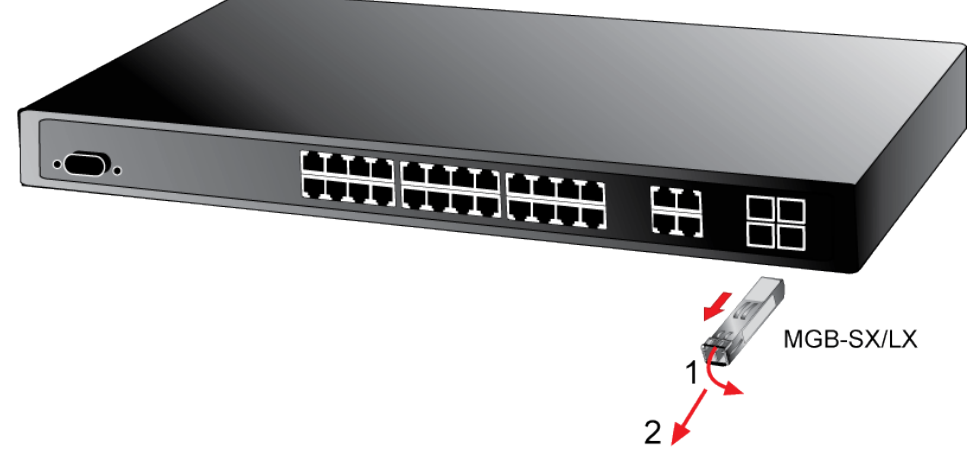

Figure 2-13 Pull out the SFP transceiver

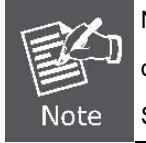

Never pull out the module without pull the handle or the push bolts on the module. Direct pull out the module with violent could damage the module and SFP module slot of the Managed Switch.

# **3. SWITCH MANAGEMENT**

This chapter explains the methods that you can use to configure management access to the Managed Switch. It describes the types of management applications and the communication and management protocols that deliver data between your management device (workstation or personal computer) and the system. It also contains information about port connection options.

#### This chapter covers the following topics:

- Requirements
- Management Access Overview
- Administration Console Access
- Web Management Access
- SNMP Access
- Standards, Protocols, and Related Reading

# **3.1 Requirements**

- Workstations of subscribers running Windows 98/ME, NT4.0, 2000/XP, MAC OS9 or later, Linux, UNIX or other platform compatible with TCP/IP protocols.
- Workstation installed with Ethernet NIC (Network Interface Card)
- Serial Port connect (Terminal)
  - Above PC with COM Port (DB9 / RS-232) or USB-to-RS-232 converter
- Ethernet Port connect
  - Network cables Use standard network (UTP) cables with RJ45 connectors.
- Above Workstation installed with WEB Browser and JAVA runtime environment Plug-in

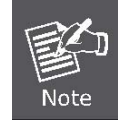

It is recommended to use Internet Explore 7.0 or above to access Managed Switch.

# 3.2 Management Access Overview

The Managed Switch gives you the flexibility to access and manage it using any or all of the following methods:

- An administration **console**
- Web browser interface
- An external SNMP-based network management application

The administration console and Web browser interface support are embedded in the Managed Switch software and are available for immediate use. Each of these management methods has their own advantages. Table 3-1 compares the three management methods.

| Method      | Advantages                                  | Disadvantages                                 |
|-------------|---------------------------------------------|-----------------------------------------------|
| Console     | No IP address or subnet needed              | Must be near switch or use dial-up connection |
|             | Text-based                                  | Not convenient for remote users               |
|             | Telnet functionality and HyperTerminal      | Modem connection may prove to be unreliable   |
|             | built into Windows                          | or slow                                       |
|             | 95/98/NT/2000/ME/XP operating               |                                               |
|             | systems                                     |                                               |
|             | • Secure                                    |                                               |
| Web Browser | • Ideal for configuring the switch remotely | Security can be compromised (hackers need     |
|             | Compatible with all popular browsers        | only know the IP address and subnet mask)     |
|             | Can be accessed from any location           | May encounter lag times on poor connections   |
|             | Most visually appealing                     |                                               |
| SNMP Agent  | Communicates with switch functions at       | Requires SNMP manager software                |
|             | the MIB level                               | Least visually appealing of all three methods |
|             | Based on open standards                     | Some settings require calculations            |
|             |                                             | Security can be compromised (hackers need     |
|             |                                             | only know the community name)                 |

Table 3-1 Management Methods Comparison

# **3.3 Administration Console**

The administration console is an internal, character-oriented, and command line user interface for performing system administration such as displaying statistics or changing option settings. Using this method, you can view the administration console from a terminal, personal computer, Apple Macintosh, or workstation connected to the switch's console (serial) port. There are two ways to use this management method: via direct access or modem port access. The following sections describe these methods. For more information about using the console, refer to **Chapter 5 Command Line Interface Console Management**.

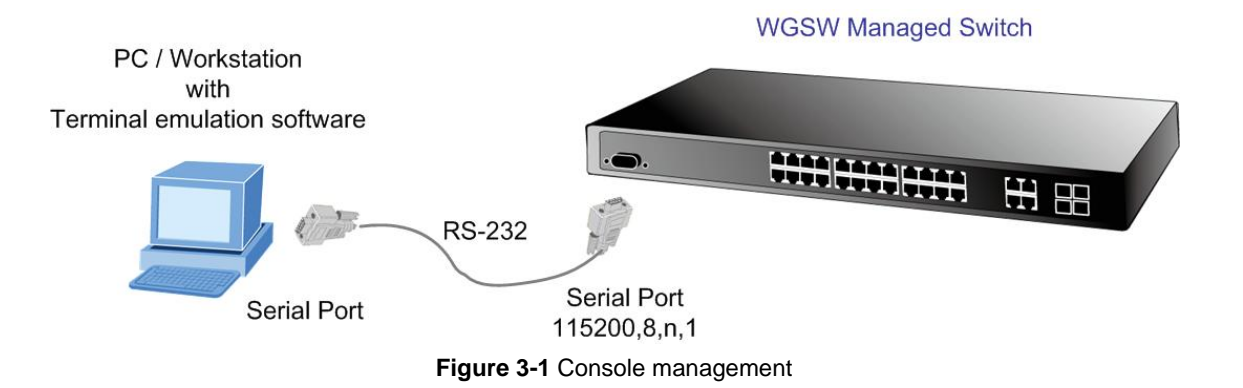

#### **Direct Access**

Direct access to the administration console is achieved by directly connecting a terminal or a PC equipped with a terminal-emulation program (such as **HyperTerminal**) to the Managed Switch console (serial) port. When using this management method, a **straight DB9 RS-232 cable** is required to connect the switch to the PC. After making this connection, configure the terminal-emulation program to use the following parameters: The default parameters are:

- 115200 bps
- 8 data bits
- No parity
- 1 stop bit

| COM1 Properties 🛛 🕐 🗙    |                        |
|--------------------------|------------------------|
| Port Settings            |                        |
|                          |                        |
| <u>B</u> its per second: | 115200                 |
| <u>D</u> ata bits:       | 8                      |
| <u>P</u> arity:          | None                   |
| <u>S</u> top bits:       | 1                      |
| <u>F</u> low control:    | None                   |
| <u>R</u> estore Defaults |                        |
|                          | K Cancel <u>A</u> pply |

Figure 3-2 Terminal parameter settings

You can change these settings, if desired, after you log on. This management method is often preferred because you can remain connected and monitor the system during system reboots. Also, certain error messages are sent to the serial port, regardless of the interface through which the associated action was initiated. A Macintosh or PC attachment can use any terminal-emulation program for connecting to the terminal serial port. A workstation attachment under UNIX can use an emulator such as TIP.

# 3.4 Web Management

The Managed Switch offers management features that allow users to manage the Managed Switch from anywhere on the network through a standard browser such as Microsoft Internet Explorer. After you set up your IP address for the switch, you can access the Managed Switch's Web interface applications directly in your Web browser by entering the IP address of the Managed Switch.

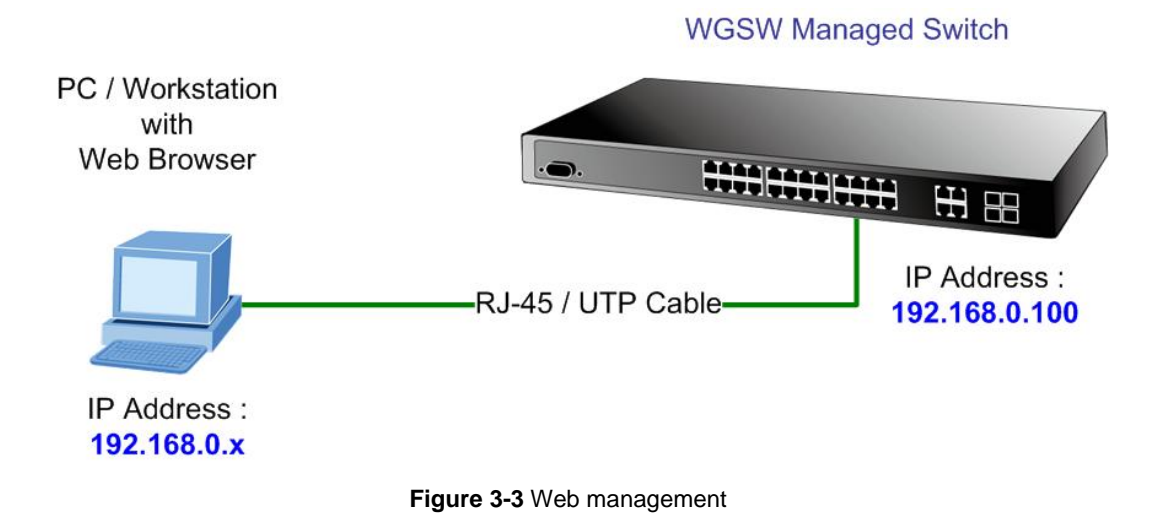

You can then use your Web browser to list and manage the Managed Switch configuration parameters from one central location, just as if you were directly connected to the Managed Switch's console port. Web Management requires either **Microsoft** Internet Explorer 7.0 or later, Safari or Mozilla Firefox 1.5 or later.

| PLANET<br>Retronting & Communication                           | WGSW-28040 2 4 6 8 10 12 14 16 18 20 22 24 26 28 26 28<br>1 3 5 7 9 11 13 15 17 19 21 23 25 27 25 27                                                              |
|----------------------------------------------------------------|----------------------------------------------------------------------------------------------------|
| SAVE   LOGOUT   REBOOT   REFRES                                | н                                                                                                    |
| System マ<br>Port Management マ                                  |                                                                                                    |
| Link Aggregation<br>VLAN  ▽                                    | Welcome to PLANET                                                                                                    |
| Spanning Tree 🗢                                                | WGSW-28040                                                                                                    |
| Multicast<br>QoS<br>▼                                          | 28-Port 10/100/1000Mbps with 4 Shared SFP Managed Switch                                                                                                    |
| Security $\bigtriangledown$                                    | PLANET Technology Corporation                                                                                                    |
| ALL ♥<br>MAC Address Table ♥<br>Diagnostics ♥<br>Maintenance ♥ | 10F., No.96, Minquan Rd., Xindian Dist., New Taipei City 231, Taiwan, R.O.C<br>Tel: 886-2-2219-9518<br>Fax:886-2-2219-9528<br>Email: <u>support@planet.com.tw</u> |
|                                                                | Copyright@2011 PLANET Technology Corporation. All rights reserved.                                                                                                |

Figure 3-4 Web main screen of Managed Switch
## 3.5 SNMP-Based Network Management

You can use an external SNMP-based application to configure and manage the Managed Switch, such as SNMPc Network Manager, HP Openview Network Node Management (NNM) or What's Up Gold. This management method requires the SNMP agent on the switch and the SNMP Network Management Station to use the **same community string**. This management method, in fact, uses two community strings: the **get community** string and the **set community** string. If the SNMP Net-work management Station only knows the set community string, it can read and write to the MIBs. However, if it only knows the get community string, it can only read MIBs. The default gets and sets community strings for the Managed Switch are public.

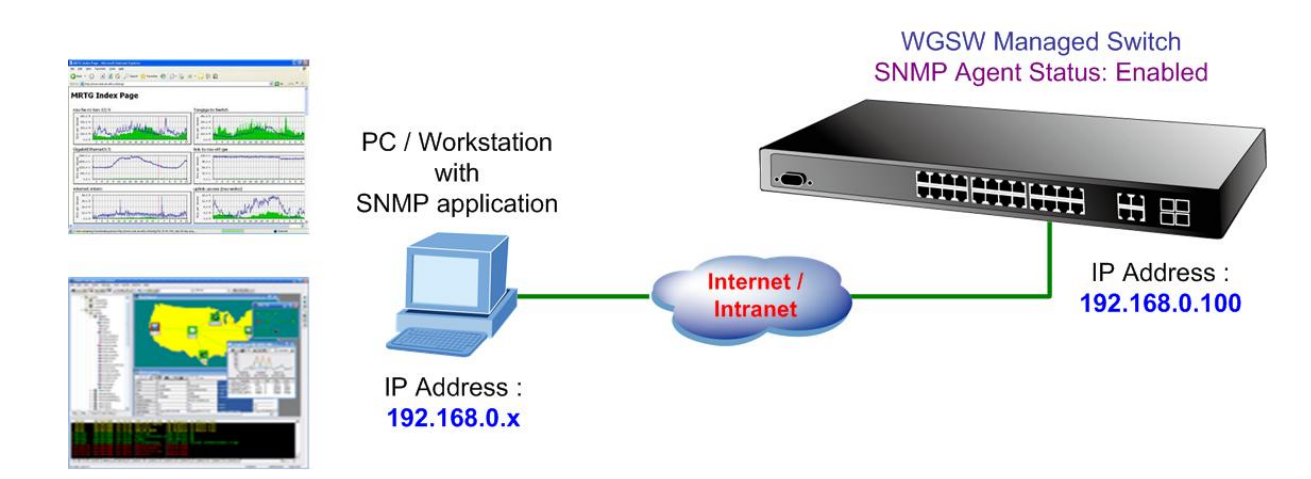

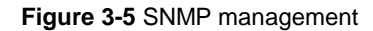

# 4. WEB CONFIGURATION

This section introduces the configuration and functions of the Web-Based management.

#### **About Web-based Management**

The Managed Switch offers management features that allow users to manage the Managed Switch from anywhere on the network through a standard browser such as Microsoft Internet Explorer.

The Web-Based Management supports Internet Explorer 7.0. It is based on Java Applets with an aim to reduce network bandwidth consumption, enhance access speed and present an easy viewing screen.

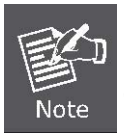

By default, IE7.0 or later version does not allow Java Applets to open sockets. The user has to explicitly modify the browser setting to enable Java Applets to use network ports.

The Managed Switch can be configured through an Ethernet connection, make sure the manager PC must be set on same the IP subnet address with the Managed Switch.

For example, the default IP address of the SGSW Managed Switch is **192.168.0.100**, then the manager PC should be set at **192.168.0.x** (where x is a number between 1 and 254, except 100), and the default subnet mask is 255.255.255.0.

If you have changed the default IP address of the Managed Switch to 192.168.1.1 with subnet mask 255.255.255.0 via console, then the manager PC should be set at 192.168.1.x (where x is a number between 2 and 254) to do the relative configuration on manager PC.

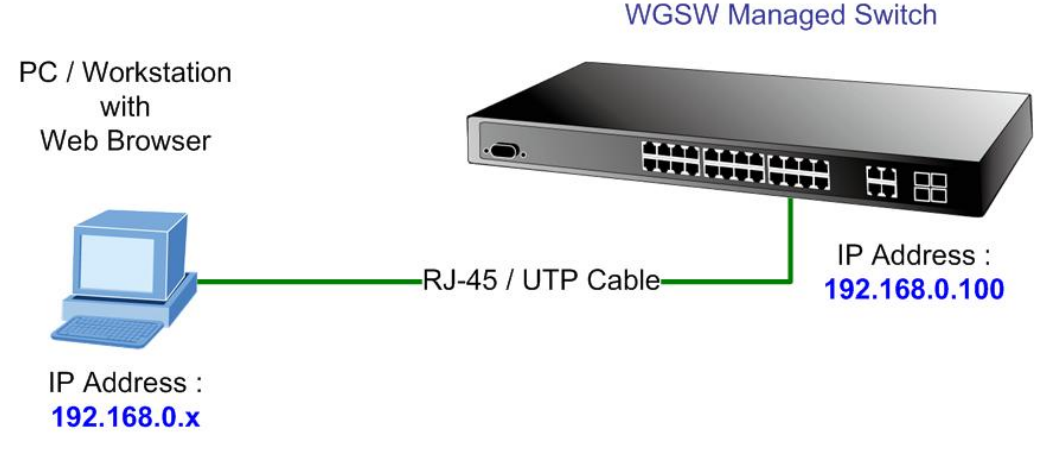

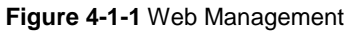

### Logging on the switch

1. Use Internet Explorer 7.0 or above Web browser. Enter the factory-default IP address to access the Web interface. The factory-default IP Address as following:

#### http://192.168.0.100

2. When the following login screen appears, please enter the default username "admin" with password "admin" (or the username/password you have changed via console) to login the main screen of Managed Switch. The login screen in Figure 4-1-2 appears.

| Connect to 192.1                                                                                                    | 68.0.100             |  |
|----------------------------------------------------------------------------------------------------|----------------------|--|
|                                                                                                    | G                    |  |
| The server 192.168.0.100 at Web Management requires a<br>username and password.<br>Warning: This server is requesting that your username and<br>password be sent in an insecure manner (basic authentication<br>without a secure connection). |                      |  |
| User name:                                                                                                    | 🔮 admin 💌            |  |
| Password:                                                                                                    | •••••                |  |
|                                                                                                    | Remember my password |  |
|                                                                                                    | OK Cancel            |  |

Figure 4-1-2 Login screen

Default User name: **admin** Default Password: **admin** 

After entering the username and password, the main screen appears as Figure 4-1-3.

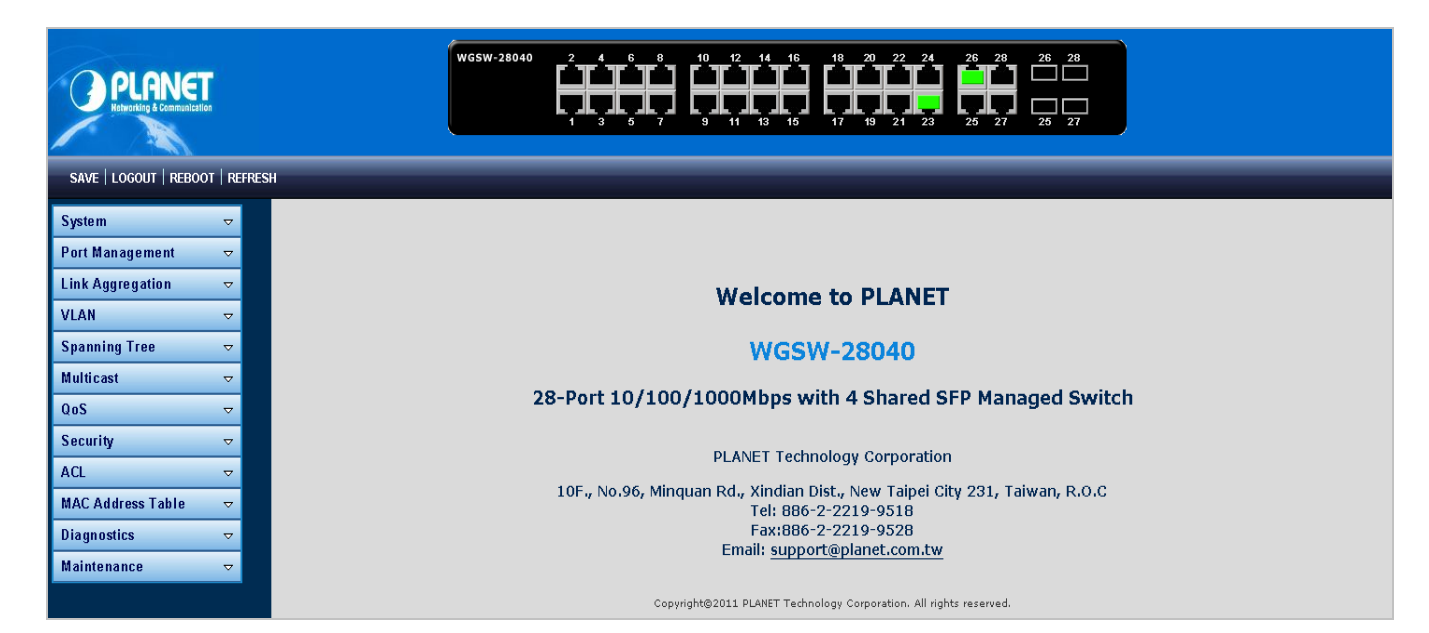

Figure 4-1-3 Default main page

Now, you can use the Web management interface to continue the switch management or manage the Managed Switch by Web interface. The Switch Menu on the left of the web page let you access all the commands and statistics the Managed Switch provides.

- 1. It is recommended to use Internet Explore 7.0 or above to access Managed Switch.
- Note 3.
  - The changed IP address take effect immediately after click on the **Save** button, you need to use the new IP address to access the Web interface.
  - . For security reason, please change and memorize the new password after this first setup.
  - 4. Only accept command in lowercase letter under web interface.

## 4.1 Main Web Page

The Managed Switch provides a Web-based browser interface for configuring and managing it. This interface allows you to access the Managed Switch using the Web browser of your choice. This chapter describes how to use the Managed Switch's Web browser interface to configure and manage it.

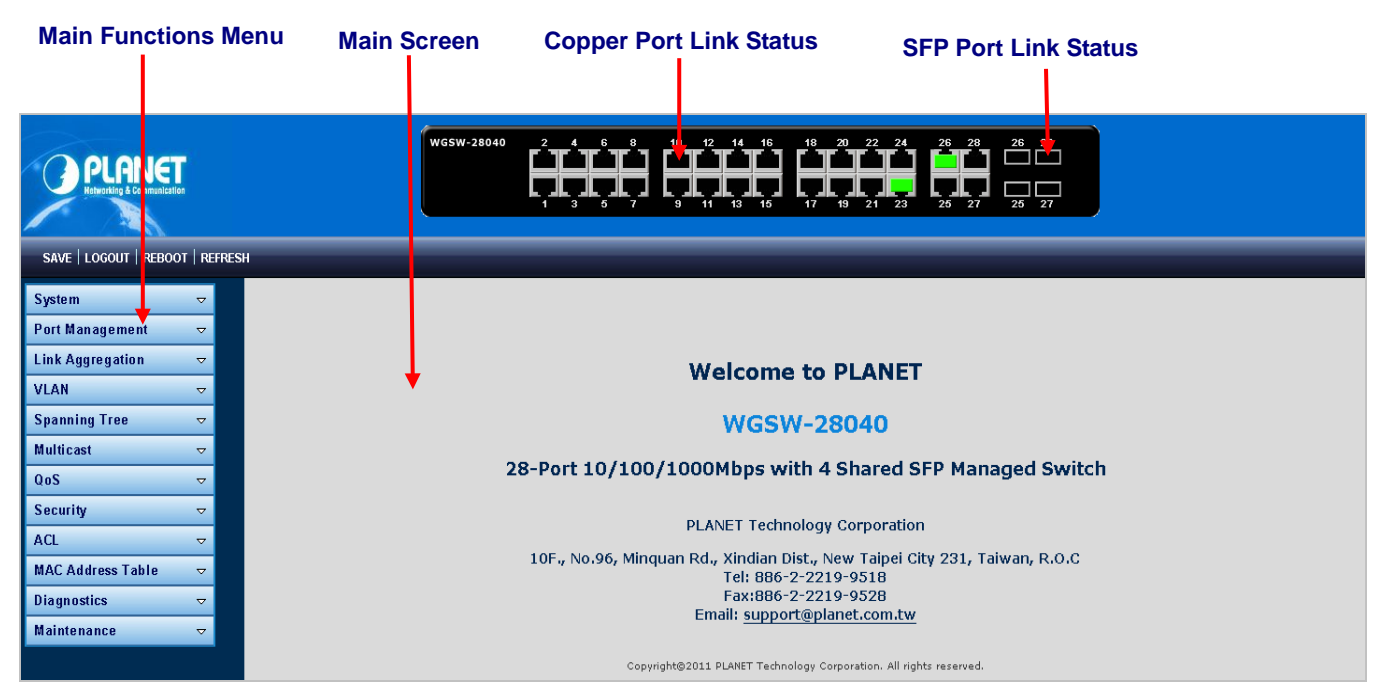

Figure 4-1-4 Main Page

#### **Panel Display**

The web agent displays an image of the Managed Switch's ports. The Mode can be set to display different information for the ports, including Link up or Link down. Clicking on the image of a port opens the **Port Statistics** page.

The port states are illustrated as follows:

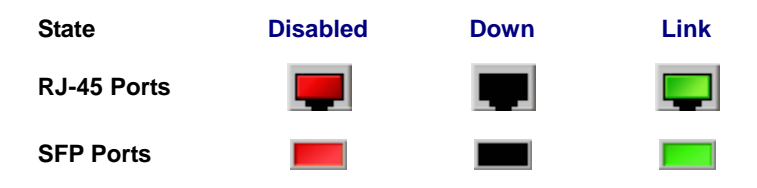

#### Main Menu

Using the onboard web agent, you can define system parameters, manage and control the Managed Switch, and all its ports, or monitor network conditions. Via the Web-Management, the administrator can setup the Managed Switch by select the functions those listed in the Main Function. The screen in Figure 4-1-5 appears.

| System            | ⊲ |
|-------------------|---|
| Port Management   | ⊲ |
| Link Aggregation  | ₽ |
| VLAN              | ₽ |
| Spanning Tree     | ₽ |
| Multicast         | ₽ |
| QoS               | ₽ |
| Security          | ₽ |
| ACL               | ₽ |
| MAC Address Table | ₽ |
| Diagnostics       | ₽ |
| Maintenance       | ₽ |

Figure 4-1-5 WGSW Managed Switch Main Functions Menu

### Buttons

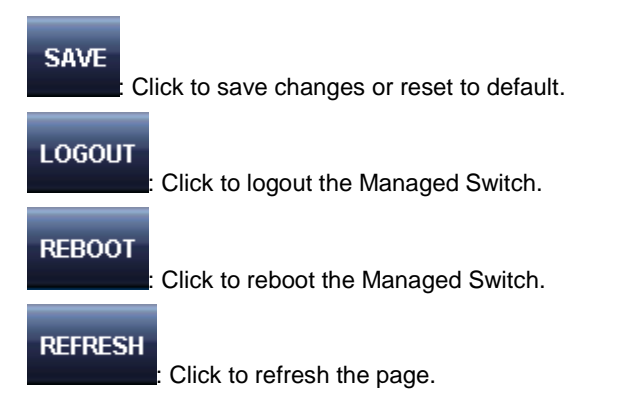

## 4.2 System

Use the System menu items to display and configure basic administrative details of the Managed Switch. Under System the following topics are provided to configure and view the system information: This section has the following items:

- **System Information** The switch system information is provided here.
- **IP Configuration** Configure the switch-managed IP information on this page.
- **IPv6 Configuration** Configure the switch-managed IPv6 information on this page.
- User Configuration Configure new user name & password on this page.
- **Enable Password** Change the current password on this page.
- **SNTP Configuration** Configure SNTP on this page.
- **Log Management** The switch log information is provided here.
- **SNMP Management** Configure SNMP on this page.

### 4.2.1 System Information

The System Info page provides information for the current device information. System Info page helps a switch administrator to identify the hardware MAC address, software version and system uptime. The screen in Figure 4-2-1 & Figure 4-2-2 appears.

### System Information

| System Setting  |                  |
|-----------------|------------------|
| System Name     | WGSW-28040       |
| System Location | Default Location |
| System Contact  | Default Contact  |

#### Figure 4-2-1 System Setting page screenshot

The page includes the following fields:

| Object          | Description                                   |
|-----------------|-----------------------------------------------|
| System Name     | The system name configured on this field.     |
| System Location | The system location configured on this field. |
| System Contact  | The system contact configured on this field.  |

#### Buttons

Apply

Click to apply changes.

| ystem Information |                              |
|-------------------|------------------------------|
|                   |                              |
| Information Name  | Information Value            |
| System Name       | WGSW-28040                   |
| System Location   | Default Location             |
| System Contact    | Default Contact              |
| MAC Address       | 00:30:4F:66:66               |
| IP Address        | 192.168.0.100                |
| Subnet Mask       | 255.255.255.0                |
| Gateway           | 192.168.0.254                |
| Loader Version    | 1.3.0                        |
| Loader Date       | Feb 10 2011 - 02:04:21       |
| Hardware Version  | 1.0                          |
| Firmware Version  | 1.06110401                   |
| Firmware Date     | Wed Mar 30 11:30:42 CST 2011 |
| System Object ID  | 1.3.6.1.4.1.10456.1.1509     |

Figure 4-2-2 System Information page screenshot

The page includes the following fields:

| Object           | Description                                  |
|------------------|----------------------------------------------|
| System Name      | Display the current system name              |
| System Location  | Display the current system location          |
| System Contact   | Display the current system contact           |
| MAC Address      | The MAC Address of this Managed Switch.      |
| IP Address       | The IP Address of this Managed Switch.       |
| Subnet Mask      | The subnet mask of this Managed Switch.      |
| Gateway          | The gateway of this Managed Switch.          |
| Loader Version   | The loader version of this Managed Switch.   |
| Loader Date      | The loader date of this Managed Switch.      |
| Hardware Version | The hardware version of this Managed Switch  |
| Firmware Version | The firmware version of this Managed Switch. |
| Firmware Date    | The firmware date of this Managed Switch.    |
| System Object ID | The system object ID of the Managed Switch.  |

### 4.2.2 IP Configuration

The IP Configuration includes the IP Address, Subnet Mask and Gateway. The Configured column is used to view or change the IP configuration. Fill up the IP Address, Subnet Mask and Gateway for the device. The screen in Figure 4-2-3 & Figure 4-2-4 appears.

| P Address Setting |               |
|-------------------|---------------|
| Mode              | Static ○DHCP  |
| IP Address        | 192.168.0.100 |
| Subnet Mask       | 255.255.255.0 |
| Gateway           | 192.168.0.254 |

Figure 4-2-3 IP Address Setting page screenshot

### The page includes the following fields:

| Object      | Description                                                             |
|-------------|-------------------------------------------------------------------------|
| • Mode      | Indicates the IP address mode operation. Possible modes are:            |
|             | Static: Enable NTP mode operation.                                      |
|             | When enable NTP mode operation, the agent forward and to transfer NTP   |
|             | messages between the clients and the server when they are not on the    |
|             | same subnet domain.                                                     |
|             | <b>DHCP</b> : Enable DHCP client mode operation.                        |
|             | Enable the DHCP client by checking this box. If DHCP fails and the      |
|             | configured IP address is zero, DHCP will retry. If DHCP fails and the   |
|             | configured IP address is non-zero, DHCP will stop and the configured IP |
|             | settings will be used. The DHCP client will announce the configured     |
|             | System Name as hostname to provide DNS lookup.                          |
| IP Address  | Provide the IP address of this switch in dotted decimal notation.       |
| Subnet Mask | Provide the subnet mask of this switch dotted decimal notation.         |
| Gateway     | Provide the IP address of the router in dotted decimal notation.        |

### Buttons

Apply

: Click to apply changes.

| , information    |                   |  |
|------------------|-------------------|--|
| Information Name | Information Value |  |
| DHCP State       | Disabled          |  |
| IP Address       | 192.168.0.100     |  |
| Subnet Mask      | 255.255.255.0     |  |
| Gateway          | 192.168.0.254     |  |

### Figure 4-2-4 IP Information page screenshot

| Object      | Description                      |
|-------------|----------------------------------|
| DHCP State  | Display the current DHCP state.  |
| IP Address  | Display the current IP address.  |
| Subnet Mask | Display the current subnet mask. |
| Gateway     | Display the current gateway.     |

### 4.2.3 IPv6 Configuration

The IPv6 Configuration includes the Auto Configuration, IPv6 Address and Gateway. The Configured column is used to view or change the IPv6 configuration. Fill up the Auto Configuration, IPv6 Address and Gateway for the device. The screen in Figure 4-2-5 & Figure 4-2-6 appears.

| Pv6 Address Settin | g                  |     |
|--------------------|--------------------|-----|
| Auto Configuration | 🛇 Disable 🖲 Enable |     |
| IPv6 Address       |                    | / 0 |
| Gateway            |                    |     |
| DHCPv6 Client      | Disable            |     |

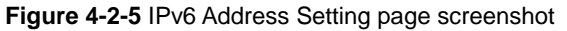

| Object             | Description                                                                         |
|--------------------|-------------------------------------------------------------------------------------|
| Auto Configuration | Enable IPv6 auto-configuration by checking this box.                                |
|                    | If fails, the configured IPv6 address is zero. The router may delay responding to a |
|                    | router solicitation for a few seconds, the total time needed to complete            |
|                    | auto-configuration can be significantly longer.                                     |
| IPv6 Address       | Provide the IPv6 address of this switch.                                            |
|                    | IPv6 address is in 128-bit records represented as eight fields of up to four        |
|                    | hexadecimal digits with a colon separates each field (:). For example,              |
|                    | 'fe80::215:c5ff:fe03:4dc7'.                                                         |
|                    | The symbol '::' is a special syntax that can be used as a shorthand way of          |
|                    | representing multiple 16-bit groups of contiguous zeros; but it can only appear     |
|                    | once. It also used a following legally IPv4 address. For example, '::192.1.2.34'.   |
|                    | Provide the IPv6 Prefix of this switch. The allowed range is 1 through 128.         |
| Gateway            | Provide the IPv6 gateway address of this switch.                                    |
|                    | IPv6 address is in 128-bit records represented as eight fields of up to four        |
|                    | hexadecimal digits with a colon separates each field (:). For example,              |
|                    | 'fe80::215:c5ff:fe03:4dc7'.                                                         |
|                    | The symbol '::' is a special syntax that can be used as a shorthand way of          |
|                    | representing multiple 16-bit groups of contiguous zeros; but it can only appear     |

|               | once. It also used a following legally IPv4 address. For example, '::192.1.2.34'. |
|---------------|-----------------------------------------------------------------------------------|
| DHCPv6 Client | To enable this Managed Switch to accept a configuration from a Dynamic Host       |
|               | Configuration Protocol version 6 (DHCPv6) server. By default, the Managed         |
|               | Switch does not perform DHCPv6 client actions. DHCPv6 clients request the         |
|               | delegation of long-lived prefixes that they can push to individual local hosts.   |

#### **Buttons**

Apply

Click to apply changes.

### **Current IPv6 Information**

| Information Name    | Information Value                         |
|---------------------|-------------------------------------------|
| Auto Configuration  | Enabled                                   |
| IPv6 In Use Address | fe80::dcad:beff:feef:102 / 64             |
| IPv6 In Use Router  |                                           |
| IPv6 Static Address | :: / 0                                    |
| Gateway             |                                           |
| DHCPv6 Client       | Enabled                                   |
| DHCPv6 DUID         | 00:01:00:01:00:00:1b:ed:de:ad:be:ef:01:02 |
| DHCPv6 IP Address   | :: / 0                                    |

Figure 4-2-6 IPv6 Information page screenshot

The page includes the following fields:

| Object             | Description                                                                 |
|--------------------|-----------------------------------------------------------------------------|
| Auto Configuration | Display the current auto configuration state.                               |
| IPv6 Address       | Display the current IPv6 address                                            |
| IPv6 Gateway       | Display the current gateway                                                 |
| DHCPv6 Client      | Displat the current DHCPv6 client status.                                   |
| DHCPv6 DUID        | Displays the DUID information of the DHCPv6 client.                         |
|                    | This information will be diplayed only after the DHCPv6 clisnet be enabled. |
| DHCPv6 IP Address  | Displays the DHCPv6 IP Address of the DHCPv6 client.                        |
|                    | This information will be diplayed only after the DHCPv6 clisnet be enabled. |

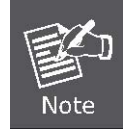

**DHCP Unique Identifier (DUID)**—Each DHCPv6 component has a DUID (DHCPv6 Unique Identifier) which is used to identify the device when exchanging DHCPv6 messages.

### 4.2.4 User Configuration

This page provides an overview of the current users and privilege type. Currently the only way to login as another user on the web server is to close and reopen the browser. After setup completed, please press "**Apply**" button to take effect. Please login web interface with new user name and password, the screen in Figure 4-2-7 & Figure 4-2-8 appears.

|   | Local User Information |                |          |                 |                |
|---|------------------------|----------------|----------|-----------------|----------------|
| N | ew User                |                |          |                 |                |
|   | User Name              | Password Type  | Password | Retype Password | Privilege Type |
|   |                        | Clear Text 🛛 🛩 |          |                 | Admin 💌        |
|   | Apply                  |                |          |                 |                |

Figure 4-2-7 Local User Information page screenshot

The page includes the following fields:

| Object          | Description                                                 |
|-----------------|-------------------------------------------------------------|
| Username        | The name identifying the user.                              |
|                 | Maximum length: <b>30</b> characters;                       |
|                 | Maximum number of users: 8                                  |
| Password Type   | The password type for the user.                             |
| Password        | Enter the user's new password here.                         |
|                 | (Range: 0-30 characters plain text, case sensitive)         |
| Retype Password | Please enter the user's new password here again to confirm. |
| Privilege Type  | The privilgeg type for the user.                            |
|                 | Options:                                                    |
|                 | Admini                                                      |
|                 | • User                                                      |

### Buttons

Apply : Click to apply changes.

| User Name | Password Type | Privilege Type | Modify |
|-----------|---------------|----------------|--------|
| admin     | Encrypted     | Admin          | Delete |
| Tom       | Clear Text    | User           | Delete |

Figure 4-2-8 Local User page screenshot

The page includes the following fields:

| Object         | Description                                                           |
|----------------|-----------------------------------------------------------------------|
| Username       | Display the current username.                                         |
| Password Type  | Display the current password type.                                    |
| Privilege Type | Display the current privilege type.                                   |
| • Modify       | Click to modify the local user entry.  Delete Delete the current user |

### 4.2.5 Enable Password

This page provides to configure new password, the screen in Figure 4-2-9 appears.

| Admin Enable Password |              |
|-----------------------|--------------|
| Setup Enable Password |              |
| Password Type         | Clear Text 💌 |
| Password              |              |
| Retype Password       |              |
| Apply                 |              |

### Figure 4-2-9 Admin Enable Password page screenshot

The page includes the following fields:

| Object          | Description                                                                 |
|-----------------|-----------------------------------------------------------------------------|
| Password Type   | The password type for the user.<br>Options:<br>• Clear Text<br>• Encryption |
| Password        | Enter the user's new password here.                                         |
| Retype Password | Please enter the user's new password here again to confirm.                 |

### Buttons

Apply

Click to apply changes.

## 4.2.6 SNTP Configuration

Configure SNTP on this page.

**SNTP** is an acronym for **Simple Network Time Protocol**, a network protocol for synchronizing the clocks of computer systems. You can specify SNTP Servers and set GMT Time zone. The SNTP Configuration screen in Figure 4-2-10 & Figure 4-2-11 appears.

| NTP Setup             |                    |  |
|-----------------------|--------------------|--|
| Mode                  | ○Enabled ⊙Disabled |  |
| SNTP Server Address   | 0.0.0.0            |  |
| SNTP Server Port      | 123                |  |
| Time (HH:MM:SS)       | 1 • : 51 • : 19 •  |  |
| Date (YYYY-MM-DD)     | 2000 🗸 - 1 🖍 - 1 🖍 |  |
| Time Zone (+/- HH:MM) | + 🗸 0 🖍 : 0 🖍      |  |

### Figure 4-2-10 SNTP Setup page screenshot

The page includes the following fields:

| Object                  | Description                                                         |
|-------------------------|---------------------------------------------------------------------|
| • Mode                  | Indicates the SNTP mode operation. Possible modes are:              |
|                         | Enabled: Enable SNTP mode operation.                                |
|                         | When enable SNTP mode operation, the agent forward and to transfer  |
|                         | SNTP messages between the clients and the server when they are not  |
|                         | on the same subnet domain.                                          |
|                         | <b>Disabled</b> : Disable SNTP mode operation.                      |
| SNTP Server Address     | Type the IP address or domain name of the SNTP server.              |
| SNTP Server Port        | Type the port number of the SNTP.                                   |
| • Time (HH:MM:SS)       | Click this option to set time manually.                             |
| • Date (YYYY-MM-DD)     | Click this option to set date manually.                             |
| • Time Zone (+/- HH:MM) | Allow select the time zone according to current location of switch. |

### Buttons

Apply

Click to apply changes.

| Information Name | Information Value |  |
|------------------|-------------------|--|
| SNTP State       | Disabled          |  |
| SNTP Server      | 0.0.0.0           |  |
| SNTP Port        | 123               |  |
| Current Time     | 01:29:13          |  |
| Current Date     | 2000-01-01        |  |
| Time Zone        | GMT + 0 0         |  |

### Figure 4-2-11 Time Information page screenshot

The page includes the following fields:

| Object       | Description                      |
|--------------|----------------------------------|
| SNTP State   | Display the current SNTP state.  |
| SNTP Server  | Display the current SNTP server. |
| SNTP Port    | Display the current SNTP port.   |
| Current Time | Display the current time.        |
| Current Date | Display the current date.        |
| Time Zone    | Display the current time zone.   |

### 4.2.7 Log Management

The Managed Switch log management is provided here. The local logs er allows you to configure and limit system messages that are logged to flash or RAM memory. The default is for event levels 0 to 3 to be logged to flash and levels 0 to 6 to be logged to RAM. The following table lists the event levels of the Managed Switch:

| Level | Severity Name | Description                                                  |
|-------|---------------|--------------------------------------------------------------|
| 7     | Debug         | Debugging messages                                           |
| 6     | Informational | Informational messages only                                  |
| 5     | Notice        | Normal but significant condition, such as cold start         |
| 4     | Warning       | Warning conditions (e.g., return false, unexpected return)   |
| 3     | Error         | Error conditions (e.g., invalid input, default used)         |
| 2     | Critical      | Critical conditions (e.g., memory allocation, or free memory |
|       |               | error - resource exhausted)                                  |
| 1     | Alert         | Immediate action needed                                      |
| 0     | Emergency     | System unusable                                              |

### 4.2.7.1 Local Log

The switch system local log information is provided here. The local Log screen in Figure 4-2-12 & Figure 4-2-13 appears.

| Log Local Configuration  |               |  |
|--------------------------|---------------|--|
| Local Log Target Setting |               |  |
| Target                   | Severity      |  |
| Select Targets           | Select Levels |  |
| Apply                    |               |  |

Figure 4-2-12 Local Log Target Setting page screenshot

The page includes the following fields:

| Object   | Description                                                                      |
|----------|----------------------------------------------------------------------------------|
| Target   | The target of the local log entry. The following target types are supported:     |
|          | RAM: Target the RAM of the local log.                                            |
|          | Flash: Target the Flash of the local log.                                        |
| Severity | The severuty of the local log entry. The following severity types are supported: |
|          | emerg: Emergency level of the system unsable for local log.                      |
|          | alert: Alert level of the immediate action needed for local log.                 |
|          | crit: Critical level of the critical conditions for local log.                   |
|          | error: Error level of the error conditions for local log.                        |
|          | warning: Warning level of the warning conditions for local log.                  |
|          | notice: Notice level of the normal but significant conditions for local log.     |
|          | info: Informational level of the informational messages for local log.           |
|          | debug: Debug level of the debugging messages for local log.                      |

### Buttons

Apply

: Click to apply changes.

| Local Log Se | tting Status |                               |         |
|--------------|--------------|-------------------------------|---------|
| Status       | Target       | Severity                      | Action  |
| enabled      | local-ram    | error, warning, notice, info, | Disable |
| disabled     | local-flash  | error, warning, notice,       | Enable  |

Figure 4-2-13 Local Log Setting Status page screenshot

The page includes the following fields:

| Object   | Description                                                        |
|----------|--------------------------------------------------------------------|
| Status   | Display the current local log state                                |
| Target   | Display the current local log target                               |
| Severity | Display the current local log severity                             |
| Action   | Indicates the local log mode operation. Possible modes are:        |
|          | Enabled: Enable local log mode operation.                          |
|          | When enable local log mode operation, the log and messages will be |
|          | recorded in the switch.                                            |
|          | Disabled: Disable local log mode operation.                        |

### 4.2.7.2 Remote Syslog

Configure remote syslog on this page. The Remote Syslog page allows you to configure the logging of messages that are sent to syslog servers or other management stations. You can also limit the event messages sent to only those messages below a specified level.

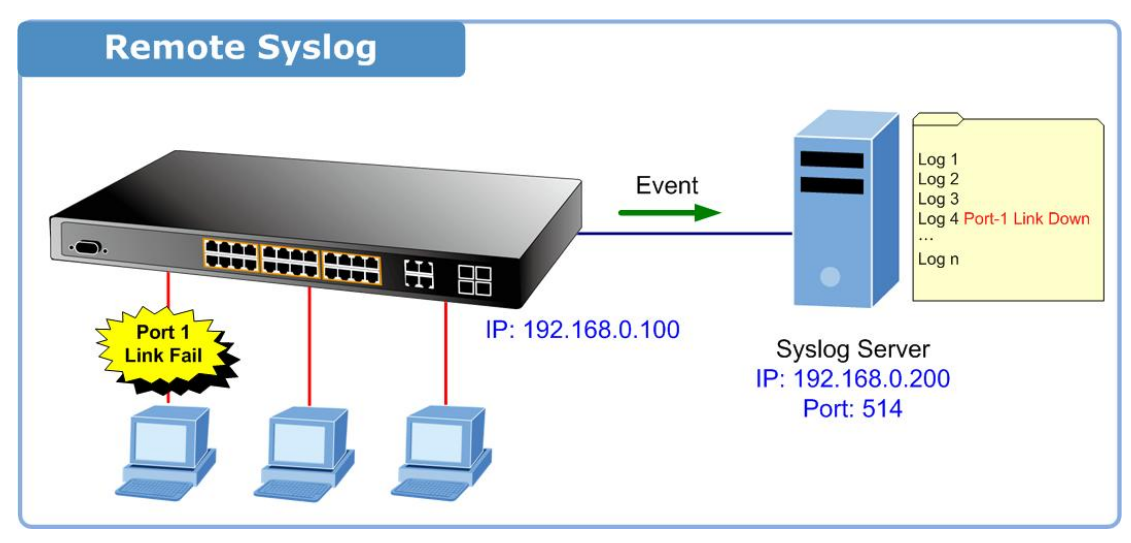

The Remote Syslog screen in Figure 4-2-14 & Figure 4-2-15 appears.

| Log Remote Configuration  |           |               |               |
|---------------------------|-----------|---------------|---------------|
| Remote Log Target Setting |           |               |               |
| Server Index              | Server IP | Server Port   | Severity      |
| server1                   | ✓         | 514 (1-65535) | Select Levels |
| Apply                     |           |               |               |

Figure 4-2-14 Remote Log Target page screenshot

The page includes the following fields:

| Object       | Description                                                                      |
|--------------|----------------------------------------------------------------------------------|
| Server Index | Select remote syslog server number for this drop down list.                      |
| Server IP    | Provide the remote syslog IP address of this switch.                             |
|              | Default Port no.: <b>514</b>                                                     |
| Server Port  | Provide the port nimber of remote syslog server.                                 |
| Severity     | The severity of the local log entry. The following severity types are supported: |
|              | emerg: Emergency level of the system unsable for local log.                      |
|              | alert: Alert level of the immediate action needed for local log.                 |
|              | crit: Critical level of the critical conditions for local log.                   |
|              | error: Error level of the error conditions for local log.                        |
|              | warning: Warning level of the warning conditions for local log.                  |
|              | notice: Notice level of the normal but significant conditions for local log.     |
|              | info: Informational level of the informational messages for local log.           |
|              | debug: Debug level of the debugging messages for local log.                      |

### Buttons

Apply : Click to apply changes.

| Remote Log Setting Status |                       |          |        |
|---------------------------|-----------------------|----------|--------|
| Status                    | Server Info           | Severity | Action |
| disabled                  | server1 - 0.0.0.0 : 0 |          | N/A    |
| disabled                  | server2 - 0.0.0.0 : 0 |          | N/A    |
| disabled                  | server3 - 0.0.0.0 : 0 |          | N/A    |
| disabled                  | server4 - 0.0.0.0 : 0 |          | N/A    |

Figure 4-2-15 Remote Log Setting Status page screenshot

| Object      | Description                                                            |  |
|-------------|------------------------------------------------------------------------|--|
| Status      | Display the current remote syslog state                                |  |
| Server Info | Display the current remote syslog server information                   |  |
| Severity    | Display the current remote syslog severity                             |  |
| Action      | Indicates the remote syslog server mode operation. Possible modes are: |  |
|             | Enabled: Enable emote syslog server mode operation.                    |  |
|             | When enable remote syslog server mode operation, the log and           |  |
|             | messages will be recorded to the remote syslog server.                 |  |
|             | <b>Disabled</b> : Disable remote syslog server mode operation.         |  |

### 4.2.7.3 Log View

The switch log view is provided here. The Log View screen in Figure 4-2-16, Figure 4-2-17 & Figure 4-2-18 appears.

| Log View   |                        |                   |  |  |
|------------|------------------------|-------------------|--|--|
| Log Inform | Log Information Select |                   |  |  |
| Target     | Severity               | Category          |  |  |
| RAM 💌      | Select Levels          | Select Categories |  |  |
| View       |                        |                   |  |  |

Figure 4-2-16 Log Information Select page screenshot

The page includes the following fields:

| Object   | Description                                                                     |
|----------|---------------------------------------------------------------------------------|
| • Target | The target of the log view entry. The following target types are supported:     |
|          | <b>RAM</b> : Target the RAM of the log view .                                   |
|          | Flash: Target the Flash of the log view.                                        |
| Severity | The severity of the log view entry. The following severity types are supported: |
|          | emerg: Emergency level of the system unsable for log view.                      |
|          | alert: Alert level of the immediate action needed for log view.                 |
|          | crit: Critical level of the critical conditions for log view.                   |
|          | error: Error level of the error conditions for log view.                        |
|          | warning: Warning level of the warning conditions for log view.                  |
|          | notice: Notice level of the normal but significant conditions for log view.     |
|          | info: Informational level of the informational messages for log view.           |
|          | debug: Debug level of the debugging messages for log view.                      |
| Category | The category of the log view that are including:                                |
|          | ACL, Common, DAI, DEF_ENGINE, DoS, Dot1X, EEE, IGMP, L2, LACP, LLDP,            |
|          | Log, Mirror, PoE, Port, QoS, QinQ , Rate, SNMP, STP, SVLAN, Switch, System,     |
|          | TFTP, Trunk, UDLD, VLAN, LOOP_PROT                                              |

#### **Buttons**

View

Click to view log.

| Information Name | Information Value                                                                                                    |
|------------------|----------------------------------------------------------------------------------------------------|
| Target           | RAM                                                                                                    |
| Severity         | error, warning, notice, info,                                                                                                    |
| Category         | ACL, Common, DAI, DEF_ENGINE, DoS, Dot1X, EEE, IGMP, L2, LACP, LLDP, Log, Mirror, POE, Port, QoS, QinQ, Rate, SNMP, STP, SVLAN, Switch, System, TFTP, Trunk, UDLD, VLAN, LOOP_PROT, DHCP_SNOOPING, |
| Total Entries    | 8                                                                                                    |

### Figure 4-2-17 Log Information page screenshot

The page includes the following fields:

| Object        | Description                       |
|---------------|-----------------------------------|
| • Target      | Display the current log target.   |
| Severity      | Display the current log severity. |
| Categery      | Display the current log categery  |
| Total Entries | Display the current log entries   |

| ogs            |                       |          |                 |                  |
|----------------|-----------------------|----------|-----------------|------------------|
| Clear<br>FIRST | Refresh<br>PREV 1 NEX |          |                 |                  |
| No.            | Severity              | Category | Timestamp       | Message          |
| 1              | notice                | System   | Jan 01 00:00:16 | System Startup!  |
| 2              | notice                | Port     | Jan 01 00:00:18 | Port 2 link up   |
| 3              | notice                | Port     | Jan 01 00:02:27 | Port 2 link down |
| 4              | notice                | Port     | Jan 01 00:20:51 | Port 2 link up   |
| 5              | notice                | Port     | Jan 01 00:24:08 | Port 2 link down |
| 6              | notice                | Port     | Jan 01 00:47:08 | Port 2 link up   |
| 7              | notice                | Port     | Jan 01 01:17:40 | Port 4 link up   |
| 8              | notice                | Port     | Jan 01 01:24:00 | Port 4 link down |

### Figure 4-2-18 Logs page screenshot

The page includes the following fields:

| Object    | Description                  |
|-----------|------------------------------|
| • No.     | This is the number for logs. |
| Severity  | Display the severity type.   |
| Categery  | Display the category type.   |
| Timestamp | Display the time of log.     |
| • Message | Display the log message.     |

### Buttons

Clear

Click to clear the log.

Refresh

Click to refresh the log.

### 4.2.8 SNMP Management

### 4.2.8.1 SNMP Overview

The **Simple Network Management Protocol (SNMP)** is an application layer protocol that facilitates the exchange of management information between network devices. It is part of the **Transmission Control Protocol/Internet Protocol (TCP/IP)** protocol suite. SNMP enables network administrators to manage network performance, find and solve network problems, and plan for network growth.

An SNMP-managed network consists of three key components: Network management stations (NMSs), SNMP agents, Management information base (MIB) and network-management protocol :

- Network management stations (NMSs) : Sometimes called consoles, these devices execute management applications that monitor and control network elements. Physically, NMSs are usually engineering workstation-caliber computers with fast CPUs, megapixel color displays, substantial memory, and abundant disk space. At least one NMS must be present in each managed environment.
- **Agents** : Agents are software modules that reside in network elements. They collect and store management information such as the number of error packets received by a network element.
- Management information base (MIB) : A MIB is a collection of managed objects residing in a virtual information store.
   Collections of related managed objects are defined in specific MIB modules.
- **network-management protocol** : A management protocol is used to convey management information between agents and NMSs. SNMP is the Internet community's de facto standard management protocol.

#### **SNMP** Operations

SNMP itself is a simple request/response protocol. NMSs can send multiple requests without receiving a response.

- Get -- Allows the NMS to retrieve an object instance from the agent.
- Set -- Allows the NMS to set values for object instances within an agent.
- **Trap** -- Used by the agent to asynchronously inform the NMS of some event. The SNMPv2 trap message is designed to replace the SNMPv1 trap message.

#### SNMP community

An SNMP community is the group that devices and management stations running SNMP belong to. It helps define where information is sent. The community name is used to identify the group. A SNMP device or agent may belong to more than one SNMP community. It will not respond to requests from management stations that do not belong to one of its communities. SNMP default communities are:

- Write = private
- Read = public

### 4.2.8.2 SNMP System Information

Configure SNMP setting on this page. The SNMP System global setting screen in Figure 4-2-19 & Figure 4-2-20 appears.

|   | SNMP Setting        |                      |
|---|---------------------|----------------------|
|   | SNMP Global Setting | g                    |
|   | State               | 💿 Disabled 🔘 Enabled |
| ( | Арріу               |                      |

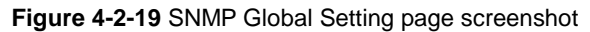

The page includes the following fields:

| Object | Description                                            |
|--------|--------------------------------------------------------|
| Status | Indicates the SNMP mode operation. Possible modes are: |
|        | Enabled: Enable SNMP mode operation.                   |
|        | Disabled: Disable SNMP mode operation.                 |

#### Buttons

Apply

Click to apply changes.

| Information Name | Information Value |  |
|------------------|-------------------|--|
| SNMP             | Enabled           |  |

### Figure 4-2-20 SNMP Informations page screenshot

| Object | Description                     |
|--------|---------------------------------|
| • SNMP | Display the current SNMP status |

### 4.2.8.3 SNMP View Table

Configure SNMPv3 view table on this page. The entry index keys are **View Name** and **OID Subtree**. The SNMPv3 View Table Setting screen in Figure 4-2-21 and Figure 4-2-22 appears.

| able        |                     |                                            |
|-------------|---------------------|--------------------------------------------|
|             |                     |                                            |
| Subtree OID | Subtree OID Mask    | View Type                                  |
|             | all                 | ◉ included © excluded                      |
|             | able<br>Subtree OID | Subtree OID     Subtree OID Mask       all |

Figure 4-2-21 SNMPv3 View Table Setting page screenshot

The page includes the following fields:

| Object           | Description                                                                               |
|------------------|-------------------------------------------------------------------------------------------|
| View Name        | A string identifying the view name that this entry should belong to.                      |
|                  | The allowed string length is 1 to 16.                                                     |
| Subtree OID      | The OID defining the root of the subtree to add to the named view.                        |
|                  | The allowed string content is digital number or asterisk(*).                              |
| Subtree OID Mask | The bitmask identifies which positions in the specified object identifier are to be       |
|                  | regarded as "wildcards" for the purpose of pattern-matching.                              |
| • View Type      | Indicates the view type that this entry should belong to. Possible view type are:         |
|                  | included: An optional flag to indicate that this view subtree should be included.         |
|                  | <b>excluded</b> : An optional flag to indicate that this view subtree should be excluded. |
|                  | General, if a view entry's view type is 'excluded', it should be exist another view       |
|                  | entry which view type is 'included' and it's OID subtree overstep the 'excluded'          |
|                  | view entry.                                                                               |

#### Buttons

Add : Click to add a new view entry.

| Subtree OID | OID Mask    | View Type            | Action                         |
|-------------|-------------|----------------------|--------------------------------|
|             | Subtree OID | Subtree OID OID Mask | Subtree OID OID Mask View Type |

Figure 4-2-22 SNMP view Table Status page screenshot

### 4.2.8.4 SNMP Access Group

Configure SNMPv3 access group on this page. The entry index keys are **Group Name**, **Security Model** and **Security Level**. The SNMPv3 Access Group Setting screen in Figure 4-2-23 appears.

|                                                                    | setting                          |                                         |           |                       |          |          |           |             |           |                                      |
|--------------------------------------------------------------------|----------------------------------|-----------------------------------------|-----------|-----------------------|----------|----------|-----------|-------------|-----------|--------------------------------------|
| Group Name                                                         | e Securit                        | Model                                   | Security  | y Level               | Read Vie | w Name   | Write Vie | ew Name N   | otify Vie | ew Name                              |
|                                                                    | v1                               | •                                       | ncauth    | -                     | all      | •        | None      | • N         | Vone 🛛    | •                                    |
| d                                                                  |                                  |                                         |           |                       |          |          |           |             |           |                                      |
|                                                                    |                                  |                                         |           |                       |          |          |           |             |           |                                      |
|                                                                    |                                  |                                         |           |                       |          |          |           |             |           |                                      |
| ccess Groun                                                        | o Status                         |                                         |           |                       |          |          |           |             |           |                                      |
| Access Group                                                       | o Status                         |                                         |           |                       |          |          |           |             |           |                                      |
| Access Group<br>Group Name                                         | Status<br>Security Mod           | el Secur                                | ity Level | Read Vi               | iew Name | Write Vi | ew Name   | Notify View | Name      | Action                               |
| Access Group<br>Group Name<br>readgroup                            | Security Mod                     | I Secur                                 | ity Level | Read Vi<br>all        | iew Name | Write Vi | ew Name   | Notify View | Name      | Action<br>Delete                     |
| Access Group<br>Group Name<br>readgroup<br>readgroup               | Security Mod<br>v1<br>v2c        | I Secur<br>noauth                       | ity Level | Read Vi<br>all<br>all | iew Name | Write Vi | ew Name   | Notify View | Name      | Action<br>Delete<br>Delete           |
| Access Group<br>Group Name<br>readgroup<br>readgroup<br>writegroup | Security Mod<br>v1<br>v2c<br>v2c | el Securi<br>noauth<br>noauth<br>noauth | ity Level | Read Vi<br>all<br>all | iew Name | Write Vi | ew Name   | Notify View | Name      | Action<br>Delete<br>Delete<br>Delete |

Figure 4-2-23 SNMPv3 Access Group Setting page screenshot

| Object         | Description                                                                  |
|----------------|------------------------------------------------------------------------------|
| Group Name     | A string identifying the group name that this entry should belong to.        |
|                | The allowed string length is 1 to 16.                                        |
| Security Model | Indicates the security model that this entry should belong to.               |
|                | Possible security models are:                                                |
|                | v1: Reserved for SNMPv1.                                                     |
|                | v2c: Reserved for SNMPv2c.                                                   |
|                | V3: Reserved for SNMPv3 or User-based Security Model (USM)                   |
| Security Level | Indicates the security model that this entry should belong to.               |
|                | Possible security models are:                                                |
|                | Noauth: None authentication and none privacy security levels are assigned    |
|                | to the group.                                                                |
|                | auth: Authentication and none privacy.                                       |
|                | priv: Authentication and privacy.                                            |
|                | Note: The Security Level applies to SNNPv3 only.                             |
| Read View Name | The name of the MIB view defining the MIB objects for which this request may |

|                 | request the current values.                                                  |
|-----------------|------------------------------------------------------------------------------|
|                 | The allowed string length is 1 to 16.                                        |
| Write View Name | The name of the MIB view defining the MIB objects for which this request may |
|                 | potentially SET new values.                                                  |
|                 | The allowed string length is 1 to 16.                                        |

#### **Buttons**

| Add    | Click to add a new access entry. |
|--------|----------------------------------|
| Delete | : Check to delete the entry.     |

### 4.2.8.5 SNMP Community

Configure SNMP Community on this page. The SNMP Community screen in Figure 4-2-24 & Figure 4-2-25 appears.

| ommunity Setting |            |           |              |
|------------------|------------|-----------|--------------|
| Community Name   | Group Name | View Name | Access Right |
|                  |            | all 💌     | 🖲 ro 🔘 rw    |

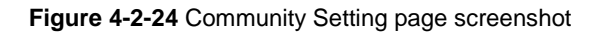

| Object         | Description                                                               |
|----------------|---------------------------------------------------------------------------|
| Community Name | Indicates the community read/write access string to permit access to SNMP |
|                | agent.                                                                    |
|                | The allowed string length is 0 to 16.                                     |
| Group Name     | A string identifying the group name that this entry should belong to.     |
|                | The allowed string length is 1 to 16.                                     |
| View Name      | A string identifying the view name that this entry should belong to.      |
|                | The allowed string length is 1 to 16.                                     |
| Access Right   | Indicates the SNMP community type operation. Possible types are:          |
|                | RO=Read-Only: Set access string type in read-only mode.                   |
|                | RW=Read-Write: Set access string type in read-write mode.                 |

#### Buttons

Apply

Click to apply changes.

| Community Name | Group Name | View Name | Access Right | Action |
|----------------|------------|-----------|--------------|--------|
| public         | readgroup  | all       | ro           | Delete |
| private        | writegroup | all       | rw           | Delete |

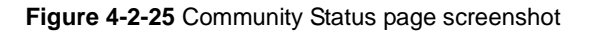

The page includes the following fields:

| Object         | Description                                   |
|----------------|-----------------------------------------------|
| Community Name | Display the current community type.           |
| Group Name     | Display the current SNMP access group's name. |
| Access Right   | Display the current access type.              |
| Delete         | Click to delete the community entry.          |

### 4.2.8.6 SNMP User

Configure SNMPv3 users table on this page. Each SNMPv3 user is defined by a unique name. Users must be configured with a specific security level and assigned to a group. The SNMPv3 group restricts users to a specific read, write, and notify view. The entry index key is **User Name**. The SNMPv3 User Setting screen in Figure 4-2-26 appears.

| rSetting    |       |                   |                            |                            |                        |               |
|-------------|-------|-------------------|----------------------------|----------------------------|------------------------|---------------|
| User Name   | Group | Privilege<br>Mode | Authentication<br>Protocol | Authentication<br>Password | Encryption<br>Protocol | Encryption Ke |
|             |       | ▼ ncauth ▼        | None                       | (8<br>~ 16 chars)          | None 💌                 | ~ 16 chars)   |
| d           |       |                   |                            |                            |                        |               |
| a           |       |                   |                            |                            |                        |               |
| User Status |       |                   |                            |                            |                        |               |
|             |       |                   |                            |                            |                        |               |
|             |       |                   |                            |                            | 20 B                   |               |

#### Figure 4-2-26 SNMPv3 Users Configuration page screenshot

The page includes the following fields:

| Object              | Description                                                                       |
|---------------------|-----------------------------------------------------------------------------------|
| User Name           | A string identifying the user name that this entry should belong to.              |
|                     | The allowed string length is 1 to 16.                                             |
| • Group             | The SNMP Access Group. A string identifying the group name that this entry        |
|                     | should belong to.                                                                 |
| Priviledge Mode     | Indicates the security model that this entry should belong to. Possible security  |
|                     | models are:                                                                       |
|                     | NoAuth: None authentication and none privacy.                                     |
|                     | Auth: Authentication and none privacy.                                            |
|                     | Priv: Authentication and privacy.                                                 |
|                     | The value of security level cannot be modified if entry already exist. That means |
|                     | must first ensure that the value is set correctly.                                |
| Authentication      | Indicates the authentication protocol that this entry should belong to. Possible  |
| Protocol            | authentication protocol are:                                                      |
|                     | None: None authentication protocol.                                               |
|                     | MD5: An optional flag to indicate that this user using MD5 authentication         |
|                     | protocol.                                                                         |
|                     | SHA: An optional flag to indicate that this user using SHA authentication         |
|                     | protocol.                                                                         |
|                     | The value of security level cannot be modified if entry already exist. That means |
|                     | must first ensure that the value is set correctly.                                |
| Authentication      | A string identifying the authentication pass phrase. For both MD5 and SHA         |
| Password            | authentication protocol, the allowed string length is 8 to 16.                    |
| Encryption Protocol | Indicates the privacy protocol that this entry should belong to. Possible privacy |
|                     | protocol are:                                                                     |
|                     | None: None privacy protocol.                                                      |
|                     | <b>DES</b> : An optional flag to indicate that this user using DES authentication |
|                     | protocol.                                                                         |
| Encryption Key      | A string identifying the privacy pass phrase.                                     |
|                     | The allowed string length is 8 to 16.                                             |

### Buttons

Add

: Click to add a new user entry.

Delete : Check to delete the entry.

### 4.2.8.7 SNMP Engine ID

Configure SNMPv3 Engine ID on this page. The entry index key are Engine ID. The remote engine ID is used to compute the security digest for authenticating and encrypting packets sent to a user on the remote host. The SNMPv3 Engine ID Setting screen in Figure 4-2-27 appears.

| e ID Settings                      |                 |          |         |                   |
|------------------------------------|-----------------|----------|---------|-------------------|
| Use Default                        |                 | Disabled |         |                   |
| Engine ID                          | 2010120317      | (5-32)   |         |                   |
| y<br>gine ID Status                |                 |          |         | _                 |
| y<br>Igine ID Status               | Information Nam | 16       |         | Information Value |
| y<br>ngine ID Status<br>se Default | Information Nam | 10       | Enabled | Information Value |

#### Figure 4-2-27 SNMPv3 Engine ID Setting page screenshot

The page includes the following fields:

| Object    | Description                                                                     |
|-----------|---------------------------------------------------------------------------------|
| Engine ID | An octet string identifying the engine ID that this entry should belong to. The |
|           | string must contain an even number between 5 and 32 hexadecimal digits, but     |
|           | all-zeros and all-'F's are not allowed.                                         |

### 4.2.8.8 SNMP Trap Host

Configure SNMP trap on this page. The SNMP Trap Configuration screen in Figure 4-2-28 & Figure 4-2-29 appears.

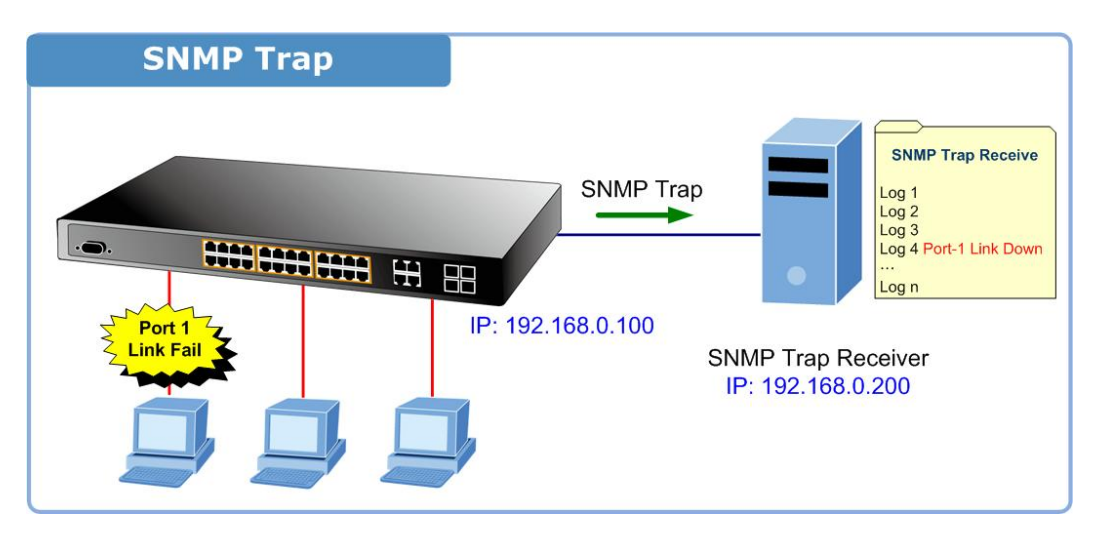

| SNMP Trap H       | ost          |                |
|-------------------|--------------|----------------|
| Trap Host Setting |              |                |
| IP Address        | SNMP Version | Community Name |
|                   | v1 💌         | public 🔻       |
| Add               |              |                |

Figure 4-2-28 Trap Receiver Setting page screenshot

The page includes the following fields:

| Object         | Description                                                       |  |  |
|----------------|-------------------------------------------------------------------|--|--|
| IP Address     | Indicates the SNMP trap destination address.                      |  |  |
| SNMP Version   | Indicates the SNMP trap supported version. Possible versions are: |  |  |
|                | v1: Set SNMP trap supported SNMP version 1.                       |  |  |
|                | v2c: Set SNMP trap supported SNMP version 2c.                     |  |  |
| Community Name | Indicates the community access string when send SNMP trap packet. |  |  |

### Buttons

Add : Click to add a new user entry.

### **SNMP Trap Host Status**

| IP Address    | SNMP Version | Community Name | Action |
|---------------|--------------|----------------|--------|
| 192.168.0.200 | v2c          | public         | Delete |

Figure 4-2-29 Trap Receiver Status page screenshot

| Object         | Description                                        |
|----------------|----------------------------------------------------|
| IP Address     | Display the current SNMP trap destination address. |
| SNMP Version   | Display the current SNMP version.                  |
| Community Name | Display the current community name.                |
| Delete         | Click to delete the SNMP trap server entry.        |

## 4.3 Port Management

Use the Port Menu to display or configure the Managed Switch's ports. This section has the following items:

- Port Configuration
   Configures port configuration settings
- Port Counters
  Lists Ethernet and RMON port statistics
- Port Error Disabled
   Disable port error status
- Port Mirroring
   Sets the source and target ports for mirroring
- Jumbo Frame
   Set the jumbo frame on the switch
- Protected Ports
  Configuration protected ports settings
- Bandwidth Control
   Configures bandwidth control settings

### **4.3.1 Port Configuration**

This page displays current port configurations and status. Ports can also be configured here. The port settings relate to the currently selected stack unit, as reflected by the page header. The table has one row for each port on the selected switch in the stack and a number of columns, which are:

The Port Configuration screen in Figure 4-3-1 & Figure 4-3-2 appears.

| ort Settings |                       |              |        |                      |
|--------------|-----------------------|--------------|--------|----------------------|
| Port Select  | State                 | Speed        | Duplex | Flow Control         |
| Select Ports |                       | Auto 💌       | Auto 💌 |                      |
| Fiber Ports  | Enabled      Disabled | Auto-1000M 💌 | Full 💌 | © Enabled ® Disabled |

Figure 4-3-1 Port Settings page screenshot

| Object      | Description                                                                     |  |  |  |
|-------------|---------------------------------------------------------------------------------|--|--|--|
| Port Select | Select port number for this drop down list.                                     |  |  |  |
| Name        | Indicates the per port name.                                                    |  |  |  |
| Enabled     | Indicates the port state operation. Possible state are:                         |  |  |  |
|             | Enabled - Start up the port manually.                                           |  |  |  |
|             | <b>Disabled</b> - Shutdown the port manually.                                   |  |  |  |
| Speed       | Select any available link speed for the given switch port. Draw the menu bar to |  |  |  |
|             | select the mode.                                                                |  |  |  |

|              | Auto - Setup Auto negotiation.                                                    |  |  |
|--------------|-----------------------------------------------------------------------------------|--|--|
|              | Auto-10M - Setup 10M Auto negotiation.                                            |  |  |
|              | Auto-100M - Setup 100M Auto negotiation.                                          |  |  |
|              | Auto-1000M - Setup 1000M Auto negotiation.                                        |  |  |
|              | Auto-10/100M - Setup 10/100M Auto negotiation.                                    |  |  |
|              | 10M - Setup 10M Force mode.                                                       |  |  |
|              | 100M - Setup 100M Force mode.                                                     |  |  |
|              | 1000M - Setup 1000M Force mode.                                                   |  |  |
| • Duplex     | Select any available link duplex for the given switch port. Draw the menu bar to  |  |  |
|              | select the mode.                                                                  |  |  |
|              | Auto - Setup Auto negotiation.                                                    |  |  |
|              | Full - Force sets Full-Duplex mode.                                               |  |  |
|              | Half - Force sets Half-Duplex mode.                                               |  |  |
| Flow Control | When Auto Speed is selected for a port, this section indicates the flow control   |  |  |
|              | capability that is advertised to the link partner.                                |  |  |
|              | When a fixed-speed setting is selected, that is what is used.                     |  |  |
|              | Current Rx column indicates whether pause frames on the port are obeyed.          |  |  |
|              | Current Tx column indicates whether pause frames on the port are transmitted.     |  |  |
|              | The Rx and Tx settings are determined by the result of the last Auto-Negotiation. |  |  |
|              | Check the configured column to use flow control.                                  |  |  |
|              | This setting is related to the setting for Configured Link Speed.                 |  |  |

### Buttons

Apply : Click to apply changes.

### **Port Status**

| Port Status |      |                  |                |       |        |                        |                        |
|-------------|------|------------------|----------------|-------|--------|------------------------|------------------------|
| Port        | Name | En able<br>State | Link<br>Status | Speed | Duplex | Flow Control<br>Config | Flow Control<br>Status |
| 01          |      | Enabled          | DOWN           | Auto  | Auto   | Disabled               | Disabled               |
| 02          |      | Enabled          | DOWN           | Auto  | Auto   | Disabled               | Disabled               |
| 03          |      | Enabled          | DOWN           | Auto  | Auto   | Disabled               | Disabled               |
| 04          |      | Enabled          | DOWN           | Auto  | Auto   | Disabled               | Disabled               |
| 05          |      | Enabled          | DOWN           | Auto  | Auto   | Disabled               | Disabled               |
| 06          |      | Enabled          | DOWN           | Auto  | Auto   | Disabled               | Disabled               |
| 07          |      | Enabled          | DOWN           | Auto  | Auto   | Disabled               | Disabled               |
| 08          |      | Enabled          | DOWN           | Auto  | Auto   | Disabled               | Disabled               |
| 09          |      | Enabled          | DOWN           | Auto  | Auto   | Disabled               | Disabled               |
| 10          |      | Enabled          | DOWN           | Auto  | Auto   | Disabled               | Disabled               |
| 11          |      | Enabled          | DOWN           | Auto  | Auto   | Disabled               | Disabled               |
| 12          |      | Enabled          | DOWN           | Auto  | Auto   | Disabled               | Disabled               |
|             |      |                  |                | 1     | 1      | 1                      | 1                      |

| Figure 4-3-2 | Port Status | page screenshot |
|--------------|-------------|-----------------|
|--------------|-------------|-----------------|

The page includes the following fields:

| Object              | Description                                                 |
|---------------------|-------------------------------------------------------------|
| • Port              | This is the logical port number for this row.               |
| Name                | Display the current port name of the port.                  |
| Enable State        | Display the current port state.                             |
| Link Status         | Display the current link status.                            |
| Speed               | Display the current speed status of the port.               |
| • Duplex            | Display the current duplex status of the port.              |
| Flow Control        | Display the current flow control configuration of the port. |
| Configuration       |                                                             |
| Flow Control Status | Display the current flow control status of the port.        |

### 4.3.2 Port Statistics

This page provides an overview of traffic and trunk statistics for all switch ports. The Port Statistics screen in Figure 4-3-3 & Figure 4-3-4 appears.

| Port Statistic |             |                 |                |                 |                |
|----------------|-------------|-----------------|----------------|-----------------|----------------|
|                |             |                 |                |                 |                |
|                |             |                 |                |                 |                |
| Port Statis    | stic        |                 |                |                 |                |
| Clear          | Refresh     |                 |                |                 |                |
| Port           | Link Status | TX Good Packets | TX Bad Packets | RX Good Packets | RX Bad Packets |
| Port 01        | DOWN        | 0               | 0              | 0               | 0              |
| Port 02        | UP          | 1308            | 0              | 971             | 0              |
| Port 03        | DOWN        | 0               | 0              | 0               | 0              |
| Port 04        | DOWN        | 0               | 0              | 0               | 0              |
| Port 05        | DOWN        | 0               | 0              | 0               | 0              |
| Port 06        | DOWN        | 0               | 0              | 0               | 0              |
| Port 07        | DOWN        | 0               | 0              | 0               | 0              |
| Port 08        | DOWN        | 0               | 0              | 0               | 0              |
| Port 09        | DOWN        | 0               | 0              | 0               | 0              |
| Port 10        | DOWN        | 0               | 0              | 0               | 0              |
| Port 11        | DOWN        | 0               | 0              | 0               | 0              |
| Port 12        | DOWN        | 0               | 0              | 0               | 0              |

### Figure 4-3-3 Port Statistic page screenshot

The displayed counters are:

| Object          | Description                                                  |
|-----------------|--------------------------------------------------------------|
| • Port          | The logical port for the settings contained in the same row. |
| Link Status     | Display the current link status of the port.                 |
| Tx Good Packets | The number of transmitted good packets per port.             |

| • Tx Bad Packets | The number of frames transmitted in error and the number of incomplete |  |  |
|------------------|------------------------------------------------------------------------|--|--|
|                  | transmissions per port.                                                |  |  |
| Rx Good Packets  | The number of received good packets per port.                          |  |  |
| Rx Bad Packets   | The number of frames received in error and the number of incomplete    |  |  |
|                  | transmissions per port.                                                |  |  |

#### **Buttons**

Clear : Clears the counters for all ports.

Refresh : Click to refresh the page immediately.

### **Port Statistic**

| ort Statist  | 10              |                |                 |                |
|--------------|-----------------|----------------|-----------------|----------------|
| Frunk Statis | tic             |                |                 |                |
|              |                 |                |                 |                |
| Trunk        | TX Good Packets | TX Bad Packets | RX Good Packets | RX Bad Packets |
| Trunk 1      |                 |                |                 |                |
| Trunk 2      |                 |                |                 |                |
| Trunk 3      |                 |                |                 |                |
| Trunk 4      |                 |                |                 |                |
| Trunk 5      |                 |                |                 |                |
| Trunk 6      |                 |                |                 |                |
| Trunk 7      |                 |                |                 |                |
|              |                 |                |                 |                |

### Figure 4-3-4 Trunk Statistic page screenshot

The displayed counters are:

| Object          | Description                                                            |
|-----------------|------------------------------------------------------------------------|
| • Trunk         | This is the number for trunk entry.                                    |
| Tx Good Packets | The number of transmitted good packets per trunk.                      |
| Tx Bad Packets  | The number of frames transmitted in error and the number of incomplete |
|                 | transmissions per trunk.                                               |
| Rx Good Packets | The number of received good packets per trunk.                         |
| Rx Bad Packets  | The number of frames received in error and the number of incomplete    |
|                 | transmissions per trunk.                                               |

### 4.3.3 Port Counters

This page provides detailed traffic statistics for a specific switch port. Use the port select box to select which switch port details to display. The selected port belong to the currently selected stack unit, as reflected by the page header. The displayed counters are the totals for receive and transmit, the size counters for receive and transmit, and the error counters for receive and transmit. The Port Counters screen in Figure 4-3-5 & Figure 4-3-6 appears.

| Port Counters              |                                  |  |  |
|----------------------------|----------------------------------|--|--|
| Port MIB Counters Settings |                                  |  |  |
| Port                       | Mode                             |  |  |
| Port 1 💌                   | ⊙All ◯Interface ◯Etherlike ◯RMON |  |  |

Figure 4-3-5 Port Counters Settings page screenshot

The displayed counters are:

| Object | Description                                 |  |
|--------|---------------------------------------------|--|
| • Port | Select port number for this drop down list. |  |
| • Mode | Select port counters mode.                  |  |
|        | Option:                                     |  |
|        | • All                                       |  |
|        | Interface                                   |  |
|        | Ether-like                                  |  |
|        | ● RMON                                      |  |

### **Port Counters Mode**

| Interface Counter Name           | Counter Value |
|----------------------------------|---------------|
| Received Octets                  | 0             |
| Received Unicast Packets         | 0             |
| Received Nuknown Unicast Packets | 0             |
| Received Discards Packets        | 0             |
| Transmit Octets                  | 0             |
| Transmit Unicast Packets         | 0             |
| Transmit Nuknown Unicast Packets | 0             |
| Transmit Discards Packets        | 0             |
| Received Multicast Packets       | 0             |
| Received Broadcast Packets       | 0             |
| Transmit Multicast Packets       | 0             |
| Transmit Broadcast Packets       | 0             |

| Ethernet-like Counter Name | Counter Value |
|----------------------------|---------------|
| Alignment Errors           | 0             |
| FCS Errors                 | 0             |
| Single Collision Frames    | 0             |
| Multiple Collision Frames  | 0             |
| Deferred Transmissions     | 0             |
| Late Collision             | 0             |
| Excessive Collision        | 0             |
| Frame Too Longs            | 0             |
| Symbol Errors              | 0             |
| Control In Unknow Opcodes  | 0             |
| In Pause Frames            | 0             |
| Out Pause Frames           | 0             |

| RMON Counter Name      | Counter Value |
|------------------------|---------------|
| Drop Events            | 0             |
| Octets                 | 0             |
| Packets                | 0             |
| Broadcast Packets      | 0             |
| Multicast Packets      | 0             |
| CRC / Alignment Errors | 0             |
| Undersize Packets      | 0             |
| Oversize Packets       | 0             |
| Fragments              | 0             |
| Jabbers                | 0             |
| Collisions             | 0             |
| 64 Bytes Frame         | 0             |
| 65-127 Byte Frames     | 0             |
| 128-255 Byte Frames    | 0             |
| 256-511 Byte Frames    | 0             |
| 512-1023 Byte Frames   | 0             |
| 1024-1518 Byte Frames  | 0             |

### Figure 4-3-6 Counters page screenshot

### Interface Counters:

| Object           | Description                                                                    |
|------------------|--------------------------------------------------------------------------------|
| Received Octets  | The total number of octets received on the interface, including framing        |
|                  | characters.                                                                    |
| Received Unicast | The number of subnetwork-unicast packets delivered to a higher-layer protocol. |
| Packets          |                                                                                |
| Received Nuknown   | The number of packets received via the interface which were discarded because     |
|--------------------|-----------------------------------------------------------------------------------|
| Unicast Packets    | of an unknown or unsupported protocol.                                            |
| Received Discards  | The number of inbound packets which were chosen to be discarded even though       |
| Packets            | no errors had been detected to prevent their being deliverable to a higher-layer  |
|                    | protocol. One possible reason for discarding such a packet could be to free up    |
|                    | buffer space.                                                                     |
| Transmit Octets    | The total number of octets transmitted out of the interface, including framing    |
|                    | characters.                                                                       |
| Transmit Unicast   | The total number of packets that higher-level protocols requested be transmitted  |
| Packets            | to a subnetwork-unicast address, including those that were discarded or not sent. |
| Transmit Nuknown   | The total number of packets that higher-level protocols requested betransmitted   |
| Unicast Packets    | to a subnetwork-unicast address, including those that were discarded or not sent. |
| Transmit Discards  | The number of inbound packets which were chosen to be discarded even though       |
| Packets            | no errors had been detected to prevent their being deliverable to ahigher-layer   |
|                    | protocol. One possible reason for discarding such a packet could be to free up    |
|                    | buffer space.                                                                     |
| Received Multicast | The number of packets, delivered by this sub-layer to a higher (sub-)layer, which |
| Packets            | were addressed to a multicast address at this sub-layer.                          |
| Received Broadcast | The number of packets, delivered by this sub-layer to a higher (sub-)layer, which |
| Packets            | were addressed to a broadcast address at this sub-layer.                          |
| Transmit Multicast | The total number of packets that higher-level protocols requested betransmitted,  |
| Packets            | and which were addressed to a multicast address at this sub-layer, including      |
|                    | those that were discarded or not sent.                                            |
| Transmit Broadcast | The total number of packets that higher-level protocols requested be transmitted, |
| Packets            | and which were addressed to a broadcast address at this sub-layer, including      |
|                    | those that were discarded or not sent.                                            |

#### Ethernet-Link Counters:

| Object             | Description                                                                         |
|--------------------|-------------------------------------------------------------------------------------|
| Alignment Errors   | The number of alignment errors (missynchronized data packets).                      |
| FCS Errors         | A count of frames received on a particular interface that are an integral number of |
|                    | octets in length but do not pass the FCS check. This count does not include         |
|                    | frames received with frame-too-long or frame-too-short error.                       |
| Single Collision   | The number of successfully transmitted frames for which transmission isinhibited    |
| Frames             | by exactly one collision.                                                           |
| Multiple Collision | A count of successfully transmitted frames for which transmission is inhibited by   |
| Frames             | more than one collision.                                                            |
| Deferred           | A count of frames for which the first transmission attempt on a particularinterface |

| Transmissions       | is delayed because the medium was busy.                                            |
|---------------------|------------------------------------------------------------------------------------|
| Late Collision      | The number of times that a collision is detected later than 512 bit-times into the |
|                     | transmission of a packet.                                                          |
| Excessive Collision | A count of frames for which transmission on a particular interface fails due to    |
|                     | excessive collisions. This counter does not increment when the interface is        |
|                     | operating in full-duplex mode.                                                     |
| Frame Too Longs     | A count of frames received on a particular interface that exceed the maximum       |
|                     | permitted frame size.                                                              |
| Symbol Errors       | The number of received and transmitted symbol errors.                              |
| Control In Unknow   | The number of received control unknown opcodes                                     |
| Opcodes             |                                                                                    |
| In Pause Frames     | The number of received pause frames                                                |
| Out Pause Frames    | The number of transmitted pause frames                                             |

#### **RMON Counters:**

| Object            | Description                                                                        |
|-------------------|------------------------------------------------------------------------------------|
| Drop Events       | The total number of events in which packets were dropped due to lack of            |
|                   | resources.                                                                         |
| Octets            | The total number of octets received and transmitted on the interface, including    |
|                   | framing characters.                                                                |
| Packets           | The total number of packets received and transmitted on the interface.             |
| Broadcast Packets | The total number of good frames received that were directed to the broadcast       |
|                   | address. Note that this does not include multicast packets.                        |
| Multicast Packets | The total number of good frames received that were directed to this multicast      |
|                   | address.                                                                           |
| CRC / Alignment   | The number of CRC/alignment errors (FCS or alignment errors).                      |
| Errors            |                                                                                    |
| Undersize Packets | The total number of frames received that were less than 64 octets long(excluding   |
|                   | framing bits, but including FCS octets) and were otherwise well formed.            |
| Oversize Packets  | The total number of frames received that were longer than 1518 octets(excluding    |
|                   | framing bits, but including FCS octets) and were otherwise well formed.            |
| Fragments         | The total number of frames received that were less than 64 octets in length        |
|                   | (excluding framing bits, but including FCS octets) and had either an FCS or        |
|                   | alignment error.                                                                   |
| Jabbers           | The total number of frames received that were longer than 1518 octets(excluding    |
|                   | framing bits, but including FCS octets), and had either an FCS or alignment error. |

| Collisions           | The best estimate of the total number of collisions on this Ethernet segment.      |
|----------------------|------------------------------------------------------------------------------------|
| 64 Bytes Frames      | The total number of frames (including bad packets) received andtransmitted that    |
|                      | were 64 octets in length (excluding framing bits but including FCS octets).        |
| • 65-127 Byte Frames | The total number of frames (including bad packets) received andtransmitted         |
| 128-255 Byte Frames  | where the number of octets fall within the specified range (excluding framing bits |
| 256-511 Byte Frames  | but including FCS octets).                                                         |
| 512-1023 Byte Frames |                                                                                    |
| 1024-1518 Byte       |                                                                                    |
| Frames               |                                                                                    |
| Lack Packets Buffer  | The number of Lack Packets Buffer Drop                                             |
| Drop                 |                                                                                    |

### 4.3.4 Port Error Disabled

This page provides disable that transitions a port into error disable and the recovery options. The ports were disabled by some protocols such as BPDU Guard, Loopback and UDLD. The Port Error Disable screen in Figure 4-3-7 appears.

|  | Port Error Disabled        |                       |
|--|----------------------------|-----------------------|
|  |                            |                       |
|  | Port Error Disabled Status |                       |
|  |                            |                       |
|  | Port Name                  | Error Disabled Reason |
|  | Recover                    |                       |

Figure 4-3-7 Port Error Disable page screenshot

The displayed counters are:

| Object               | Description                                    |
|----------------------|------------------------------------------------|
| Port Name            | Display the port for error disable.            |
| Error Disable Reason | Display the error disabled reason of the port. |

#### Buttons

Recover

: Click to recover port error status.

# 4.3.5 Port Mirroring

Configure port Mirroring on this page. This function provide to monitoring network traffic that forwards a copy of each incoming or outgoing packet from one port of a network Switch to another port where the packet can be studied. It enables the manager to keep close track of switch performance and alter it if necessary.

- To debug network problems, selected traffic can be copied, or mirrored, to a mirror port where a frame analyzer can be attached to analyze the frame flow.
- The Managed Switch can unobtrusively mirror traffic from any port to a monitor port. You can then attach a protocol analyzer or RMON probe to this port to perform traffic analysis and verify connection integrity.

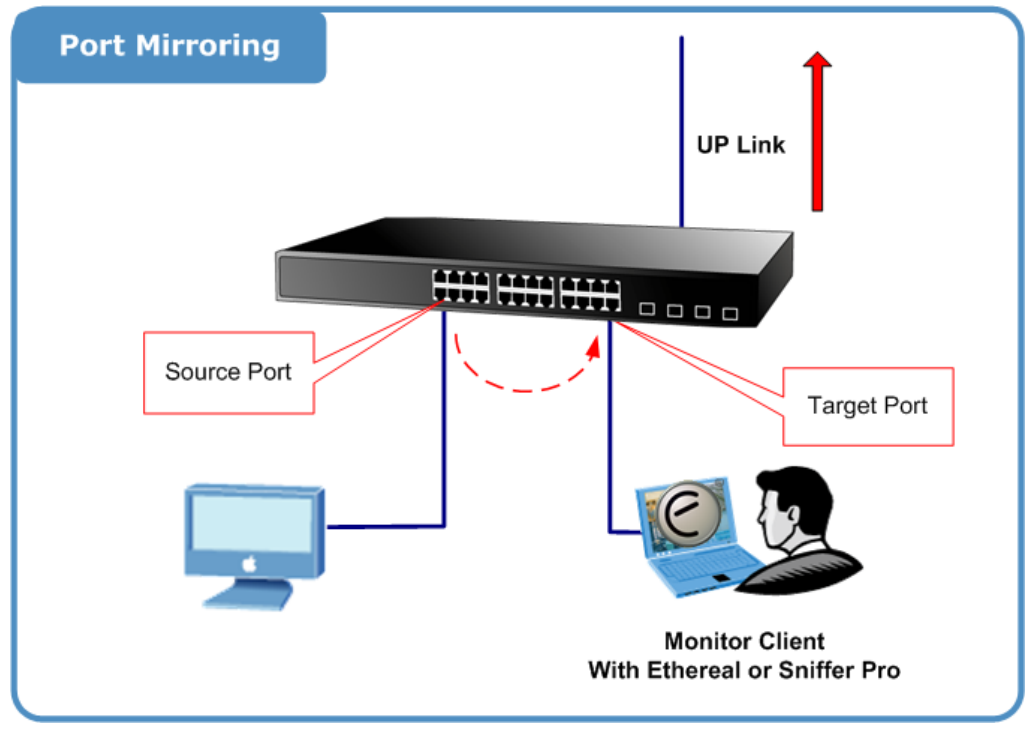

Figure 4-3-8 Port Mirror application

The traffic to be copied to the mirror port is selected as follows:

- All frames received on a given port (also known as ingress or source mirroring).
- All frames transmitted on a given port (also known as egress or destination mirroring).

### **Mirror Port Configuration**

The Port Mirror Configuration screen in Figure 4-3-9 & Figure 4-3-10 appears.

| ort Mirroring Setting | i ga serie de la companya de la companya de la companya de la companya de la companya de la companya de la comp |  |
|-----------------------|----------------------------------------------------------------------------------------------------|--|
| State                 | ○ Disable                                                                                                    |  |
| Mirroring Port        | Port 25                                                                                                    |  |
| Sniffer TX Ports      | 4 selected                                                                                                    |  |
| Sniffer RX Ports      | 4 selected                                                                                                    |  |

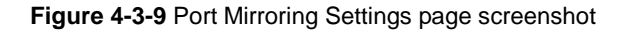

The page includes the following fields:

| Object           | Description                                                                               |
|------------------|-------------------------------------------------------------------------------------------|
| State            | Frames from ports that have either source or destination mirroring enabled are mirrored   |
|                  | to this port. Disabled disables mirroring.                                                |
| Mirroring Port   | Frames from ports that have either source (rx) or destination (tx) mirroring enabled are  |
|                  | mirrored to this port.                                                                    |
| Sniffer TX Ports | Frames transmitted from these ports are mirrored to the mirroring port. Frames received   |
|                  | are not mirrored.                                                                         |
| Sniffer RX Ports | Frames received at these ports are mirrored to the mirroring port. Frames transmitted are |
|                  | not mirrored.                                                                             |

#### Buttons

Apply

Click to apply changes.

| Destination Port | Source TX Port | Source RX Port |
|------------------|----------------|----------------|
| 25               | 1-4            | 1-4            |

Figure 4-3-10 Mirroring Status page screenshot

| Object           | Description                       |
|------------------|-----------------------------------|
| Destination Port | This is the mirroring port entry. |
| Source TX Port   | Display the current TX ports.     |
| Source RX Port   | Display the current RX ports.     |

### 4.3.6 Jumbo Frame

This page provides to select the maximum frame size allowed for the switch port. The Jumbo Frame screen in Figure 4-3-11 & Figure 4-3-12 appears.

|   | Jumbo Frame         |                                                     |
|---|---------------------|-----------------------------------------------------|
|   | Jumbo Frame Setting |                                                     |
|   | Jumbo Frame (Bytes) | ◯ 1522 Bytes ◯ 1536 Bytes ◯ 1552 Bytes ⊙ 9216 Bytes |
| ( | Apply               |                                                     |

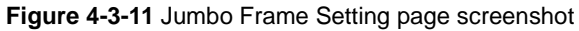

The page includes the following fields:

| Object              | Description                                                                      |  |
|---------------------|----------------------------------------------------------------------------------|--|
| Jumbo Frame (Bytes) | Select any available maximum frame size for the switch. Possible frame size are: |  |
|                     | 1522 Bytes                                                                       |  |
|                     | 1539 Bytes                                                                       |  |
|                     | 1552 Bytes                                                                       |  |
|                     | 9216 Bytes                                                                       |  |

### Buttons

Apply

Click to apply changes.

| Information Name | Information Value |
|------------------|-------------------|
| Jumbo Frame      | 9216 Bytes        |

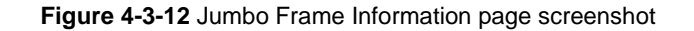

| Object  | Description                             |
|---------|-----------------------------------------|
| • Jumbo | Display the current maximum frame size. |

# 4.3.7 Protected Ports

#### Overview

When a switch port is configured to be a member of protected group (also called Private VLAN), communication between protected ports within that group can be prevented. Two application examples are provided in this section:

- Customers connected to an ISP can be members of the protected group, but they are not allowed to communicate with each other within that VLAN.
- Servers in a farm of web servers in a Demilitarized Zone (DMZ) are allowed to communicate with the outside world and with database servers on the inside segment, but are not allowed to communicate with each other

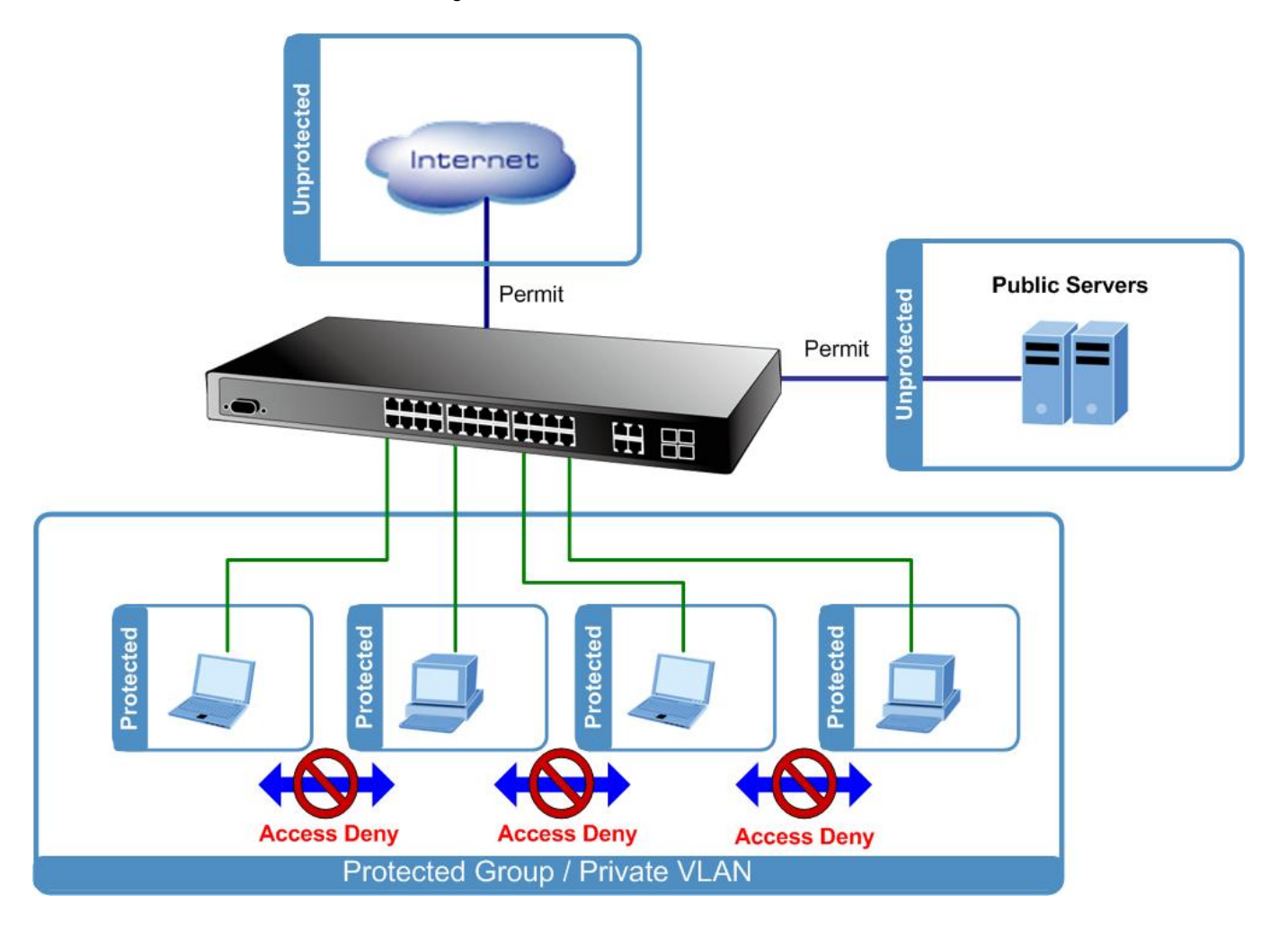

For protected port group to be applied, the Managed switch must first be configured for standard VLAN operation. Ports in a protected port group fall into one of these two groups:

#### Promiscuous (Unprotected) ports

- Ports from which traffic can be forwarded to all ports in the private VLAN
- Ports which can receive traffic from all ports in the private VLAN

#### Isolated (Protected) ports

- Ports from which traffic can only be forwarded to promiscuous ports in the private VLAN
- Ports which can receive traffic from only promiscuous ports in the private VLAN

The configuration of promiscuous and isolated ports applies to all private VLANs. When traffic comes in on a promiscuous port in a private VLAN, the VLAN mask from the VLAN table is applied. When traffic comes in on an isolated port, the private VLAN mask is applied in addition to the VLAN mask from the VLAN table. This reduces the ports to which forwarding can be done to just the promiscuous ports within the private VLAN.

The port settings relate to the currently selected stack unit, as reflected by the page header. This feature works across the stack. The Port Isolation Configuration screen in Figure 4-3-13 & Figure 4-3-14 appears.

| Protected Ports          |                         |  |  |
|--------------------------|-------------------------|--|--|
| Protected Ports Settings |                         |  |  |
| Port List                | Port Type               |  |  |
| Select Protected Ports   | ⊙Unprotected ○Protected |  |  |
| Арріу                    |                         |  |  |

Figure 4-3-13 Protected Ports Settings page screenshot

The page includes the following fields:

| Object    | Description                                                                 |  |
|-----------|-----------------------------------------------------------------------------|--|
| Port List | Select port number for this drop down list.                                 |  |
| Port Type | Displays protected port types.                                              |  |
|           | - Protected: A single stand-alone VLAN that contains one promiscuous port   |  |
|           | and one or more isolated (or host) ports. This VLAN conveys traffic between |  |
|           | the isolated ports and a lone promiscuous port.                             |  |
|           | - Unprotected: A promiscuous port can communicate with all the interfaces   |  |
|           | within a private VLAN. This is the default setting.                         |  |

#### Buttons

Apply : Click to apply changes.

### **Protected Port Status**

| Port Isolation Status |           |
|-----------------------|-----------|
|                       |           |
| Protected Type        | Port List |
| Protected Ports       |           |
| Unprotected Ports     | all       |

Figure 4-3-14 Port Isolation Status page screenshot

| Object                                       | Description                         |
|----------------------------------------------|-------------------------------------|
| Protected Type                               | Display the current protected type. |
| Port List     Display the current port list. |                                     |

### 4.3.8 Bandwidth Control

Configure the switch port rate limit for the switch port on this page. The settings relate to the currently selected stack unit, as reflected by the page header.

### 4.3.8.1 Preamble Setting

This page provides to select the ingress and egress preamble. The Bandwidth Control Peramble Setting screen in Figure 4-3-15 & Figure 4-3-16 appears.

| Bandwidth Control Preamble         |                       |  |  |  |
|------------------------------------|-----------------------|--|--|--|
| Bandwidth Control Preamble Setting |                       |  |  |  |
| Ingress Preamble & IFG             | Egress Preamble & IFG |  |  |  |
| ⊙Excluded ○Included                | ⊙Excluded ○Included   |  |  |  |
| Арріу                              |                       |  |  |  |

Figure 4-3-15 Bandwidth Control Peramble Setting page screenshot

#### Buttons

Apply : Click to apply changes.

| Object                  | Description                         |
|-------------------------|-------------------------------------|
| Ingress Preamble &      | Select Ingress preamble & IFG mode. |
| IFG                     |                                     |
| • Egress Preamble & IFG | Select egress preamble & IFG mode.  |

| Preamble Status        |                   |  |
|------------------------|-------------------|--|
| Information Name       | Information Value |  |
| Ingress Preamble & IFG | Excluded          |  |
| Egress Preamble & IFG  | Excluded          |  |

#### Figure 4-3-16 Preamble Status page screenshot

### The page includes the following fields:

| Object            | Description                            |
|-------------------|----------------------------------------|
| Information Name  | Display the current information name.  |
| Information Value | Display the current information value. |

### 4.3.8.2 Port Rate Setting

This page provides to configuration port rate parameter. The Bandwidth Control Port Rate screen in Figure 4-3-17 & Figure 4-3-18 appears.

| Bandwidth Control Port Rate |                  |                    |                                                 |  |
|-----------------------------|------------------|--------------------|-------------------------------------------------|--|
| Port Rate Settings          |                  |                    |                                                 |  |
| Port                        | Туре             | State              | Rate(Kbit/sec)                                  |  |
| Select Ports                | ⊙Ingress OEgress | ⊙Disabled ○Enabled | Unlimited (0-1048544, must be a multiple of 16) |  |
| Apply                       |                  |                    |                                                 |  |

Figure 4-3-17 Port Rate Settings page screenshot

### Buttons

Apply

: Click to apply changes.

| Object          | Description                                                                      |
|-----------------|----------------------------------------------------------------------------------|
| • Port          | Select port number for this drop down list.                                      |
| • Туре          | Allow ingress or egress type for port rate.                                      |
|                 | Ingress: traffic control for incoming.                                           |
|                 | Egress: traffic control for outgoing.                                            |
| State           | Enable or disable the port rate policer. The default value is "Disabled".        |
| Rate (Kbit/sec) | Configure the rate for the port policer. The default value is "unlimited". Valid |
|                 | values are in the range 0 to 1048544.                                            |

| ort Rate Status |                         |                        |
|-----------------|-------------------------|------------------------|
| -               |                         |                        |
| Port            | Ingress Rate (Kbit/sec) | Egress Rate (Kbit/sec) |
| Port 01         | Unlimited               | Unlimited              |
| Port 02         | Unlimited               | Unlimited              |
| Port 03         | Unlimited               | Unlimited              |
| Port 04         | Unlimited               | Unlimited              |
| Port 05         | Unlimited               | Unlimited              |
| Port 06         | Unlimited               | Unlimited              |
| Port 07         | Unlimited               | Unlimited              |
| Port 08         | Unlimited               | Unlimited              |
| Port 09         | Unlimited               | Unlimited              |
| Port 10         | Unlimited               | Unlimited              |
| Port 11         | Unlimited               | Unlimited              |
| Port 12         | Unlimited               | Unlimited              |
| Port 13         | Unlimited               | Unlimited              |
| Port 14         | Unlimited               | Unlimited              |
| Port 15         | Unlimited               | Unlimited              |
| Port 16         | Unlimited               | Unlimited              |
| Port 17         | Unlimited               | Unlimited              |
| Port 18         | Unlimited               | Unlimited              |
| Port 19         | Unlimited               | Unlimited              |
| Port 20         | Unlimited               | Unlimited              |
| Port 21         | Unlimited               | Unlimited              |
| Port 22         | Unlimited               | Unlimited              |
| Port 23         | Unlimited               | Unlimited              |
| Port 24         | Unlimited               | Unlimited              |
| Port 25         | Unlimited               | Unlimited              |
| Port 26         | Unlimited               | Unlimited              |
| Port 27         | Unlimited               | Unlimited              |
| Port 28         | Unlimited               | Unlimited              |

# Figure 4-3-18 Port Rate Status page screenshot

| Object                  | Description                                 |
|-------------------------|---------------------------------------------|
| • Port                  | The switch port number of the logical port. |
| Ingress Rate (Kbit/sec) | Display the current ingress rate.           |
| Egress Rate (Kbit/sec)  | Display the current egress rate.            |

# 4.3.9 Bandwidth Utilization

The **Bandwidth Utilization** page displays the percentage of the total available bandwidth being used on the ports. Bandwith utilization statistics can be viewed using a line graph. The Bandwidth Utilization screen in Figure 4-3-19 appears.

To view the port utilization, click on the Port Management folder and then the Bandwidth Utilization link:

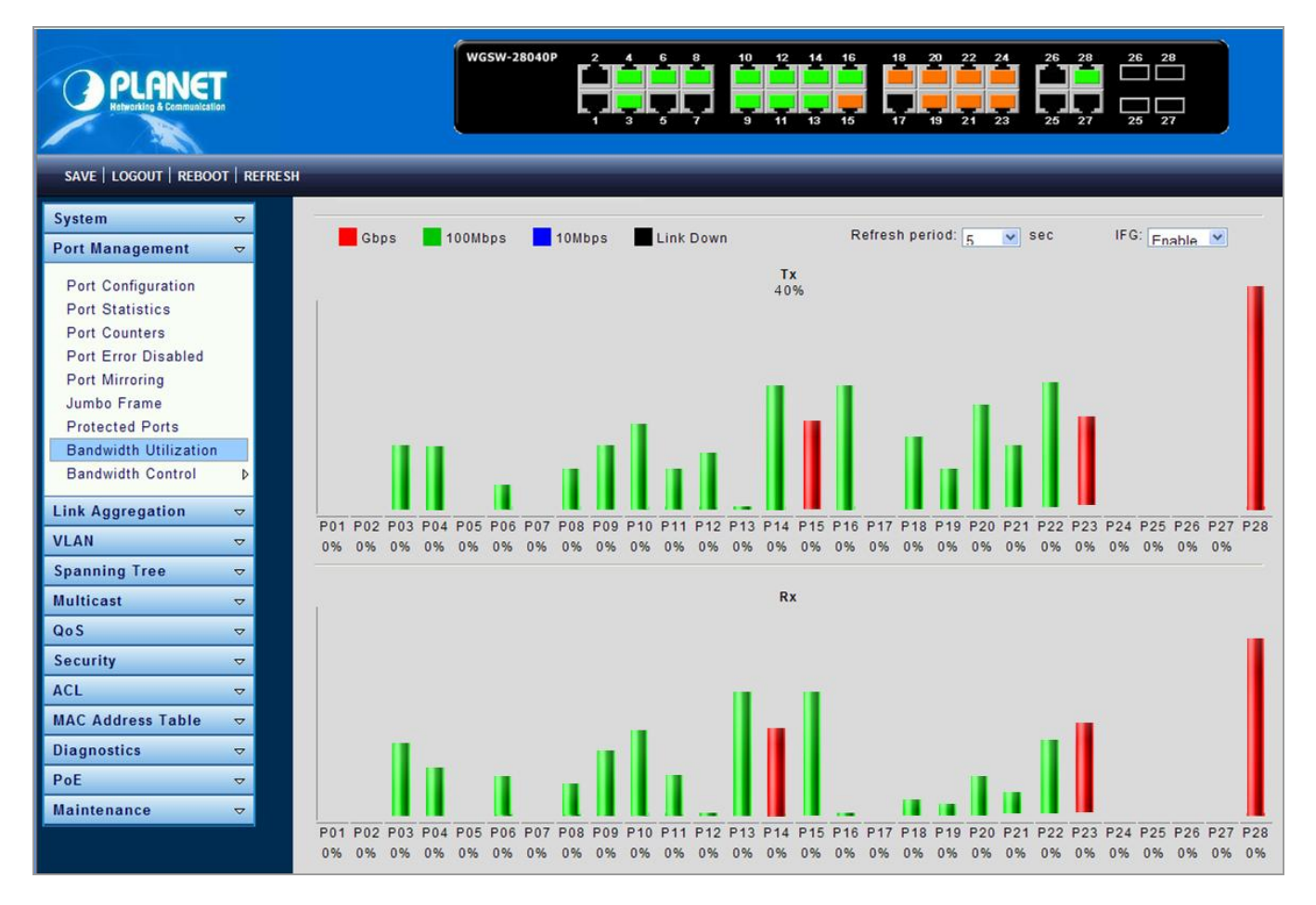

| Object         | Description                                                   |  |
|----------------|---------------------------------------------------------------|--|
| Refresh Period | This shows the period interval between last and next refresh. |  |
|                | Options:                                                      |  |
|                | ■ 2 sec                                                       |  |
|                | ■ 5 sec                                                       |  |
|                | ■ 10 sec                                                      |  |
| • IFG          | Allow user to <b>enable</b> or <b>disable</b> this function   |  |

# 4.4 Link Aggregation

Port Aggregation optimizes port usage by linking a group of ports together to form a single Link Aggregated Groups (LAGs). Port Aggregation multiplies the bandwidth between the devices, increases port flexibility, and provides link redundancy.

Each LAG is composed of ports of the same speed, set to full-duplex operations. Ports in a LAG, can be of different media types (UTP/Fiber, or different fiber types), provided they operate at the same speed.

Aggregated Links can be assigned manually (**Port Trunk**) or automatically by enabling Link Aggregation Control Protocol (**LACP**) on the relevant links.

Aggregated Links are treated by the system as a single logical port. Specifically, the Aggregated Link has similar port attributes to a non-aggregated port, including auto-negotiation, speed, Duplex setting, etc.

The device supports the following Aggregation links :

- Static LAGs (Port Trunk) Force aggregared selected ports to be a trunk group.
- Link Aggregation Control Protocol (LACP) LAGs LACP LAG negotiate Aggregated Port links with other LACP ports located on a different device. If the other device ports are also LACP ports, the devices establish a LAG between them.

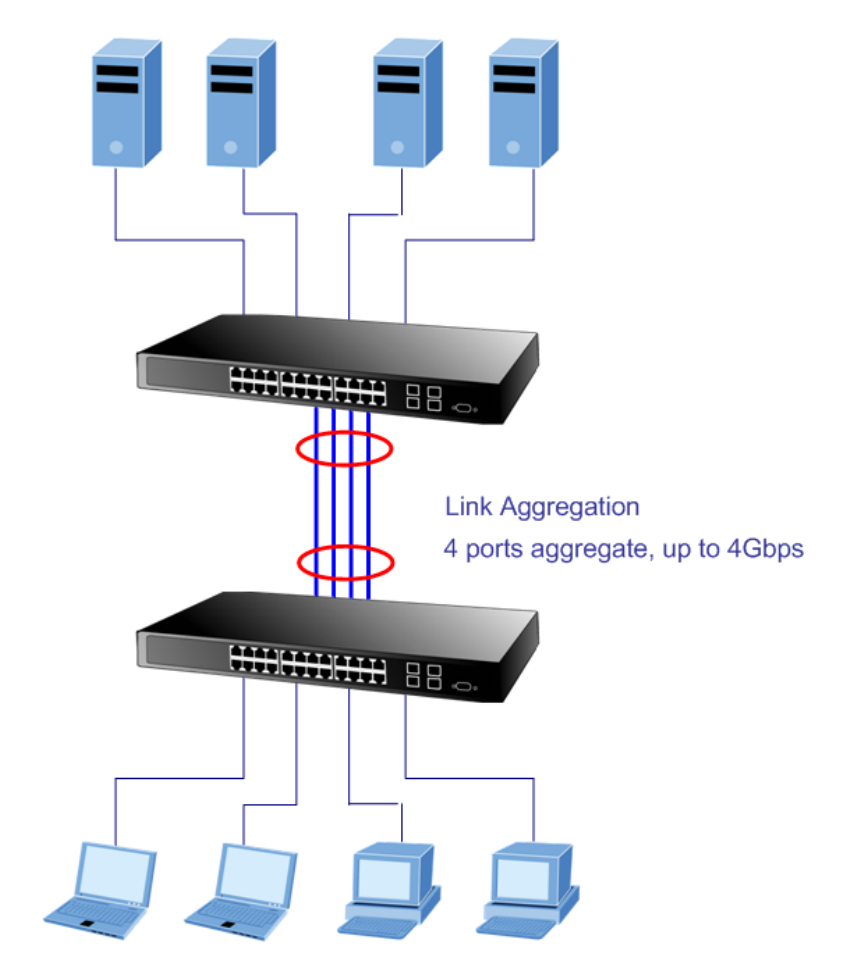

Figure 4-4-1 Link Aggregation

The Link Aggregation Control Protocol (LACP) provides a standardized means for exchanging information between Partner Systems that require high speed redundant links. Link aggregation lets you group up to eight consecutive ports into a single dedicated connection. This feature can expand bandwidth to a device on the network. LACP operation requires full-duplex mode, more detail information refer to the IEEE 802.3ad standard.

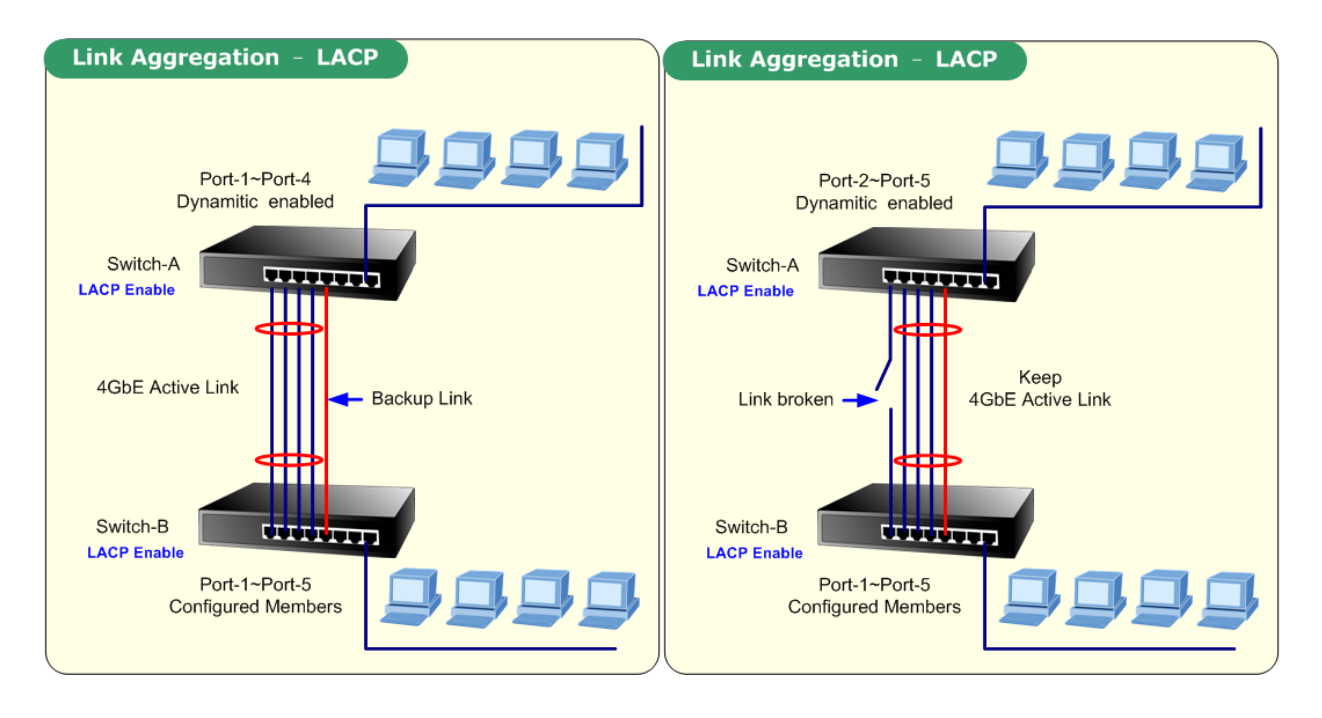

Figure 4-4-2 LACP with Backup Link

Port link aggregations can be used to increase the bandwidth of a network connection or to ensure fault recovery. Link aggregation lets you group up to 8 consecutive ports into a single dedicated connection between any two the Switch or other Layer 2 switches. However, before making any physical connections between devices, use the Link aggregation Configuration menu to specify the link aggregation on the devices at both ends. When using a port link aggregation, note that:

- The ports used in a link aggregation must all be of the same media type (RJ-45, 100 Mbps fiber).
- The ports that can be assigned to the same link aggregation have certain other restrictions (see below).
- Ports can only be assigned to one link aggregation.
- The ports at both ends of a connection must be configured as link aggregation ports.
- None of the ports in a link aggregation can be configured as a mirror source port or a mirror target port.
- All of the ports in a link aggregation have to be treated as a whole when moved from/to, added or deleted from a VLAN.
- The Spanning Tree Protocol will treat all the ports in a link aggregation as a whole.
- Enable the link aggregation prior to connecting any cable between the switches to avoid creating a data loop.
- Disconnect all link aggregation port cables or disable the link aggregation ports before removing a port link aggregation to avoid creating a data loop.

It allows a maximum of 8 ports to be aggregated at the same time. The Managed Switch support Gigabit Ethernet ports (up to 8 groups). If the group is defined as a LACP static link aggregationing group, then any extra ports selected are placed in a standby mode for redundancy if one of the other ports fails. If the group is defined as a local static link aggregationing group, then the number of ports must be the same as the group member ports.

Use the Link Aggregation Menu to display or configure the Trunk function. This section has the following items:

- Trunk Group
   Configures Trunk group configuration settings
- Trunk Backup Port Configure Static Trunk Backup Port for trunk backup link
- LACP Configuration
   Configures LACP configuration settings

# 4.4.1 Trunk Group

This page is used to configure the turnk group. The Trunk Group Configuration screen in Figure 4-4-3 & Figure 4-4-4 appears.

| Trun      | k             |              |              |
|-----------|---------------|--------------|--------------|
| Trunk Gro | up Setting    |              |              |
| Trunk     | Туре          | Ports        | LACP Active  |
| Trunk 1 💌 | ⊙Static ○LACP | Select Ports | Select Ports |
| Apply     |               |              |              |

Figure 4-4-3 Trunk Group Setting page screenshot

The page includes the following fields:

| Object      | Description                                                                       |
|-------------|-----------------------------------------------------------------------------------|
| • Trunk     | Select trunk number for this drop down list.                                      |
| • Туре      | Indicates the trunk type.                                                         |
|             | Static: Force aggregared selected ports to be a trunk group.                      |
|             | LACP: LACP LAG negotiate Aggregated Port links with other LACP ports located      |
|             | on a different device. If the other device ports are also LACP ports, the devices |
|             | establish a LAG between them.                                                     |
| Ports       | Select port number for this drop down list to esatablish Link Aggregation.        |
| LACP Active | Indicates the LACP activity status. The Active will transmit LACP packets each    |
|             | second; while Passive will wait for a LACP packet from a partner (speak if spoken |
|             | to).                                                                              |

#### Buttons

Apply : Click to apply changes.

| Trunk Group Informa | tion        |        |                |            |        |
|---------------------|-------------|--------|----------------|------------|--------|
| Trunk Type          | Master Port | Member | Active/Passive | Aggregated | Delete |

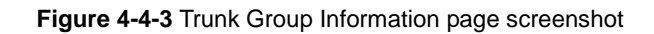

| Object         | Description                                     |
|----------------|-------------------------------------------------|
| • Trunk        | Display the current trunk entry.                |
| • Туре         | Display the current trunk type.                 |
| Master Port    | Display the current master port.                |
| Member         | Display the current member of link aggregation. |
| Active/Passive | Display the current trunk role.                 |
| Aggregated     | Display the current aggregated status.          |
| Delete         | Click to delete the trunk group entry.          |

# 4.4.2 Trunk Backup Port

This page is used to configure the Backup Port for **Static Trunk Group**. The Backup Port just works like the non-Active (Passive) port in LACP mode.

| Trunk                      | Backup Ports                          | Prior         | ity  |        |        |
|----------------------------|---------------------------------------|---------------|------|--------|--------|
| nk2 💌                      | Select Ports                          | 0             | •    |        |        |
| pply<br>Backup P           | orts Information                      |               |      |        |        |
| Backup Po<br>Trunk         | orts Information<br>Backup Port       | Priority      | Link | Active | Action |
| pply<br>Backup Po<br>Trunk | orts Information<br>Backup Port<br>13 | Priority<br>1 | Link | Active | Action |

Figure 4-4-4 Trunk Backup Port setting page screenshot

| Object      | Description                                                                   |
|-------------|-------------------------------------------------------------------------------|
| • Trunk     | Select a static trunk group by pull down the drop-down menu bar.              |
| Backup Port | Select backup port number for specified trunk group for backup link.          |
|             | With static trunk group, the backup ports are standby/redundant ports and can |
|             | be aggregated if working ports fail.                                          |
| Priority    | Set backup port priority.                                                     |
|             | The allowed value is from 0 to 255.                                           |

# 4.4.3 LACP Configuration

This page is used to configure the LACP Configuration. The LACP Configuration screen in Figure 4-4-5 & Figure 4-4-6 appears.

| LACP            |                    |
|-----------------|--------------------|
| LACP Setting    |                    |
| LACP Enable     | 🔘 Enable 💿 Disable |
| System Priority | 32768 (0-65535)    |
| Apply           |                    |

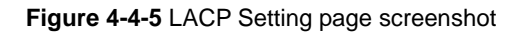

The page includes the following fields:

| Object          | Description                                                                      |
|-----------------|----------------------------------------------------------------------------------|
| LACP Enable     | Enable or disable the LACP function.                                             |
|                 | The default value is "Disabled".                                                 |
| System Priority | A value which is used to identify the active LACP. The Managed Switch with the   |
|                 | lowest value has the highest priority and is selected as the active LACP peer of |
|                 | the trunk group.                                                                 |

### Buttons

Apply : Click to apply changes.

| Trunk  | Port | PartnerSysId | PnKey | AtKey | Sel | Mux    | Receiv | PrdTx  | AtState | PnState  |
|--------|------|--------------|-------|-------|-----|--------|--------|--------|---------|----------|
| Frunk1 | 1    | 000000000000 | 0001  | 0001  | U   | DETACH | DFLT   | FstPRD | A_GF_   | _TG_C_F_ |
| Frunk1 | 2    | 000000000000 | 0001  | 0001  | U   | DETACH | DFLT   | FstPRD | A_GF_   | _TG_C_F_ |
| Frunk1 | 3    | 000000000000 | 0001  | 0001  | U   | DETACH | DFLT   | FstPRD | A_GF_   | _TG_C_F_ |
| Frunk1 | 4    | 00000000000  | 0001  | 0001  | U   | DETACH | DFLT   | FstPRD | A_GF_   | _TG_C_F_ |

Figure 4-4-5 LACP Information page screenshot

| Object       | Description                                                                           |
|--------------|---------------------------------------------------------------------------------------|
| • Trunk      | Display the current trunk ID.                                                         |
| Port         | Display the current port number.                                                      |
| PartnerSysId | The system ID of link partner. This field would be updated when the port receives     |
|              | LACP PDU from link partner.                                                           |
| PnKey        | Port key of partner. This field would be updated when the port receives LACP          |
|              | PDU from link partner.                                                                |
| • AtKey      | Port key of actor. The key is designed to be the same as trunk ID.                    |
| • Sel        | LACP selection logic status of the port. "S" means selected, "U" means                |
|              | unselected, and "D" means standby.                                                    |
| • Mux        | LACP mux state machine status of the port. "DETACH" means the port is in              |
|              | detach state, "WAIT" means waiting state, "ATTACH" means attach state,                |
|              | "CLLCT" means collecting state, "DSTRBT" means distributing state.                    |
| Receiv       | LACP receive state machine status of the port. "INIT" means the port is in            |
|              | initialize state, "PORTds" means port disabled state, "EXPR" means expired            |
|              | state, "LACPds" means LACP disabled state, "DFLT" means defaulted state,              |
|              | "CRRNT" means current state.                                                          |
| • PrdTx      | LACP periodic transmission state machine status of the port. "no PRD" means           |
|              | the port is in no periodic state, "FstPRD" means fast periodic state, "SlwPRD"        |
|              | means slow periodic state, "PrdTX" means periodic TX state.                           |
| AtState      | The actor state field of LACP PDU description. The field from left to right           |
|              | describes: "LACP_Activity", "LACP_Timeout", "Aggregation", "Synchronization",         |
|              | "Collecting", "Distributing", "Defaulted", and "Expired". The contents could be true  |
|              | or false. If the contents are false, the web shows "_"; if the contents are true, the |
|              | web shows "A", "T", "G", "S", "C", "D", "F" and "E" for each content respectively.    |
| PnState      | The partner state field of LACP PDU description. The field from left to right         |
|              | describes: "LACP_Activity", "LACP_Timeout", "Aggregation", "Synchronization",         |
|              | "Collecting", "Distributing", "Defaulted", and "Expired". The contents could be true  |
|              | or false. If the contents are false, the web shows "_"; if the contents are true, the |
|              | web shows "A", "T", "G", "S", "C", "D", "F" and "E" for each content respectively.    |

# 4.5 VLAN

## 4.5.1 VLAN Overview

A Virtual Local Area Network (VLAN) is a network topology configured according to a logical scheme rather than the physical layout. VLAN can be used to combine any collection of LAN segments into an autonomous user group that appears as a single LAN. VLAN also logically segment the network into different broadcast domains so that packets are forwarded only between ports within the VLAN. Typically, a VLAN corresponds to a particular subnet, although not necessarily.

VLAN can enhance performance by conserving bandwidth, and improve security by limiting traffic to specific domains.

A VLAN is a collection of end nodes grouped by logic instead of physical location. End nodes that frequently communicate with each other are assigned to the same VLAN, regardless of where they are physically on the network. Logically, a VLAN can be equated to a broadcast domain, because broadcast packets are forwarded to only members of the VLAN on which the broadcast was initiated.

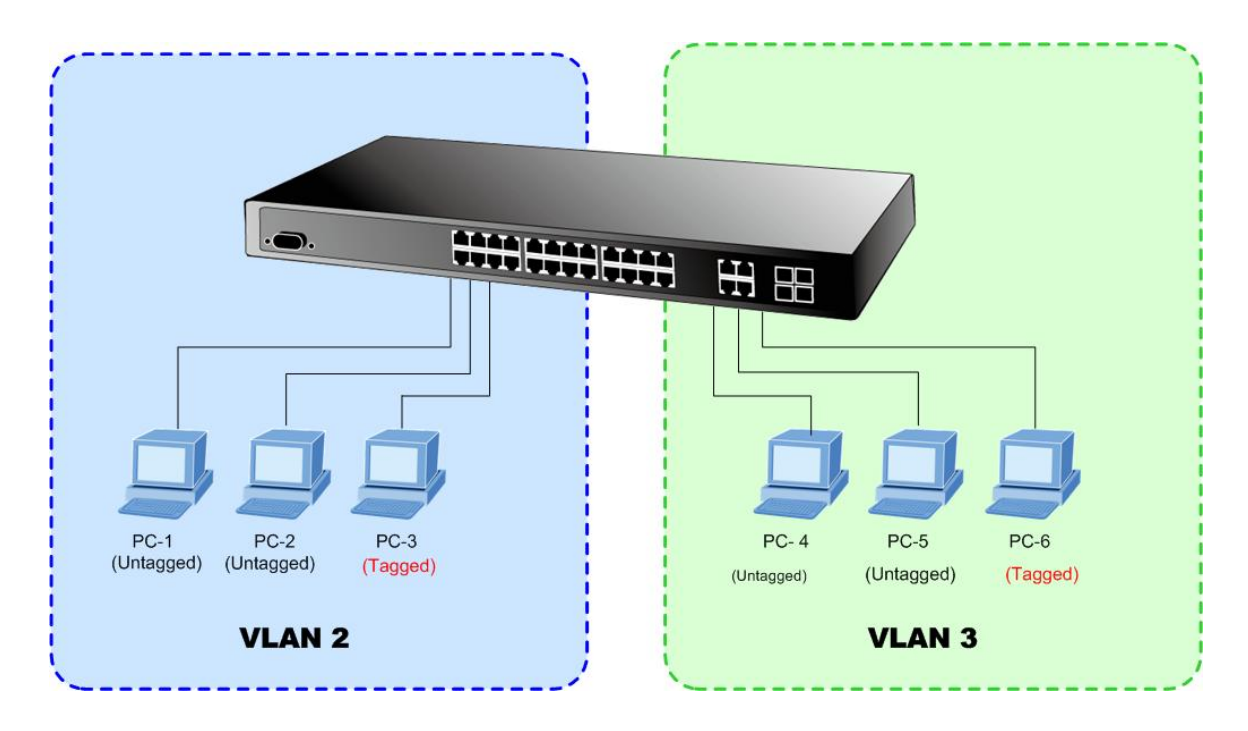

 No matter what basis is used to uniquely identify end nodes and assign these nodes VLAN membership, packets cannot cross VLAN without a network device performing a routing function between the VLAN.

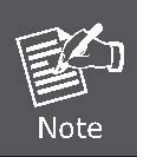

- The Managed Switch supports IEEE 802.1Q VLAN. The port untagging function can be used to remove the 802.1 tag from packet headers to maintain compatibility with devices that are tag-unaware.
- 3. The Managed Switch's default is to assign all ports to a single 802.1Q VLAN named DEFAULT\_VLAN. As new VLAN is created, the member ports assigned to the new VLAN will be removed from the DEFAULT\_ VLAN port member list. The DEFAULT\_VLAN has a VID = 1.

This section has the following items:

VLAN Swithcing

Subnet VLAN

- VLAN Port Configuation Configures VLAN Port Configuration settings
  - Voice VLAN Creates and configures Voice VLAN for IP telephony application
    - Creates and configures IP-Based subnet VLAN groups

Creates and configures VLAN groups

QinQ Enables 802.1Q (QinQ) Tunneling

### 4.5.2 IEEE 802.1Q VLAN

In large networks, routers are used to isolate broadcast traffic for each subnet into separate domains. This Managed Switch provides a similar service at Layer 2 by using VLANs to organize any group of network nodes into separate broadcast domains. VLANs confine broadcast traffic to the originating group, and can eliminate broadcast storms in large networks. This also provides a more secure and cleaner network environment.

An IEEE 802.1Q VLAN is a group of ports that can be located anywhere in the network, but communicate as though they belong to the same physical segment.

VLANs help to simplify network management by allowing you to move devices to a new VLAN without having to change any physical connections. VLANs can be easily organized to reflect departmental groups (such as Marketing or R&D), usage groups (such as e-mail), or multicast groups (used for multimedia applications such as videoconferencing).

VLANs provide greater network efficiency by reducing broadcast traffic, and allow you to make network changes without having to update IP addresses or IP subnets. VLANs inherently provide a high level of network security since traffic must pass through a configured Layer 3 link to reach a different VLAN.

This Managed Switch supports the following VLAN features:

- Up to 255 VLANs based on the IEEE 802.1Q standard
- Port overlapping, allowing a port to participate in multiple VLANs
- End stations can belong to multiple VLANs
- Passing traffic between VLAN-aware and VLAN-unaware devices

#### IEEE 802.1Q Standard

**IEEE 802.1Q (tagged) VLAN** are implemented on the Switch. 802.1Q VLAN require tagging, which enables them to span the entire network (assuming all switches on the network are IEEE 802.1Q-compliant).

VLAN allow a network to be segmented in order to reduce the size of broadcast domains. All packets entering a VLAN will only be forwarded to the stations (over IEEE 802.1Q enabled switches) that are members of that VLAN, and this includes broadcast, multicast and unicast packets from unknown sources.

VLAN can also provide a level of security to your network. IEEE 802.1Q VLAN will only deliver packets between stations that are members of the VLAN. Any port can be configured as either **tagging** or **untagging**.:

The untagging feature of IEEE 802.1Q VLAN allows VLAN to work with legacy switches that don't recognize VLAN tags in packet headers. The tagging feature allows VLAN to span multiple 802.1Q-compliant switches through a single physical connection and allows Spanning Tree to be enabled on all ports and work normally.

Some relevant terms:

- Tagging The act of putting 802.1Q VLAN information into the header of a packet.
- Untagging The act of stripping 802.1Q VLAN information out of the packet header.

#### 802.1Q VLAN Tags

The figure below shows the 802.1Q VLAN tag. There are four additional octets inserted after the source MAC address. Their presence is indicated by a value of **0x8100** in the Ether Type field. When a packet's Ether Type field is equal to 0x8100, the packet carries the IEEE 802.1Q/802.1p tag. The tag is contained in the following two octets and consists of 3 bits of user priority, 1 bit of Canonical Format Identifier (CFI - used for encapsulating Token Ring packets so they can be carried across Ethernet backbones), and 12 bits of **VLAN ID (VID)**. The 3 bits of user priority are used by 802.1p. The VID is the VLAN identifier and is used by the 802.1Q standard. Because the VID is 12 bits long, 4094 unique VLAN can be identified.

The tag is inserted into the packet header making the entire packet longer by 4 octets. All of the information originally contained in the packet is retained.

#### 802.1Q Tag

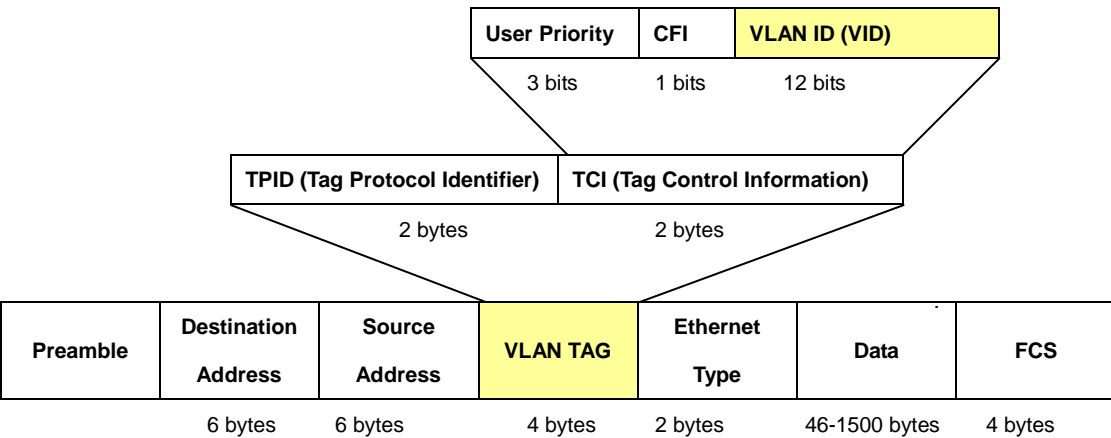

The Ether Type and VLAN ID are inserted after the MAC source address, but before the original Ether Type/Length or Logical Link Control. Because the packet is now a bit longer than it was originally, the Cyclic Redundancy Check (CRC) must be recalculated.

#### Adding an IEEE802.1Q Tag

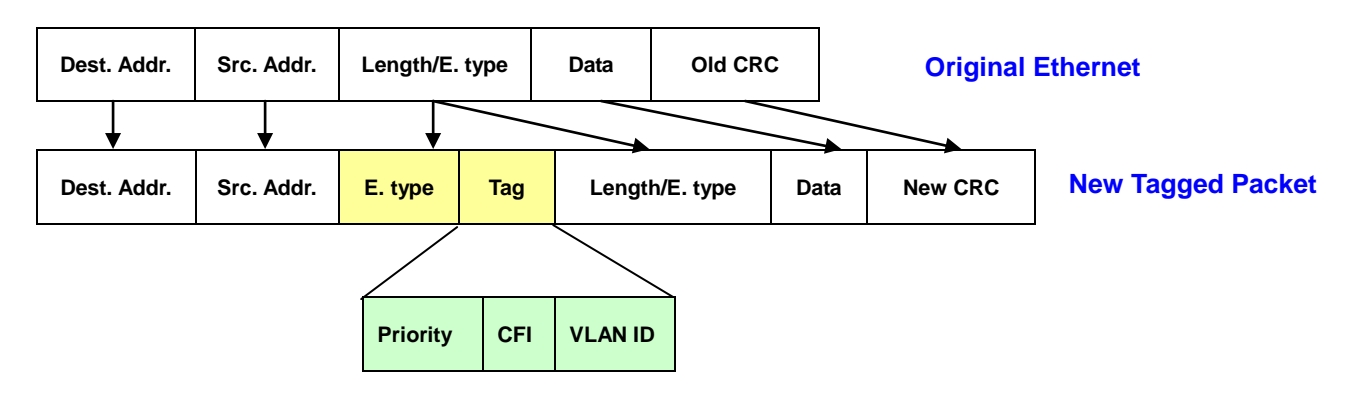

#### Port VLAN ID

Packets that are tagged (are carrying the 802.1Q VID information) can be transmitted from one 802.1Q compliant network device to another with the VLAN information intact. This allows 802.1Q VLAN to span network devices (and indeed, the entire network – if all network devices are 802.1Q compliant).

Every physical port on a switch has a PVID. 802.1Q ports are also assigned a PVID, for use within the switch. If no VLAN are defined on the switch, all ports are then assigned to a default VLAN with a PVID equal to 1. Untagged packets are assigned the PVID of the port on which they were received. Forwarding decisions are based upon this PVID, in so far as VLAN are concerned. Tagged packets are forwarded according to the VID contained within the tag. Tagged packets are also assigned a PVID, but the PVID is not used to make packet forwarding decisions, the VID is.

Tag-aware switches must keep a table to relate PVID within the switch to VID on the network. The switch will compare the VID of a packet to be transmitted to the VID of the port that is to transmit the packet. If the two VID are different the switch will drop the packet. Because of the existence of the PVID for untagged packets and the VID for tagged packets, tag-aware and tag-unaware network devices can coexist on the same network.

A switch port can have only one PVID, but can have as many VID as the switch has memory in its VLAN table to store them.

Because some devices on a network may be tag-unaware, a decision must be made at each port on a tag-aware device before packets are transmitted – should the packet to be transmitted have a tag or not? If the transmitting port is connected to a tag-unaware device, the packet should be untagged. If the transmitting port is connected to a tag-aware device, the packet should be tagged.

#### Default VLANs

The Switch initially configures one VLAN, VID = 1, called "default." The factory default setting assigns all ports on the Switch to the "default". As new VLAN are configured in Port-based mode, their respective member ports are removed from the "default."

#### Assigning Ports to VLANs

Before enabling VLANs for the switch, you must first assign each port to the VLAN group(s) in which it will participate. By default all ports are assigned to VLAN 1 as untagged ports. Add a port as a tagged port if you want it to carry traffic for one or more VLANs, and any intermediate network devices or the host at the other end of the connection supports VLANs. Then assign ports on the other VLAN-aware network devices along the path that will carry this traffic to the same VLAN(s), either manually or dynamically using GVRP. However, if you want a port on this switch to participate in one or more VLANs, but none of the intermediate network devices nor the host at the other end of the connection supports VLANs, but none of the intermediate network devices nor the host at the other end of the connection supports VLANs, then you should add this port to the VLAN as an untagged port.

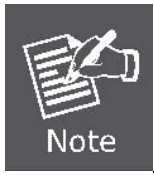

VLAN-tagged frames can pass through VLAN-aware or VLAN-unaware network interconnection devices, but the VLAN tags should be stripped off before passing it on to any end-node host that does not support VLAN tagging.

#### VLAN Classification

When the switch receives a frame, it classifies the frame in one of two ways. If the frame is untagged, the switch assigns the frame to an associated VLAN (based on the default VLAN ID of the receiving port). But if the frame is tagged, the switch uses the tagged VLAN ID to identify the port broadcast domain of the frame.

#### Port Overlapping

Port overlapping can be used to allow access to commonly shared network resources among different VLAN groups, such as file servers or printers. Note that if you implement VLANs which do not overlap, but still need to communicate, you can connect them by enabled routing on this switch.

#### Untagged VLANs

Untagged (or static) VLANs are typically used to reduce broadcast traffic and to increase security. A group of network users assigned to a VLAN form a broadcast domain that is separate from other VLANs configured on the switch. Packets are forwarded only between ports that are designated for the same VLAN. Untagged VLANs can be used to manually isolate user groups or subnets.

### 4.5.3 VLAN Switching

This page is used for configuring the Managed Switch port VLAN. The VLAN per Port Configuration page contains fields for managing ports that are part of a VLAN.

#### Understand nomenclature of the Switch

#### IEEE 802.1Q Tagged and Untagged

Every port on an 802.1Q compliant switch can be configured as tagged or untagged.

- Tagged: Ports with tagging enabled will put the VID number, priority and other VLAN information into the header of all packets that flow into those ports. If a packet has previously been tagged, the port will not alter the packet, thus keeping the VLAN information intact. The VLAN information in the tag can then be used by other 802.1Q compliant devices on the network to make packet-forwarding decisions.
- Untagged: Ports with untagging enabled will strip the 802.1Q tag from all packets that flow into those ports. If the packet doesn't have an 802.1Q VLAN tag, the port will not alter the packet. Thus, all packets received by and forwarded by an untagging port will have no 802.1Q VLAN information. (Remember that the PVID is only used internally within the Switch). Untagging is used to send packets from an 802.1Q-compliant network device to a non-compliant network device.

| Frame Income<br>Frame Leave | Income Frame is tagged | Income Frame is <b>untagged</b> |
|-----------------------------|------------------------|---------------------------------|
| Leave port is tagged        | Frame remains tagged   | Tag is inserted                 |
| Leave port is untagged      | Tag is removed         | Frame remain untagged           |

 Table 4-5-1
 Ingress/Egress port with VLAN VID Tag/Untag table

### The VLAN Switching screen in Figure 4-5-1 & Figure 4-5-2 appears.

| N Setting |                       |             |                |              |
|-----------|-----------------------|-------------|----------------|--------------|
| VLAN LIST | VLAN Action           | Name Prefix | Untagged Ports | Tagged Ports |
|           | ● Add ◎ Delete ◎ Edit |             | Select Ports   | Select Ports |

### Figure 4-5-1 VLAN Setting page screenshot

The page includes the following fields:

| Object                | Description                                                                    |
|-----------------------|--------------------------------------------------------------------------------|
| VLAN List             | Indicates the ID of this particular VLAN.                                      |
| VLAN Action           | This column allowed users to add, delete or edit VLAN s.                       |
| Name Prefix           | Indicates the name of this particular VLAN.                                    |
| Untagged Ports Select | Select port number for this drop down list to transmit outgoing frames without |
|                       | VLAN-Tagged.                                                                   |
| Tagged Ports Select   | Select port number for this drop down list to transmit outgoing frames with    |
|                       | VLAN-Tagged.                                                                   |

### **Current VLAN Status**

| VLAN ID | VLAN Name    | Untagged Ports | Tagged Ports | Modify      |
|---------|--------------|----------------|--------------|-------------|
| 1       | default      | all            |              | Edit        |
| 100     | VLAN 1000100 | 15-18          | 27           | Edit Delete |

Figure 4-5-2 VLAN Status page screenshot

| Object         | Description                                     |
|----------------|-------------------------------------------------|
| VLAN ID        | Display the current VLAN ID entry.              |
| VLAN Name      | Display the current VLAN name.                  |
| Untagged Ports | Display the current untagged ports.             |
| Tagged Ports   | Display the current tagged ports.               |
| Modify         | Click to edit or delete the VLAN configuration. |

# 4.5.4 VLAN Port Configuration

This page provides to configuration VLAN Port Configuration parameter. The VLAN Port Configuration screen in Figure 4-5-3 & Figure 4-5-4 appears.

| VLAN Port Setting  |              |                              |
|--------------------|--------------|------------------------------|
| VLAN Port Settings |              |                              |
| Port Select        | PVID         | Accepted Type                |
| Select Ports       | 1 (1 - 4094) | Only ○ Cag Only ○ Untag Only |
| Apply              |              |                              |

Figure 4-5-3 VLAN Port Settings page screenshot

| Object        | Description                                                                       |
|---------------|-----------------------------------------------------------------------------------|
| Port Select   | Select port number for this drop down list to assign PVID and accepted type.      |
| • PVID        | Allow assign PVID for selected port. The range for the PVID is 1-4094.            |
|               | The PVID will be inserted into all untagged frames entering the ingress port. The |
|               | PVID must as same as the VLAN ID that the port belong to VLAN group, or the       |
|               | untagged traffic will be dropped.                                                 |
| Accepted Type | Determines whether the port accepts all frames or only tagged frames. This        |
|               | parameter affects VLAN ingress processing. If the port only accepts tagged        |
|               | frames, untagged frames received on the port are discarded.                       |
|               | Options:                                                                          |
|               | ■ All                                                                             |
|               | ■ Tag Only                                                                        |
|               | Untag Only                                                                        |
|               | By default, the field is set to <b>All</b> .                                      |

#### Buttons

Apply

Click to apply changes.

### **Current Port VLAN Status**

| Port VLAN Status |      |                   |
|------------------|------|-------------------|
|                  |      |                   |
| Port             | PVID | Accept Frame Type |
| Port 01          | 1    | ALL               |
| Port 02          | 1    | ALL               |
| Port 03          | 1    | ALL               |
| Port 04          | 1    | ALL               |
| Port 05          | 1    | ALL               |
| Port 06          | 1    | ALL               |
| Port 07          | 1    | ALL               |
| Port 08          | 1    | ALL               |
| Port 09          | 1    | ALL               |
| Port 10          | 1    | ALL               |
| Port 11          | 1    | ALL               |
| Port 12          | 1    | ALL               |
| Port 13          | 1    | ALL               |
| Port 14          | 1    | ALL               |
| Port 15          | 1    | ALL               |
| Port 16          | 1    | ALL               |
| Port 17          | 1    | ALL               |
| Port 18          | 1    | ALL               |
| Port 19          | 1    | ALL               |
| Port 20          | 1    | ALL               |
| Port 21          | 1    | ALL               |
| Port 22          | 1    | ALL               |
| Port 23          | 1    | ALL               |
| Port 24          | 1    | ALL               |
| Port 25          | 1    | ALL               |
| Port 26          | 1    | ALL               |
| Port 27          | 1    | ALL               |
| Port 28          | 1    | ALL               |

### Figure 4-5-4 Port VLAN Status page screenshot

| Object            | Description                                 |
|-------------------|---------------------------------------------|
| • Port            | The switch port number of the logical port. |
| • PVID            | Display the current PVID.                   |
| Accept Frame Type | Displays the current accept frame type.     |

# 4.5.5 VLAN Port Mode Setting

This page provides to configuration VLAN Port Modde. The VLAN Port Mode Setting screen in Figure 4-5-5 appears.

| AN Port Mode S                                             | ettings                                                                                                    |
|------------------------------------------------------------|----------------------------------------------------------------------------------------------------|
| Port Select                                                | Tag Mode                                                                                                    |
| elect Ports                                                | ● Original ◎ Keep-Format ◎ Priority-Tag                                                                                                    |
| VLAN Port Mode                                             | Status                                                                                                    |
| VLAN Port Mode Port                                        | Status<br>Tag Mode                                                                                                    |
| VLAN Port Mode Port 01                                     | Status Tag Mode Original                                                                                                    |
| VLAN Port Mode Port 01 02                                  | Status Tag Mode Original Original                                                                                                    |
| VLAN Port Mode Port 01 02 03                               | Status<br>Tag Mode<br>Original<br>Original<br>Original                                                                                                    |
| VLAN Port Mode Port 01 02 03 04                            | Status<br>Tag Mode<br>Original<br>Original<br>Original<br>Original                                                                                                    |
| VLAN Port Mode Port 01 02 03 04 05                         | Status<br>Tag Mode<br>Original<br>Original<br>Original<br>Original<br>Original<br>Original                                                                                                    |
| VLAN Port Mode<br>Port<br>01<br>02<br>03<br>04<br>05<br>06 | Status         Tag Mode         Original         Original         Original         Original         Original         Original         Original         Original         Original         Original         Original |

Figure 4-5-5 VLAN Port Mode Setting page screenshot

| Object      | Description                                                             |  |
|-------------|-------------------------------------------------------------------------|--|
| Port Select | The switch port number of the logical port.                             |  |
| Tag Mode    | There are three tag modes:                                              |  |
|             | Original Orignal mode.                                                  |  |
|             | It follows untag set setting in the VLAN table for transmitting packet. |  |
|             | Keep-Format Keep VLAN format mode.                                      |  |
|             | It keeps original format for transmitting.                              |  |
|             | Priority-Tag Priority-tag mode.                                         |  |
|             | It changes original format to priority-tag for all transmitting packet. |  |
|             | Default: Original                                                       |  |

# 4.5.6 VLAN Ingress Filter

This page allow user to configure VLAN ingress filter setting. The Managed switch use ingress filter setting to discard frames belonging to VLANs that are not associated with the ingress interface. Ingress filtering is enabled per switch by default. The VLAN Ingress Filter Setting screen in Figure 4-5-6 appears.

| AN ingress filter settings |                          |                   |
|----------------------------|--------------------------|-------------------|
| tate                       | Enabled Oisabled         |                   |
| ly<br>AN II                | gress Filter Information |                   |
| ly<br>LAN II               | gress Filter Information | Information Value |

Figure 4-5-6 VLAN Ingress Filter Setting page screenshot

| Object | Description                                                                          |  |
|--------|--------------------------------------------------------------------------------------|--|
| State  | Enable ingress filtering for a port by checking the box. This parameter affects      |  |
|        | VLAN ingress processing. If ingress filtering is enabled and the ingress port is not |  |
|        | a member of the classified VLAN of the frame, the frame is discarded. By default,    |  |
|        | ingress filtering is disabled (no checkmark).                                        |  |
|        | ■ Enabled                                                                            |  |
|        | ■ Disabled                                                                           |  |

### 4.5.7 QinQ

This page is used for configuring the Managed Switch port VLAN. The VLAN per Port Configuration page contains fields for managing ports that are part of a VLAN. The port default VLAN ID (PVID) is configured on the VLAN Port Configuration page. All untagged packets arriving to the device are tagged by the ports PVID.

#### IEEE 802.1Q Tunneling (Q-in-Q)

IEEE 802.1Q Tunneling (QinQ) is designed for service providers carrying traffic for multiple customers across their networks. QinQ tunneling is used to maintain customer-specific VLAN and Layer 2 protocol configurations even when different customers use the same internal VLAN IDs. This is accomplished by inserting **Service Provider VLAN (SPVLAN)** tags into the customer's frames when they enter the service provider's network, and then stripping the tags when the frames leave the network.

A service provider's customers may have specific requirements for their internal VLAN IDs and number of VLANs supported. VLAN ranges required by different customers in the same service-provider network might easily overlap, and traffic passing through the infrastructure might be mixed. Assigning a unique range of VLAN IDs to each customer would restrict customer configurations, require intensive processing of VLAN mapping tables, and could easily exceed the maximum VLAN limit of 4096.

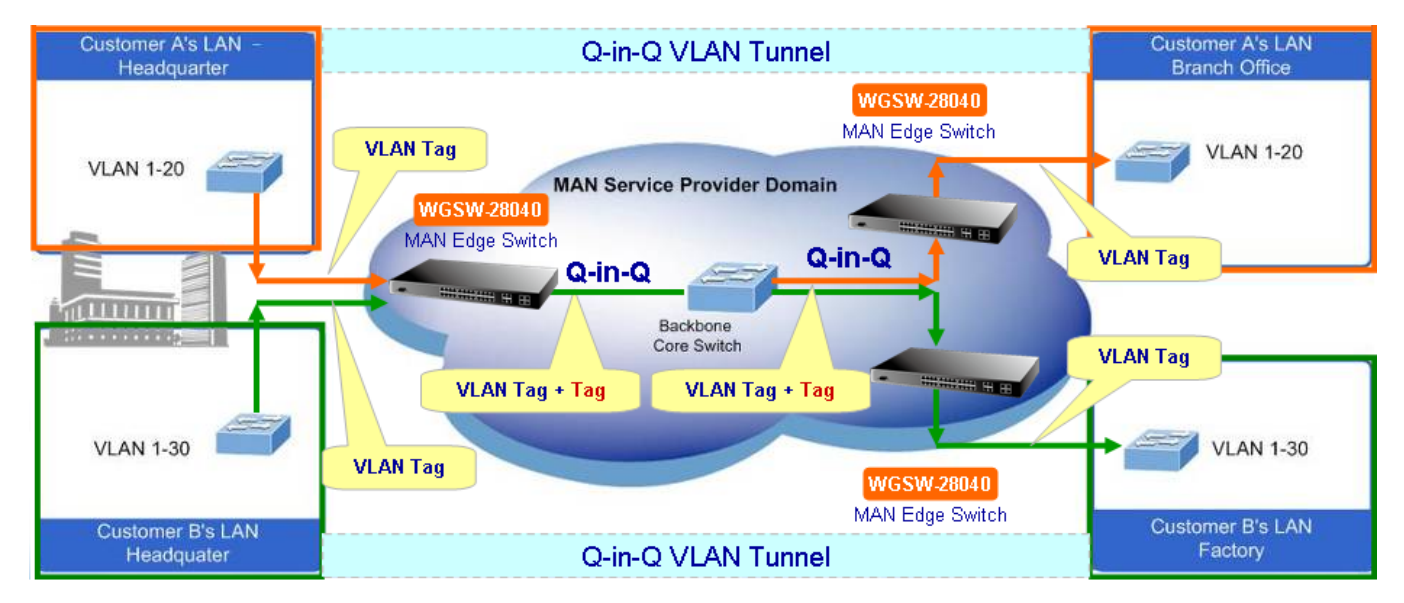

Figure 4-5-7 Q-in-Q VLAN Network Topology

The Managed Switch supports multiple VLAN tags and can therefore be used in MAN applications as a provider bridge, aggregating traffic from numerous independent customer LANs into the **MAN (Metro Access Network)** space. One of the purposes of the provider bridge is to recognize and use VLAN tags so that the VLANs in the MAN space can be used independent of the customers' VLANs. This is accomplished by adding a VLAN tag with a MAN-related VID for frames entering the MAN. When leaving the MAN, the tag is stripped and the original VLAN tag with the customer-related VID is again available.

This provides a tunneling mechanism to connect remote costumer VLANs through a common MAN space without interfering with the VLAN tags. All tags use EtherType **0x8100** or **0x88A8**, where 0x8100 is used for customer tags and 0x88A8 are used for service provider tags.

In cases where a given service VLAN only has two member ports on the switch, the learning can be disabled for the particular

VLAN and can therefore rely on flooding as the forwarding mechanism between the two ports. This way, the MAC table requirements is reduced.

# 4.5.7.1 SVLAN Setting

The SVLAN Setting screen in Figure 4-5-8 & Figure 4-5-9 appears.

|   | SVLAN Setting      |                   |  |
|---|--------------------|-------------------|--|
|   | SVLAN TPID Setting |                   |  |
|   | TPID               | 0x 0 (EX: 0x1234) |  |
| ( | Apply              |                   |  |

Figure 4-5-8 SVLAN TPID Settings page screenshot

The page includes the following fields:

| Object | Description                                                                    |  |
|--------|--------------------------------------------------------------------------------|--|
| • TPID | The Tag Protocol Identifier (TPID) specifies the ethertype of incoming packets |  |
|        | on a tunnel access port.                                                       |  |
|        | • 802.1Q Tag: 8100                                                             |  |
|        | • vMAN Tag: 88A8                                                               |  |

### **Current SVLAN Information**

| SVLAN Informations |                   |  |
|--------------------|-------------------|--|
| Information Name   | Information Value |  |
| TPID               | 0x0               |  |

### Figure 4-5-9 SVLAN Informations page screenshot

| Object | Description               |
|--------|---------------------------|
| • TPID | Display the current TPID. |

### 4.5.7.2 SVLAN Member Setting

| SVLAN Setting |              |  |  |
|---------------|--------------|--|--|
| Add SVLAN     |              |  |  |
| SVLAN ID      | Member Port  |  |  |
| (1-4094)      | Select Ports |  |  |
| Add           |              |  |  |

The SVLAN Member Setting screen in Figure 4-5-10 & Figure 4-5-11 appears.

Figure 4-5-10 Add SVLAN page screenshot

The page includes the following fields:

| Object      | Description                                                                    |  |
|-------------|--------------------------------------------------------------------------------|--|
| • SVLAN ID  | Allow assign SVLAN ID for selected port. The range for the SVLAN ID is 1-4094. |  |
| Member Port | Select port number for this drop down list to assign SVLAN ID.                 |  |
| Add         | Click to add new SVLAN.                                                        |  |

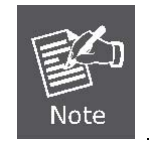

The port must be a member of the same VLAN as the Port VLAN ID.

#### **Currnt VLAN Status**

| SVLAN Status |              |        |  |
|--------------|--------------|--------|--|
|              |              |        |  |
| SVLAN ID     | Member Ports | Modify |  |
|              |              |        |  |

#### Figure 4-5-11 SVLAN Status page screenshot

| Object      | Description                           |
|-------------|---------------------------------------|
| • SVLAN ID  | Display the current SVLAN ID entry.   |
| Member Port | Display the current member port.      |
| Modify      | Click to edit or delete the SVLAN ID. |

### 4.5.7.3 SVLAN PVID Settings

| SVLAN PVID Setting  |              |  |  |
|---------------------|--------------|--|--|
| SVLAN PVID settings |              |  |  |
| Port                | PVID         |  |  |
| Select Ports        | 1 (1 - 4094) |  |  |
| Apply               |              |  |  |

The SVLAN PVID Settings screen in Figure 4-5-12 & Figure 4-5-13 appears.

Figure 4-5-12 SVLAN PVID Setting page screenshot

The page includes the following fields:

| Object | Description                                                            |
|--------|------------------------------------------------------------------------|
| • Port | Select port number for this drop down list to assign TPID.             |
| PVID   | Allow assign PVID for selected port. The range for the PVID is 1-4094. |

#### Buttons

Apply

: Click to apply changes.

| Port | PVID                                  |
|------|---------------------------------------|
| 01   | 1                                     |
| 02   | 1                                     |
| 03   | 1                                     |
| 04   | 1                                     |
| 05   | 1                                     |
| 06   | 1                                     |
| 07   | 1                                     |
| 08   | 1                                     |
| 09   | 1                                     |
| 10   | 1                                     |
|      | i i i i i i i i i i i i i i i i i i i |

Figure 4-5-13 SVLAN Port PVID Status page screenshot

| Object | Description                                 |
|--------|---------------------------------------------|
| Port   | The switch port number of the logical port. |
| • PVID | Display the current PVID.                   |

## 4.5.7.4 SVLAN Service Port

The SVLAN Service Port screen in Figure 4-5-14 & Figure 4-5-15 appears.

| SVLAN Service Port Setting  |                    |  |
|-----------------------------|--------------------|--|
| SVLAN Service Port settings |                    |  |
| Port                        | Enabled            |  |
| Select Ports                | ⊙Enabled ○Disabled |  |
| Apply                       |                    |  |

Figure 4-5-14 SVLAN Service Port page screenshot

The page includes the following fields:

| Object  | Description                                                        |  |
|---------|--------------------------------------------------------------------|--|
| Port    | Select port number for this drop down list to assign service port. |  |
| Enabled | Enable or disable the SVLAN service port.                          |  |

#### **Current SVLAN Service Port Status**

| Port | State    |  |
|------|----------|--|
| 01   | Disabled |  |
| 02   | Disabled |  |
| 03   | Disabled |  |
| 04   | Disabled |  |
| 05   | Disabled |  |
| 06   | Disabled |  |
|      |          |  |

Figure 4-5-15 SVLAN Service Port Status page screenshot

# 4.5.8 Voice VLAN

### 4.5.8.1 Introduction to Voice VLAN

Voice VLAN is specially configured for the user voice data traffic. By setting a Voice VLAN and adding the ports of the connected voice equipments to Voice VLAN, the user will be able to configure QoS (Quality of service) service for voice data, and improve voice data traffic transmission priority to ensure the calling quality.

The switch can judge if the data traffic is the voice data traffic from specified equipment according to the source MAC address field of the data packet entering the port. The packet with the source MAC address complying with the system defined voice equipment **OUI (Organizationally Unique Identifier)** will be considered the voice data traffic and transmitted to the Voice VLAN.

The configuration is based on MAC address, acquiring a mechanism in which every voice equipment transmitting information through the network has got its unique MAC address. VLAN will trace the address belongs to specified MAC. By This means, VLAN allows the voice equipment always belong to Voice VLAN when relocated physically. The greatest advantage of the VLAN is the equipment can be automatically placed into Voice VLAN according to its voice traffic which will be transmitted at specified priority. Meanwhile, when voice equipment is physically relocated, it still belongs to the Voice VLAN without any further configuration modification, which is because it is based on voice equipment other than switch port.

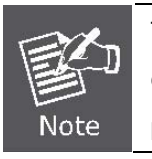

The Voice VLAN feature enables the voice traffic forwarding on the Voice VLAN, then the switch can classifying and scheduling to network traffic. It is recommands there are two VLANs on a **port** - one for voice, one for data.

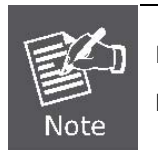

Before connect the IP device to the switch. **The IP phone should configure the voice VLAN ID correctly**. It should be configure through its own GUI.

### 4.5.8.2 Voice VLAN Setting

screen in Figure 4-5-16 appears.

Voice VLAN Setting Voice VLAN State Enabled • Voice VLAN State Enabled • Voice VLAN VLAN\_1000(1(• Priority 5 •

To configure the Voice VLAN, click on the VLAN folder and then the Voice VLAN Setting. The Voice VLAN Configuration

Figure 4-5-16 Voice VLAN Setting page screenshot

The page includes the following fields:

| Object           | Description                                                                        |
|------------------|------------------------------------------------------------------------------------|
| Voice VLAN State | Indicates the Voice VLAN mode operation. We must disable MSTP feature              |
|                  | before we enable Voice VLAN. It can avoid the conflict of ingress filter. Possible |
|                  | modes are:                                                                         |
|                  | Enabled: Enable Voice VLAN mode operation.                                         |
|                  | Disabled: Disable Voice VLAN mode operation.                                       |
| Voice VLAN ID    | Indicates the Voice VLAN ID. It should be a unique VLAN ID in the system and       |
|                  | cannot equal each port PVID. The allowed range is 1 to 4095.                       |
| Priority         | Defines a CoS priority for port traffic on the Voice VLAN.                         |
|                  | The priority of any received VoIP packet is overwritten with the new priority when |
|                  | the Voice VLAN feature is active for a port.                                       |

#### **Current Voice VLAN State**

| Information Name | Information Value |
|------------------|-------------------|
| Voice VLAN State | Enabled           |
| Voice VLAN ID    | 100               |
| Priority         | 5                 |

#### Figure 4-5-17 VLAN Port Settings page screenshot

### 4.5.8.3 Voice VLAN OUI Setting

**OUI** is the **Organizationally Unique Identifier**. An OUI address is a globally unique identifier assigned to a vendor by IEEE. You can determine which vendor a device belongs to according to the OUI address which forms the first 24 bits of a MAC address.

Configure Voice VLAN OUI table on this page. The maximum entry number is 16. Modify OUI table will restart auto detect OUI process. The Voice VLAN OUI Table screen in Figure 4-5-18 appears.

| e vlan oui se                                                                                   | tting                                                                                                    |                                                                                     |                                                                                                    |
|-------------------------------------------------------------------------------------------------|----------------------------------------------------------------------------------------------------|-------------------------------------------------------------------------------------|----------------------------------------------------------------------------------------------------|
| OUI Address                                                                                     | 00:00:                                                                                                    | 00                                                                                  |                                                                                                    |
| Mask                                                                                            | FF:FF                                                                                                    | FF                                                                                  |                                                                                                    |
| Description                                                                                     |                                                                                                    |                                                                                     |                                                                                                    |
| once vernit our c                                                                               | Toup                                                                                                    |                                                                                     |                                                                                                    |
|                                                                                                 | попр                                                                                                    |                                                                                     |                                                                                                    |
| OUI Address                                                                                     | Mask                                                                                                    | Description                                                                         | Modify                                                                                                    |
| OUI Address                                                                                     | Mask<br>FF:FF:FF                                                                                                    | Description<br>3COM                                                                 | Modify<br>Edit Delete                                                                                           |
| OUI Address<br>00:E0:BB<br>00:03:6B                                                             | Mask<br>FF:FF:FF<br>FF:FF:FF                                                                                                    | Description<br>3COM<br>Cisco                                                        | Modify<br>Edit Delete<br>Edit Delete                                                                            |
| OUI Address<br>00:E0:BB<br>00:03:6B<br>00:E0:75                                                 | Mask<br>FF:FF:FF<br>FF:FF:FF<br>FF:FF:FF                                                                                                    | Description3COMCiscoVeritel                                                         | Modify<br>Edit Delete<br>Edit Delete<br>Edit Delete                                                             |
| OUI Address<br>00:E0:BB<br>00:03:6B<br>00:E0:75<br>00:D0:1E                                     | Mask<br>FF:FF:FF<br>FF:FF:FF<br>FF:FF:FF<br>FF:FF:FF                                                                                                    | Description3COMCiscoVeritelPingtel                                                  | Modify<br>Edit Delete<br>Edit Delete<br>Edit Delete<br>Edit Delete                                              |
| OUI Address<br>00:E0:BB<br>00:03:6B<br>00:E0:75<br>00:D0:1E<br>00:01:E3                         | Mask<br>FF:FF:FF<br>FF:FF:FF<br>FF:FF:FF<br>FF:FF:FF<br>FF:FF:                                                                                                    | Description3COMCiscoVeritelPingtelSiemens                                           | Modify<br>Edit Delete<br>Edit Delete<br>Edit Delete<br>Edit Delete<br>Edit Delete                               |
| OUI Address<br>00:E0:BB<br>00:03:6B<br>00:E0:75<br>00:D0:1E<br>00:01:E3<br>00:60:B9             | Mask           FF:FF:FF           FF:FF:FF           FF:FF:FF           FF:FF:FF           FF:FF:FF           FF:FF:FF           FF:FF:FF                                       | Description3COMCiscoVeritelPingtelSiemensNEC/Philips                                | Modify<br>Edit Delete<br>Edit Delete<br>Edit Delete<br>Edit Delete<br>Edit Delete<br>Edit Delete<br>Edit Delete |
| OUI Address<br>00:E0:BB<br>00:03:6B<br>00:E0:75<br>00:D0:1E<br>00:01:E3<br>00:60:B9<br>00:0F:E2 | Mask           FF:FF:FF           FF:FF:FF           FF:FF:FF           FF:FF:FF           FF:FF:FF           FF:FF:FF           FF:FF:FF           FF:FF:FF           FF:FF:FF | Description<br>3COM<br>Cisco<br>Veritel<br>Pingtel<br>Siemens<br>NEC/Philips<br>H3C | ModifyEditDeleteEditDeleteEditDeleteEditDeleteEditDeleteEditDeleteEditDeleteEditDelete                          |

Figure 4-5-18 VLAN Port Settings page screenshot

| Object      | Description                                                                     |
|-------------|---------------------------------------------------------------------------------|
| OUI Address | A telephony OUI address is a globally unique identifier assigned to a vendor by |
|             | IEEE. It must be 6 characters long and the input format is "xx:xx:xx" (x is a   |
|             | hexadecimal digit).                                                              |
|-------------|----------------------------------------------------------------------------------|
| • Mask      | Identifies a range of MAC addresses. Selecting a mask of FF-FF-FF identifies all |
|             | devices with the same OUI (the first three octets). Other masks restrict the MAC |
|             | address range.                                                                   |
|             | (Default: <b>FF-FF-FF</b> )                                                      |
| Description | User-defined text that identifies the VoIP devices.                              |

# 4.5.9 Subnet VLAN Setting

### Overview

This feature enables network manager to limit the amount of broadcast traffic end-stations, servers, and routers need to accept.

Ethernet virtualization is often deployed in Layer 2 switches, and has steadily gained popularity in supporting network and security services virtualization in network appliances. Virtualization may thus rely on VLANs to distinguish traffic to specific service instances. In such cases, VLAN switching needs to be performed with IP address intelligence, since an IP packet entering the premises from outside may not have a VLAN ID already associated.

The above task of VLAN switching based on IP addresses (IP-based VLAN switching or Subnet VLAN switching) may be implemented as a software module integrated within a target appliance that provides the services, or within a separate switching device external to the target appliance.

Configure Subnet VLAN on this page. The Subnet VLAN Setting screen in Figure 4-5-19 appears.

| d Subnet VLAN |                |  |
|---------------|----------------|--|
| IP Address    | 192.168.200.0  |  |
| Netmask       | 255.255.255.0  |  |
| VLAN          | VLAN_200(20( - |  |
| Priority      | Not Define 💌   |  |

Figure 4-5-19 IP Subnet VLAN Settings page screenshot

| Object     | Description                                                       |
|------------|-------------------------------------------------------------------|
| IP Address | Add/delete the correspondence between the IP subnet and the VLAN. |

| Netmask  | IP address mask.                                                                 |
|----------|----------------------------------------------------------------------------------|
| • VLAN   | Indicates the Subnet VLAN ID. It should be a unique VLAN ID in the system and    |
|          | cannot equal each port PVID. The allowed range is 1 to 4095.                     |
| Priority | Defines a CoS priority for port traffic on the Subnet VLAN.                      |
|          | The priority of any received IP packet is overwritten with the new priority when |
|          | the Subnet VLAN feature is active for a port.                                    |

# 4.5.10 VLAN setting example:

- Separate VLAN
- 802.1Q VLAN Trunk
- Port Isolate (Protected Port)

## 4.5.10.1 Two separate 802.1Q VLAN

The diagram shows how the Managed Switch handle Tagged and Untagged traffic flow for two VLANs. VLAN Group 2 and VLAN Group 3 are separated VLAN. Each VLAN isolate network traffic so only members of the VLAN receive traffic from the same VLAN members. The screen in Figure 4-5-20 appears and Table 4-5-2 describes the port configuration of the Managed Switches.

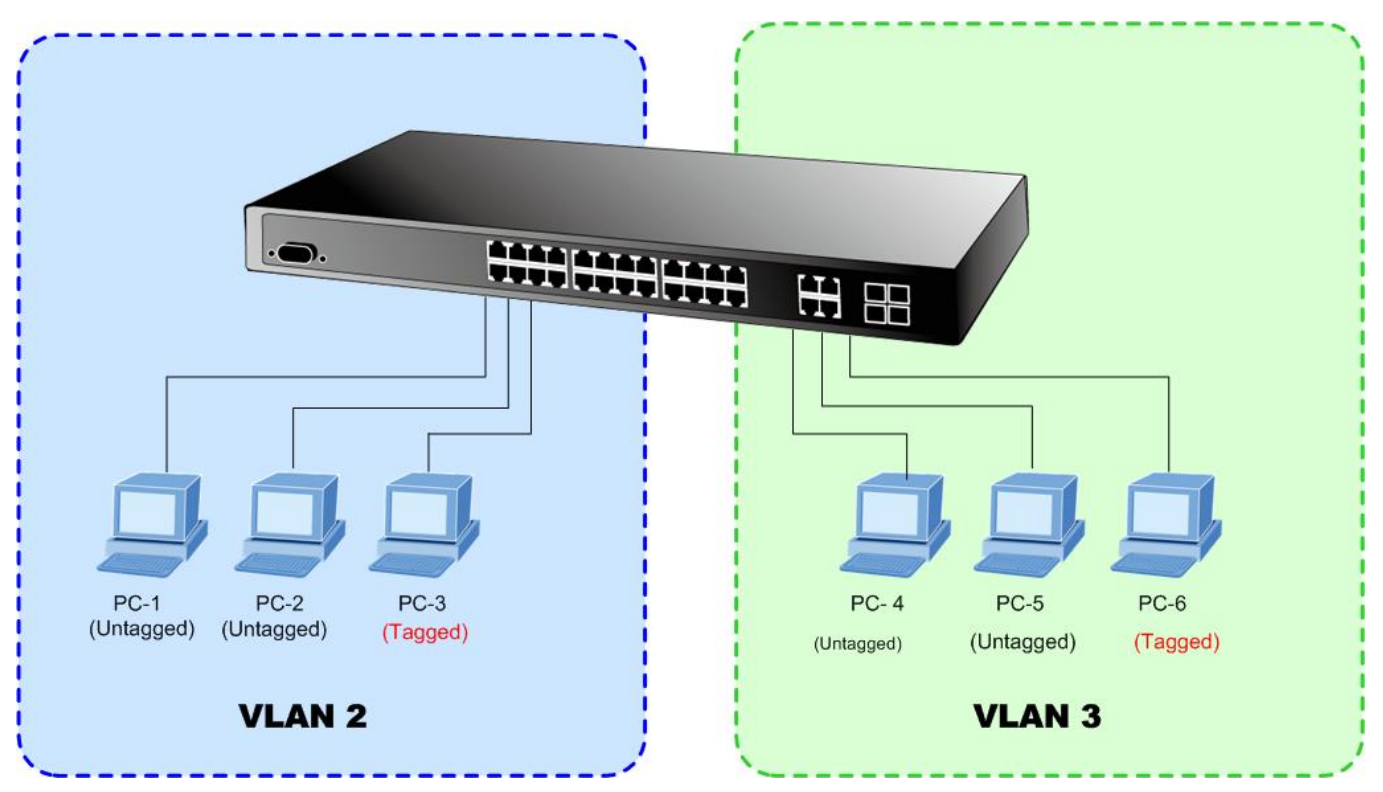

Figure 4-5-20 two separate VLAN diagram

| VLAN Group   | VID | Untagged Members | Tagged Members |
|--------------|-----|------------------|----------------|
| VLAN Group 1 | 1   | Port-7~Port-24   | N/A            |
| VLAN Group 2 | 2   | Port-1,Port-2    | Port-3         |
| VLAN Group 3 | 3   | Port-4,Port-5    | Port-6         |

Table 4-5-2 VLAN and Port Configuration

The scenario described as follow:

#### Untagged packet entering VLAN 2

- While [PC-1] transmit an untagged packet enters Port-1, the Managed Switch will tag it with a VLAN Tag=2.
   [PC-2] and [PC-3] will received the packet through Port-2 and Port-3.
- 2. [PC-4],[PC-5] and [PC-6] received no packet.
- 3. While the packet leaves **Port-2**, it will be stripped away it tag becoming an **untagged** packet.
- 4. While the packet leaves **Port-3**, it will keep as a **tagged** packet with **VLAN Tag=2**.

#### Tagged packet entering VLAN 2

- 1. While [PC-3] transmit a tagged packet with VLAN Tag=2 enters Port-3, [PC-1] and [PC-2] will received the packet through Port-1 and Port-2.
- 2. While the packet leaves Port-1 and Port-2, it will be stripped away it tag becoming an untagged packet.

### Untagged packet entering VLAN 3

- While [PC-4] transmit an untagged packet enters Port-4, the switch will tag it with a VLAN Tag=3. [PC-5] and [PC-6] will received the packet through Port-5 and Port-6.
- 2. While the packet leaves **Port-5**, it will be stripped away it tag becoming an **untagged** packet.
- 3. While the packet leaves Port-6, it will keep as a tagged packet with VLAN Tag=3.

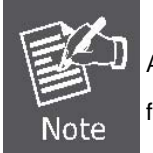

At this example, VLAN Group 1 just set as default VLAN, but only focus on VLAN 2 and VLAN 3 traffic flow

#### Setup steps

#### 1. Create VLAN 2 Group

Add VLAN Group 2 with VID=2 Untagged Port : Port-1 & Port-2 Tagged Port : Port-3

## 2. Create VLAN 3 Group

Add VLAN Group 3 with VID=3 Untagged Port : Port-4 & Port-5 Tagged Port : Port-6

## 3. Remove VLAN Member for VLAN 1:

Remember to remove the Port 1 – Port 6 from VLAN 1 membership, since the Port 1 – Port 6 had be assigned to VLAN 2 and VLAN 3.

|         | V 1 NEXT LA |                |              |             |
|---------|-------------|----------------|--------------|-------------|
| VLAN ID | VLAN Name   | Untagged Ports | Tagged Ports | Modify      |
| 1       | default     | 7-28           |              | Edit Delete |
| 2       | 2           | 1-2            | 3            | Edit Delete |
| 3       | 3           | 4-5            | 6            | Edit Delete |

Figure 4-5-21 Add new VLAN group, assign VLAN members for VLAN 2 and VLAN 3 and remove specify ports from VLAN 1

member

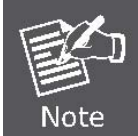

It's important to remove the VLAN members from VLAN 1 configuration. Or the ports would become overlap setting. ( About the overlapped VLAN configuration, see next VLAN configure sample)

## 4. Assign PVID for each port:

Port-1,Port-2 and Port-3 : PVID=2

Port-4,Port-5 and Port-6 : PVID=3

The Per Port VLAN configuration in Figure 4-5-22 appears.

# **Port VLAN Status**

| Port    | PVI | D | Accept Frame Type |
|---------|-----|---|-------------------|
| Port 01 | 2   |   | ALL               |
| Port 02 | 2   |   | ALL               |
| Port 03 | 2   |   | ALL               |
| Port 04 | 3   |   | ALL               |
| Port 05 | 3   |   | ALL               |
| Port 06 | 3   |   | ALL               |
|         |     |   | İ.                |

Figure 4-5-22 Port 1-Port 6 VLAN Configuration

## 4.5.10.2 VLAN Trunking between two 802.1Q aware switch

The most cases are used for "**Uplink**" to other switches. VLANs are separated at different switches, but they need to access with other switches within the same VLAN group. The screen in Figure 4-5-23 appears.

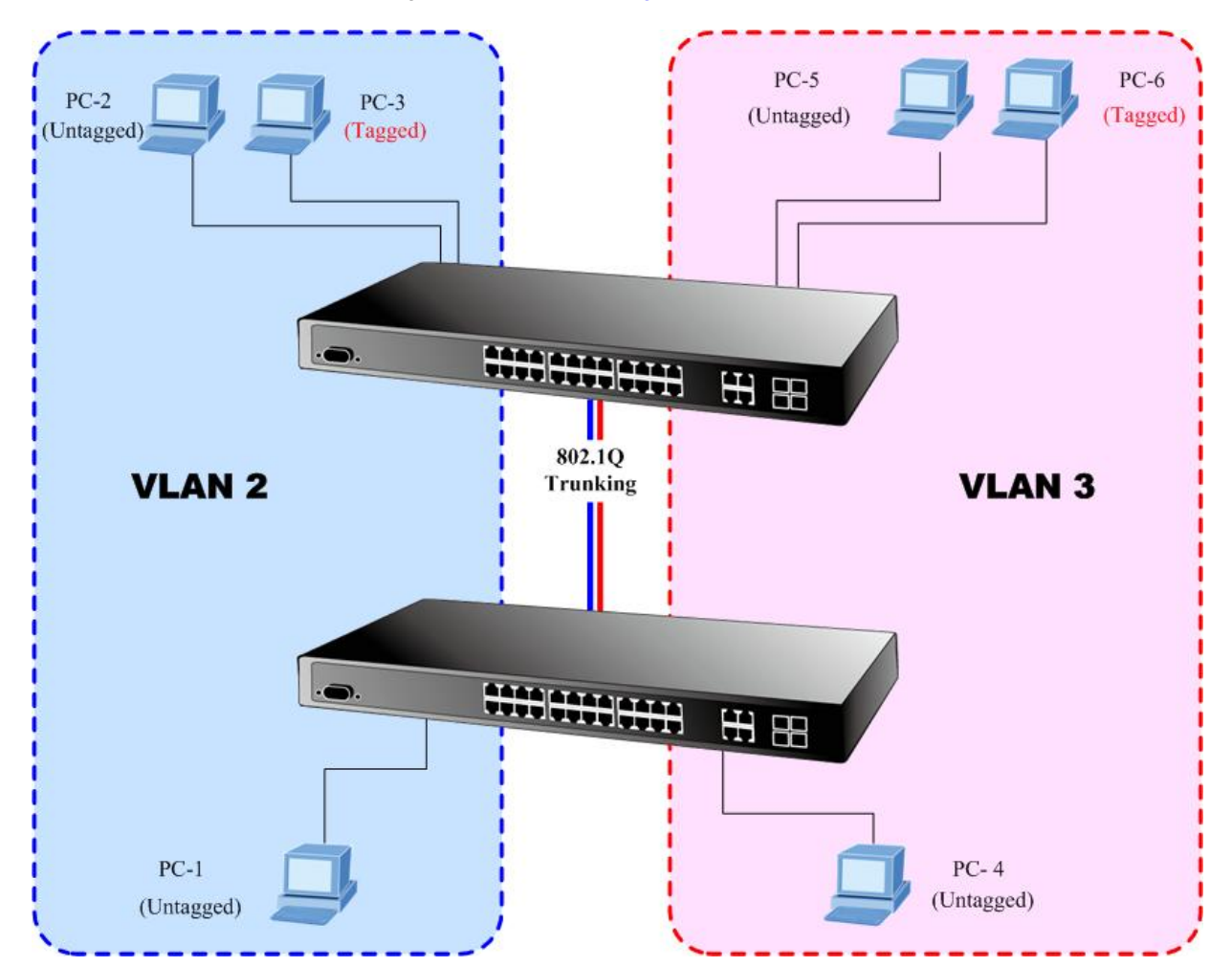

#### Setup steps

1. Create VLAN 2 Group

Add VLAN Group 2 with VID=2

Untagged Port : Port-1, Port-2 & Port-3

Tagged Port : Port-7

## 2. Create VLAN 3 Group

Add VLAN Group 3 with VID=3

Untagged Port : Port-4, Port-5 & Port-6

Tagged Port : Port-7

About the VLAN ports connect to the hosts, please refer to 4.5.7.1 examples. The following steps will focus on the VLAN **Trunk port** configuration.

- 1. Specify Port-7 to be the 802.1Q VLAN Trunk port.
- 2. Assign Port-7 to both VLAN 2 and VLAN 3 at the VLAN Member configuration page.
- 3. Define a VLAN 1 as a "Public Area" that overlapping with both VLAN 2 members and VLAN 3 members.

 Assign the VLAN Trunk Port to be the member of each VLAN – which wants to be aggregated. At this sample, add Port-7 to be VLAN 2 and VLAN 3 member port. The screen in Figure 4-5-24 appears.

|         | 1 NEXT LAS |                |              |             |
|---------|------------|----------------|--------------|-------------|
| VLAN ID | VLAN Name  | Untagged Ports | Tagged Ports | Modify      |
| 1       | default    | 1-28           |              | Edit Delete |
| 2       | 2          | 1-3            | 7            | Edit Delete |
| 3       | 3          | 4-6            | 7            | Edit Delete |

Figure 4-5-24 VLAN overlap port setting & VLAN 1 – The public area member assign

- 5. Specify Port-7 to be the 802.1Q VLAN Trunk port, and the Trunking port must be a Tagged port while egress.
- 6. Assign PVID for each port:

Port-1,Port-2 and Port-3 : PVID=2

Port-4, Port-5 and Port-6 : PVID=3

The screen in Figure 4-5-25 appears.

| Port    | PVID | Accept Frame Type |  |
|---------|------|-------------------|--|
| Port 01 | 2    | ALL               |  |
| Port 02 | 2    | ALL               |  |
| Port 03 | 2    | ALL               |  |
| Port 04 | 3    | ALL               |  |
| Port 05 | 3    | ALL               |  |
| Port 06 | 3    | ALL               |  |

### Figure 4-5-25 The configuration of VLAN Trunk port

That is, although the VLAN 2 members: Port-1 to Port-3 and VLAN 3 members: Port-4 to Port-6 also belongs to VLAN 1. But with different PVID settings, packets form VLAN 2 or VLAN 3 is not able to access to the other VLAN.

7. Repeat Step 1 to 6, setup the VLAN Trunk port at the partner switch, add more VLANs to join the VLAN trunk and assign the Trunk port to the VLANs.

## 4.5.10.3 Port Isolate

The diagram shows how the Managed Switch handles isolate and promiscuous ports, and the each PCs are not able to access each other PCs of each isolate port. But they all need to access with the same server/AP/Printer. The screen in Figure 4-5-26 appears. This section will show you how to configure the port for the server – that could be accessed by each isolate port.

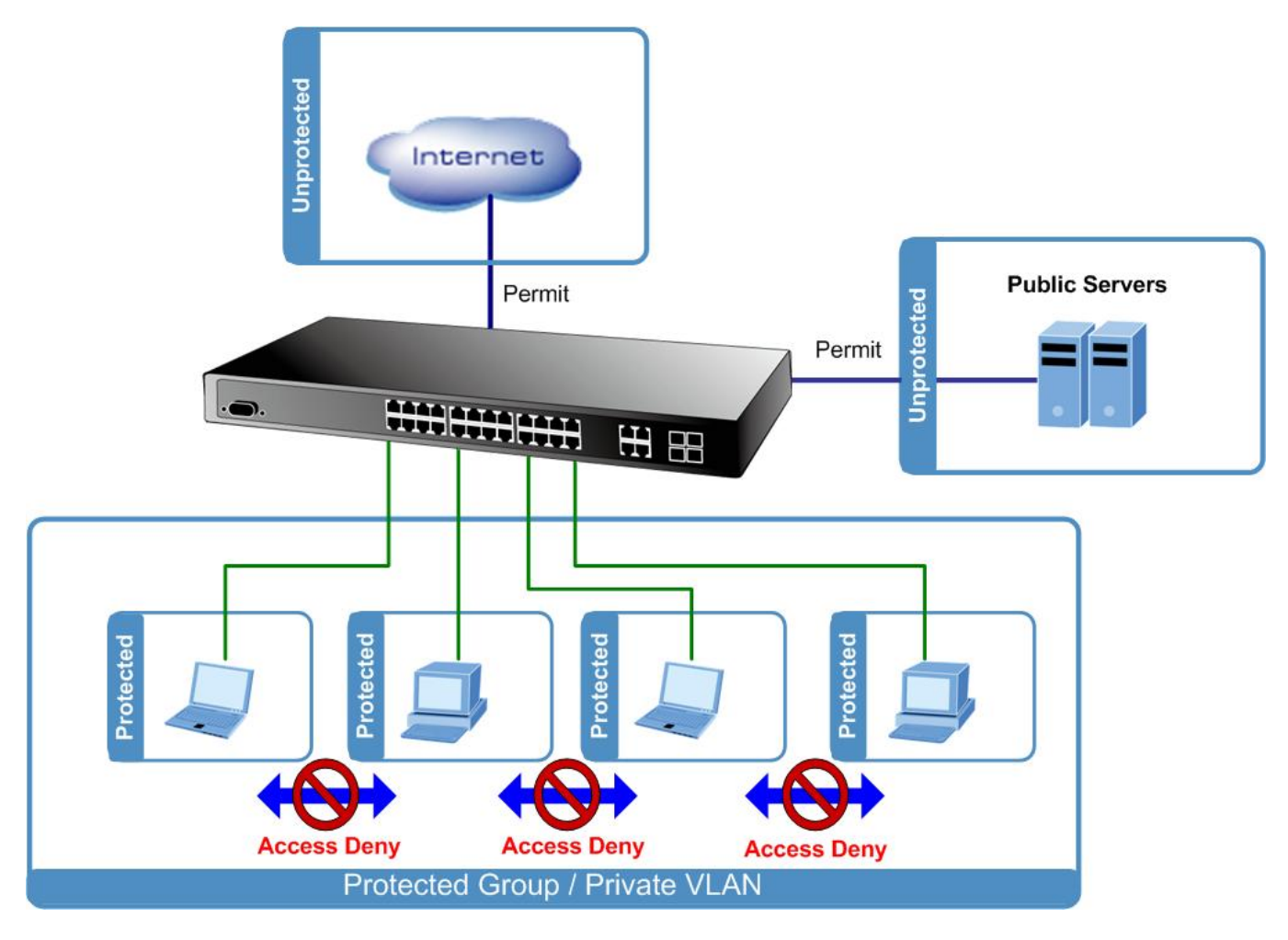

### Setup steps

1. Assign egress port list :

Protected port list: Port-1~Port-4

Unprotected port list: Port-5~Port-28

The screen in Figure 4-5-27 appears.

### Protected Port Status

| Protected Ports   | 1-4  |
|-------------------|------|
| Unprotected Ports | 5-28 |

Figure 4-5-27 Protected port setting

# 4.6 Spanning Tree Protocol

# 4.6.1 Theory

The Spanning Tree Protocol can be used to detect and disable network loops, and to provide backup links between switches, bridges or routers. This allows the switch to interact with other bridging devices in your network to ensure that only one route exists between any two stations on the network, and provide backup links which automatically take over when a primary link goes down. The spanning tree algorithms supported by this switch include these versions:

- STP Spanning Tree Protocol (IEEE 802.1D)
- RSTP Rapid Spanning Tree Protocol (IEEE 802.1w)
- MSTP Multiple Spanning Tree Protocol (IEEE 802.1s)

The **IEEE 802.1D Spanning Tree** Protocol and **IEEE 802.1w Rapid Spanning Tree** Protocol allow for the blocking of links between switches that form loops within the network. When multiple links between switches are detected, a primary link is established. Duplicated links are blocked from use and become standby links. The protocol allows for the duplicate links to be used in the event of a failure of the primary link. Once the Spanning Tree Protocol is configured and enabled, primary links are established and duplicated links are blocked automatically. The reactivation of the blocked links (at the time of a primary link failure) is also accomplished automatically without operator intervention.

This automatic network reconfiguration provides maximum uptime to network users. However, the concepts of the Spanning Tree Algorithm and protocol are a complicated and complex subject and must be fully researched and understood. It is possible to cause serious degradation of the performance of the network if the Spanning Tree is incorrectly configured. Please read the following before making any changes from the default values.

The Switch STP performs the following functions:

- Creates a single spanning tree from any combination of switching or bridging elements.
- Creates multiple spanning trees from any combination of ports contained within a single switch, in user specified groups.
- Automatically reconfigures the spanning tree to compensate for the failure, addition, or removal of any element in the tree.
- Reconfigures the spanning tree without operator intervention.

### **Bridge Protocol Data Units**

For STP to arrive at a stable network topology, the following information is used:

- The unique switch identifier
- The path cost to the root associated with each switch port
- The port identifier

STP communicates between switches on the network using Bridge Protocol Data Units (BPDUs). Each BPDU contains the following information:

- The unique identifier of the switch that the transmitting switch currently believes is the root switch
- The path cost to the root from the transmitting port
- The port identifier of the transmitting port

The switch sends BPDUs to communicate and construct the spanning-tree topology. All switches connected to the LAN on which the packet is transmitted will receive the BPDU. BPDUs are not directly forwarded by the switch, but the receiving switch uses the information in the frame to calculate a BPDU, and, if the topology changes, initiates a BPDU transmission. The communication between switches via BPDUs results in the following:

- One switch is elected as the root switch
- The shortest distance to the root switch is calculated for each switch
- A designated switch is selected. This is the switch closest to the root switch through which packets will be forwarded to the root.
- A port for each switch is selected. This is the port providing the best path from the switch to the root switch.
- Ports included in the STP are selected.

#### Creating a Stable STP Topology

It is to make the root port a fastest link. If all switches have STP enabled with default settings, the switch with the lowest MAC address in the network will become the root switch. By increasing the priority (lowering the priority number) of the best switch, STP can be forced to select the best switch as the root switch.

When STP is enabled using the default parameters, the path between source and destination stations in a switched network might not be ideal. For instance, connecting higher-speed links to a port that has a higher number than the current root port can cause a root-port change.

#### **STP Port States**

The BPDUs take some time to pass through a network. This propagation delay can result in topology changes where a port that transitioned directly from a Blocking state to a Forwarding state could create temporary data loops. Ports must wait for new network topology information to propagate throughout the network before starting to forward packets. They must also wait for the packet lifetime to expire for BPDU packets that were forwarded based on the old topology. The forward delay timer is used to allow the network topology to stabilize after a topology change. In addition, STP specifies a series of states a port must transition through to further ensure that a stable network topology is created after a topology change.

#### Each port on a switch using STP exists is in one of the following five states:

- Blocking the port is blocked from forwarding or receiving packets
- Listening the port is waiting to receive BPDU packets that may tell the port to go back to the blocking state
- Learning the port is adding addresses to its forwarding database, but not yet forwarding packets
- Forwarding the port is forwarding packets
- **Disabled** the port only responds to network management messages and must return to the blocking state first

#### A port transitions from one state to another as follows:

- From initialization (switch boot) to blocking
- From blocking to listening or to disabled
- From listening to learning or to disabled
- From learning to forwarding or to disabled
- From forwarding to disabled
- From disabled to blocking

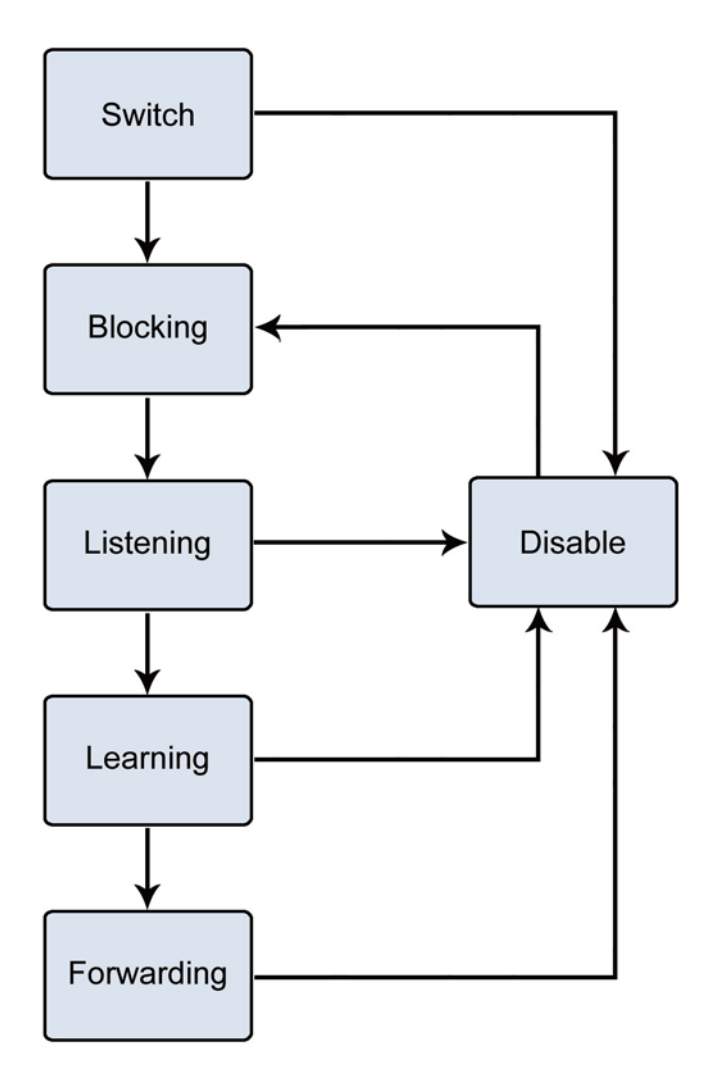

Figure 4-6-1 STP Port State Transitions

You can modify each port state by using management software. When you enable STP, every port on every switch in the network goes through the blocking state and then transitions through the states of listening and learning at power up. If properly configured, each port stabilizes to the forwarding or blocking state. No packets (except BPDUs) are forwarded from, or received by, STP enabled ports until the forwarding state is enabled for that port.

#### 2. STP Parameters

#### **STP Operation Levels**

The Switch allows for two levels of operation: the switch level and the port level. The switch level forms a spanning tree consisting of links between one or more switches. The port level constructs a spanning tree consisting of groups of one or more ports. The STP operates in much the same way for both levels.

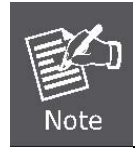

On the switch level, STP calculates the Bridge Identifier for each switch and then sets the Root Bridge and the Designated Bridges. On the port level, STP sets the Root Port and the Designated Ports. Parameter Description **Default Value** Bridge Identifier(Not user 32768 + MAC A combination of the User-set priority and configurable the switch's MAC address. except by setting priority The Bridge Identifier consists of two parts: below) a 16-bit priority and a 48-bit Ethernet MAC address 32768 + MAC Priority A relative priority for each switch – lower 32768 numbers give a higher priority and a greater chance of a given switch being elected as the root bridge **Hello Time** The length of time between broadcasts of 2 seconds the hello message by the switch **Maximum Age Timer** Measures the age of a received BPDU for a 20 seconds port and ensures that the BPDU is discarded when its age exceeds the value of the maximum age timer. **Forward Delay Timer** 15 seconds The amount time spent by a port in the learning and listening states waiting for a BPDU that may return the port to the blocking state.

The following are the user-configurable STP parameters for the switch level:

The following are the user-configurable STP parameters for the port or port group level:

| Variable      | Description                                | Default Value                       |
|---------------|--------------------------------------------|-------------------------------------|
| Port Priority | A relative priority for each               | 128                                 |
|               | port -lower numbers give a higher priority |                                     |
|               | and a greater chance of a given port being |                                     |
|               | elected as the root port                   |                                     |
| Port Cost     | A value used by STP to evaluate paths –    | 200,000-100Mbps Fast Ethernet ports |
|               | STP calculates path costs and selects the  | 20,000-1000Mbps Gigabit Ethernet    |
|               | path with the minimum cost as the active   | ports                               |
|               | path                                       | 0 - Auto                            |

### **Default Spanning-Tree Configuration**

| Feature         | Default Value              |
|-----------------|----------------------------|
| Enable state    | STP disabled for all ports |
| Port priority   | 128                        |
| Port cost       | 0                          |
| Bridge Priority | 32,768                     |

#### **User-Changeable STA Parameters**

The Switch's factory default setting should cover the majority of installations. However, it is advisable to keep the default settings as set at the factory; unless, it is absolutely necessary. The user changeable parameters in the Switch are as follows: **Priority** – A Priority for the switch can be set from 0 to 65535. 0 is equal to the highest Priority.

**Hello Time** – The Hello Time can be from 1 to 10 seconds. This is the interval between two transmissions of BPDU packets sent by the Root Bridge to tell all other Switches that it is indeed the Root Bridge. If you set a Hello Time for your Switch, and it is not the Root Bridge, the set Hello Time will be used if and when your Switch becomes the Root Bridge.

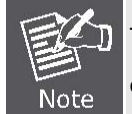

The Hello Time cannot be longer than the Max. Age. Otherwise, a configuration error will occur.

**Max. Age** – The Max Age can be from 6 to 40 seconds. At the end of the Max Age, if a BPDU has still not been received from the Root Bridge, your Switch will start sending its own BPDU to all other Switches for permission to become the Root Bridge. If it turns out that your Switch has the lowest Bridge Identifier, it will become the Root Bridge.

Forward Delay Timer - The Forward Delay can be from 4 to 30 seconds. This is the time any port on the

Switch spends in the listening state while moving from the blocking state to the forwarding state.

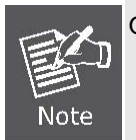

Observe the following formulas when setting the above parameters: Max. Age \_ 2 x (Forward Delay - 1 second) Max. Age \_ 2 x (Hello Time + 1 second)

**Port Priority** – A Port Priority can be from 0 to 240. The lower the number, the greater the probability the port will be chosen as the Root Port.

**Port Cost** – A Port Cost can be set from 0 to 20000000. The lower the number, the greater the probability the port will be chosen to forward packets.

#### 3. Illustration of STP

A simple illustration of three switches connected in a loop is depicted in the below diagram. In this example, you can anticipate some major network problems if the STP assistance is not applied.

If switch A broadcasts a packet to switch B, switch B will broadcast it to switch C, and switch C will broadcast it to back to switch A and so on. The broadcast packet will be passed indefinitely in a loop, potentially causing a network failure. In this example, STP breaks the loop by blocking the connection between switch B and C. The decision to block a particular connection is based on the STP calculation of the most current Bridge and Port settings.

Now, if switch A broadcasts a packet to switch C, then switch C will drop the packet at port 2 and the broadcast will end there. Setting-up STP using values other than the defaults, can be complex. Therefore, you are advised to keep the default factory settings and STP will automatically assign root bridges/ports and block loop connections. Influencing STP to choose a particular switch as the root bridge using the Priority setting, or influencing STP to choose a particular port to block using the Port Priority and Port Cost settings is, however, relatively straight forward.

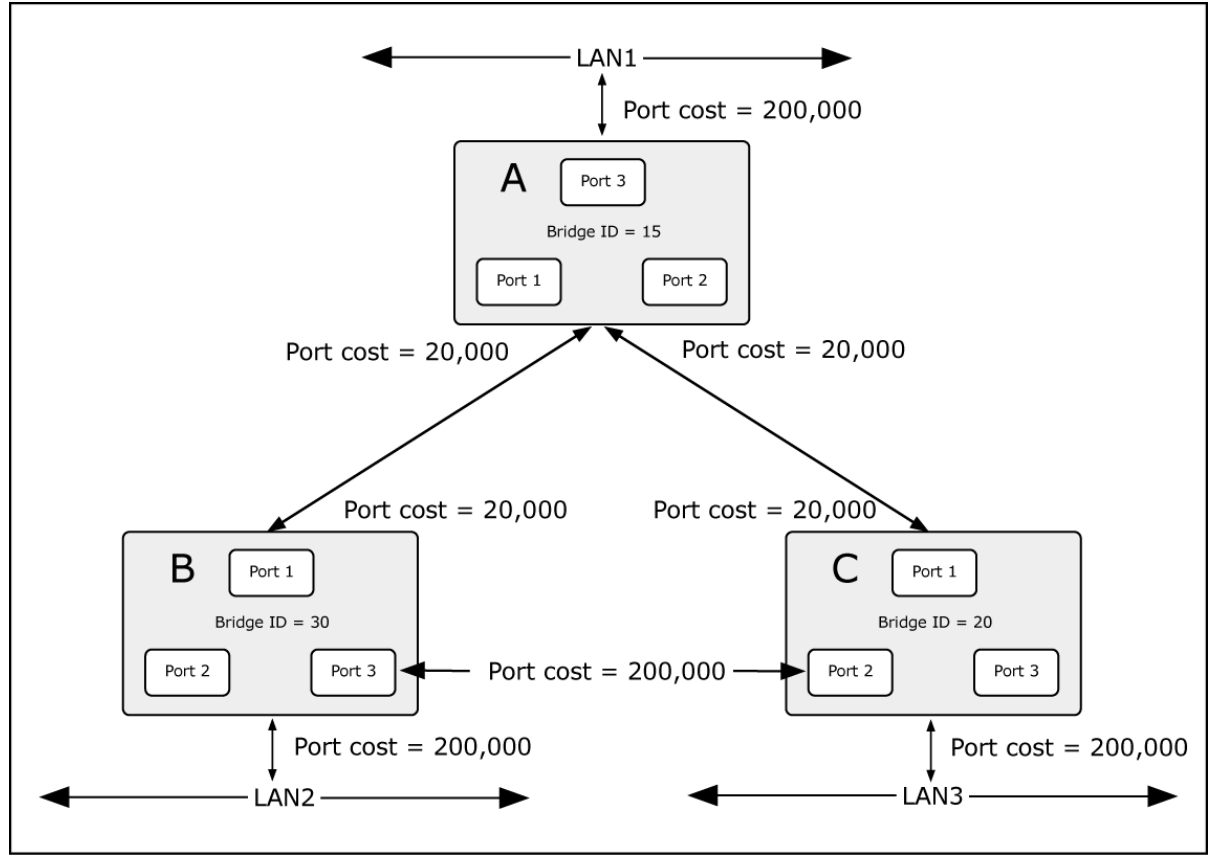

Figure 4-6-2 Before Applying the STA Rules

In this example, only the default STP values are used.

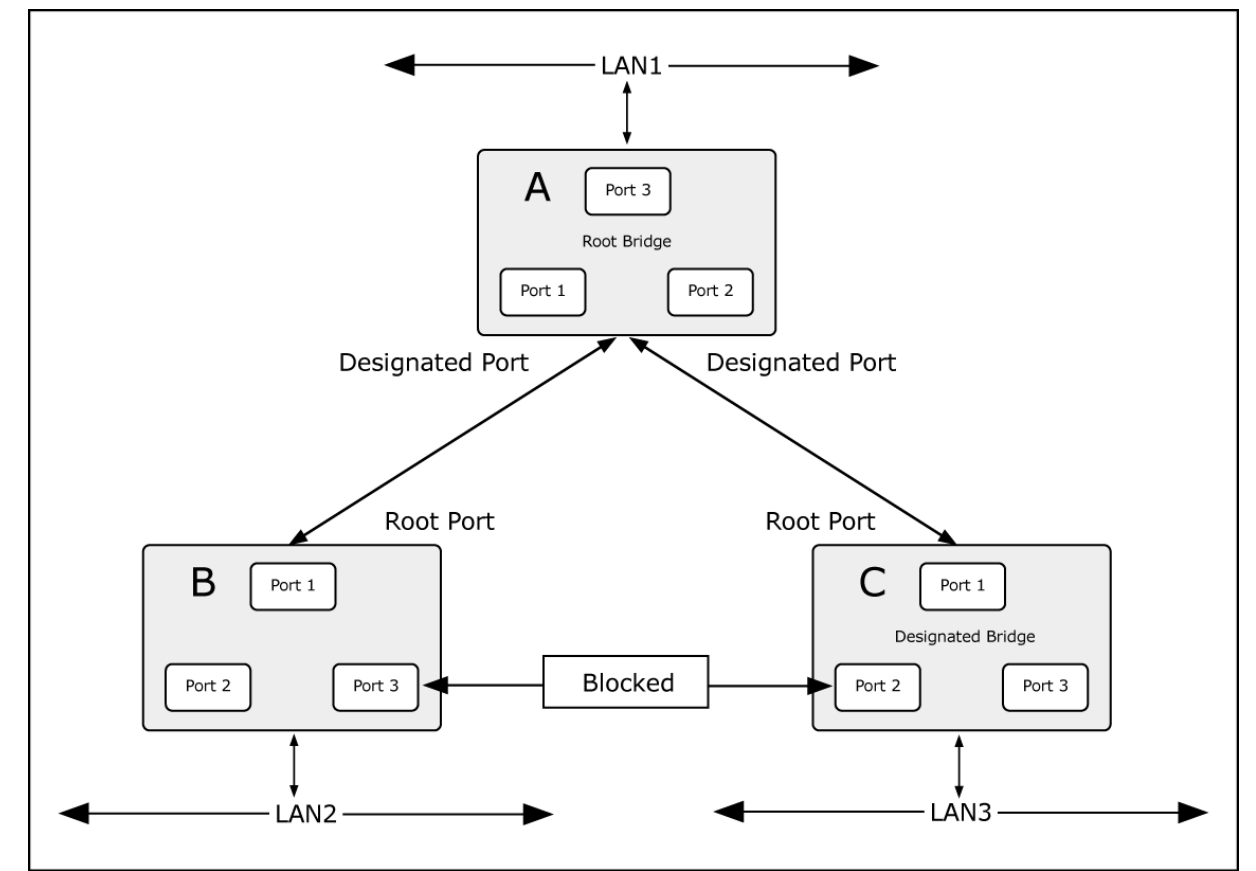

Figure 4-6-3 After Applying the STA Rules

## User's Manual of WGSW-28040 / 28040P / 28040P4

The switch with the lowest Bridge ID (switch C) was elected the root bridge, and the ports were selected to give a high port cost between switches B and C. The two (optional) Gigabit ports (default port cost = 20,000) on switch A are connected to one (optional) Gigabit port on both switch B and C. The redundant link between switch B and C is deliberately chosen as a 100 Mbps Fast Ethernet link (default port cost = 200,000). Gigabit ports could be used, but the port cost should be increased from the default to ensure that the link between switch B and switch C is the blocked link.

This section has the following items:

- STP Global Setting
  Configures STP system settings
- STP Port Setting Configuration per port STP settings
- MST Configuration Configuration MST configuration
- MST Instance Setting Configuration each MST instance settings
- MST Port Setting Configuration per port MST setting

# 4.6.2 STP Global Settings

This page allows you to configure STP system settings. The settings are used by all STP Bridge instances in the Switch or switch Stack. The Managed Switch support the following Spanning Tree protocols:

- Compatiable -- Spanning Tree Protocol (STP): Provides a single path between end stations, avoiding and eliminating loops.
- Normal -- Rapid Spanning Tree Protocol (RSTP): Detects and uses of network topologies that provide faster spanning tree convergence, without creating forwarding loops.
- Extension Multiple Spanning Tree Protocol (MSTP): Defines an extension to RSTP to further develop the usefulness of virtual LANs (VLANs). This "Per-VLAN" Multiple Spanning Tree Protocol configures a separate Spanning Tree for each VLAN group and blocks all but one of the possible alternate paths within each Spanning Tree.

The STP Global Settings screen in Figure 4-6-4 & Figure 4-6-5 appears.

| obal Settings |                    |  |
|---------------|--------------------|--|
| Enabled       | ●Enabled ○Disabled |  |
| Force Version | STP-Compatible     |  |
| Max Hops      | 20 (1-40)          |  |
| Forward Delay | 15 (4-30)          |  |
| Max Age       | 20 (6-40)          |  |
| Tx Hold Count | 6 (1-10)           |  |
| Hello Time    | 2 (1-10)           |  |

## Figure 4-6-4 Global Settings page screenshot

| Object        | Description                                                                        |
|---------------|------------------------------------------------------------------------------------|
| Enable        | Enable or disable the STP function. The default value is "Disabled".               |
| Force Version | The STP protocol version setting. Valid values are STP-Compatible,                 |
|               | RSTP-Operation and MSTP-Operation.                                                 |
| • Max Hop     | This defines the initial value of remaining Hops for MSTI information generated at |
|               | the boundary of an MSTI region. It defines how many bridges a root bridge can      |
|               | distribute its BPDU information. Valid values are in the range 6 to 40 hops.       |
| Forward Delay | The delay used by STP Bridges to transition Root and Designated Ports to           |
|               | Forwarding (used in STP compatible mode). Valid values are in the range 4 to 30    |
|               | seconds                                                                            |
|               | -Default: 15                                                                       |
|               | -Minimum: The higher of 4 or [(Max. Message Age / 2) + 1]                          |
|               | -Maximum: 30                                                                       |
| Max Age       | The maximum age of the information transmitted by the Bridge when it is the        |
|               | Root Bridge. Valid values are in the range 6 to 200 seconds.                       |
|               | -Default: 20                                                                       |
|               | -Minimum: The higher of 6 or [2 x (Hello Time + 1)].                               |
|               | -Maximum: The lower of 40 or [2 x (Forward Delay -1)]                              |
| Tx Hold Count | The number of BPDU's a bridge port can send per second. When exceeded,             |
|               | transmission of the next BPDU will be delayed. Valid values are in the range 1 to  |
|               | 10 BPDU's per second.                                                              |

| Hello Time | The time that controls the switch to send out the BPDU packet to check STP |
|------------|----------------------------------------------------------------------------|
|            | current status.                                                            |
|            | Enter a value between 1 through 10.                                        |

# Buttons

Apply : Click to apply changes.

| Information Name | Information Value |  |
|------------------|-------------------|--|
| STP              | Enabled           |  |
| Force Version    | STP-Compatible    |  |
| Max Hops         | 20                |  |
| Forward Delay    | 15                |  |
| Max Age          | 20                |  |
| Tx Hold Count    | 6                 |  |
| Hello Time       | 2                 |  |

## Figure 4-6-5 STP Infirmations page screenshot

| Object        | Description                        |
|---------------|------------------------------------|
| • STP         | Display the current STP state.     |
| Force Version | Display the current force version. |
| • Max Hop     | Display the current Max. hop.      |
| Forward Delay | Display the current forward delay. |
| Max Age       | Display the current Max. age.      |
| Tx Hold Count | Display the current Tx hold count. |
| Hello Time    | Display the current hello time.    |

# 4.6.3 STP Port Setting

This page allows you to configure per port STP settings. The STP Port Setting screen in Figure 4-6-6 & Figure 4-6-7 appears.

| STP Port Setting       |                                |           |         |         |                |               |
|------------------------|--------------------------------|-----------|---------|---------|----------------|---------------|
| STP Port Configuration |                                |           |         |         |                |               |
| Port Select            | External<br>Cost<br>(0 = Auto) | Edge Port | P2P MAC | Migrate | BPDU<br>Filter | BPDU<br>Guard |
| Select Ports           | 0                              | Auto 💌    | Auto 💌  |         |                |               |
| Apply                  |                                |           |         |         |                |               |

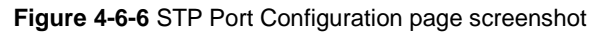

| Object               | Description                                                                          |
|----------------------|--------------------------------------------------------------------------------------|
| Port Select          | Select port number for this drop down list.                                          |
| • External Cost (0 = | Controls the path cost incurred by the port. The Auto setting will set the path cost |
| Auto)                | as appropriate by the physical link speed, using the 802.1D recommended              |
|                      | values. Using the Specific setting, a user-defined value can be entered. The path    |
|                      | cost is used when establishing the active topology of the network. Lower path        |
|                      | cost ports are chosen as forwarding ports in favor of higher path cost ports. Valid  |
|                      | values are in the range 1 to 200000000.                                              |
| Edge Port            | Controls whether the operEdge flag should start as beeing set or cleared. (The       |
|                      | initial operEdge state when a port is initialized).                                  |
| P2P MAC              | Controls whether the port connects to a point-to-point LAN rather than a shared      |
|                      | medium. This can be automatically determined, or forced either true or false.        |
|                      | Transitions to the forwarding state is faster for point-to-point LANs than for       |
|                      | shared media.                                                                        |
|                      | (This applies to physical ports only. Aggregations are always forced Point2Point).   |
| Migrate              | If at any time the switch detects STP BPDUs, including Configuration or Topology     |
|                      | Change Notification BPDUs, it will automatically set the selected interface to       |
|                      | forced STP-compatible mode. However, you can also use the Protocol Migration         |
|                      | button to manually re-check the appropriate BPDU format (RSTP or                     |
|                      | STP-compatible) to send on the selected interfaces.                                  |
|                      | (Default: <b>Disabled</b> )                                                          |
| BPDU Filter          | Control whether a port explicitly configured as Edge will transmit and receive       |
|                      | BPDUs.                                                                               |

BPDU Guard
 Control whether a port explicitly configured as Edge will disable itself upon
 reception of a BPDU. The port will enter the error-disabled state, and will be
 removed from the active topology.

## Buttons

Apply

: Click to apply changes.

By default, the system automatically detects the speed and duplex mode used on each port, and configures the path cost according to the values shown below. Path cost "0" is used to indicate auto-configuration mode. When the short path cost method is selected and the default path cost recommended by the IEEE 8021w standard exceeds 65,535, the default is set to 65,535.

| Port Type        | IEEE 802.1D-1998 | IEEE 802.1w-2001   |  |
|------------------|------------------|--------------------|--|
| Ethernet         | 50-600           | 200,000-20,000,000 |  |
| Fast Ethernet    | 10-60            | 20,000-2,000,000   |  |
| Gigabit Ethernet | 3-10             | 2,000-200,000      |  |

Table 4-6-1 Recommended STP Path Cost Range

| Port Type        | Link Type   | IEEE 802.1D-1998 | IEEE 802.1w-2001 |
|------------------|-------------|------------------|------------------|
| Ethernet         | Half Duplex | 100              | 2,000,000        |
|                  | Full Duplex | 95               | 1,999,999        |
|                  | Trunk       | 90               | 1,000,000        |
| Fast Ethernet    | Half Duplex | 19               | 200,000          |
|                  | Full Duplex | 18               | 100,000          |
|                  | Trunk       | 15               | 50,000           |
| Gigabit Ethernet | Full Duplex | 4                | 10,000           |
|                  | Trunk       | 3                | 5,000            |

Table 4-6-2 Recommended STP Path Costs

| Port Type        | Link Type   | IEEE 802.1w-2001 |
|------------------|-------------|------------------|
| Ethernet         | Half Duplex | 2,000,000        |
|                  | Full Duplex | 1,000,000        |
|                  | Trunk       | 500,000          |
| Fast Ethernet    | Half Duplex | 200,000          |
|                  | Full Duplex | 100,000          |
|                  | Trunk       | 50,000           |
| Gigabit Ethernet | Full Duplex | 10,000           |
|                  | Trunk       | 5,000            |

Table 4-6-3 Default STP Path Costs

| TP Port Status |                                       |                                   |                                 |                          |                              |                             |
|----------------|---------------------------------------|-----------------------------------|---------------------------------|--------------------------|------------------------------|-----------------------------|
| Port           | External Cost<br>Configuration/Status | Edge Port<br>Configuration/Status | P2P MAC<br>Configuration/Status | Migrate<br>Configuration | BPDU Filter<br>Configuration | BPDU Guard<br>Configuration |
| Port 01        | 0/ 0                                  | Auto/Yes                          | Auto/Yes                        | No                       | No                           | No                          |
| Port 02        | 0/ 0                                  | Auto/Yes                          | Auto/Yes                        | No                       | No                           | No                          |
| Port 03        | 0/ 0                                  | Auto/Yes                          | Auto/Yes                        | No                       | No                           | No                          |
| Port 04        | 0/ 0                                  | Auto/Yes                          | Auto/Yes                        | No                       | No                           | No                          |
| Port 05        | 0/ 0                                  | Auto/Yes                          | Auto/Yes                        | No                       | No                           | No                          |
| Port 06        | 0/ 0                                  | Auto/Yes                          | Auto/Yes                        | No                       | No                           | No                          |
| Port 07        | 0/ 0                                  | Auto/Yes                          | Auto/Yes                        | No                       | No                           | No                          |
| Port 08        | 0/ 0                                  | Auto/Yes                          | Auto/Yes                        | No                       | No                           | No                          |
| Port 09        | 0/ 0                                  | Auto/Yes                          | Auto/Yes                        | No                       | No                           | No                          |
| Port 10        | 0/ 0                                  | Auto/Yes                          | Auto/Yes                        | No                       | No                           | No                          |
| Port 11        | 0/ 0                                  | Auto/Yes                          | Auto/Yes                        | No                       | No                           | No                          |
| Port 12        | 0/ 0                                  | Auto/Yes                          | Auto/Yes                        | No                       | No                           | No                          |
| Port 13        | 0/ 0                                  | Auto/Yes                          | Auto/Yes                        | No                       | No                           | No                          |
| Port 14        | 0/ 0                                  | Auto/Yes                          | Auto/Yes                        | No                       | No                           | No                          |
| Port 15        | 0/ 0                                  | Auto/Yes                          | Auto/Yes                        | No                       | No                           | No                          |
| Port 16        | 0/ 0                                  | Auto/Yes                          | Auto/Yes                        | No                       | No                           | No                          |
| Port 17        | 0/ 0                                  | Auto/Yes                          | Auto/Yes                        | No                       | No                           | No                          |
| Port 18        | 0/ 0                                  | Auto/Yes                          | Auto/Yes                        | No                       | No                           | No                          |
| Port 19        | 0/ 0                                  | Auto/Yes                          | Auto/Yes                        | No                       | No                           | No                          |
| Port 20        | 0/ 0                                  | Auto/Yes                          | Auto/Yes                        | No                       | No                           | No                          |
| Port 21        | 0/ 0                                  | Auto/Yes                          | Auto/Yes                        | No                       | No                           | No                          |
| Port 22        | 0/ 0                                  | Auto/Yes                          | Auto/Yes                        | No                       | No                           | No                          |
| Port 23        | 0/ 0                                  | Auto/Yes                          | Auto/Yes                        | No                       | No                           | No                          |
| Port 24        | 0/ 0                                  | Auto/Yes                          | Auto/Yes                        | No                       | No                           | No                          |
| Port 25        | 0/ 0                                  | Auto/Yes                          | Auto/Yes                        | No                       | No                           | No                          |
| Port 26        | 0/ 0                                  | Auto/Yes                          | Auto/Yes                        | No                       | No                           | No                          |
| Port 27        | 0/ 0                                  | Auto/Yes                          | Auto/Yes                        | No                       | No                           | No                          |
| Port 28        | 0/ 20000                              | Auto/Yes                          | Auto/Yes                        | No                       | No                           | No                          |

## Figure 4-6-7 STP Port Status page screenshot

| Object                | Description                                               |
|-----------------------|-----------------------------------------------------------|
| • Port                | The switch port number of the logical STP port.           |
| External Cost         | Display the current external cost configuration / status. |
| Configuration/Status  |                                                           |
| Edge Port             | Display the current edge port configuration / status.     |
| Configuration/Status  |                                                           |
| • P2P MAC             | Display the current P2P MAC configuration / status.       |
| Configuration/Status  |                                                           |
| Migrate Configuration | Display the current migrate configuration.                |
| BPDU Filter           | Display the current BPDU filter configuration.            |
| Configuration         |                                                           |
| BPDU Guard            | Display the current BPDU guard configuration.             |
| Configuration         |                                                           |

# 4.6.4 MST Configuration

This page allows the user to configure MST Configuration. The MST Configuration screen in Figure 4-6-8, Figure 4-6-9 & Figure 4-6-10 appears.

| MST Configuation                      |   |  |  |
|---------------------------------------|---|--|--|
| Configuration Identification Settings |   |  |  |
| Configuration Name                    |   |  |  |
| Configuration Revision                | 0 |  |  |
| Apply                                 |   |  |  |

## Figure 4-6-8 Configuration Identification Settings page screenshot

The page includes the following fields:

| Object                 | Description                                                                    |
|------------------------|--------------------------------------------------------------------------------|
| Configuration Name     | Identifier used to identify the configuration currently being used.            |
| Configuration Revision | Identifier used to identify the configuration currently being used. The values |
|                        | allowed are between 0 and 65535.                                               |
|                        | The default value is <b>0</b> .                                                |

## Buttons

Apply

: Click to apply changes.

| Instance ID Settings |           |  |
|----------------------|-----------|--|
| MSTI ID (1-15)       |           |  |
| Action Type          | Add VID 💌 |  |
| VLAN List (1-4094)   |           |  |
| Apply                |           |  |

### Figure 4-6-9 Instance ID Settings page screenshot

| Object               | Description                                                                        |
|----------------------|------------------------------------------------------------------------------------|
| • MSTI ID (1-15)     | Allow assign MSTI ID. The range for the MSTI ID is 1-15.                           |
| Action Type          | Add / remove a new VLAN group to the current list.                                 |
| • VLAN List (1-4094) | Allow assign VLAN list for special MSTI ID. The range for the VLAN list is 1-4094. |

### **Buttons**

Apply : Click to apply changes.

| AST Instance Configura | tion      |            |  |
|------------------------|-----------|------------|--|
| MSTI                   | VLAN List | VLAN Count |  |
| CIST (0)               | 1-4094    | 4094       |  |

### Figure 4-6-10 MASI Instance Configuration page screenshot

The page includes the following fields:

| Object     | Description                     |
|------------|---------------------------------|
| • MSTI     | Display the current MSTI entry. |
| VLAN List  | Display the current VLAN list.  |
| VLAN Count | Display the current VLAN count. |

# 4.6.5 MST Instance Setting

This page allows the user to inspect the current STP MSTI bridge instance priority configurations, and possibly change them as well. The MST Instance Setting screen in Figure 4-6-11, Figure 4-6-12 & Figure 4-6-13 appears.

| MST Instance Settings<br>MST Priority Settings |          |
|------------------------------------------------|----------|
| MST ID                                         | Priority |
|                                                | 32768    |
| Apply                                          |          |

Figure 4-6-11 MST Instance Setting page screenshot

| Object     | Description                                                                     |
|------------|---------------------------------------------------------------------------------|
| • MST ID   | Enter the special MST ID to configure priority.                                 |
| • Priority | Controls the bridge priority. Lower numerical values have better priority. The  |
|            | bridge priority plus the MSTI instance number, concatenated with the 6-byte MAC |
|            | address of the switch forms a Bridge Identifier.                                |

### **Buttons**

Apply : Click to apply changes.

| MST Instance Information |                 |                                               |             |
|--------------------------|-----------------|-----------------------------------------------|-------------|
| MSTI                     | Instance Status | Instance Priority                             | View Status |
| CIST (0)                 | Enabled         | 32768 (Bridge Priority: 32768, SYS ID Ext: 0) | View        |

## Figure 4-6-12 MST Instance Setting page screenshot

The page includes the following fields:

| Object            | Description                            |
|-------------------|----------------------------------------|
| • MSTI            | Display the current MSTI entry.        |
| Instance Status   | Display the current instance status.   |
| Instance Priority | Display the current instance priority. |
| View Status       | Click to view detail information.      |

| MSTI ID                | 0                       |
|------------------------|-------------------------|
| Designated Root Bridge | 32768/00:30:4F:EF:01:02 |
| External Root Cost     | 0                       |
| Regional Root Bridge   | 32768/00:30:4F:EF:01:02 |
| Internal Root Cost     | 0                       |
| Designated Bridge      | 32768/00:30:4F:EF:01:02 |
| Root Port              | 0/0                     |
| Max Age                | 20                      |
| Forward Delay          | 15                      |
| Remainging Hops        | 20                      |
| Last Topology Change   | 59307                   |

## Figure 4-6-13 MST Instance Status page screenshot

| Object             | Description                                 |
|--------------------|---------------------------------------------|
| • MSTI ID          | Display the MSTI ID.                        |
| Designated Root    | Display the current designated root bridge. |
| Bridge             |                                             |
| External Root Cost | Display the current external root cost.     |

| Regional Root Bridge | Display the current regional root bridge. |
|----------------------|-------------------------------------------|
| Internal Root Cost   | Display the current internal root cost.   |
| Designated Bridge    | Display the current designated bridge.    |
| Root Port            | Display the current root port.            |
| Max Age              | Display the current Max. age.             |
| Forward Delay        | Display the current forward delay.        |
| Remainging Hops      | Display the current remaininging hops.    |
| Last Topology Change | Display the current last topology change. |

# 4.6.6 MSTI Port Setting

This page allows the user to inspect the current STP MSTI port configurations, and possibly change them as well. A MSTI port is a virtual port, which is instantiated separately for each active CIST (physical) port for each MSTI instance configured and applicable for the port. The MSTI instance must be selected before displaying actual MSTI port configuration options.

This page contains MSTI port settings for physical and aggregated ports. The aggregation settings are stack global. The MSTI Ports Setting screen in Figure 4-6-14 & Figure 4-6-15 appears.

| MST Port Settings      |        |                                  |          |
|------------------------|--------|----------------------------------|----------|
| MST Port Configuration |        |                                  |          |
| Port Select            | MST ID | Internal Path Cost<br>(0 = Auto) | Priority |
| Select Ports           |        | 0                                | 128 💌    |
| Apply                  |        |                                  |          |

### Figure 4-6-14 MST Port Configuration page screenshot

| Object                    | Description                                                                          |
|---------------------------|--------------------------------------------------------------------------------------|
| Port Select               | Select port number for this drop down list.                                          |
| • MST ID                  | Enter the special MST ID to configure path cost & priority.                          |
| • Internal Path Cost (0 = | Controls the path cost incurred by the port. The Auto setting will set the path cost |
| Auto)                     | as appropriate by the physical link speed, using the 802.1D recommended              |
|                           | values. Using the Specific setting, a user-defined value can be entered. The path    |

|          | cost is used when establishing the active topology of the network. Lower path       |
|----------|-------------------------------------------------------------------------------------|
|          | cost ports are chosen as forwarding ports in favor of higher path cost ports. Valid |
|          | values are in the range 1 to 200000000.                                             |
| Priority | Controls the port priority. This can be used to control priority of ports having    |
|          | identical port cost. (See above).                                                   |

## Buttons

Apply

: Click to apply changes.

| Port    | MSTI ID | Designated Bridge       | Internal Path Cost<br>Conf/Oper | Port Priority | Port Role  | Port State |
|---------|---------|-------------------------|---------------------------------|---------------|------------|------------|
| Port 01 | 0       | 0/00:00:00:00:00:00     | 0/ 0                            | 128           | Disabed    | Disabled   |
| Port 02 | 0       | 32768/00:30:4F:EF:01:02 | 0/ 20000                        | 128           | Designated | Forwarding |
| Port 03 | 0       | 0/00:00:00:00:00        | 0/ 0                            | 128           | Disabed    | Disabled   |
| Port 04 | 0       | 0/00:00:00:00:00        | 0/ 0                            | 128           | Disabed    | Disabled   |
| Port 05 | 0       | 0/00:00:00:00:00        | 0/ 0                            | 128           | Disabed    | Disabled   |
| Port 06 | 0       | 0/00:00:00:00:00        | 0/ 0                            | 128           | Disabed    | Disabled   |
| Port 07 | 0       | 0/00:00:00:00:00        | 0/ 0                            | 128           | Disabed    | Disabled   |
| Port 08 | 0       | 0/00:00:00:00:00:00     | 0/ 0                            | 128           | Disabed    | Disabled   |
| Port 09 | 0       | 0/00:00:00:00:00        | 0/ 0                            | 128           | Disabed    | Disabled   |
| Port 10 | 0       | 0/00:00:00:00:00        | 0/ 0                            | 128           | Disabed    | Disabled   |
| Port 11 | 0       | 0/00:00:00:00:00        | 0/ 0                            | 128           | Disabed    | Disabled   |
| Port 12 | 0       | 0/00:00:00:00:00        | 0/ 0                            | 128           | Disabed    | Disabled   |
| Port 13 | 0       | 0/00:00:00:00:00        | 0/ 0                            | 128           | Disabed    | Disabled   |
| Port 14 | 0       | 0/00:00:00:00:00        | 0/ 0                            | 128           | Disabed    | Disabled   |
| Port 15 | 0       | 0/00:00:00:00:00        | 0/ 0                            | 128           | Disabed    | Disabled   |
| Port 16 | 0       | 0/00:00:00:00:00        | 0/ 0                            | 128           | Disabed    | Disabled   |
| Port 17 | 0       | 0/00:00:00:00:00        | 0/ 0                            | 128           | Disabed    | Disabled   |
| Port 18 | 0       | 0/00:00:00:00:00        | 0/ 0                            | 128           | Disabed    | Disabled   |
| Port 19 | 0       | 0/00:00:00:00:00        | 0/ 0                            | 128           | Disabed    | Disabled   |
| Port 20 | 0       | 0/00:00:00:00:00        | 0/ 0                            | 128           | Disabed    | Disabled   |
| Port 21 | 0       | 0/00:00:00:00:00        | 0/ 0                            | 128           | Disabed    | Disabled   |
| Port 22 | 0       | 0/00:00:00:00:00        | 0/ 0                            | 128           | Disabed    | Disabled   |
| Port 23 | 0       | 0/00:00:00:00:00        | 0/ 0                            | 128           | Disabed    | Disabled   |
| Port 24 | 0       | 0/00:00:00:00:00        | 0/ 0                            | 128           | Disabed    | Disabled   |
| Port 25 | 0       | 0/00:00:00:00:00        | 0/ 0                            | 128           | Disabed    | Disabled   |
| Port 26 | 0       | 0/00:00:00:00:00        | 0/ 0                            | 128           | Disabed    | Disabled   |
| Port 27 | 0       | 0/00:00:00:00:00        | 0/ 0                            | 128           | Disabed    | Disabled   |
| Port 28 | 0       | 0/00:00:00:00:00        | 0/ 0                            | 128           | Disabed    | Disabled   |

## Figure 4-6-15 MST Port Status page screenshot

| Object    | Description                                     |
|-----------|-------------------------------------------------|
| • Port    | The switch port number of the logical STP port. |
| • MSTI ID | Display the current MSTI ID.                    |

| Designated Bridge  | Display the current designated bridge.                           |
|--------------------|------------------------------------------------------------------|
| Internal Path Cost | Display the current internal path cost configuration / operation |
| Conf/Oper          |                                                                  |
| Port Priority      | Display the current port priority.                               |
| Port Role          | Display the current port role.                                   |
| Port State         | Display the current port state.                                  |

# 4.7 Multicast

# 4.7.1 IGMP Snooping

The Internet Group Management Protocol (IGMP) lets host and routers share information about multicast groups memberships. IGMP snooping is a switch feature that monitors the exchange of IGMP messages and copies them to the CPU for feature processing. The overall purpose of IGMP Snooping is to limit the forwarding of multicast frames to only ports that are a member of the multicast group.

### About the Internet Group Management Protocol (IGMP) Snooping

Computers and network devices that want to receive multicast transmissions need to inform nearby routers that they will become members of a multicast group. The **Internet Group Management Protocol (IGMP)** is used to communicate this information. IGMP is also used to periodically check the multicast group for members that are no longer active. In the case where there is more than one multicast router on a sub network, one router is elected as the 'queried'. This router then keeps track of the membership of the multicast groups that have active members. The information received from IGMP is then used to determine if multicast packets should be forwarded to a given sub network or not. The router can check, using IGMP, to see if there is at least one member of a multicast group on a given subnet work. If there are no members on a sub network, packets will not be forwarded to that sub network.

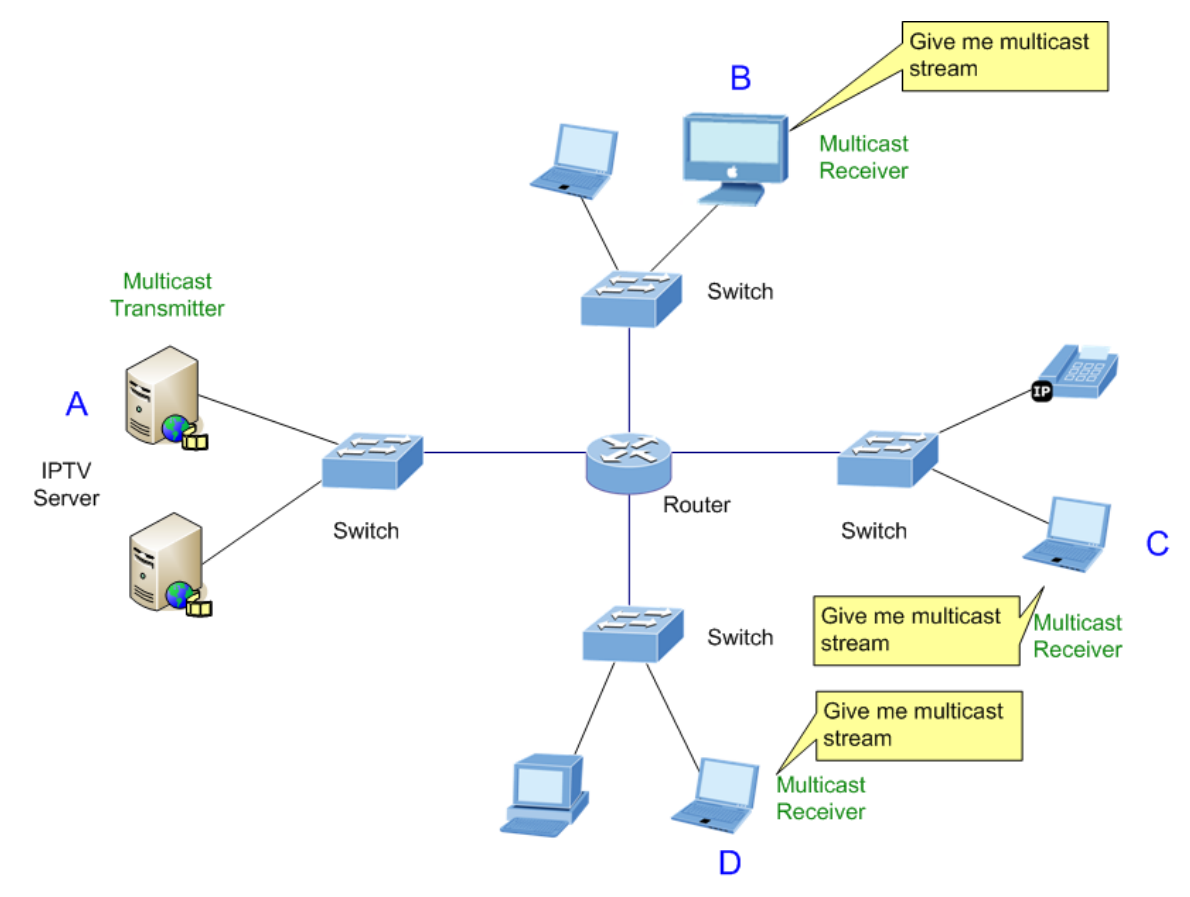

Figure 4-7-1 Multicast Service

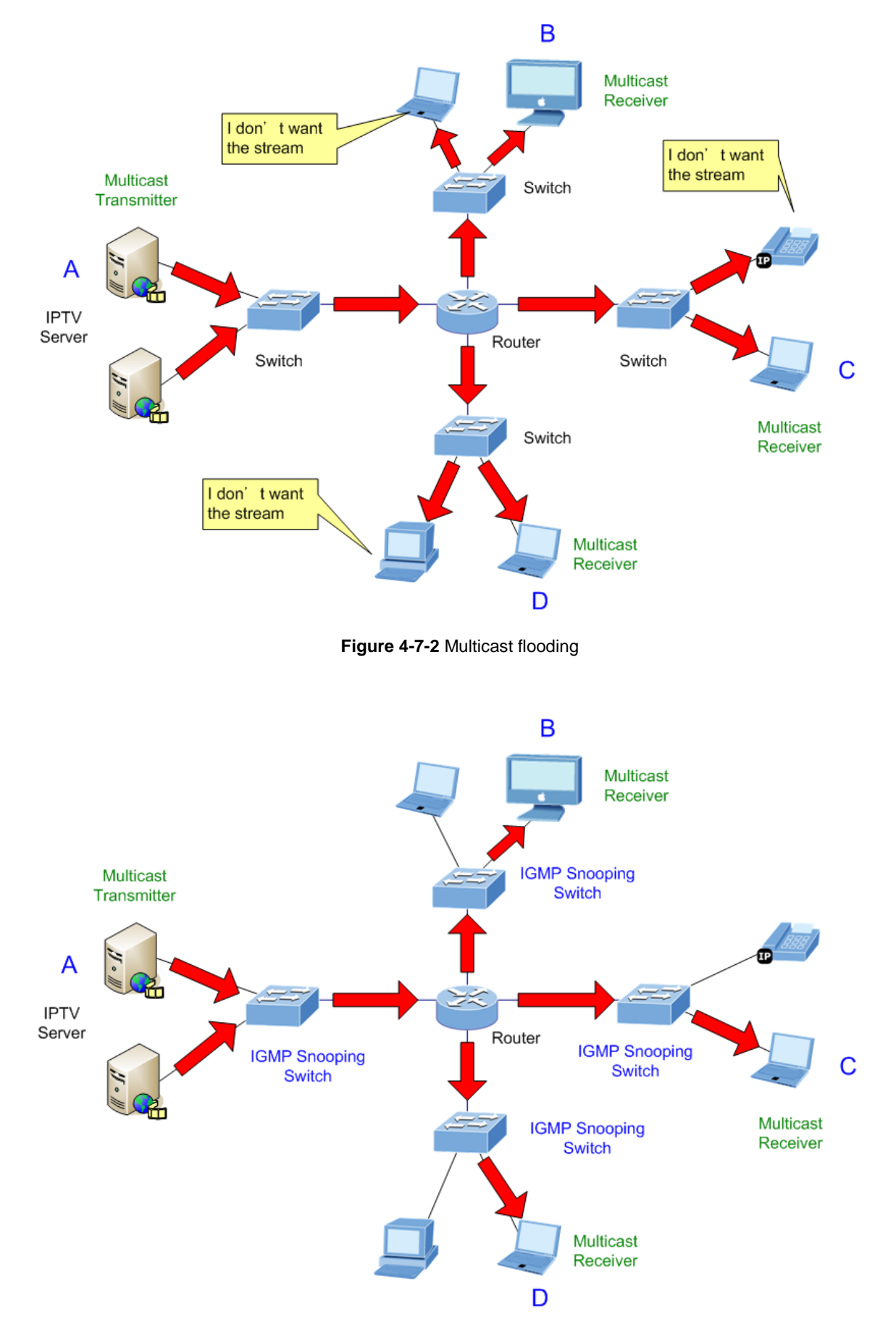

Figure 4-7-3 IGMP Snooping multicast stream control

#### **IGMP Versions 1 and 2**

Multicast groups allow members to join or leave at any time. IGMP provides the method for members and multicast routers to communicate when joining or leaving a multicast group. IGMP version 1 is defined in RFC 1112. It has a fixed packet size and no optional data.

The format of an IGMP packet is shown below:

#### IGMP Message Format

|        | Туре |   | Response Time | Checksum |    |
|--------|------|---|---------------|----------|----|
| 0      |      | 8 | 16            |          | 31 |
| Octets |      |   |               |          |    |

Group Address (all zeros if this is a query)

The IGMP Type codes are shown below:

| Туре | Meaning                                                          |
|------|------------------------------------------------------------------|
| 0x11 | Membership Query (if Group Address is 0.0.0.0)                   |
| 0x11 | Specific Group Membership Query (if Group Address is<br>Present) |
| 0x16 | Membership Report (version 2)                                    |
| 0x17 | Leave a Group (version 2)                                        |
| 0x12 | Membership Report (version 1)                                    |

IGMP packets enable multicast routers to keep track of the membership of multicast groups, on their respective sub networks.

The following outlines what is communicated between a multicast router and a multicast group member using IGMP.

A host sends an IGMP "report" to join a group

A host will never send a report when it wants to leave a group (for version 1).

A host will send a "leave" report when it wants to leave a group (for version 2).

Multicast routers send IGMP queries (to the all-hosts group address: 224.0.0.1) periodically to see whether any group members exist on their sub networks. If there is no response from a particular group, the router assumes that there are no group members on the network.

The Time-to-Live (TTL) field of query messages is set to 1 so that the queries will not be forwarded to other sub networks.

IGMP version 2 introduces some enhancements such as a method to elect a multicast queried for each LAN, an explicit leave message, and query messages that are specific to a given group.

The states a computer will go through to join or to leave a multicast group are shown below:

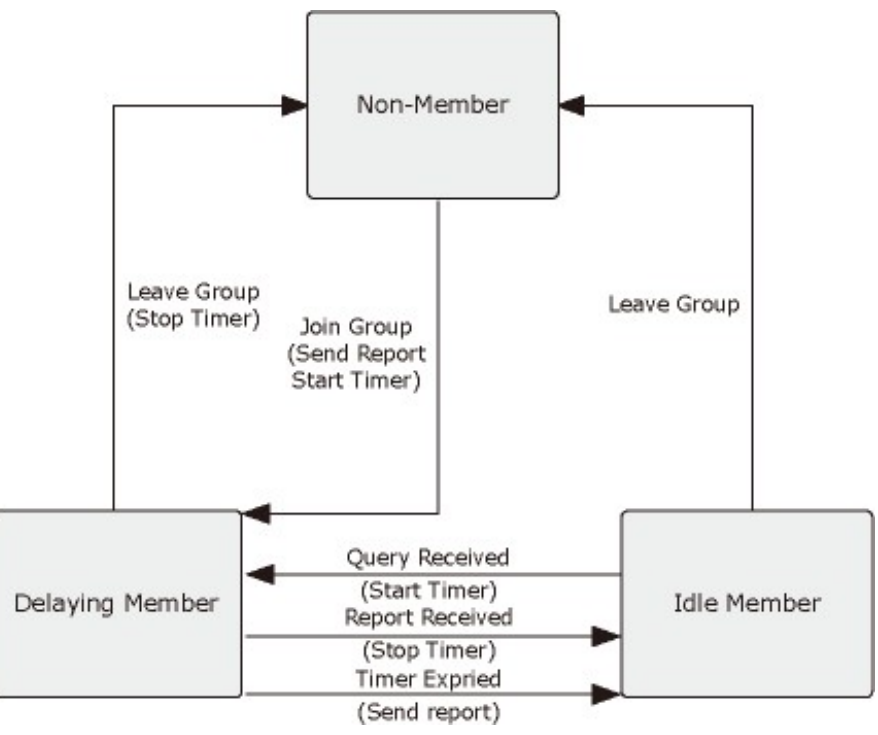

Figure 4-7-4 IGMP State Transitions

### ■ IGMP Querier –

A router, or multicast-enabled switch, can periodically ask their hosts if they want to receive multicast traffic. If there is more than one router/switch on the LAN performing IP multicasting, one of these devices is elected "**querier**" and assumes the role of querying the LAN for group members. It then propagates the service requests on to any upstream multicast switch/router to ensure that it will continue to receive the multicast service.

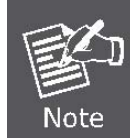

Multicast routers use this information, along with a multicast routing protocol such as DVMRP or PIM, to support IP multicasting across the Internet.

Configuration per VLAN LGMP snooping settings

This section has the following items:

- IGMP Snooping Setting
- IGMP VLAN Setting
- Multicast Database
- Router Table
- Display current router table

Configures IGMP snooping settings

Display current multicast database

# 4.7.2 IGMP Snooping Setting

This page provides IGMP Snooping related configuration.

Most of the settings are global, whereas the Router Port configuration is related to the currently selected stack unit, as reflected by the page header. The IGMP Snooping Setting screen in Figure 4-7-5 & Figure 4-7-6 appears.

| Global Setting             |                                        |
|----------------------------|----------------------------------------|
| IGMP Snooping              | Disable      Disable     Enable        |
| IGMP Snooping Version      | ● v2                                   |
| Fastleave                  | Disable      Enable                    |
| Unknown Multicast Action   | ● Drop      ○ Flood      ○ Router Port |
| Query Interval             | 125 (1-600 Sec)                        |
| Response Time              | 10 (10-25 Sec)                         |
| Router Timeout             | 260 (60-600 Sec)                       |
| Last Member Query Interval | 1 (1-25 Sec)                           |
| Robustness Variable        | 2 (1-255)                              |

Figure 4-7-5 IGMP Global Setting page screenshot

| Object                  | Description                                                                     |
|-------------------------|---------------------------------------------------------------------------------|
| IGMP Snooping           | Enable or disable the IGMP snooping. The default value is "Disabled".           |
| IGMP Snooping Version   | Sets the IGMP Snooping operation version. Possible versions are:                |
|                         | v2: Set IGMP Snooping supported IGMP version 2.                                 |
|                         | v3-basic: Set IGMP Snooping supported IGMP version 3.                           |
| Fastleave               | Enable or disable the fastleave. The default value is "Disabled".               |
| Unknow Multicast Action | Drop or flood unknown multicast traffic.                                        |
| Query Interval          | Sets the frequency at which the switch sends IGMP host-query messages.          |
|                         | Range: 60-600 seconds;                                                          |
|                         | Default: 125                                                                    |
| Response Time           | Sets the time between receiving an IGMP Report for an IP multicast address on a |
|                         | port before the switch sends an IGMP Query out of that port and removes the     |
|                         | entry from its list.                                                            |
|                         | Range: 10-25 seconds;                                                           |

|                     | Default: <b>10</b>                                                                 |
|---------------------|------------------------------------------------------------------------------------|
| Router Timeout      | The time the switch waits after the previous querier stops before it considers the |
|                     | router port                                                                        |
|                     | (i.e., the interface which had been receiving query packets) to have expired.      |
|                     | Range: 60-600 seconds;                                                             |
|                     | Default: 125                                                                       |
| Last Member Query   | The last member query interval is the amount of time in seconds that the IGMP      |
| Interval            | router waits to receive a response to a Group-Specific Query message. The last     |
|                     | member query interval is also the amount of time in seconds between successive     |
|                     | Group-Specific Query messages. You can also click the scroll arrows to select a    |
|                     | new setting.                                                                       |
|                     | Range: 1-25 seconds;                                                               |
|                     | Default: 1                                                                         |
| Robustness Variable | The IGMP robustness variable provides fine-tuning to allow for expected packet     |
|                     | loss on a subnet. The robust count automatically changes certain IGMP message      |
|                     | intervals for IGMPv2 and IGMPv3. Increasing the robust count allows for more       |
|                     | packet loss but increases the leave latency of the subnetwork.                     |
|                     | Range: 1-255;                                                                      |
|                     | Default: <b>2</b>                                                                  |

## Buttons

Apply

: Click to apply changes.

| Information Name           | Information Value |
|----------------------------|-------------------|
| IGMP Snooping              | Disabled          |
| IGMP Snooping Version      | v2                |
| Fastleave                  | Disabled          |
| Unknown Multicast Action   | Drop              |
| Query Interval             | 125 Sec           |
| Response Time              | 10 Sec            |
| Last Member Query Interval | 1 Sec             |
| Robustness Variable        | 2                 |
| Host Timeout               | 260 Sec           |
| Querier Election Time      | 255 Sec           |

Figure 4-7-6 IGMP Inforamtion page screenshot

| Object                     | Description                                           |
|----------------------------|-------------------------------------------------------|
| IGMP Snooping              | Display the current IGMP snooping status.             |
| IGMP Snooping Version      | Display the current IGMP snooping operating version.  |
| Fastleave                  | Display the current fastleave status.                 |
| Unknow Multicast Action    | Display the current unknown multicast action status.  |
| Query Interval             | Display the current query interval value.             |
| Response Time              | Display the current response time.                    |
| Last Member Query Interval | Display the current last member query interval value. |
| Robustness Variable        | Display the current robustness variable value.        |
| Host Timeout               | Display the current host timeout value.               |
| Querier Election Time      | Display the current querier election time.            |

# 4.7.3 IGMP VLAN Setting

This page provides IGMP VLAN Setting. The IGMP VLAN Setting screen in Figure 4-7-7 & Figure 4-7-8 appears.

| MP VLAN Setting |                  |
|-----------------|------------------|
| VLAN I          | D Snooping State |
| Select VLANs    | Disable 		Enab   |

Figure 4-7-7 IGMP VLAN Setting page screenshot

The page includes the following fields:

| Object         | Description                             |
|----------------|-----------------------------------------|
| • VLAN ID      | Select VLAN ID for this drop down list. |
| Snooping State | Enable or disable the snooping state.   |
|                | The default value is "Disabled".        |

## Buttons

Apply : Click to apply changes.

| VLAN ID |         | Snooping State |  |
|---------|---------|----------------|--|
| 1       | enabled |                |  |

## Figure 4-7-8 IGMP VLAN Status page screenshot

| Object         | Description                         |
|----------------|-------------------------------------|
| • VLAN ID      | Display the current VLAN ID.        |
| Snooping State | Display the current snooping state. |

# 4.7.4 IGMP Querier Setting

This page provides IGMP Querier Setting. The IGMP Querier Setting screen in Figure 4-7-7 & Figure 4-7-8 appears.

| MP Querier Setting |                    |                 |
|--------------------|--------------------|-----------------|
| VLAN ID            | Querier State      | Querier Version |
| Select VLANs       | 💿 Disable 🔘 Enable | ● v2 ◎ v3       |

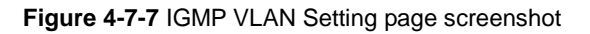

The page includes the following fields:

| Object        | Description                             |
|---------------|-----------------------------------------|
| VLAN ID       | Select VLAN ID for this drop down list. |
| Querier State | Enable or disable the querier state.    |
|               | The default value is "Disabled".        |

# Buttons

Apply

Click to apply changes.

## IGMP Querier Status

| VLAN ID | Querier State | Querier Status | Querier Version | Querier IP    |
|---------|---------------|----------------|-----------------|---------------|
| 1       | enabled       | Querier        | v2              | 192.168.0.100 |
| 2       | disabled      | Non-Querier    |                 |               |

## Figure 4-7-8 IGMP VLAN Status page screenshot

| Object         | Description                         |
|----------------|-------------------------------------|
| VLAN ID        | Display the current VLAN ID.        |
| Querier State  | Display the current querier state.  |
| Querier Status | Display the current querier stauts. |
| Querier IP     | Display the current querier IP.     |

# 4.7.5 IGMP Static Group

Multicast filtering can be dynamically configured using IGMP Snooping and IGMP Query messages as described in above sections. For certain applications that require tighter control, you may need to statically configure a multicast service on the Managed Switch. First add all the ports attached to participating hosts to a common VLAN, and then assign the multicast service to that VLAN group.

- Static multicast addresses are never aged out.
- When a multicast address is assigned to an interface in a specific VLAN, the corresponding traffic can only be forwarded to ports within that VLAN.

The IGMP Static Group configuration screen in Figure 4-7-7 & Figure 4-7-8 appears.

| VLAN        | ID                 | Group IP Addres | s Member Po  | orts   |
|-------------|--------------------|-----------------|--------------|--------|
| elect VLANs |                    |                 | Select Ports |        |
| MP Static   | Groups             |                 |              |        |
| MP Static   | Groups<br>Group IP | Address         | Member Ports | Modify |

| Object           | Description                                                                  |
|------------------|------------------------------------------------------------------------------|
| • VLAN ID        | Selects the VLAN to propagate all multicast traffic coming from the attached |
|                  | multicast router/switch.                                                     |
|                  | (Range: 1-4094)                                                              |
| Group IP Address | The IP address for a specific multicast service                              |
| Member Ports     | Specifies the interface attached to a multicast router/switch.               |
## 4.7.6 IGMP Group Table

This page provides Multicast Database. The IGMP Group Table screen in Figure 4-7-9 appears.

| Group Tab | le               |                                                   |              |        |           |
|-----------|------------------|---------------------------------------------------|--------------|--------|-----------|
|           |                  |                                                   |              |        |           |
|           | Group IP Address | SIP Address                                       | Member Ports | Туре   | Life(Sec) |
| VLANID    |                  | and the second second of the second second second |              |        |           |
| 1         | 239.1.1.1        | 0.0.0.0                                           | 1-4          | Static |           |

Figure 4-7-9 Multicast Database page screenshot

The page includes the following fields:

| Object           | Description                                                             |
|------------------|-------------------------------------------------------------------------|
| • VLAN ID        | Display the current VID.                                                |
| Group IP Address | Displaymulticast IP address for a specific multicast service.           |
| SIP Addresee     | Display the current source IP address.                                  |
| Member Port      | Display the current member port.                                        |
| • Туре           | Member types displayed include Static or Dynamic, depending on selected |
|                  | options.                                                                |
| Life(Sec)        | Display the current life.                                               |

### 4.7.7 IGMP Router Setting

Depending on your network connections, IGMP snooping may not always be able to locate the IGMP querier. Therefore, if the IGMP querier is a known multicast router/ switch connected over the network to an interface (port or trunk) on your Managed Switch, you can manually configure the interface (and a specified VLAN) to join all the current multicast groups supported by the attached router. This can ensure that multicast traffic is passed to all the appropriate interfaces within the Managed Switch.

| a Router Port  |           |                 |                     |                     |
|----------------|-----------|-----------------|---------------------|---------------------|
| VLAN I         | D         | Туре            | Static Ports Select | Forbid Ports Select |
| elect VLANs    |           | Static O Forbid | Select Static Ports | Select Forbid Ports |
| Router Ports S | tatus     |                 |                     |                     |
|                |           | E ST            | Lille Deste         | Modify              |
| VLAN ID        | Static Po | orts For        | bidden Ports        | mouny               |

Figure 4-7-10 Router Table page screenshot

| Object              | Description                                                                      |
|---------------------|----------------------------------------------------------------------------------|
| VLAN ID             | Selects the VLAN to propagate all multicast traffic coming from the attached     |
|                     | multicast router.                                                                |
| • Туре              | Sets the Router port type. The types of Router port as below:                    |
|                     | Static                                                                           |
|                     | Forbid                                                                           |
| Static Ports Select | Specify which ports act as router ports. A router port is a port on the Ethernet |
|                     | switch that leads towards the Layer 3 multicast device or IGMP querier.          |
| Forbid Port Select  |                                                                                  |

### 4.7.8 Router Table

This page provides Router Table. The Multicast Database screen in Figure 4-7-10 appears.

| Router Table |      |                   |
|--------------|------|-------------------|
|              |      |                   |
| Router Table |      |                   |
| VID          | Port | Expiry Time (Sec) |
|              |      |                   |

Figure 4-7-10 Router Table page screenshot

| Object              | Description                      |
|---------------------|----------------------------------|
| • VID               | Display the current VID.         |
| • Port              | Display the current port.        |
| • Expiry Time (Sec) | Display the current expiry time. |

# 4.8 Quality of Service

## 4.8.1 Understand QoS

Quality of Service (QoS) is an advanced traffic prioritization feature that allows you to establish control over network traffic. QoS enables you to assign various grades of network service to different types of traffic, such as multi-media, video, protocol-specific, time critical, and file-backup traffic.

QoS reduces bandwidth limitations, delay, loss, and jitter. It also provides increased reliability for delivery of your data and allows you to prioritize certain applications across your network. You can define exactly how you want the switch to treat selected applications and types of traffic.

You can use QoS on your system to:

- Control a wide variety of network traffic by:
- Classifying traffic based on packet attributes.
- Assigning priorities to traffic (for example, to set higher priorities to time-critical or business-critical applications).
- Applying security policy through traffic filtering.
- Provide predictable throughput for multimedia applications such as video conferencing or voice over IP by minimizing delay and jitter.
- Improve performance for specific types of traffic and preserve performance as the amount of traffic grows.
- Reduce the need to constantly add bandwidth to the network.
- Manage network congestion.

To implement QoS on your network, you need to carry out the following actions:

- **1.** Define a service level to determine the priority that will be applied to traffic.
- 2. Apply a classifier to determine how the incoming traffic will be classified and thus treated by the Switch.
- 3. Create a QoS profile which associates a service level and a classifier.
- 4. Apply a QoS profile to a port(s).

The **QoS** page of the Managed Switch contains three types of QoS mode - the **802.1p** mode, **DSCP** mode or **Port-base** mode can be selected. Both the three mode rely on predefined fields within the packet to determine the output queue.

- 802.1p Tag Priority Mode The output queue assignment is determined by the IEEE 802.1p VLAN priority tag.
- IP DSCP Mode The output queue assignment is determined by the TOS or DSCP field in the IP packets.
- Port-Base Priority Mode Any packet received from the specify high priority port will treated as a high priority packet.

The Managed Switch supports eight priority level queue, the queue service rate is based on the WRR(Weight Round Robin) and WFQ (Weighted Fair Queuing) alorithm. The WRR ratio of high-priority and low-priority can be set to "4:1 and 8:1.

This section has the following items:

Port-based Priority
 Configuration port-based priority

- 802.1p-based Priority Configuration 802.1p-based priority
- DSCP-based Priority
   Configuration DSCP-based priority
- Priority to Queue Mapping Configuration priority to queue mapping
- Packet Scheduling
   Configuration packet scheduling
- Queue Weught Setting
   Configuration queue weight setting
- QoS Remarking Status Configuration QoS remarking stauts
- QoS Remarking Table
   Configuration QoS remarking table

# 4.8.2 Port-based Priority

This page provides Port-based Priority. The Port-based Priority screen in Figure 4-8-1 & Figure 4-8-2 appears.

| Port-based Priority         |                |  |  |
|-----------------------------|----------------|--|--|
| Port-based Priority Setting |                |  |  |
| Port                        | Priority (0-7) |  |  |
| Select Ports                | 0 💌            |  |  |
| Apply                       |                |  |  |

Figure 4-8-1 Port-based Priority page screenshot

The page includes the following fields:

| Object           | Description                              |
|------------------|------------------------------------------|
| Port             | Select port for this drop down list.     |
| • Priority (0-7) | Select priority for this drop down list. |

#### Buttons

Apply

| Port Based Priority Status |          |  |
|----------------------------|----------|--|
|                            |          |  |
| Port                       | Priority |  |
| Port 01                    | 0        |  |
| Port 02                    | 0        |  |
| Port 03                    | 0        |  |
| Port 04                    | 0        |  |
| Port 05                    | 0        |  |
| Port 06                    | 0        |  |
| Port 07                    | 0        |  |
| Port 08                    | 0        |  |
| Port 09                    | 0        |  |
| Port 10                    | 0        |  |
| Port 11                    | 0        |  |
| Port 12                    | 0        |  |
| Port 13                    | 0        |  |
| Port 14                    | 0        |  |
| Port 15                    | 0        |  |
| Port 16                    | 0        |  |
| Port 17                    | 0        |  |
| Port 18                    | 0        |  |
| Port 19                    | 0        |  |
| Port 20                    | 0        |  |
| Port 21                    | 0        |  |
| Port 22                    | 0        |  |
| Port 23                    | 0        |  |
| Port 24                    | 0        |  |
| Port 25                    | 0        |  |
| Port 26                    | 0        |  |
| Port 27                    | 0        |  |
| Port 28                    | 0        |  |

### Figure 4-8-2 Port-based Priority Status page screenshot

| Object           | Description                                 |
|------------------|---------------------------------------------|
| • Port           | The switch port number of the logical port. |
| • Priority (0-7) | Display the current priority.               |

### 4.8.3 802.1p-based Priority

QoS settings allow customization of packet priority in order to facilitate delivery of data traffic that might be affected by latency problems. When 802.1p Tag Priority is applied, the PoE Switch recognizes 802.1Q VLAN tag packets and extracts the VLAN tagged packets with User Priority value.

#### ■ 802.1Q Tag and 802.1p priority

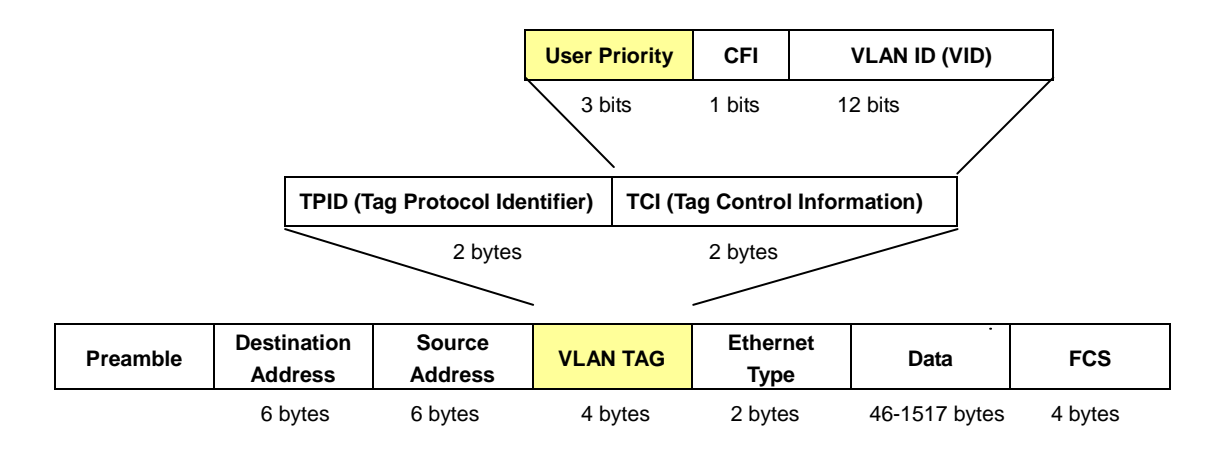

This page provides 802.1p-based Priority. The 802.1p-based Priority screen in Figure 4-8-3 & Figure 4-8-4 appears.

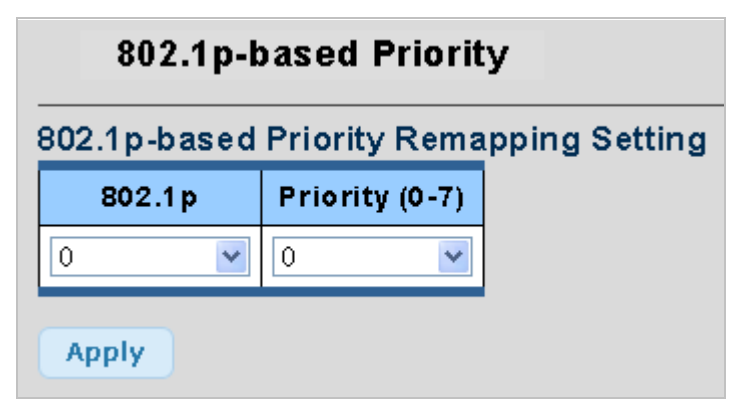

Figure 4-8-3 802.1p-based Priority Remapping Setting page screenshot

The page includes the following fields:

| Object           | Description                                          |
|------------------|------------------------------------------------------|
| • 802.1p         | Select CoS value for this drop down list.            |
|                  | (Range: 0-7, where <b>7</b> is the highest priority) |
| • Priority (0-7) | Select priority for this drop down list.             |

#### **Buttons**

Apply

| 802.1p-based Priority Remapping Status |          |  |  |
|----------------------------------------|----------|--|--|
|                                        |          |  |  |
| 802.1p                                 | Priority |  |  |
| 0                                      | 1        |  |  |
| 1                                      | 0        |  |  |
| 2                                      | 2        |  |  |
| 3                                      | 3        |  |  |
| 4                                      | 4        |  |  |
| 5                                      | 5        |  |  |
| 6                                      | 6        |  |  |
| 7                                      | 7        |  |  |

#### Figure 4-8-4 802.1p-based Priority Remapping Status page screenshot

The page includes the following fields:

| Object           | Description                   |
|------------------|-------------------------------|
| • 802.1p         | Display the current 802.1p.   |
| • Priority (0-7) | Display the current priority. |

## 4.8.4 DSCP-based Priority

**DiffServ Code Point (DSCP)** - is the traffic prioritization bits within an IP header that are encoded by certain applications and/or devices to indicate the level of service required by the packet across a network.

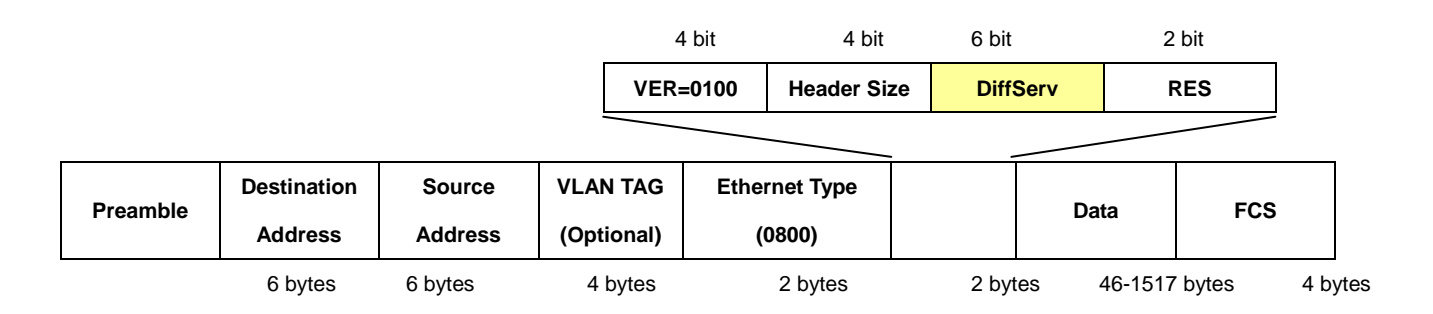

The **DSCP-based Priority** page provides fields for defining output queue to specific DSCP fields. When TCP/IP's TOS/DSCP mode is applied, the PoE Switch recognizes TCP/IP Differentiated Service Codepoint (DSCP) priority information from the DS-field defined in RFC2474.

This page provides DSCP-based Priority. The DSCP-based Priority screen in Figure 4-8-5 & Figure 4-8-6 appears.

| DSCP-based Priority                   |                |  |
|---------------------------------------|----------------|--|
| DSCP-based Priority Remapping Setting |                |  |
| DSCP                                  | Priority (0-7) |  |
| Select DSCP                           | 0              |  |
| Apply                                 |                |  |

Figure 4-8-5 DSCP-based Priority Remapping Setting page screenshot

The page includes the following fields:

| Object           | Description                                |
|------------------|--------------------------------------------|
| • DSCP           | Select DSCP value for this drop down list. |
| • Priority (0-7) | Select priority for this drop down list.   |

### Buttons

Apply Click to

| DSCP-based Priority Remapping Status |          |
|--------------------------------------|----------|
| 1                                    |          |
| DSCP                                 | Priority |
| 0                                    | 0        |
| 1                                    | 0        |
| 2                                    | 0        |
| 3                                    | 0        |
| 4                                    | 0        |
| 5                                    | 0        |
| 6                                    | 0        |
| 7                                    | 0        |
| 8                                    | 0        |
| 9                                    | 0        |
| 10                                   | 0        |

| 56 | 0 |
|----|---|
| 57 | 0 |
| 58 | 0 |
| 59 | 0 |
| 60 | 0 |
| 61 | 0 |
| 62 | 0 |
| 63 | 0 |
|    |   |

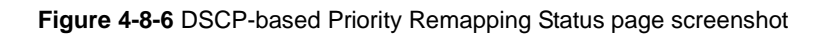

| Object         | Description                   |
|----------------|-------------------------------|
| • DSCP         | Display the current DSCP.     |
| Priority (0-7) | Display the current priority. |

## 4.8.5 Priority to Queue Mapping

This page provides Priority to Queue Mapping. The Priority to Queue Mapping screen in Figure 4-8-7 & Figure 4-8-8 appears.

| Priority to Queue Mapping |                                   |  |  |
|---------------------------|-----------------------------------|--|--|
| Priority to Que           | Priority to Queue Mapping Setting |  |  |
| Priority                  | Queue ID (1-8)                    |  |  |
| 0                         | 1                                 |  |  |
| Apply                     |                                   |  |  |

Figure 4-8-7 Priority to Queue Mapping Setting page screenshot

The page includes the following fields:

| Object           | Description                              |
|------------------|------------------------------------------|
| Priority         | Select priority for this drop down list. |
| • Queue ID (1-8) | Select queue ID for this drop down list. |

### Buttons

Apply

Click to apply changes.

| Priority | Queue ID |  |
|----------|----------|--|
| 0        | 1        |  |
| 1        | 2        |  |
| 2        | 3        |  |
| 3        | 4        |  |
| 4        | 5        |  |
| 5        | 6        |  |
| 6        | 7        |  |
| 7        | 8        |  |

Figure 4-8-8 Priority to Queue Mapping Status page screenshot

| Object           | Description                   |
|------------------|-------------------------------|
| Priority         | Display the current priority. |
| • Queue ID (1-8) | Display the current queue ID. |

## 4.8.6 Packet Scheduling

This page provides Packet Scheduling. The Packet Scheduling screen in Figure 4-8-9 & Figure 4-8-10 appears.

| Packet Scheduling |                      |
|-------------------|----------------------|
| Per Port Setting  |                      |
| Port              | Scheduling Algorithm |
| Select Ports      | Owfq ⊙wrr            |
| Apply             |                      |

Figure 4-8-9 Per Port Setting page screenshot

The page includes the following fields:

| Object             | Description                          |
|--------------------|--------------------------------------|
| • Port             | Select port for this drop down list. |
| Schedule Algorithm | Select schedule algorithm mode.      |

### Buttons

Apply Cli

| Packet Scheduling Algorithm Status |                      |  |
|------------------------------------|----------------------|--|
|                                    |                      |  |
| Port                               | Scheduling Algorithm |  |
| Port 01                            | WFQ                  |  |
| Port 02                            | WFQ                  |  |
| Port 03                            | WFQ                  |  |
| Port 04                            | WFQ                  |  |
| Port 05                            | WFQ                  |  |
| Port 06                            | WFQ                  |  |
| Port 07                            | WFQ                  |  |
| Port 08                            | WFQ                  |  |
| Port 09                            | WFQ                  |  |
| Port 10                            | WFQ                  |  |
| Port 11                            | WFQ                  |  |
| Port 12                            | WFQ                  |  |
| Port 13                            | WFQ                  |  |
| Port 14                            | WFQ                  |  |
| Port 15                            | WFQ                  |  |
| Port 16                            | WFQ                  |  |
| Port 17                            | WFQ                  |  |
| Port 18                            | WFQ                  |  |
| Port 19                            | WFQ                  |  |
| Port 20                            | WFQ                  |  |
| Port 21                            | WFQ                  |  |
| Port 22                            | WFQ                  |  |
| Port 23                            | WFQ                  |  |
| Port 24                            | WFQ                  |  |
| Port 25                            | WFQ                  |  |
| Port 26                            | WFQ                  |  |
| Port 27                            | WFQ                  |  |
| Port 28                            | WFQ                  |  |

## Figure 4-8-10 Per Port Setting page screenshot

| Object             | Description                                 |
|--------------------|---------------------------------------------|
| • Port             | The switch port number of the logical port. |
| Schedule Algorithm | Display the current schedule algorithm.     |

# 4.8.7 Queue Weight Setting

This page provides Queue Weight Setting. The Queue Weight Setting screen in Figure 4-8-11 & Figure 4-8-12 appears.

| Queue Weight Setting |                 |                        |  |  |
|----------------------|-----------------|------------------------|--|--|
| Queue Weight Setting |                 |                        |  |  |
| Port                 | Queue ID        | Weight                 |  |  |
| Select Ports         | Select Queue ID | 0 (0 - 127, 0: Strict) |  |  |
| Apply                |                 |                        |  |  |

Figure 4-8-11 Queue Weight Setting page screenshot

The page includes the following fields:

| Object   | Description                              |  |
|----------|------------------------------------------|--|
| • Port   | Select port for this drop down list.     |  |
| Queue ID | Select queue ID for this drop down list. |  |
| Weight   | ets the queue weight.                    |  |
|          | Range: 0-127;                            |  |
|          | Default: 0                               |  |

### Buttons

Apply

| Port    | Q1 Weight | Q2 Weight | Q3 Weight | Q4 Weight | Q5 Weight | Q6 Weight | Q7 Weight | Q8 Weight |
|---------|-----------|-----------|-----------|-----------|-----------|-----------|-----------|-----------|
| Port 01 | 1         | 2         | 3         | 4         | 5         | 6         | 7         | 8         |
| Port 02 | 1         | 2         | 3         | 4         | 5         | 6         | 7         | 8         |
| Port 03 | 1         | 2         | 3         | 4         | 5         | 6         | 7         | 8         |
| Port 04 | 1         | 2         | 3         | 4         | 5         | 6         | 7         | 8         |
| Port 05 | 1         | 2         | 3         | 4         | 5         | 6         | 7         | 8         |
| Port 06 | 1         | 2         | 3         | 4         | 5         | 6         | 7         | 8         |
| Port 07 | 1         | 2         | 3         | 4         | 5         | 6         | 7         | 8         |
| Port 08 | 1         | 2         | 3         | 4         | 5         | 6         | 7         | 8         |
| Port 09 | 1         | 2         | 3         | 4         | 5         | 6         | 7         | 8         |
| Port 10 | 1         | 2         | 3         | 4         | 5         | 6         | 7         | 8         |
| Port 11 | 1         | 2         | 3         | 4         | 5         | 6         | 7         | 8         |
| Port 12 | 1         | 2         | 3         | 4         | 5         | 6         | 7         | 8         |
| Port 13 | 1         | 2         | 3         | 4         | 5         | 6         | 7         | 8         |
| Port 14 | 1         | 2         | 3         | 4         | 5         | 6         | 7         | 8         |
| Port 15 | 1         | 2         | 3         | 4         | 5         | 6         | 7         | 8         |
| Port 16 | 1         | 2         | 3         | 4         | 5         | 6         | 7         | 8         |
| Port 17 | 1         | 2         | 3         | 4         | 5         | 6         | 7         | 8         |
| Port 18 | 1         | 2         | 3         | 4         | 5         | 6         | 7         | 8         |
| Port 19 | 1         | 2         | 3         | 4         | 5         | 6         | 7         | 8         |
| Port 20 | 1         | 2         | 3         | 4         | 5         | 6         | 7         | 8         |
| Port 21 | 1         | 2         | 3         | 4         | 5         | 6         | 7         | 8         |
| Port 22 | 1         | 2         | 3         | 4         | 5         | 6         | 7         | 8         |
| Port 23 | 1         | 2         | 3         | 4         | 5         | 6         | 7         | 8         |
| Port 24 | 1         | 2         | 3         | 4         | 5         | 6         | 7         | 8         |
| Port 25 | 1         | 2         | 3         | 4         | 5         | 6         | 7         | 8         |
| Port 26 | 1         | 2         | 3         | 4         | 5         | 6         | 7         | 8         |
| Port 27 | 1         | 2         | 3         | 4         | 5         | 6         | 7         | 8         |
| Port 28 | 1         | 2         | 3         | 4         | 5         | 6         | 7         | 8         |

Figure 4-8-12 Queue Weight Information page screenshot

| Object       | Description                                 |
|--------------|---------------------------------------------|
| • Port       | The switch port number of the logical port. |
| Q1~Q8 Weight | Display the current queue weught.           |

## 4.8.8 Queue Remarking Status

This page provides Queue Remarking Status. The Queue Remarking Status screen in Figure 4-8-13 & Figure 4-8-14 appears.

| QoS Remarking Status         |                           |                    |  |  |
|------------------------------|---------------------------|--------------------|--|--|
| QoS Remarking Status Setting |                           |                    |  |  |
| Port                         | 802.1p Priority Remarking | DSCP Remarking     |  |  |
| Select Ports                 | ○Enabled ⊙Disabled        | ⊖Enabled ⊙Disabled |  |  |
| Apply                        |                           |                    |  |  |

Figure 4-8-13 Queue Remarking Status Setting page screenshot

The page includes the following fields:

| Object            | Description                                                                       |
|-------------------|-----------------------------------------------------------------------------------|
| • Port            | Select port for this drop down list.                                              |
| • 802.1p Priority | Enable or disable the 802.1p priority remarking. The default value is "Disabled". |
| Remarking         |                                                                                   |
| DSCP Remarking    | Enable or disable the DSCP remarking. The default value is "Disabled".            |

#### Buttons

Apply

Click to apply changes.

| Port    | 802.1p Remarking | DSCP Remarking |
|---------|------------------|----------------|
| Port 01 | Disabled         | Disabled       |
| Port 02 | Disabled         | Disabled       |
| Port 03 | Disabled         | Disabled       |
| Port 04 | Disabled         | Disabled       |
| Port 05 | Disabled         | Disabled       |
| Port 21 | Disabled         | Disabled       |
| Port 22 | Disabled         | Disabled       |
| Port 23 | Disabled         | Disabled       |
| Port 24 | Disabled         | Disabled       |
| Port 25 | Disabled         | Disabled       |
| Port 26 | Disabled         | Disabled       |
| Port 27 | Disabled         | Disabled       |
| Port 28 | Disabled         | Disabled       |

#### Figure 4-8-14 Queue Remarking Status page screenshot

| Object            | Description                                    |
|-------------------|------------------------------------------------|
| • Port            | The switch port number of the logical port.    |
| • 802.1p Priority | Display the current 802.1p priority remarking. |
| Remarking         |                                                |
| DSCP Remarking    | Display the current DSCP remarking.            |

## 4.8.9 Queue Remarking Table

This page provides Queue Remarking Table. The Queue Remarking Status screen in Figure 4-8-15 & Figure 4-8-16 appears.

| QoS Remarking Table         |                           |                       |  |  |
|-----------------------------|---------------------------|-----------------------|--|--|
| QoS Remarking Table Setting |                           |                       |  |  |
| Priority                    | New 802.1p Priority (0-7) | New DSCP Value (0-63) |  |  |
| 0 💌                         | 0                         | 0 💌                   |  |  |
| Apply                       |                           |                       |  |  |

Figure 4-8-15 Queue Remarking Table Setting page screenshot

The page includes the following fields:

| Object                  | Description                                         |  |
|-------------------------|-----------------------------------------------------|--|
| • Priority              | Select port for this drop down list.                |  |
| New 802.1p Priority     | Select new 802.1p priority for this drop down list. |  |
| (0-7)                   |                                                     |  |
| • New DSCP Value (0-63) | Select new DSCP value for this drop down list.      |  |

### Buttons

Apply

| Priority | New 802.1p Priority (0-7) | New DSCP Value (0-63) |
|----------|---------------------------|-----------------------|
| 0        | 1                         | 0                     |
| 1        | 0                         | 0                     |
| 2        | 2                         | 0                     |
| 3        | 3                         | 0                     |
| 4        | 4                         | 0                     |
| 5        | 5                         | 0                     |
| 6        | 6                         | 0                     |
| 7        | 7                         | 0                     |

### Figure 4-8-16 Queue Remarking Table Status page screenshot

| Object                | Description                              |
|-----------------------|------------------------------------------|
| Priority              | Display the current priority.            |
| New 802.1p Priority   | Display the current new 802.1p priority. |
| (0-7)                 |                                          |
| New DSCP Value (0-63) | Display the current new DSCP value.      |

# 4.9 Security

This section is to control the access of the Managed Switch, includes the user access and management control.

The Security page contains links to the following main topics:

- Storm Control Configuration storm control
- MAC Filtering
   Configuration MAC filtering
- Port Security
   Configuration port security
- 802.1X Access Control
   Configuration 802.1X access control

## 4.9.1 Storm Control

Storm control for the switch is configured on this page. There three types of storm rate control:

- Broadcast storm rate control
- Multicast storm rate control
- Unknown Unicast storm rate control
- Unknow Multicast storm rate contro.l

The unit of the rate can be either pps (packets per second). The configuration indicates the permitted packet rate for unknown unicast, multicast, unknown multicast, or broadcast traffic across the switch. The Storm Control Configuration screen in Figure 4-9-1 & Figure 4-9-2 appears.

| Storm Control         |             |          |                       |  |
|-----------------------|-------------|----------|-----------------------|--|
| Storm Control Setting |             |          |                       |  |
| Port                  | Storm Type  | State    | Rate (pps)            |  |
| Select Ports          | Broadcast 💌 | ⊙Off ○On | Unlimited (0-1000000) |  |
| Apply                 |             |          |                       |  |

Figure 4-9-1 Storm Control Setting page screenshot

| Object     | Description                                                                                                    |  |
|------------|----------------------------------------------------------------------------------------------------|--|
| • Port     | Select port for this drop down list.                                                                                         |  |
| Storm Type | The settings in a particular row apply to the frame type listed here:    broadcast  multicast  known unicast known multicast |  |
| State      | Enable or disable the storm control status for the given storm type.                                                         |  |

• Rate (pps) The rate unit is packet per second (pps), the 1 kpps is actually 1002.1 pps.

#### Buttons

Apply

Click to apply changes.

| Storm Con | torm Control Information |                 |                       |                         |  |
|-----------|--------------------------|-----------------|-----------------------|-------------------------|--|
| Port      | Broadcast (pps)          | Multicast (pps) | Unknown Unicast (pps) | Unknown Multicast (pps) |  |
| Port 01   | Off                      | Off             | Off                   | Off                     |  |
| Port 02   | Off                      | Off             | Off                   | Off                     |  |
| Port 03   | Off                      | Off             | Off                   | Off                     |  |
| Port 04   | Off                      | Off             | Off                   | Off                     |  |
| Port 05   | Off                      | Off             | Off                   | Off                     |  |
| Port 06   | Off                      | Off             | Off                   | Off                     |  |
| Port 07   | Off                      | Off             | Off                   | Off                     |  |
| Port 08   | Off                      | Off             | Off                   | Off                     |  |
| Port 09   | Off                      | Off             | Off                   | Off                     |  |
| Port 10   | Off                      | Off             | Off                   | Off                     |  |
| Port 11   | Off                      | Off             | Off                   | Off                     |  |
| Port 12   | Off                      | Off             | Off                   | Off                     |  |
| Port 13   | Off                      | Off             | Off                   | Off                     |  |
| Port 14   | Off                      | Off             | Off                   | Off                     |  |
| Port 15   | Off                      | Off             | Off                   | Off                     |  |
| Port 16   | Off                      | Off             | Off                   | Off                     |  |
| Port 17   | Off                      | Off             | Off                   | Off                     |  |
| Port 18   | Off                      | Off             | Off                   | Off                     |  |
| Port 19   | Off                      | Off             | Off                   | Off                     |  |
| Port 20   | Off                      | Off             | Off                   | Off                     |  |
| Port 21   | Off                      | Off             | Off                   | Off                     |  |
| Port 22   | Off                      | Off             | Off                   | Off                     |  |
| Port 23   | Off                      | Off             | Off                   | Off                     |  |
| Port 24   | Off                      | Off             | Off                   | Off                     |  |
| Port 25   | Off                      | Off             | Off                   | Off                     |  |
| Port 26   | Off                      | Off             | Off                   | Off                     |  |
| Port 27   | Off                      | Off             | Off                   | Off                     |  |
| Port 28   | Off                      | Off             | Off                   | Off                     |  |

#### Figure 4-9-2 Storm Control Information page screenshot

| Object            | Description                                 |
|-------------------|---------------------------------------------|
| • Port            | The switch port number of the logical port. |
| Broadcast (pps)   | Display the current broadcast rate.         |
| Multicast (pps)   | Display the current multicast rate.         |
| Unknown Unicast   | Display the current unknown unicast rate.   |
| (pps)             |                                             |
| Unknown Multicast | Display the current unknown multicast rate. |
| (pps)             |                                             |

## 4.9.2 MAC Filtering

The static entries in the MAC table are shown in this table. The static MAC table can contain 64 entries.

The maximum of 64 entries is for the whole stack, and not per switch.

The MAC table is sorted first by VLAN ID and then by MAC address. The Static MAC Table Configuration screen in Figure 4-9-3 & Figure 4-9-4 appears.

| MAC Filtering         |           |              |      |  |
|-----------------------|-----------|--------------|------|--|
| MAC Filtering Setting |           |              |      |  |
| MAC Address           | VLAN      | Filter       | Name |  |
| 00.00.00.00.00        | default 💌 | Source MAC 💌 |      |  |
| Add                   |           |              |      |  |

Figure 4-9-3 MAC Filtering Setting page screenshot

The page includes the following fields:

| Object      | Description                                            |
|-------------|--------------------------------------------------------|
| MAC Address | Physical address of a device mapped to this interface. |
| • VLAN      | ID of configured VLAN (1-4094).                        |
| • Filter    | Select MAC filter type for this drop down list.        |
| Name        | Indicates the filter name.                             |

### Buttons

| Add : Click to add new MAC filter entry. |             |      |        |      |        |  |
|------------------------------------------|-------------|------|--------|------|--------|--|
| Static MA                                | C Status    |      |        |      |        |  |
| No.                                      | MAC Address | VLAN | Filter | Name | Select |  |
|                                          |             |      |        |      |        |  |

Figure 4-9-4 Statics MAC Status page screenshot

| Object      | Description                       |
|-------------|-----------------------------------|
| • No.       | This is the number for entries    |
| MAC Address | Display the current MAC address.  |
| • VLAN      | Display the current VLAN.         |
| • Filter    | Display the current filter type.  |
| • Name      | Display the current name.         |
| Select      | Click to delete the filter entry. |

### 4.9.3 Port Security

This page allows you to configure the Port Security Limit Control system and port settings.

Limit Control allows for limiting the number of users on a given port. A user is identified by a MAC address and VLAN ID. If Limit Control is enabled on a port, the limit specifies the maximum number of users on the port. If this number is exceeded, an action is taken. The action can be one of four different as described below.

The Limit Control module is one of a range of modules that utilizes a lower-layer module, the Port Security module, which manages MAC addresses learned on the port.

The Limit Control configuration consists of two sections, a system- and a port-wide. The Port Security screen in Figure 4-9-5 & Figure 4-9-6 appears.

| Port Security          |                    |              |  |  |
|------------------------|--------------------|--------------|--|--|
| Port Security Settings |                    |              |  |  |
| Port Select            | Security           | Max L2 Entry |  |  |
| Select Ports           | ○Enabled ⊙Disabled | Unlimited    |  |  |
| Apply                  |                    |              |  |  |

#### Figure 4-9-5 Port Security Settings page screenshot

The page includes the following fields:

| Object         | Description                                                                    |
|----------------|--------------------------------------------------------------------------------|
| Port Select    | Select port for this drop down list.                                           |
| Security       | Enable or disable the port security.                                           |
| • Max L2 Entry | The maximum number of MAC addresses that can be secured on this port. If the   |
|                | limit is exceeded, the corresponding action is taken.                          |
|                | The stackswitch is "born" with a total number of MAC addresses from which all  |
|                | ports draw whenever a new MAC address is seen on a Port Security-enabled       |
|                | port. Since all ports draw from the same pool, it may happen that a configured |
|                | maximum cannot be granted, if the remaining ports have already used all        |
|                | available MAC addresses.                                                       |

#### Buttons

Apply

| Port Security Status | Security Status |              |         |
|----------------------|-----------------|--------------|---------|
|                      |                 |              |         |
| Port Name            | Enable State    | L2 Entry Num | Action  |
| Port 01              | Disabled        | Unlimited    | forward |
| Port 02              | Disabled        | Unlimited    | forward |
| Port 03              | Disabled        | Unlimited    | forward |
| Port 04              | Disabled        | Unlimited    | forward |
| Port 05              | Disabled        | Unlimited    | forward |
| Port 06              | Disabled        | Unlimited    | forward |
| Port 07              | Disabled        | Unlimited    | forward |
| Port 08              | Disabled        | Unlimited    | forward |
| Port 09              | Disabled        | Unlimited    | forward |
| Port 10              | Disabled        | Unlimited    | forward |
| Port 11              | Disabled        | Unlimited    | forward |
| Port 12              | Disabled        | Unlimited    | forward |
| Port 13              | Disabled        | Unlimited    | forward |
| Port 14              | Disabled        | Unlimited    | forward |
| Port 15              | Disabled        | Unlimited    | forward |
| Port 16              | Disabled        | Unlimited    | forward |
| Port 17              | Disabled        | Unlimited    | forward |
| Port 18              | Disabled        | Unlimited    | forward |
| Port 19              | Disabled        | Unlimited    | forward |
| Port 20              | Disabled        | Unlimited    | forward |
| Port 21              | Disabled        | Unlimited    | forward |
| Port 22              | Disabled        | Unlimited    | forward |
| Port 23              | Disabled        | Unlimited    | forward |
| Port 24              | Disabled        | Unlimited    | forward |
| Port 25              | Disabled        | Unlimited    | forward |
| Port 26              | Disabled        | Unlimited    | forward |
| Port 27              | Disabled        | Unlimited    | forward |
| Port 28              | Disabled        | Unlimited    | forward |

## Figure 4-9-6 Port Security Status page screenshot

| Object       | Description                                 |
|--------------|---------------------------------------------|
| Port Name    | The switch port number of the logical port. |
| Enable State | Display the current port security state.    |
| L2 Entry Num | Display the current L2 entry number.        |
| Action       | Display the current action.                 |

### 4.9.4 802.1X Access Control

#### **Overview of 802.1X (Port-Based) Authentication**

In the 802.1X-world, the user is called the supplicant, the switch is the authenticator, and the RADIUS server is the authentication server. The switch acts as the man-in-the-middle, forwarding requests and responses between the supplicant and the authentication server. Frames sent between the supplicant and the switch are special 802.1X frames, known as **EAPOL** (EAP Over LANS) frames. EAPOL frames encapsulate EAP PDUs (RFC3748). Frames sent between the switch and the RADIUS server are RADIUS packets. RADIUS packets also encapsulate EAP PDUs together with other attributes like the switch's IP address, name, and the supplicant's port number on the switch. EAP is very flexible, in that it allows for different authentication methods, like MD5-Challenge, PEAP, and TLS. The important thing is that the authenticator (the switch) doesn't need to know which authentication method the supplicant and the authentication server are using, or how many information exchange frames are needed for a particular method. The switch simply encapsulates the EAP part of the frame into the relevant type (EAPOL or RADIUS) and forwards it.

When authentication is complete, the RADIUS server sends a special packet containing a success or failure indication. Besides forwarding this decision to the supplicant, the switch uses it to open up or block traffic on the switch port connected to the supplicant.

#### **Overview of User Authentication**

It is allowed to configure the Managed Switch to authenticate users logging into the system for management access using local or remote authentication methods, such as telnet and Web browser. This Managed Switch provides secure network management access using the following options:

Remote Authentication Dial-in User Service (RADIUS)

#### 4.9.4.1 Understanding IEEE 802.1X Port-Based Authentication

The IEEE 802.1X standard defines a client-server-based access control and authentication protocol that restricts unauthorized clients from connecting to a LAN through publicly accessible ports. The authentication server authenticates each client connected to a switch port before making available any services offered by the switch or the LAN.

Until the client is authenticated, 802.1X access control allows only **Extensible Authentication Protocol over LAN (EAPOL)** traffic through the port to which the client is connected. After authentication is successful, normal traffic can pass through the port.

This section includes this conceptual information:

- Device Roles
- Authentication Initiation and Message Exchange
- · Ports in Authorized and Unauthorized States

#### Device Roles

With 802.1X port-based authentication, the devices in the network have specific roles as shown below.

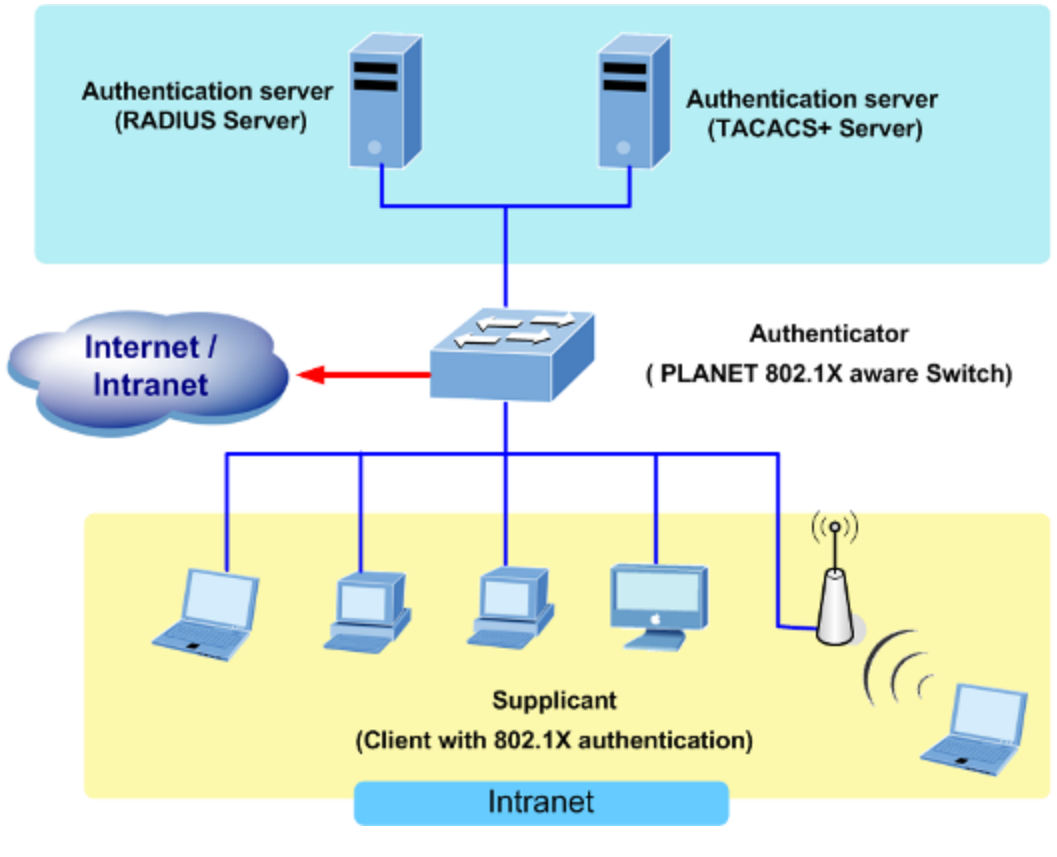

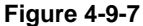

- *Client*—the device (workstation) that requests access to the LAN and switch services and responds to requests from the switch. The workstation must be running 802.1X-compliant client software such as that offered in the Microsoft Windows XP operating system. (The client is the *supplicant* in the IEEE 802.1X specification.)
- Authentication server—performs the actual authentication of the client. The authentication server validates the identity of the client and notifies the switch whether or not the client is authorized to access the LAN and switch services. Because the switch acts as the proxy, the authentication service is transparent to the client. In this release, the Remote Authentication Dial-In User Service (RADIUS) security system with Extensible Authentication Protocol (EAP) extensions is the only supported authentication server; it is available in Cisco Secure Access Control Server version 3.0. RADIUS operates in a client/server model in which secure authentication information is exchanged between the RADIUS server and one or more RADIUS clients.
- *Switch* (802.1X device)—controls the physical access to the network based on the authentication status of the client. The switch acts as an intermediary (proxy) between the client and the authentication server, requesting identity information from the client, verifying that information with the authentication server, and relaying a response to the client. The switch includes the RADIUS client, which is responsible for encapsulating and decapsulating the Extensible Authentication Protocol (EAP) frames and interacting with the authentication server. When the switch receives EAPOL frames and relays them to the authentication server, the Ethernet header is stripped and the remaining EAP frame is re-encapsulated in the RADIUS format. The EAP frames are not modified or examined during encapsulation, and the authentication server must support EAP within the native frame format. When the switch receives frames from the

authentication server, the server's frame header is removed, leaving the EAP frame, which is then encapsulated for Ethernet and sent to the client.

#### Authentication Initiation and Message Exchange

The switch or the client can initiate authentication. If you enable authentication on a port by using the **dot1x port-control auto** interface configuration command, the switch must initiate authentication when it determines that the port link state transitions from down to up. It then sends an EAP-request/identity frame to the client to request its identity (typically, the switch sends an initial identity/request frame followed by one or more requests for authentication information). Upon receipt of the frame, the client responds with an EAP-response/identity frame.

However, if during bootup, the client does not receive an EAP-request/identity frame from the switch, the client can initiate authentication by sending an EAPOL-start frame, which prompts the switch to request the client's identity

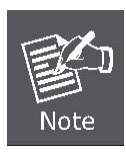

If 802.1X is not enabled or supported on the network access device, any EAPOL frames from the client are dropped. If the client does not receive an EAP-request/identity frame after three attempts to start authentication, the client transmits frames as if the port is in the authorized state. A port in the authorized state effectively means that the client has been successfully authenticated.

When the client supplies its identity, the switch begins its role as the intermediary, passing EAP frames between the client and the authentication server until authentication succeeds or fails. If the authentication succeeds, the switch port becomes authorized.

The specific exchange of EAP frames depends on the authentication method being used. "Figure 4-9-8" shows a message exchange initiated by the client using the One-Time-Password (OTP) authentication method with a RADIUS server.

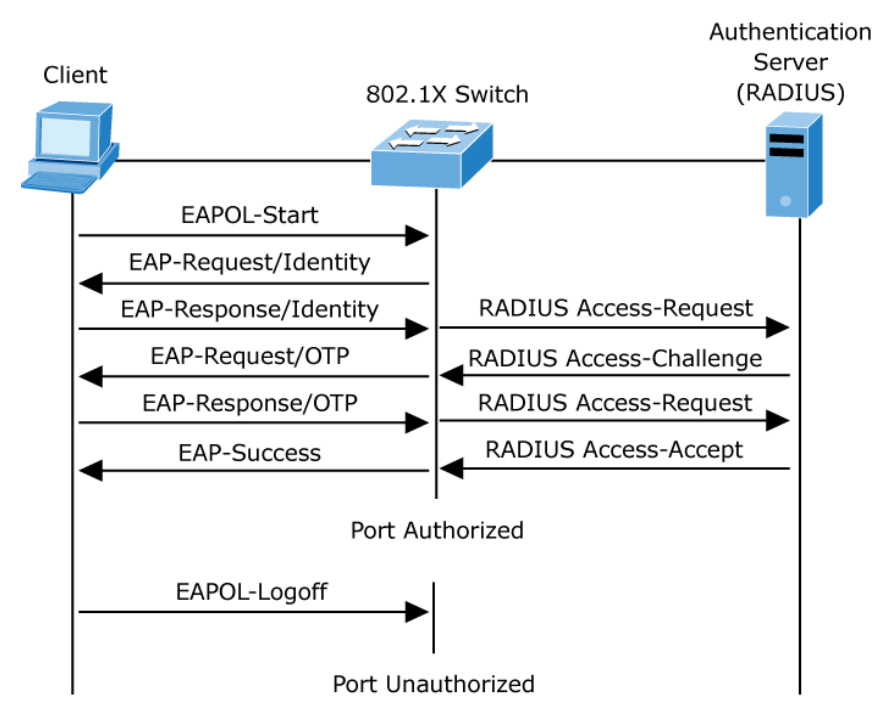

Figure 4-9-8 EAP message exchange

#### Ports in Authorized and Unauthorized States

The switch port state determines whether or not the client is granted access to the network. The port starts in the *unauthorized* state. While in this state, the port disallows all ingress and egress traffic except for 802.1X protocol packets. When a client is successfully authenticated, the port transitions to the *authorized* state, allowing all traffic for the client to flow normally.

If a client that does not support 802.1X is connected to an unauthorized 802.1X port, the switch requests the client's identity. In this situation, the client does not respond to the request, the port remains in the unauthorized state, and the client is not granted access to the network.

In contrast, when an 802.1X-enabled client connects to a port that is not running the 802.1X protocol, the client initiates the authentication process by sending the EAPOL-start frame. When no response is received, the client sends the request for a fixed number of times. Because no response is received, the client begins sending frames as if the port is in the authorized state

If the client is successfully authenticated (receives an Accept frame from the authentication server), the port state changes to authorized, and all frames from the authenticated client are allowed through the port. If the authentication fails, the port remains in the unauthorized state, but authentication can be retried. If the authentication server cannot be reached, the switch can retransmit the request. If no response is received from the server after the specified number of attempts, authentication fails, and network access is not granted.

When a client logs off, it sends an EAPOL-logoff message, causing the switch port to transition to the unauthorized state.

If the link state of a port transitions from up to down, or if an EAPOL-logoff frame is received, the port returns to the unauthorized state.

### 4.9.4.2 802.1X Setting

This page allows you to configure the IEEE 802.1X authentication system.

The IEEE 802.1X standard defines a port-based access control procedure that prevents unauthorized access to a network by requiring users to first submit credentials for authentication. One or more central servers, the backend servers, determine whether the user is allowed access to the network. These backend (RADIUS) servers are configured on the "Security $\rightarrow$ 802.1X Access Control $\rightarrow$ 802.1X Setting" page. The IEEE802.1X standard defines port-based operation, but non-standard variants overcome security limitations as shall be explored below.

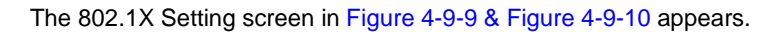

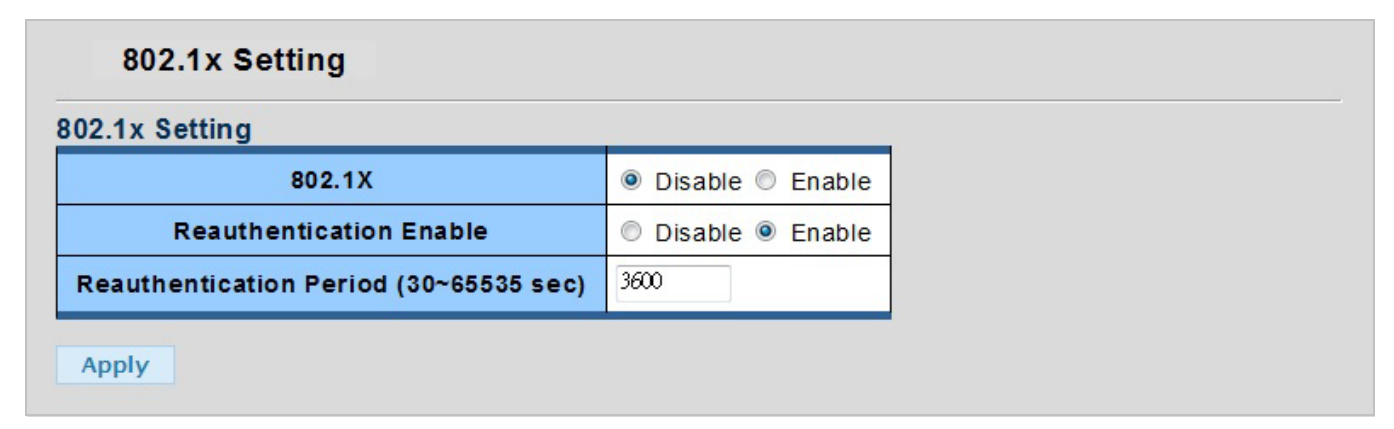

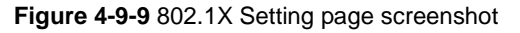

The page includes the following fields:

| Object                | Description                                                                           |
|-----------------------|---------------------------------------------------------------------------------------|
| • 802.1X              | Indicates if NAS is globally enabled or disabled on the switch. If globally disabled, |
|                       | all ports are allowed forwarding of frames.                                           |
| Reauthentication      | If checked, successfully authenticated supplicants/clients are reauthenticated        |
| Enable                | after the interval specified by the Reauthentication Period. Reauthentication for     |
|                       | 802.1X-enabled ports can be used to detect if a new device is plugged into a          |
|                       | switch port or if a supplicant is no longer attached.                                 |
| Reauthentication      | Determines the period, in seconds, after which a connected client must be             |
| Period (30~65535 sec) | reauthenticated. This is only active if the Reauthentication Enabled checkbox is      |
|                       | checked. Valid values are in the range 30 to 65535 seconds.                           |

#### Buttons

Apply

| Information Name        | Information Value |
|-------------------------|-------------------|
| 802.1X                  | Disabled          |
| Reauthentication State  | Enabled           |
| Reauthentication Period | 3600              |

## Figure 4-9-10 802.1X Informations page screenshot

| Object                 | Description                                        |
|------------------------|----------------------------------------------------|
| • 802.1X               | Display the current 802.1X state.                  |
| Reauthentication State | Display the current reauthentication state.        |
| Reauthentication       | Display the current reauthentication period value. |
| Period                 |                                                    |

## 4.9.4.3 802.1X Port Setting

This page allows you to configure the IEEE 802.1X Port Setting. The 802.1X Port Setting screen in Figure 4-9-11 & Figure 4-9-12 appears.

| 802.1X Port Setting |                    |
|---------------------|--------------------|
| 802.1X Port Setting |                    |
| Port                | Mode               |
| Select Ports        | Force Unauthorized |
| Apply               |                    |

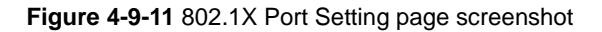

The page includes the following fields:

| Description                                                                         |
|-------------------------------------------------------------------------------------|
| Select port for this drop down list.                                                |
| If NAS is globally enabled, this selection controls the port's authentication mode. |
| The following modes are available:                                                  |
| Force Authorized                                                                    |
| In this mode, the switch will send one EAPOL Success frame when the port link       |
| comes up, and any client on the port will be allowed network access without         |
| authentication.                                                                     |
| Force Unauthorized                                                                  |
| In this mode, the switch will send one EAPOL Failure frame when the port link       |
| comes up, and any client on the port will be disallowed network access.             |
|                                                                                     |

#### Buttons

Apply

| B02.1X Port Informat | ort Informations |        |
|----------------------|------------------|--------|
|                      |                  |        |
| Port                 | Mode             | Status |
| Port 01              | 802.1X Disabled  | •      |
| Port 02              | 802.1X Disabled  | •      |
| Port 03              | 802.1X Disabled  | •      |
| Port 04              | 802.1X Disabled  | -      |
| Port 05              | 802.1X Disabled  | •      |
| Port 06              | 802.1X Disabled  | •      |
| Port 07              | 802.1X Disabled  | •      |
| Port 08              | 802.1X Disabled  | •      |
| Port 09              | 802.1X Disabled  | •      |
| Port 10              | 802.1X Disabled  | •      |
| Port 11              | 802.1X Disabled  | •      |
| Port 12              | 802.1X Disabled  | -      |
| Port 13              | 802.1X Disabled  | •      |
| Port 14              | 802.1X Disabled  | •      |
| Port 15              | 802.1X Disabled  | •      |
| Port 16              | 802.1X Disabled  | •      |
| Port 17              | 802.1X Disabled  | •      |
| Port 18              | 802.1X Disabled  |        |
| Port 19              | 802.1X Disabled  |        |
| Port 20              | 802.1X Disabled  |        |
| Port 21              | 802.1X Disabled  |        |
| Port 22              | 802.1X Disabled  |        |
| Port 23              | 802.1X Disabled  | •      |
| Port 24              | 802.1X Disabled  |        |
| Port 25              | 802.1X Disabled  |        |
| Port 26              | 802.1X Disabled  |        |
| Port 27              | 802.1X Disabled  | •      |
| Port 28              | 802.1X Disabled  |        |

## Figure 4-9-12 802.1X Port Informations page screenshot

| Object | Description                                 |
|--------|---------------------------------------------|
| • Port | The switch port number of the logical port. |
| • Mode | Display the current 802.1X port mode.       |
| Status | Display the current 802.1X port status.     |

#### 4.9.4.4 Guest VLAN Setting

#### Overview

When a Guest VLAN enabled port's link comes up, the switch starts transmitting EAPOL Request Identity frames. If the number of transmissions of such frames exceeds Max. Reauth. Count and no EAPOL frames have been received in the meanwhile, the switch considers entering the Guest VLAN. The interval between transmission of EAPOL Request Identity frames is configured with EAPOL Timeout. If Allow Guest VLAN if EAPOL Seen is enabled, the port will now be placed in the Guest VLAN. If disabled, the switch will first check its history to see if an EAPOL frame has previously been received on the port (this history is cleared if the port link goes down or the port's Admin State is changed), and if not, the port will be placed in the Guest VLAN. Otherwise it will not move to the Guest VLAN, but continue transmitting EAPOL Request Identity frames at the rate given by EAPOL Timeout.

Once in the Guest VLAN, the port is considered authenticated, and all attached clients on the port are allowed access on this VLAN. The switch will not transmit an EAPOL Success frame when entering the Guest VLAN.

While in the Guest VLAN, the switch monitors the link for EAPOL frames, and if one such frame is received, the switch immediately takes the port out of the Guest VLAN and starts authenticating the supplicant according to the port mode. If an EAPOL frame is received, the port will never be able to go back into the Guest VLAN if the "Allow Guest VLAN if EAPOL Seen" is disabled.

The 802.1X Guest VLAN setting screen in Figure 4-9-13 appears.

| est VLAN Setting                                                                                      | 9                                           |                                                              |                            |               |  |
|----------------------------------------------------------------------------------------------------|---------------------------------------------|--------------------------------------------------------------|----------------------------|---------------|--|
| Guest VLAN I                                                                                          | D                                           | 0 Enable                                                     |                            |               |  |
| est VLAN port Se                                                                                      | etting                                      |                                                              |                            |               |  |
| Port Select                                                                                           | Gues                                        | t VLAN                                                       |                            |               |  |
| elect Ports                                                                                           | © Enabled                                   | d 🖲 Disabled                                                 |                            |               |  |
| Guest VLAN Statu                                                                                      | 15                                          |                                                              |                            |               |  |
| Guest VLAN Statu                                                                                      | ıs<br>e                                     | Enable State                                                 |                            | In Guest VLAN |  |
| Guest VLAN Statu<br>Port Name                                                                         | ıs<br>e D                                   | Enable State                                                 | ИО                         | In Guest VLAN |  |
| Guest VLAN Statu<br>Port Name<br>01<br>02                                                             | e D                                         | Enable State<br>Disabled                                     | NO<br>NO                   | In Guest VLAN |  |
| Guest VLAN Statu<br>Port Name<br>01<br>02<br>03                                                       | e D                                         | Enable State<br>Disabled<br>Disabled                         | N0<br>N0<br>N0             | In Guest VLAN |  |
| Guest VLAN Statu<br>Port Name<br>01<br>02<br>03<br>04                                                 | e D<br>0<br>0<br>0<br>0                     | Enable State<br>Disabled<br>Disabled<br>Disabled             | NO<br>NO<br>NO<br>NO       | In Guest VLAN |  |
| Ouest VLAN Statu           Port Name           01           02           03           04           05 | e D<br>D<br>D<br>D<br>D<br>D<br>D<br>D<br>D | Enable State<br>Disabled<br>Disabled<br>Disabled<br>Disabled | N0<br>N0<br>N0<br>N0<br>N0 | In Guest VLAN |  |

Figure 4-9-13 Guest VLAN page screenshot

| Object             | Description                                                                                                    |
|--------------------|----------------------------------------------------------------------------------------------------|
| Guest VLAN ID      | This is the value that a port's Port VLAN ID is set to if a port is moved into the                                                                                                    |
|                    | Guest VLAN. It is only changeable if the Guest VLAN option is globally enabled.                                                                                                    |
|                    | Valid values are in the range [1; 4095].                                                                                                    |
| Guest VLAN Enabled | A Guest VLAN is a special VLAN - typically with limited network access - on                                                                                                    |
|                    | which 802.1X-unaware clients are placed after a network administrator-defined                                                                                                    |
|                    | timeout. The switch follows a set of rules for entering and leaving the Guest                                                                                                    |
|                    | VLAN as listed below.                                                                                                    |
|                    | The "Guest VLAN Enabled" checkbox provides a quick way to globally<br>enable/disable Guest VLAN functionality. When checked, the individual ports'<br>ditto setting determines whether the port can be moved into Guest VLAN. When<br>unchecked, the ability to move to the Guest VLAN is disabled for all ports. |
| Guest VLAN Port    | When Guest VLAN is both globally enabled and enabled (checked) for a given                                                                                                    |
| Setting            | port, the switch considers moving the port into the Guest VLAN according to the                                                                                                    |
|                    | rules outlined below.                                                                                                    |
|                    | This option is only available for EAPOL-based modes, i.e.:                                                                                                    |
|                    | Port-based 802.1X                                                                                                    |

## 4.9.5 RADIUS Server Setting

This page is to configure the RADIUS server connection session parameters. The RADIUS Settings screen in Figure 4-9-14 appears.

| Radius Server Settings |      |             |  |  |
|------------------------|------|-------------|--|--|
| w Radius Serve         | r    |             |  |  |
| Server IP              |      |             |  |  |
| Auth Port              | 1812 | (0 - 65535) |  |  |
| Acct Port              | 1813 | (0 - 65535) |  |  |
| Server Key             |      |             |  |  |
| Server Timeout         | 3    | (1-30) secs |  |  |
| Server Priority        | 1    | (1-255)     |  |  |
| Add                    |      |             |  |  |

Figure 4-9-14 RADIUS Server Setting page screenshot

| Object                 | Description                                                                            |
|------------------------|----------------------------------------------------------------------------------------|
| RADIUS Server IP       | The IP address or hostname of the RADIUS Authentication Server. IP address is          |
|                        | expressed in dotted decimal notation.                                                  |
| Auth Port              | The UDP port to use on the RADIUS Authentication Server. If the port is set to 0       |
|                        | (zero), the default port (1812) is used on the RADIUS Authentication Server.           |
| Acct Port              | The UDP port to use on the RADIUS Accounting Server. If the port is set to 0           |
|                        | (zero), the default port (1813) is used on the RADIUS Accounting Server.               |
| Server Key             | The shared key - up to 30 characters long - shared between the RADIUS                  |
| • (max. 30 characters) | Authentication Server and the switch.                                                  |
| Server Timeout         | The Timeout, which can be set to a number between 3 and 3600 seconds, is the           |
|                        | maximum time to wait for a reply from a server.                                        |
|                        | If the server does not reply within this timeframe, we will consider it to be dead     |
|                        | and continue with the next enabled server (if any).                                    |
|                        | RADIUS servers are using the UDP protocol, which is unreliable by design. In           |
|                        | order to cope with lost frames, the timeout interval is divided into 3 subintervals of |
|                        | equal length. If a reply is not received within the subinterval, the request is        |
|                        | transmitted again. This algorithm causes the RADIUS server to be queried up to         |
|                        | 3 times before it is considered to be dead.                                            |

# 4.10 DHCP Snooping

### 4.10.1 DHCP Snooping Overview

The addresses assigned to DHCP clients on unsecure ports can be carefully controlled using the dynamic bindings registered with DHCP Snooping. DHCP snooping allows a switch to protect a network from rogue DHCP servers or other devices which send port-related information to a DHCP server. This information can be useful in tracking an IP address back to a physical port.

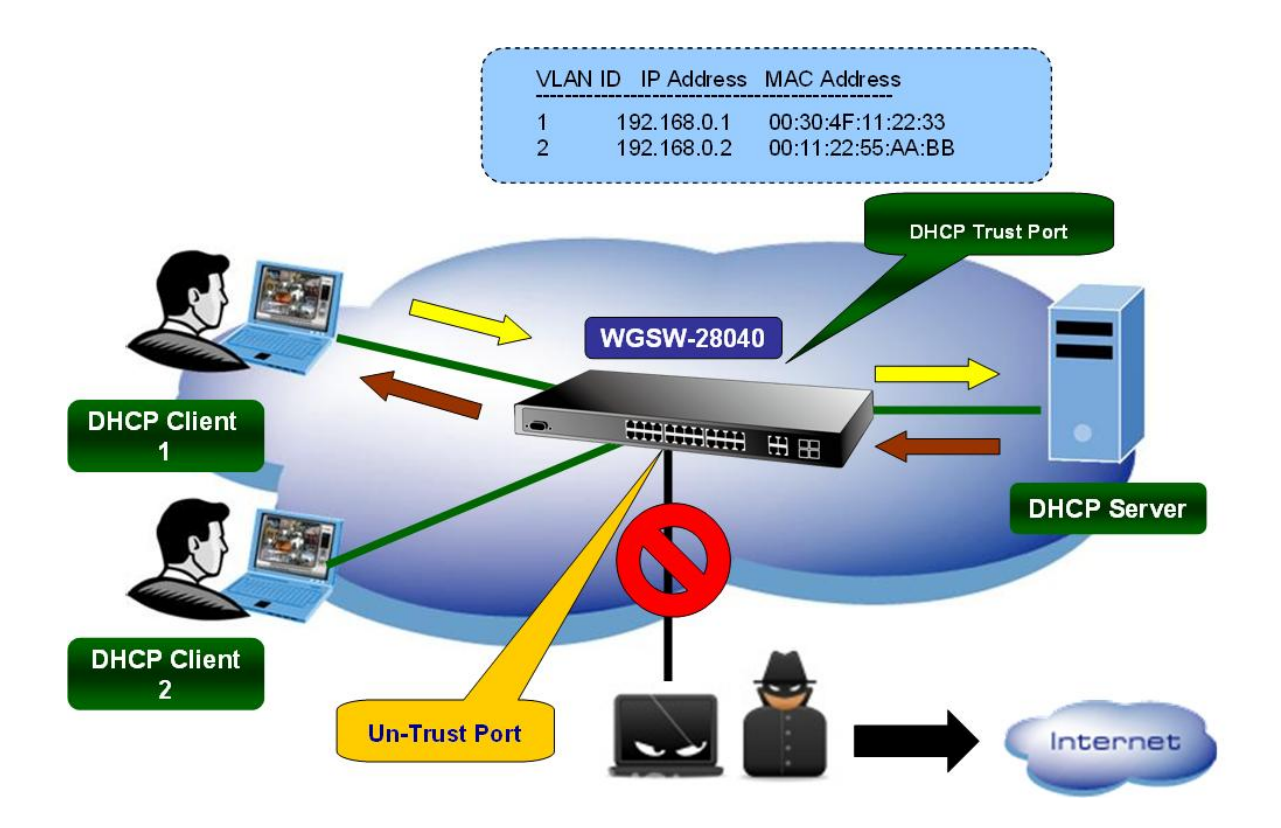

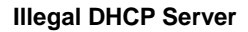

#### **Command Usage**

- Network traffic may be disrupted when malicious DHCP messages are received from an outside source. DHCP snooping is
  used to filter DHCP messages received on a non-secure interface from outside the network or firewall. When DHCP
  snooping is enabled globally and enabled on a VLAN interface, DHCP messages received on an untrusted interface from
  a device not listed in the DHCP snooping table will be dropped.
- Table entries are only learned for trusted interfaces. An entry is added or removed dynamically to the DHCP snooping table when a client receives or releases an IP address from a DHCP server. Each entry includes a MAC address, IP address, lease time, VLAN identifier, and port identifier.
- When DHCP snooping is enabled, DHCP messages entering an untrusted interface are filtered based upon dynamic entries learned via DHCP snooping.
- Filtering rules are implemented as follows:
  - If the global DHCP snooping is disabled, all DHCP packets are forwarded.

- If DHCP snooping is enabled globally, and also enabled on the VLAN where the DHCP packet is received, all DHCP packets are forwarded for a trusted port. If the received packet is a DHCP ACK message, a dynamic DHCP snooping entry is also added to the binding table.
- If DHCP snooping is enabled globally, and also enabled on the VLAN where the DHCP packet is received, but the port is not trusted, it is processed as follows:
  - If the DHCP packet is a reply packet from a DHCP server (including OFFER, ACK or NAK messages), the packet is dropped.
  - If the DHCP packet is from a client, such as a DECLINE or RELEASE message, the switch forwards the packet only if the corresponding entry is found in the binding table.
  - If the DHCP packet is from a client, such as a DISCOVER, REQUEST, INFORM, DECLINE or RELEASE message, the packet is forwarded if MAC address verification is disabled. However, if MAC address verification is enabled, then the packet will only be forwarded if the client's hardware address stored in the DHCP packet is the same as the source MAC address in the Ethernet header.
  - > If the DHCP packet is not a recognizable type, it is dropped.
- If a DHCP packet from a client passes the filtering criteria above, it will only be forwarded to trusted ports in the same VLAN.
- If a DHCP packet is from server is received on a trusted port, it will be forwarded to both trusted and untrusted ports in the same VLAN.
- If the DHCP snooping is globally disabled, all dynamic bindings are removed from the binding table.
  - Additional considerations when the switch itself is a DHCP client The port(s) through which the switch submits a client request to the DHCP server must be configured as trusted. Note that the switch will not add a dynamic entry for itself to the binding table when it receives an ACK message from a DHCP server. Also, when the switch sends out DHCP client packets for itself, no filtering takes place. However, when the switch receives any messages from a DHCP server, any packets received from untrusted ports are dropped.

### 4.10.2 IP Source Guard Overview

IP Source Guard is a secure feature used to restrict IP traffic on DHCP snooping untrusted ports by filtering traffic based on the DHCP Snooping Table or manually configured IP Source Bindings. It helps prevent IP spoofing attacks when a host tries to spoof and use the IP address of another host.

After receiving a packet, the port looks up the key attributes (including IP address, MAC address and VLAN tag) of the packet in the binding entries of the IP source guard. If there is a matching entry, the port will forward the packet. Otherwise, the port will abandon the packet.

IP source guard filters packets based on the following types of binding entries:

- IP-port binding entry
- MAC-port binding entry
- IP-MAC-port binding entry

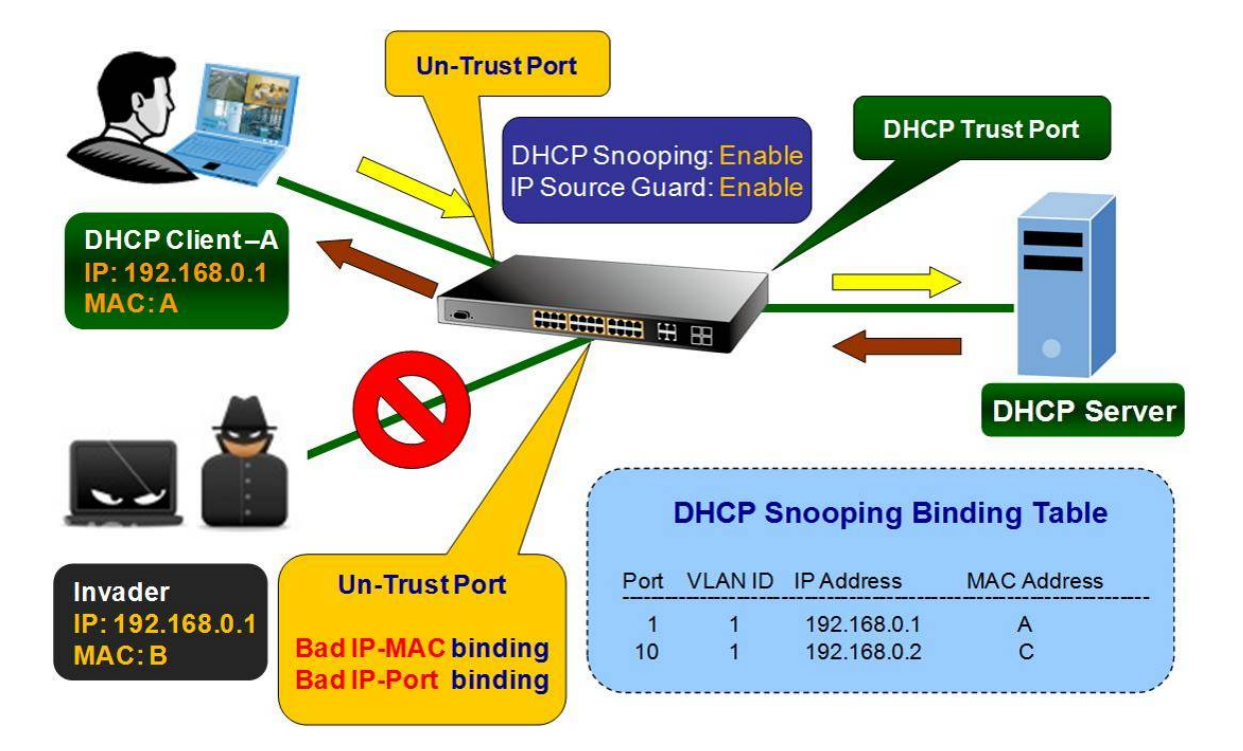

## 4.10.3 DHCP Snooping Setting

DHCP Snooping is used to block intruder on the untrusted ports of switch when it tries to intervene by injecting a bogus DHCP reply packet to a legitimate conversation between the DHCP client and server. Configure DHCP Snooping on this page. The DHCP Snooping Setting screen in Figure 4-10-1 appears.

| CP Snooping Set                     | ting                                    |                   |
|-------------------------------------|-----------------------------------------|-------------------|
| DHCP Snooping                       | Disable Disable                         | e                 |
| P Source Guard                      | None SIP Only                           | SIP and SMAC      |
| pply<br>DHCP Snooping Inf           | formations                              |                   |
| pply<br>DHCP Snooping Inf<br>Inform | formations<br>nation Name               | Information Value |
| DHCP Snooping Inf                   | formations<br>nation Name<br>O Snooping | Information Value |

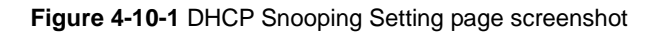
| Object          | Description                                                                        |
|-----------------|------------------------------------------------------------------------------------|
| DHCP Snooping   | Indicates the DHCP snooping mode operation. Possible modes are:                    |
|                 | Enabled: Enable DHCP snooping mode operation.                                      |
|                 | When enable DHCP snooping mode operation, the request                              |
|                 | DHCP messages will be forwarded to trusted ports and only                          |
|                 | allowed reply packets from trusted ports.                                          |
|                 | Disabled: Disable DHCP snooping mode operation.                                    |
| IP Source Guard | Configures the switch to filter inbound traffic based source IP address, or source |
|                 | IP address and corresponding MAC address.                                          |
|                 | None Disables IP source guard filtering on the Managed Switch.                     |
|                 | SIP Only Enables traffic filtering based on IP addresses stored in the             |
|                 | binding table.                                                                     |
|                 | SIP and SMAC Enables traffic filtering based on IP addresses and                   |
|                 | corresponding MAC addresses stored in the binding table.                           |

## 4.10.4 DHCP Snooping VLAN Setting

#### **Command Usage**

- When DHCP snooping is enabled globally on the switch, and enabled on the specified VLAN, DHCP packet filtering will be performed on any untrusted ports within the VLAN.
- When the DHCP snooping is globally disabled, DHCP snooping can still be configured for specific VLANs, but the changes will not take effect until DHCP snooping is globally re-enabled.
- When DHCP snooping is globally enabled, and DHCP snooping is then disabled on a VLAN, all dynamic bindings learned for this VLAN are removed from the binding table.

The DHCP Snooping VLAN Setting screen in Figure 4-10-2 and Figure 4-10-3 appears.

| DHCP Snoopi      | ng VLAN Setting    |
|------------------|--------------------|
| OHCP Snooping VL | AN Setting         |
| VLAN             | Status             |
| Select VLANs     | 🖲 Disable 🔘 Enable |
| Apply            |                    |

Figure 4-10-2 DHCP Snooping VLAN Setting page screenshot

| VLAN          | Status  |
|---------------|---------|
| default(1)    | Enabled |
| VLAN_20002(2) | Enabled |
| VLAN 30003(3) | Enabled |

#### Figure 4-10-3 DHCP Snooping VLAN Setting Table page screenshot

The page includes the following fields:

| Object        | Description                                 |
|---------------|---------------------------------------------|
| VLAN / Status | Enables DHCP snooping on the specified VLAN |

## 4.10.5 DHCP Snooping Port Setting

Configures switch ports as trusted or untrusted.

#### **Command Usage**

- A trusted interface is an interface that is configured to receive only messages from within the network. An untrusted interface is an interface that is configured to receive messages from outside the network or firewall.
- When DHCP snooping enabled both globally and on a VLAN, DHCP packet filtering will be performed on any untrusted ports within the VLAN.
- When an untrusted port is changed to a trusted port, all the dynamic DHCP snooping bindings associated with this port are removed.
- Set all ports connected to DHCP servers within the local network or firewall to trusted state. Set all other ports outside the local network or firewall to untrusted state.

The DHCP Snooping Port Setting screen in Figure 4-10-4 and Figure 4-10-5 appears.

| HCP Snooping | Port Setting | 100.00       |               | 1)<br>1           |
|--------------|--------------|--------------|---------------|-------------------|
| Port         | Туре         | Chaddr Check | Reuqest Check | Max Binding Entry |
| Select Ports | Un Trusted 💌 | Disable 💌    | Disable 👻     | NO-limited 💌      |

Figure 4-10-4 DHCP Snooping Port Setting page screenshot

| Port | Туре       | Chaddr Check | Reugest Check | Current Binding Entry | Max Binding Entry |
|------|------------|--------------|---------------|-----------------------|-------------------|
| 01   | Trusted    | Disabled     | Disabled      | 0                     | No-limited        |
| 02   | Un Trusted | Disabled     | Disabled      | 0                     | No-limited        |
| 03   | Un Trusted | Disabled     | Disabled      | 0                     | No-limited        |
| 04   | Un Trusted | Disabled     | Disabled      | 0                     | No-limited        |
| 05   | Un Trusted | Disabled     | Disabled      | 0                     | No-limited        |
| 06   | Un Trusted | Disabled     | Disabled      | 0                     | No-limited        |
| 07   | Un Trusted | Disabled     | Disabled      | 0                     | No-limited        |
| 08   | Un Trusted | Disabled     | Disabled      | 0                     | No-limited        |

Figure 4-10-5 Current DHCP Snooping Port Setting page screenshot

The page includes the following fields:

| Object               | Description                                                                        |
|----------------------|------------------------------------------------------------------------------------|
| • Port               | Select port for this drop down list.                                               |
| • Туре               | Indicates the DHCP snooping port mode. Possible port modes are:                    |
|                      | Trusted: Configures the port as trusted sources of the DHCP message.               |
|                      | Untrusted: Configures the port as untrusted sources of the DHCP                    |
|                      | message.                                                                           |
| Chaddr Check         | Indicates that the Chaddr check function is enabled on selected port.              |
|                      | Chaddr: Client hardware address.                                                   |
| Request Check        | Indicates that the DHCP Request Check function is enabled on selected port.        |
| • Max. Binding Entry | Specify the maximum number of dynamic clients can be learned on given ports.       |
|                      | This value can be 0, 1, 2 and unlimited. If the port mode is enabled and the value |
|                      | of max dynamic client is equal 0, it means only allow the IP packets forwarding    |
|                      | that are matched in static entries on the specific port.                           |

# 4.10.6 DHCP Snooping Option82 Setting

DHCP provides a relay mechanism for sending information about the switch and its DHCP clients to DHCP servers. Known as **DHCP Option 82**, it allows compatible DHCP servers to use the information when assigning IP addresses, or to set other services or policies for clients. It is also an effective tool in preventing malicious network attacks from attached clients on DHCP services, such as IP Spoofing, Client Identifier Spoofing, MAC Address Spoofing, and Address Exhaustion.

The DHCP option 82 enables a DHCP relay agent to insert specific information into a DHCP request packets when forwarding

client DHCP packets to a DHCP server and remove the specific information from a DHCP reply packets when forwarding server DHCP packets to a DHCP client. The DHCP server can use this information to implement IP address or other assignment policies. Specifically the option works by setting two sub-options:

- Circuit ID (option 1)
- Remote ID (option2).

The Circuit ID sub-option is supposed to include information specific to which circuit the request came in on. The Remote ID sub-option was designed to carry information relating to the remote host end of the circuit.

The definition of Circuit ID in the switch is 4 bytes in length and the format is "vlan\_id" "module\_id" "port\_no". The parameter of "vlan\_id" is the first two bytes represent the VLAN ID. The parameter of "module\_id" is the third byte for the module ID (in standalone switch it always equal 0, in stackable switch it means switch ID). The parameter of "port\_no" is the fourth byte and it means the port number.

The Remote ID is 6 bytes in length, and the value is equal the DHCP relay agent's MAC address. The DHCP Snooping Port Option82 Setting screen in Figure 4-10-6 appears.

| HCP Snooping Port Option82 Setting |            |        |        |                      |
|------------------------------------|------------|--------|--------|----------------------|
| Port                               | Enable     | Action | Format | Circuit ID/Remote ID |
| elect Ports                        | Disabled 💌 | Keep 💌 | Normal |                      |

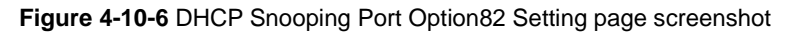

| Object | Description                                           |                                                                      |  |  |
|--------|-------------------------------------------------------|----------------------------------------------------------------------|--|--|
| • Port | Select port fo                                        | or this drop down list.                                              |  |  |
| Enable | Enables or disables DHCP Option 82 information relay. |                                                                      |  |  |
|        | (Default: Disa                                        | abled)                                                               |  |  |
| Action | Sets the DH0                                          | CP snooping information option policy for DHCP client packets that   |  |  |
|        | include Optic                                         | on 82 information.                                                   |  |  |
|        | • Drop                                                | Discards the Option 82 information in a packet and then floods it to |  |  |
|        |                                                       | the entire VLAN.                                                     |  |  |
|        | • Keep                                                | Retain the Option 82 information in the client request, insert the   |  |  |
|        |                                                       | relay agent's address (when DHCP snooping is enabled), and           |  |  |
|        |                                                       | unicast the packet to the DHCP server.                               |  |  |

• **Replace** Replace the Option 82 information in the client's request with information about the relay agent itself, insert the relay agent's address (when DHCP snooping is enabled), and unicast the packet to the DHCP server.

#### **Current DHCP Snooping Port Option82 Setting**

| Port | Enable   | Action | Format | Circuit ID | Remote ID           |
|------|----------|--------|--------|------------|---------------------|
| 01   | Disabled | Keep   | Normal | port1      | deadbeef0102        |
| 02   | Disabled | Keep   | Normal | port2      | deadbeef0102        |
| 03   | Disabled | Keep   | Normal | port3      | deadbeef0102        |
| 04   | Disabled | Keep   | Normal | port4      | deadbeef0102        |
| 05   | Disabled | Keep   | Normal | port5      | deadbeef0102        |
| 06   | Disabled | Keep   | Normal | port6      | deadbeef0102        |
| 07   | Disabled | Keep   | Normal | port7      | deadbeef0102        |
| 0.0  | Dischied | 1/     | Manual | 10         | d = _ db = _60.10.0 |

Figure 4-10-7 DHCP Snooping Port Option82 Setting page screenshot

# 4.10.7 DHCP Snooping Binding Table Setting

This page allows users to add DHCP Snooping static binding entry. The DHCP Snooping Static Binding Entry configuration screen in Figure 4-10-8 appears.

| IP Address                        | MAC Address                         | VLAN IE | >                          | Port | 1          |        |
|-----------------------------------|-------------------------------------|---------|----------------------------|------|------------|--------|
| 2.168.1.1                         | 00:00:00:00:00:00                   | default | <ul> <li>Port 0</li> </ul> | 1    | •          |        |
| dd<br>DHCP Snooping               | Binding Table Status                |         |                            |      |            |        |
| dd<br>DHCP Snooping<br>IP Address | Binding Table Status<br>MAC Address | VLAN    | Туре                       | Port | Lease Time | Delete |

Figure 4-10-8 DHCP Snooping Static Binding Entry page screenshot

The page includes the following fields:

| Object      | Description                                                     |
|-------------|-----------------------------------------------------------------|
| IP Address  | Specify source IP address associated with this interface        |
| MAC Address | Specify physical source address associated with this interface. |
| • VLAN ID   | The VLAN ID for the settings.                                   |
| • Port      | The logical port for the settings.                              |

# 4.11 Dynamic ARP Inspection

**Dynamic ARP Inspection (DAI)** is a secure feature. Several types of attacks can be launched against a host or devices connected to Layer 2 networks by "poisoning" the ARP caches. This feature is used to block such attacks. Only valid ARP requests and responses can go through DUT. This page provides ARP Inspection related configuration.

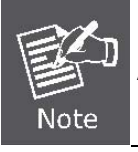

A Dynamic ARP is prevent the untrust ARP packets base on the DHCP Snooping Database.

## 4.11.1 Dynamic ARP Inspection Setting

The Dynamic ARP Inspection Configuration screen in Figure 4-11-1 appears.

| amic            | ARP Inspection Settin                   | ]                           |  |  |
|-----------------|-----------------------------------------|-----------------------------|--|--|
| DAI             | 🖲 Disable 🔘 Enable                      |                             |  |  |
|                 |                                         |                             |  |  |
| Apply           |                                         |                             |  |  |
| Арріу           |                                         |                             |  |  |
| Арріу           |                                         |                             |  |  |
| Арріу           |                                         |                             |  |  |
| Appiy<br>Dynam  | ic ARP Inspection Inform                | ations                      |  |  |
| Dynam<br>Inform | ic ARP Inspection Inform<br>nation Name | ations<br>Information Value |  |  |

Figure 4-11-1 Dynamic ARP Inspection Setting page screenshot

The page includes the following fields:

| Object | Description                                                        |
|--------|--------------------------------------------------------------------|
| • DAI  | Enable the Global Dynamic ARP Inspection or disable the Global ARP |
|        | Inspection.                                                        |

# 4.11.2 Dynamic ARP Inspection VLAN Setting

The Dynamic ARP Inspection VLAN Setting screen in Figure 4-11-2 appears.

|                        | pecuon vean setung     |        |
|------------------------|------------------------|--------|
| VLAN                   | Status                 |        |
| elect VLANs            | 💿 Disable 🔘 Enable     |        |
|                        |                        |        |
| Dynamic ARP II         | nspection VLAN Setting |        |
| Dynamic ARP In<br>VLAN | nspection VLAN Setting | Status |

Figure 4-11-2 Dynamic ARP Inspection VLAN Setting page screenshot

| Object        | Description                                          |
|---------------|------------------------------------------------------|
| • VLAN ID     | The VLAN ID for the settings.                        |
| VLAN / Status | Enables Dynamic Arp Inspection on the specified VLAN |
|               | Options:                                             |
|               | ■ Enable                                             |
|               | ■ Disable                                            |

# 4.11.3 Dynamic ARP Inspection Port Setting

Configures switch ports as DAI trusted or untrusted. The DHCP Snooping Port Setting screen in Figure 4-11-3 appears.

| lect Ports                                     | Un Trusted<br>Un Trusted<br>Trusted                                                            |  |
|------------------------------------------------|------------------------------------------------------------------------------------------------|--|
| Dynamic ARP I                                  | nspection Port Setting                                                                         |  |
|                                                |                                                                                                |  |
| Port                                           | Туре                                                                                           |  |
| Port<br>01                                     | Type<br>Un Trusted                                                                             |  |
| Port<br>01<br>02                               | Type       Un Trusted       Un Trusted                                                         |  |
| Port<br>01<br>02<br>03                         | Type       Un Trusted       Un Trusted       Un Trusted                                        |  |
| Port<br>01<br>02<br>03<br>04                   | Type       Un Trusted       Un Trusted       Un Trusted       Un Trusted       Un Trusted      |  |
| Port<br>01<br>02<br>03<br>04<br>05             | TypeUn TrustedUn TrustedUn TrustedUn TrustedUn TrustedUn Trusted                               |  |
| Port<br>01<br>02<br>03<br>04<br>05<br>06       | TypeUn TrustedUn TrustedUn TrustedUn TrustedUn TrustedUn TrustedUn TrustedUn Trusted           |  |
| Port<br>01<br>02<br>03<br>04<br>05<br>06<br>07 | TypeUn TrustedUn TrustedUn TrustedUn TrustedUn TrustedUn TrustedUn TrustedUn TrustedUn Trusted |  |

Figure 4-11-3 Dynamic ARP Inspection Port Setting page screenshot

| Object | Description                                                                                                    |
|--------|----------------------------------------------------------------------------------------------------|
| • Port | Select port for this drop down list.                                                                                                    |
| • Type | Specify ARP Inspection is enabled on which ports. Only when both Global Mode<br>and Port Mode on a given port are enabled, ARP Inspection is enabled on this<br>given port.<br>Default: All interfaces are untrusted. |

# 4.11.4 Dynamic ARP Inspection Table Setting

This page provides Static ARP Inspection Table. The Static ARP Inspection Table screen in Figure 4-12-13 appears.

| IP Address                            | MAC Address                 | VIAN    | п |         | Port |      |        |
|---------------------------------------|-----------------------------|---------|---|---------|------|------|--------|
| 168.1.1                               | 0.00.00.00.00               | default | • | Port 01 | - UN | -    |        |
| Add                                   |                             |         |   |         |      |      |        |
| Add<br>ARP Inspection 1               | Fable Status                |         |   |         |      |      |        |
| Add<br>ARP Inspection 1<br>IP Address | Table Status<br>MAC Address |         | V | /LAN    |      | Port | Delete |

Figure 4-12-3 Static ARP Inspection ARP Table page screenshot

| Object      | Description                                        |
|-------------|----------------------------------------------------|
| IP Address  | Allowed Source IP address in ARP request packets.  |
| MAC Address | Allowed Source MAC address in ARP request packets. |
| • VLAN ID   | The VLAN ID for the settings.                      |
| • Port      | The logical port for the settings.                 |

# 4.12 ACL

ACL is an acronym for Access Control List. It is the list table of ACEs, containing access control entries that specify individual users or groups permitted or denied to specific traffic objects, such as a process or a program.

Each accessible traffic object contains an identifier to its ACL. The privileges determine whether there are specific traffic object access rights.

ACL implementations can be quite complex, for example, when the ACEs are prioritized for the various situation. In networking, the ACL refers to a list of service ports or network services that are available on a host or server, each with a list of hosts or servers permitted or denied to use the service. ACL can generally be configured to control inbound traffic, and in this context, they are similar to firewalls.

**ACE** is an acronym for **Access Control Entry**. It describes access permission associated with a particular ACE ID. There are three ACE frame types (Ethernet Type, ARP, and IPv4) and two ACE actions (permit and deny). The ACE also contains many detailed, different parameter options that are available for individual application. The ACL page contains links to the following main topics:

- ACL Setting
   Configuration ACL setting
- ACE Setting
   Add / Edit / Delete the ACE (Access Control Entry) setting
- ACL Binding Port
   Configure the ACL parameters (ACE) of each switch port.
- ACL Binding VLAN Configure the ACL parameters (ACE) by VLAN group of the switch
- ACL Template Setting Configuration ACL templatefiltering
- ACL Index Range Setting Configuration ACL index range setting
- ACL Policy Setting Configuration ACL policy setting

### 4.12.1 ACL Setting

This page shows the ACL status by different ACL users. Each row describes the ACE that is defined. It is a conflict if a specific ACE is not applied to the hardware due to hardware limitations. ACL SettingI Table screen in Figure 4-12-1 and Figure 4-12-2 appears.

| - 21 4 2    |             |  |
|-------------|-------------|--|
| ACL         |             |  |
| ACL Index   | 1 (1-16000) |  |
| ACL Name    |             |  |
| ACL Comment |             |  |

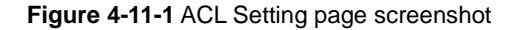

| Object      | Description                 |
|-------------|-----------------------------|
| ACL Index   | Display the current index.  |
| ACL Name    | Indicates the name.         |
| ACL Comment | Indicates the comment.      |
| Add         | Click to add new ACL index. |

# Current ACL Status

| Index | Name | Comment   | Port List | VLAN List | Policy Index | Action      |
|-------|------|-----------|-----------|-----------|--------------|-------------|
| 1     | ACL1 | Comment-1 |           |           |              | Edit Delete |

## Figure 4-11-2 Current ACL Status page screenshot

| Object       | Description                      |
|--------------|----------------------------------|
| ACL Index    | Indicates the ACL index.         |
| • Index      | Display the current index.       |
| Name         | Display the current name.        |
| Port List    | Display the current port list.   |
| VLAN List    | Display the current VLAN list.   |
| Policy Index | Display the current policy list. |
| • Edit       | Click to edit the entry.         |
| Delete       | Click to delete the entry.       |

## 4.12.2 ACE Setting

Configure an ACE (Access Control Entry) on this page.

An ACE consists of several parameters. These parameters vary according to the "ACL Templete" and "ACL Index Range" that you select. Different parameter options are displayed depending on the frame type that you selected. The ACE Configuration screen in Figure 4-12-3 to Figure 4-12-6 appears.

### Add ACE

| ACE Setting |   |  |  |  |  |
|-------------|---|--|--|--|--|
| Add ACE     |   |  |  |  |  |
| ACL Index   |   |  |  |  |  |
| ACE Index   | 1 |  |  |  |  |
| Add         |   |  |  |  |  |

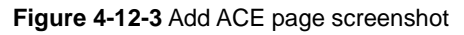

The page includes the following fields:

| Object    | Description                                   |
|-----------|-----------------------------------------------|
| ACL Index | Select ACL Index for this drop down list.     |
| ACE Index | Indicates the ACE index for the selected ACL. |
| • Add     | Click to add new ACE                          |

After click the "Add" button, the "**ACE Content**" web page appears. Depends on the "**ACL Index**" be selected, the parameters and items of the ACE Content would be different.

ACE Content based on ACL Template 1 – Layer 2 MAC-Based

| E Content |                              |                         |
|-----------|------------------------------|-------------------------|
| ACL Index | 1                            |                         |
| ACE Index | 1                            |                         |
| Comment   |                              |                         |
| src-mac   | 0.00.00.00.00<br>00.00.00.00 | (MAC address)<br>(Mask) |
| dst-mac   | 0.0000000<br>00000000        | (MAC address)<br>(Mask) |
| ethertype | OxO                          |                         |
| Action    | ● Permit      ○ Deny         | (                       |

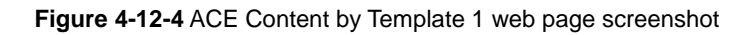

The page includes the following fields:

| Object    | Description                                                            |
|-----------|------------------------------------------------------------------------|
| ACL Index | Display the current ACL index.                                         |
| ACE Index | Display the current ACE index.                                         |
| Comment   | Indicates the comment.                                                 |
| Src-mac   | Source MAC address. Hexadecimal mask for source MAC address.           |
| Dst-mac   | Destination MAC address. Hexadecimal mask for destination MAC address. |
| Ethertype | This option can only be used to filter Ethernet II formatted packets.  |
| Action    | An ACE can contain any combination of permit or deny rules.            |
|           | (Default: <b>Permit</b> rules)                                         |

ACE Content based on ACL Template 2 – Layer 3 IP-Based

| E Content   |              |              |
|-------------|--------------|--------------|
| ACL Index   | 1001         |              |
| ACE Index   | 2            |              |
| Comment     |              |              |
| ethertype   | OxO          |              |
| ava in      | 0.0.0.0      | (IP address) |
| src-ip      | 0.0.0.0      |              |
|             | 0.0.0.0      | (IP address) |
| dst-ip      | 0.0.0        | (Mask)       |
| ip-protocol | OxO          |              |
| Action      | 💿 Permit 🔘 D | eny          |

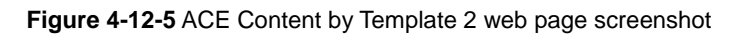

| Object      | Description                                                                                                    |
|-------------|----------------------------------------------------------------------------------------------------|
| ACL Index   | Display the current ACL index.                                                                                                    |
| ACE Index   | Display the current ACE index.                                                                                                    |
| Comment     | Indicates the comment.                                                                                                    |
| Ethertype   | This option can only be used to filter Ethernet II formatted packets.                                                                                                    |
| • Src-ip    | Source IP address. A subnet mask containing four integers from 0 to 255, each separated by a period. The mask uses 1 bits to indicate "match" and 0 bits to indicate "ignore." The mask is bitwise ANDed with the specified source IP address, and compared with the address for each IP packet entering the port(s) to which this ACL has been assigned.                  |
| • Dst-ip    | Destination IP address. A subnet mask containing four integers from 0 to 255,<br>each separated by a period. The mask uses 1 bits to indicate "match" and 0 bits<br>to indicate "ignore." The mask is bitwise ANDed with the specified source IP<br>address, and compared with the address for each IP packet entering the port(s)<br>to which this ACL has been assigned. |
| Ip-portocol | Specifies the protocol type to match as TCP or UDP.                                                                                                    |

```
    Action
```

An ACE can contain any combination of permit or deny rules. (Default: **Permit** rules)

## ACE Content based on ACL Template 4 – Layer 4 IP+Protocol-Based

| CE Content  | 2001       |                        |
|-------------|------------|------------------------|
| ACE Index   | 1          |                        |
| Comment     |            |                        |
| src-ip      | 0.0.0.0    | (IP address)           |
| dst-ip      | 0.0.0.0    | (IP address)<br>(Mask) |
| ip-protocol | ОхО        |                        |
| tos         | OxO        |                        |
| l4-src-port | 0          |                        |
| l4-dst-port | 0          |                        |
| Action      | Permit O D | eny                    |

#### Figure 4-12-6 ACE Content by Template 4 web page screenshot

| Object    | Description                                                                    |
|-----------|--------------------------------------------------------------------------------|
| ACL Index | Display the current ACL index.                                                 |
| ACE Index | Display the current ACE index.                                                 |
| Comment   | Indicates the comment.                                                         |
| • Src-ip  | Source IP address. A subnet mask containing four integers from 0 to 255, each  |
|           | separated by a period. The mask uses 1 bits to indicate "match" and 0 bits to  |
|           | indicate "ignore." The mask is bitwise ANDed with the specified source IP      |
|           | address, and compared with the address for each IP packet entering the port(s) |

|             | to which this ACL has been assigned.                                            |
|-------------|---------------------------------------------------------------------------------|
| • Dst-ip    | Destination IP address. A subnet mask containing four integers from 0 to 255,   |
|             | each separated by a period. The mask uses 1 bits to indicate "match" and 0 bits |
|             | to indicate "ignore." The mask is bitwise ANDed with the specified source IP    |
|             | address, and compared with the address for each IP packet entering the port(s)  |
|             | to which this ACL has been assigned.                                            |
| Ip-portocol | Specifies the protocol type to match as TCP or UDP.                             |
| • Tos       | Specifies the ToS value.                                                        |
| L4-src-port | Specifies the L4 source protocol port.                                          |
| L4-dst-port | Specifies the L4 destination protocol port.                                     |
| Action      | An ACE can contain any combination of permit or deny rules.                     |
|             | (Default: <b>Permit</b> rules)                                                  |

### Current ACE Status

| ACE Sta | tus     |           |                               |                               |                 |            |             |
|---------|---------|-----------|-------------------------------|-------------------------------|-----------------|------------|-------------|
| Index   | Comment | ethertype | src-ip                        | dst-ip                        | ip-<br>protocol | ACE Action | Action      |
| 1       | AC-1001 | 0x0       | 172.16.1.0 /<br>255.255.255.0 | 172.16.2.0 /<br>255.255.255.0 | 0×0             | deny       | Edit Delete |

## Figure 4-12-7 ACE Status example-1

| Index | Comment | src-ip                             | dst-ip            | ip-<br>protocol | tos | I4-<br>src-<br>port | l4.<br>dst-<br>port | ACE Action | Action      |
|-------|---------|------------------------------------|-------------------|-----------------|-----|---------------------|---------------------|------------|-------------|
| 1     | No-HTTP | 192.168.0.200 /<br>255.255.255.255 | 0.0.0.0 / 0.0.0.0 | 0x0             | 0x0 | 0                   | 80                  | deny       | Edit Delete |

#### Figure 4-12-8 ACE Status example-2

| Object  | Description                    |
|---------|--------------------------------|
| • Index | Display the current ACE index. |
| Comment | Display the current comment.   |

| ACE Action | Display the action.        |  |
|------------|----------------------------|--|
| • Edit     | Click to modify the entry. |  |
| • Delete   | Click to delete the entry. |  |

# 4.12.3 ACL Binding Port

After configuring the Access Control Lists (ACL) and ACE (Access Control Entry), you can bind the ports that need to filter traffic to the appropriate ACLs. You can assign one "**ACL Index**" to any port. The ACCL Binding Port Setting screen in Figure 4-12-9 appears.

| ACL Binding Port Setting |           |  |
|--------------------------|-----------|--|
| ACL Binding Port         |           |  |
| Port                     | ACL Index |  |
| Port 01 🔹                | 1001 -    |  |
| bind                     |           |  |

Figure 4-12-9 ACL Binding Port Setting page screenshot

The page includes the following fields:

| Object    | Description                                         |
|-----------|-----------------------------------------------------|
| Port      | Select the ingress port for which this ACL applies. |
| ACL Index | Select ACL Index number for this drop down list.    |
| bind      | Specifies the ACL to bind to the selected port.     |

### ACL Binding Port Status

### ACL Binding Port Status

| Port | Binding ACL Index  | Action |
|------|--------------------|--------|
| 01   | 1001(ACL1001)      | unbind |
| 02   | 3001(Portocol_ACL) | unbind |
| 03   | 1001(ACL1001)      | unbind |
|      |                    |        |

#### Figure 4-12-10 ACL Binding Port status page screenshot

The status table includes the following fields:

| Object            | Description                                                       |
|-------------------|-------------------------------------------------------------------|
| • Port            | Display the current port list.                                    |
| Binding ACL Index | Display the current ACL index.                                    |
| Action            | <b>Unbind</b> : Disable the ACL be binding to the specified port. |

## 4.12.4 ACL Binding VLAN

After configuring the Access Control Lists (ACL) and ACE (Access Control Entry), you can bind the VLANs that need to filter traffic to the appropriate ACLs. You can assign one "**ACL Index**" to any VLAN. The ACCL Binding VLAN Setting screen in Figure 4-12-11 appears.

| ACL Binding VLAN Setting |   |           |
|--------------------------|---|-----------|
| ACL Binding VLAN         |   |           |
| VLAN                     |   | ACL Index |
| default                  | • | 1 •       |
| bind                     |   |           |

Figure 4-12-11 ACL Binding VLAN Setting page screenshot

The page includes the following fields:

| Object    | Description                                         |
|-----------|-----------------------------------------------------|
| • VLAN    | Select the ingress VLAN for which this ACL applies. |
| ACL Index | Select ACL Index number for this drop down list.    |
| bind      | Specifies the ACL to bind to the selected VLAN.     |

## ACL VLAN Binding Status

#### ACL VLAN Binding Status

| VLAN ID      | ACL Index      | Action |
|--------------|----------------|--------|
| default(1)   |                | unbind |
| VLAN20002(2) | 1001 (ACL1001) | unbind |

# 4.12.5 ACL Binding Policy

This page allows you to binding the Policy content to the appropriate ACLs. The ACL Policy Setting screen in Figure 4-12-13 appears.

| Binding Policy |   |              |    |
|----------------|---|--------------|----|
| ACL Index      |   | Policy Index |    |
|                | - |              | 1- |

Figure 4-12-13 ACL Binding Policy Setting page screenshot

The page includes the following fields:

| Object       | Description                                      |  |
|--------------|--------------------------------------------------|--|
| ACL Index    | Select ACL Index number for this drop down list. |  |
| Policy Index | Select port for this drop down list.             |  |
| bind         | Assign the ACL policy rule.                      |  |

### ACL Policy Binding Status

| ACL Index           | Policy ID | Action |
|---------------------|-----------|--------|
| 1 (ACL1)            |           | unbind |
| 1001 (ACL1001)      |           | unbind |
| 3001 (Portocol_ACL) |           | unbind |

#### Figure 4-12-14 ACL Binding Policy Status page screenshot

| Object    | Description                                                     |
|-----------|-----------------------------------------------------------------|
| ACL Index | Display the current ACL index.                                  |
| Policy ID | Display the current Policy ID which be binding to the ACL Index |
| Action    | Unbind: Disable the PolicyL be binding to the specified ACL     |

# 4.12.6 ACL Template Setting

This page allows you to configure the ACL Template Setting. The ACL Template Setting screen in Figure 4-10-4 appears.

| ACL Template Setting |     |     |  |  |
|----------------------|-----|-----|--|--|
| Femplate Setting     |     |     |  |  |
| Template Index       | 1 💌 | Get |  |  |
| emplate Field        |     |     |  |  |
| src-mac              |     |     |  |  |
| dst-mac              |     |     |  |  |
| ethertype            |     |     |  |  |
| src-ip               |     |     |  |  |
| dst-ip               |     |     |  |  |
| ip-protocol          |     |     |  |  |
| tos                  |     |     |  |  |
| l4-src-port          |     |     |  |  |
| l4-dst-port          |     |     |  |  |
| tcp-flag             |     |     |  |  |

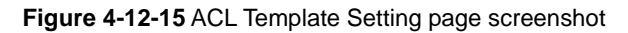

| Object         | Description                                         |
|----------------|-----------------------------------------------------|
| Template Index | Select port for this drop down list.                |
| Src-mac        | Enable or disable the source MAC address rule.      |
| Dst-mac        | Enable or disable the destination MAC address rule. |
| Ethertype      | Enable or disable the Ethernet type rule.           |
| • Src-ip       | Enable or disable the source IP address rule.       |
| • Dst-ip       | Enable or disable the destination IP address rule.  |
| Ip-protocol    | Enable or disable the IP protocol rule.             |
| • Tos          | Enable or disable the ToS value rule.               |
| L4-src-port    | Enable or disable the L4 source port rule.          |
| L4-dst-port    | Enable or disable the L4 destionation port rule.    |
| • Tcp-flag     | Enable or disable the TCP flag rule.                |
| Apply          | Click to apply changes.                             |

# 4.12.7 ACL Index Range Setting

This page allows you to configure the ACL Index Range Setting. The ACL Index Range Setting screen in Figure 4-10-5 appears.

# ACL Index Range Setting

| CL Index Range Setting |                      |  |  |  |  |
|------------------------|----------------------|--|--|--|--|
| ACL Index Range        | Template Index(1-16) |  |  |  |  |
| 1-1000                 | 1                    |  |  |  |  |
| 1001-2000              | 2                    |  |  |  |  |
| 2001-3000              | 3                    |  |  |  |  |
| 3001-4000              | 4                    |  |  |  |  |
| 4001-5000              | 0                    |  |  |  |  |
| 5001-6000              | 0                    |  |  |  |  |
| 6001-7000              | 0                    |  |  |  |  |
| 7001-8000              | 0                    |  |  |  |  |
| 8001-9000              | 0                    |  |  |  |  |
| 9001-10000             | 0                    |  |  |  |  |
| 10001-11000            | 0                    |  |  |  |  |
| 11001-12000            | 0                    |  |  |  |  |
| 12001-13000            | 0                    |  |  |  |  |
| 13001-14000            | 0                    |  |  |  |  |
| 14001-15000            | 0                    |  |  |  |  |
| 15001-16000            | 0                    |  |  |  |  |

Apply

#### Figure 4-12-17 ACL Index Range Setting page screenshot

The page includes the following fields:

| Object          | Description                        |
|-----------------|------------------------------------|
| ACL Index Range | Display the current ACL index.     |
| Template Index  | Assign the current template index. |

Buttons

Apply

Click to apply changes.

# 4.12.8 ACL Policy Setting

This page allows you to configure the ACL Policy Setting. The ACL Policy Setting screen in Figure 4-10-6 appears.

| olicy Setting   |              |     |     |  |
|-----------------|--------------|-----|-----|--|
| Policy In       | dex          | 1 💌 | Get |  |
| olicy Content   |              |     |     |  |
| VLAN ID(1-4094) |              |     |     |  |
| Port Number     |              |     |     |  |
| Action          | Mirror index | *   | 0   |  |

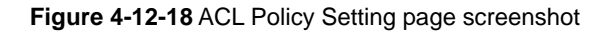

The page includes the following fields:

| Object             | Description                          |  |
|--------------------|--------------------------------------|--|
| Policy Index       | Select port for this drop down list. |  |
| • VLAN ID (1-4094) | Specifies the ToS value.             |  |
| Port Number        | Specifies the ToS value.             |  |
| Action             | Assign the ACL policy rule.          |  |
|                    | Options:                             |  |
|                    | ■ Mirror Index (1-1)                 |  |
|                    | Rate Limit (101048560)               |  |
|                    | Priority (7)                         |  |

### ACL Policy Status

The page includes the following fields:

| ACL Policy Field | Status     |  |
|------------------|------------|--|
| VLAN ID          | 2          |  |
| Port Number      |            |  |
| Action           | Rate Limit |  |
| Action Value     | 50000      |  |

Figure 4-12-19 ACL Policy Status

# 4.13 MAC Address Table

Switching of frames is based upon the DMAC address contained in the frame. The Managed Switch builds up a table that maps MAC addresses to switch ports for knowing which ports the frames should go to (based upon the DMAC address in the frame). This table contains both static and dynamic entries. The static entries are configured by the network administrator if the administrator wants to do a fixed mapping between the DMAC address and switch ports.

The frames also contain a MAC address (SMAC address ), which shows the MAC address of the equipment sending the frame. The SMAC address is used by the switch to automatically update the MAC table with these dynamic MAC addresses. Dynamic entries are removed from the MAC table if no frame with the corresponding SMAC address have been seen after a configurable age time.

### 4.13.1 Dynamic Learned

#### **Dynamic MAC Table**

Dynamic Learned MAC Table are shown on this page. The MAC Table is sorted first by VLAN ID, then by MAC address. The Dynamic Learned screen in Figure 4-11-1 appears.

| Dynamic Lea                                            | rned       |         |      |                         |
|--------------------------------------------------------|------------|---------|------|-------------------------|
| Port 01 VLAN default MAC Address 00:00:00:0 View Clear | •          |         |      |                         |
| MAC Address Info                                       | rmation    |         |      |                         |
| 1<br>MAC Address                                       | VLAN       | Туре    | Port |                         |
| 00:08:B6:00:01:80                                      | default(1) | Dynamic | 26   | Add to Static MAC table |
| 00:24:A5:B0:02:38                                      | default(1) | Dynamic | 26   | Add to Static MAC table |
| 00:24:BE:D7:DD:5F                                      | default(1) | Dynamic | 28   | Add to Static MAC table |
| 00:26:18:CE:2C:8D                                      | default(1) | Dynamic | 26   | Add to Static MAC table |
| 00:27:10:C9:F6:14                                      | default(1) | Dynamic | 26   | Add to Static MAC table |
| 00:33:44:55:66:77                                      | default(1) | Dynamic | 26   | Add to Static MAC table |
| C8:0A:A9:41:DB:57                                      | default(1) | Dynamic | 7    | Add to Static MAC table |

#### Figure 4-11-1 Dynamic Learned page screenshot

| Object      | Description                                               |
|-------------|-----------------------------------------------------------|
| • Port      | Indicates a port.                                         |
| • VLAN      | ID of configured VLAN (1-4094).                           |
| MAC Address | Physical address associated with this interface.          |
| MAC Address | The MAC address of the entry.                             |
| • VLAN      | The VLAN ID of the entry.                                 |
| • Туре      | Indicates whether the entry is a static or dynamic entry. |
| Port        | The ports that are members of the entry.                  |

#### Buttons

View : Refreshes the displayed table starting from the "Start from MAC address" and "VLAN" input fields.

Clear : Flushes all dynamic entries.

Add to Static MAC table : Click to add dunamic MAC address to static MAC address.

# 4.13.2 Statics MAC Table Setting

The static entries in the MAC table are shown in this table. The MAC table is sorted first by VLAN ID and then by MAC address. The Static MAC Setting screen in Figure 4-11-2 appears.

|              |                           |                   |   |         | - |          |      |     |      |
|--------------|---------------------------|-------------------|---|---------|---|----------|------|-----|------|
| MAC          | Address                   | VLAN              |   | Туре    |   |          | Port |     |      |
| 0:00:00:     | .00:00                    | default           | - | Unicast | • | Port 01  |      | •   |      |
| C+++         | e MAC Statu               |                   |   |         |   |          |      |     |      |
| Stati        | c MAC Status              |                   |   | VI AN   | 7 | [vno     | Port | Del | lete |
| Stati<br>No. | c MAC Status<br>MAC Addre | 5<br>55<br>-75-67 |   | VLAN    | T | lpic ast | Port | Del | lete |

### Figure 4-11-2 Statics MAC Setting page screenshot

The page includes the following fields:

| Object      | Description                                      |
|-------------|--------------------------------------------------|
| MAC Address | Physical address associated with this interface. |
| • VLAN      | ID of configured VLAN (1-4094).                  |
| • Туре      | Specifies the MAC address type.                  |
| Port        | Select port for this drop down list.             |
| • No.       | This is the number for entries                   |
| MAC Address | The MAC address for the entry.                   |
| • VLAN      | The VLAN ID for the entry.                       |
| • Туре      | Display the current type.                        |
| Port        | Display the current port.                        |
| Delete      | Check to delete the entry.                       |

#### Buttons

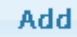

Click to add new static MAC address.

# 4.14 Diagnostics

This section provide the Physical layer and IP layer network diagnostics tools for troubleshoot. The diagnostic tools are designed for network manager to help them quickly diagnose problems between point to point and better service customers.

Use the Diagnastics menu items to display and configure basic administrative details of the Managed Switch. Under System the following topics are provided to configure and view the system information: This section has the following items:

| Ping Test      | The Ping Test allows you to issue ICMP PING packets to troubleshoot IP      |
|----------------|-----------------------------------------------------------------------------|
|                | connectivity issues. The Managed Switch transmits ICMP packets, and the     |
|                | sequence number and roundtrip time are displayed upon reception of a reply. |
| Ping IPv6 Test | The Ping IPv6 Test allows you to issue ICMPv6 PING packets to               |
|                | troubleshoot IPv6 connectivity issues.                                      |

### 4.14.1 Ping Test

This page allows you to issue ICMP PING packets to troubleshoot IP connectivity issues.

After you press "**Apply**", ICMP packets are transmitted, and the sequence number and roundtrip time are displayed upon reception of a reply. The page refreshes automatically until responses to all packets are received, or until a timeout occurs. The ICMP Ping screen in Figure 4-14-1 appears.

| Ping Test         |                                 |
|-------------------|---------------------------------|
| Ping test Setting |                                 |
| IP Address        | 192.168.1.100 (X.X.X.X)         |
| Count             | 1 (1-5 Default:1)               |
| Interval (in sec) | 1 (1-5 Default:1)               |
| Size (in bytes)   | 64 ( 64 - 1500   Default : 64 ) |
| Ping Results      |                                 |
| Apply             |                                 |

#### Figure 4-14-1 ICMP Ping page screenshot

The page includes the following fields:

| Object            | Description                                                                    |  |  |  |
|-------------------|--------------------------------------------------------------------------------|--|--|--|
| IP Address        | The destination IP Address.                                                    |  |  |  |
| Count             | Number of echo requests to send.                                               |  |  |  |
| Interval (in sec) | Send interval for each ICMP packet.                                            |  |  |  |
| • Size (in bytes) | The payload size of the ICMP packet. Values range from 64 bytes to 1500 bytes. |  |  |  |
| Ping Results      | Display the current ping result.                                               |  |  |  |
| Apply             | Click to transmit ICMP packets.                                                |  |  |  |

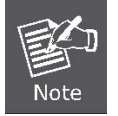

Be sure the target IP Address is within the same network subnet of the switch, or you had setup the correct gateway IP address.

## 4.14.2 Ping IPv6 Test

This page allows you to issue ICMPv6 PING packets to troubleshoot IPv6 connectivity issues.

After you press "**Apply**", 5 ICMPv6 packets are transmitted, and the sequence number and roundtrip time are displayed upon reception of a reply. The page refreshes automatically until responses to all packets are received, or until a timeout occurs. The ICMPv6 Ping screen in Figure 4-14-2 appears.

| Address              | 2011:8:5:0:192:168:1:10 (XX::XX::XX::XX:XX)                                                                                                    |   |
|----------------------|----------------------------------------------------------------------------------------------------|---|
| Count                | 5 (1-5   Default:1)                                                                                                    |   |
| Interval<br>(in sec) | 1 (1-5 Default:1)                                                                                                    |   |
| Size (in<br>bytes)   | 64 (0 - 5120   Default : 0 )                                                                                                    |   |
| Ping<br>Results      | PING 2011:8:5:0:192:168:1:10 (2011:8:5:0:192:168:1:10): 64 data bytes<br>72 bytes from 2011:8:5:0:192:168:1:10: icmp6_seq=0 ttl=128 time=0.0 ms<br>72 bytes from 2011:8:5:0:192:168:1:10: icmp6_seq=1 ttl=128 time=0.0 ms<br>72 bytes from 2011:8:5:0:192:168:1:10: icmp6_seq=3 ttl=128 time=0.0 ms<br>72 bytes from 2011:8:5:0:192:168:1:10: icmp6_seq=3 ttl=128 time=0.0 ms<br>72 bytes from 2011:8:5:0:192:168:1:10: icmp6_seq=4 ttl=128 time=0.0 ms<br>72 bytes from 2011:8:5:0:192:168:1:10: icmp6_seq=4 ttl=128 time=0.0 ms<br>72 bytes from 2011:8:5:0:192:168:1:10: icmp6_seq=4 ttl=128 time=0.0 ms<br>72 bytes from 2011:8:5:0:192:168:1:10: icmp6_seq=4 ttl=128 time=0.0 ms<br>72 bytes from 2011:8:5:0:192:168:1:10: icmp6_seq=4 ttl=128 time=0.0 ms<br>73 bytes from 2011:8:5:0:192:168:1:10 ms<br>74 bytes from 2011:8:5:0:192:168:1:10 ms<br>75 bytes from 2011:8:5:0:192:168:1:10 ms<br>76 bytes from 2011:8:5:0:192:168:1:10 ms<br>77 bytes from 2011:8:5:0:192:168:1:10 ms<br>77 bytes from 2011:8:5:0:192:168:1:10 ms<br>77 bytes from 2011:8:5:0:192:168:1:10 ms<br>77 bytes from 2011:8:5:0:192:168:1:10 ms<br>75 bytes from 2011:8:5:0:192:168:1:10 ms<br>76 bytes from 2011:8:5:0:192:168:1:10 ms<br>77 bytes from 2011:8:5:0:192:168:1:10 ms<br>78 bytes from 2011:8:5:0:192:168:1:10 ms<br>79 bytes from 2011:8:5:0:192:168:1:10 ms<br>70 bytes from 2011:8:5:0:192:168:1:10 ms<br>71 bytes from 2011:8:5:0:192:168:1:10 ms<br>72 bytes from 2011:8:5:0:192:168:1:10 ms<br>73 bytes from 2011:8:5:0:192:168:1:10 ms<br>74 bytes from 2011:8:5:0:192:168:1:10 ms<br>75 bytes from 2011:8:5:0:192:168:1:10 ms<br>75 bytes from 2011:8:5:0:192:168:1:10 ms<br>75 bytes from 2011:8:5:0:192:168:1:10 ms<br>75 bytes from 2011:8:5:0:192:168:1:10 ms<br>76 bytes from 2011:8:5:0:192:168:1:10 ms<br>77 bytes from 2011:8:5:0:192:168:1:10 ms<br>78 bytes from 2011:8:5:0:192:168:10 ms<br>79 bytes from 2011:8:5:0:192:168:10 ms<br>70 bytes from 2011:8:5:0:192:168:10 ms<br>70 bytes from 2011:8:5:0:192:168:10 ms<br>71 bytes from 2011:8:5:0:192:168:10 ms<br>72 bytes from 2011:8:5:0:192:168:10 ms<br>72 bytes from 2011:8:5:0:192:168:10 ms<br>72 bytes from 2011:8:5:0:192:168:10 ms<br>72 bytes from 2011:8:5:0:192:168:10 ms<br>72 | • |

Figure 4-14-2 ICMPv6 Ping page screenshot

| Object            | Description                                                                    |
|-------------------|--------------------------------------------------------------------------------|
| IPv6 Address      | The destination IPv6 Address.                                                  |
| Count             | Number of echo requests to send.                                               |
| Interval (in sec) | Send interval for each ICMP packet.                                            |
| Size (in bytes)   | The payload size of the ICMP packet. Values range from 64 bytes to 1500 bytes. |
| Ping Results      | Display the current ping result.                                               |
| Apply             | Click to transmit ICMPv6 packets.                                              |

# 4.15 Power over Ethernet (WGSW-28040P / WGSW-28040P4 Only)

Providing up to 24 PoE, in-line power interface, the WGSW-28040P series PoE Switch can easily build a power central-controlled IP phone system, IP Camera system, AP group for the enterprise. For instance, 24 camera / AP can be easily installed around the corner in the company for surveillance demands or build a wireless roaming environment in the office. Without the power-socket limitation, the PoE Switch makes the installation of cameras or WLAN AP more easily and efficiently.

| PLANET<br>Retworking & Communitation |                   | WGS           | SW-28040P 2      |              | 14 16 18 20 22 24 26<br>13 16 17 19 21 23 26 | 28 26 28<br>27 25 27 |
|--------------------------------------|-------------------|---------------|------------------|--------------|----------------------------------------------|----------------------|
| SAVE   LOGOUT   REBOOT   REFRES      | SH                |               |                  |              |                                              |                      |
| System 🗢                             | PoE Configuration |               |                  |              |                                              |                      |
| Port Management 🗢                    |                   |               |                  |              |                                              |                      |
| Link Aggregation 🗢                   | PoelCon           | riguration    |                  | -            | 11                                           |                      |
| VLAN 🗢                               |                   | System        | PoE Admin Mod    | e Ei         | nable 🚩                                      |                      |
| Spanning Tree 🗢 🗢                    |                   | Powe          | er Limit Mode    | 4            |                                              |                      |
| Multicast                            |                   | PoE Ten       | nperature Unit : | <b>2</b> 34  | 90 / 93°F                                    |                      |
|                                      |                   |               |                  |              |                                              |                      |
|                                      | Power             | ar Allocation | 11%              | 79           | 5 W / 180 W                                  |                      |
| MAC Address Table 🗸                  |                   |               |                  |              |                                              |                      |
| Diagnostics 🗢                        | Port              | PoE           | Device           | Current ImA1 | Consumption IW1                              |                      |
| PoE 🗢                                |                   | Function      | Class            | 0.47.0       | 44.0                                         |                      |
| PoE Configuration                    |                   | Enable V      | U 0              | 247.5        | 11.9                                         |                      |
| Maintenance 🗢                        | 2                 | Enable V      | 0                | 239.6        | 11.5                                         |                      |
|                                      | 3                 | Enable M      | 0                | 193.0        | 9.3                                          |                      |
|                                      | 4                 | Enable        | 0                | 193.0        | 9.5                                          |                      |
|                                      | 5<br>e            | Enable ¥      | 0                | 193.0        | 9.5                                          |                      |
|                                      | 7                 | Enable ¥      | 0                | 195.0        | 9.5                                          |                      |
|                                      | 8                 | Enable ¥      | 0                | 197.0        | 95                                           |                      |
|                                      | 9                 | Enable ¥      |                  |              | 0.0                                          |                      |
|                                      | 10                | Enable ¥      |                  |              | 0                                            |                      |
|                                      | 11                | Enable V      |                  |              | 0                                            |                      |
|                                      | 12                | Enable 💙      |                  | 0            | 0                                            |                      |
|                                      | 13                | Enable 💌      |                  | 0            | 0                                            |                      |
|                                      | 14                | Enable 🛩      |                  |              | 0                                            |                      |
|                                      | 15                | Enable 💌      |                  |              | 0                                            |                      |
|                                      | 16                | Enable 💌      |                  | 0            | 0                                            |                      |
|                                      | 17                | Enable 💌      |                  | C            | 0                                            |                      |
|                                      | 18                | Enable 💌      |                  | C            | 0                                            |                      |
|                                      | 19                | Enable 💙      |                  | C            | 0                                            |                      |
|                                      | 20                | Enable 💌      |                  | 0            | 0                                            |                      |
|                                      | 21                | Enable 💌      |                  |              | 0                                            |                      |
|                                      | 22                | Enable 💌      |                  | 0            | 0                                            |                      |
|                                      | 23                | Enable 💌      |                  | 0            | 0                                            |                      |
|                                      | 24                | Enable 💙      |                  | 0            | 0                                            |                      |
|                                      | Total             |               |                  | 1656.4       | 79.5                                         |                      |
|                                      | Apply             |               |                  |              |                                              |                      |

Figure 4-15-1 Power over Ethernet Status

|             | Voice over IP phones<br>Enterprise can install POE VoIP Phone, ATA and other<br>Ethernet/non-Ethernet end-devices to the central where UPS is installed                 |
|-------------|----------------------------------------------------------------------------------------------------|
| 3~5 watts   | tor un-interrupt power system and power control system.                                                                                                    |
| 6~12 watts  | Wireless LAN Access Points<br>Museum, Sightseeing, Airport, Hotel, Campus, Factory, Warehouse can<br>install the Access Point any where with no hesitation              |
| 10~12 watts | IP Surveillance<br>Enterprise, Museum, Campus, Hospital, Bank, can install IP Camera<br>without limits of install location – no need electrician to install AC sockets. |
|             | <b>PoE Splitter</b><br>PoE Splitter split the PoE 48V DC over the Ethernet cable into 5/12V DC power output. It frees the device deployment from restrictions due to    |
| 3~12 watts  | power outlet locations, which eliminate the costs for additional AC wiring and reduces the installation time.                                                           |

### 4.15.1 Power over Ethernet Powered Device

# 4.15.2 PoE Configuration

In a power over Ethernet system, operating power is applied from a power source (PSU-power supply unit) over the LAN infrastructure to **powered devices (PDs)**, which are connected to ports. Under some conditions, the total output power required by PDs can exceed the maximum available power provided by the PSU. The system may a prior be planed with a PSU capable of supplying less power than the total potential power consumption of all the PoE ports in the system. In order to maintain the majority of ports active, power management is implemented.

The PSU input power consumption is monitored by measuring voltage and current .The input power consumption is equal to the system's aggregated power consumption .The power management concept allows all ports to be active and activates additional ports, as long as the aggregated power of the system is lower than the power level at which additional PDs cannot be connected .When this value is exceeded, ports will be deactivated, according to user-defined priorities. The power budget is managed according to the following user-definable parameters: maximum available power, ports priority, maximum allowable power per port.

This section allows the user to inspect and configure the current PoE port settings and the current status for all PoE ports; screen in Figure 4-15-2 appears.

| PoE Configuration      |               |  |  |  |
|------------------------|---------------|--|--|--|
| oE Configuration       |               |  |  |  |
| System PoE Admin Mode  | Enable 💌      |  |  |  |
| Power Limit Mode       | Consumption 💌 |  |  |  |
| PoE Temperature Unit 1 | 34°C / 93°F   |  |  |  |
| PoE Temperature Unit 2 | 34°C / 93°F   |  |  |  |

| Power Allocation 44% 79.5 W / 18 |
|----------------------------------|
|----------------------------------|

| Port  | PoE<br>Function | Device<br>Class | Current [mA] | Consumption [W] |
|-------|-----------------|-----------------|--------------|-----------------|
| 1     | Enable 💌        | 0               | 247.9        | 11.9            |
| 2     | Enable 💌        | 0               | 239.6        | 11.5            |
| 3     | Enable 💌        | 0               | 193.8        | 9.3             |
| 4     | Enable 💌        | 0               | 193.8        | 9.3             |
| 5     | Enable 💌        | 0               | 193.8        | 9.3             |
| 6     | Enable 💌        | 0               | 193.8        | 9.3             |
| 7     | Enable 💌        | 0               | 195.8        | 9.4             |
| 8     | Enable 💌        | 0               | 197.9        | 9.5             |
| 9     | Enable 💌        |                 | 0            | 0               |
| 10    | Enable 💌        |                 | 0            | 0               |
| 11    | Enable 💌        |                 | 0            | 0               |
| 12    | Enable 💌        |                 | 0            | 0               |
| 13    | Enable 💌        |                 | 0            | 0               |
| 14    | Enable 💌        |                 | 0            | 0               |
| 15    | Enable 💌        |                 | 0            | 0               |
| 16    | Enable 💌        |                 | 0            | 0               |
| 17    | Enable 💌        |                 | 0            | 0               |
| 18    | Enable 💌        |                 | 0            | 0               |
| 19    | Enable 💌        |                 | 0            | 0               |
| 20    | Enable 💌        |                 | 0            | 0               |
| 21    | Enable 💌        |                 | 0            | 0               |
| 22    | Enable 💌        |                 | 0            | 0               |
| 23    | Enable 💌        |                 | 0            | 0               |
| 24    | Enable 💌        |                 | 0            | 0               |
| Total |                 |                 | 1656.4       | 79.5            |
| Apply |                 |                 |              |                 |

Figure 4-13-2 PoE Configuration screenshot

The page includes the following fields:

| Object               | Description                                                                        |  |  |  |
|----------------------|------------------------------------------------------------------------------------|--|--|--|
| System PoE Admin     | Allows user enable or disable PoE function. It will causes all of PoE ports supply |  |  |  |
| Mode                 | or not supply power.                                                               |  |  |  |
| Power Limit Mode     | There are five modes for configuring how the ports/PDs may reserve power and       |  |  |  |
|                      | when to shut down ports.                                                           |  |  |  |
|                      | Consumption mode                                                                   |  |  |  |
|                      | The default PoE management mode is "Consumption mode".                             |  |  |  |
| PoE Temperature Unit | Display the current operating temperature of PoE chip unit 1.                      |  |  |  |
| 1                    | The unit 1 is in charge of PoE Port-1~Port-12                                      |  |  |  |
| PoE Temperature Unit | Display the current operating temperature of PoE chip unit 2.                      |  |  |  |
| 2                    | The unit 1 is in charge of PoE Port-13~Port-24                                     |  |  |  |
| Power Allocation     | Show the total watts usage of PoE Switch.                                          |  |  |  |
| • Port               | This is the logical port number for this row.                                      |  |  |  |
| PoE Function         | There are two modes for PoE mode.                                                  |  |  |  |
|                      | Enable: enable PoE function                                                        |  |  |  |
|                      | Disable: disable PoE function.                                                     |  |  |  |
| Device Class         | Display the class of the PD attached to the port, as established by the            |  |  |  |
|                      | classification process.                                                            |  |  |  |
|                      | Class 0 is the default for PDs. The PD is classified based on power. The           |  |  |  |
|                      | classification of the PD is the maximum power that the PD will draw across all     |  |  |  |
|                      | input voltages and operational modes. A PD shall return Class 0 to 3 in            |  |  |  |
|                      | accordance with the maximum power draw as specified by Table 4-13-1.               |  |  |  |
| Current [mA]         | Shows how much ampere the PD currently is using.                                   |  |  |  |
| Consumption [W]      | Shows how much power the PD currently is using.                                    |  |  |  |

### Buttons

Apply

Click to save changes.

# 4.16 Maintenance

Use the Maintenance menu items to display and configure basic configurations of the Managed Switch. Under maintenance the following topics are provided to backup, upgrade, save and restore the configuration. This section has the following items:

- Backup Manager You can backup the switch configuration.
- Upgrade Manager You can upgrade the switch configuration.
- Save Configuration You can save the switch configuration.
- **Factory Default** You can reset the configuration of the stack switch on this page.
- **Reboot Switch** You can restart the stack switch on this page. After restart, the stack switch will boot normally.

### 4.16.1 Backup Manager

This function allows backup the current image or configuration of the Managed Switch to the local management station. The Backup Manager screen in Figure 4-16-1 appears.

| Backup Manager |                         |  |  |  |
|----------------|-------------------------|--|--|--|
| Backup Manager |                         |  |  |  |
| Backup Method  | TFTP                    |  |  |  |
| Server IP      |                         |  |  |  |
| Backup Type    | ● Image ○ Configuration |  |  |  |
| Backup         |                         |  |  |  |

Figure 4-16-1 Backup Manager page screenshot

The page includes the following fields:

| Object        | Description                                   |
|---------------|-----------------------------------------------|
| Backup Method | Select backup method for this drop down list. |
| Server IP     | Fill in your TFTP server IP address.          |
| Backup Type   | Select backup type.                           |

#### Buttons

Backup

: Click to backup image or configuration.

# 4.16.2 Upgrade Manager

This function allows reload the current image or configuration of the Managed Switch to the local management station. The Upgrade Manager screen in Figure 4-16-2 appears.

| Upgrade Manager |                      |  |  |  |
|-----------------|----------------------|--|--|--|
| Upgrade Manager |                      |  |  |  |
| Upgrade Method  | TFTP                 |  |  |  |
| Server IP       |                      |  |  |  |
| File Name       |                      |  |  |  |
| Upgrade Type    | Image ○Configuration |  |  |  |
|                 |                      |  |  |  |
| Upgrade         |                      |  |  |  |

Figure 4-16-2 Upgrade Manager page screenshot

The page includes the following fields:

| Object         | Description                                    |
|----------------|------------------------------------------------|
| Upgrade Method | Select upgrade method for this drop down list. |
| Server IP      | Fill in your TFTP server IP address.           |
| File Name      | The name of firmware image or configuration.   |
| Upgrade Type   | Select upgrade type.                           |

#### **Buttons**

Upgrade

Click to upgrade image or configuration.

# 4.16.3 Save Configuration

This function allows save the current configuration of the Managed Switch to the local management station. The Save Configuration screen in Figure 4-16-3 appears.

| e Configuration           |                    |   |           |  |
|---------------------------|--------------------|---|-----------|--|
| Configuration             | startup-config.cfg | * |           |  |
| ve Configuration Set Star | tup                |   |           |  |
|                           |                    |   |           |  |
| File Name                 |                    |   | File Size |  |

Figure 4-16-3 Configuration Manager page screenshot

The page includes the following fields:

| Object        | Description                                        |
|---------------|----------------------------------------------------|
| Configuration | Select configuration name for this drop down list. |
| File Name     | Display the current file name.                     |
| File Size     | Display the current file size.                     |

#### **Buttons**

Save Configuration

: Click to save configuration.

Set Startup : Click to set startup configuration.

## 4.16.4 Factory Default

You can reset the configuration of the stack switch on this page. Only the IP configuration is retained. The new configuration is available immediately, which means that no restart is necessary. The Factory Default screen in Figure 4-16-4 appears.

| Restore Default |
|-----------------|
| Restore Default |

Figure 4-16-4 Factory Default page screenshot

#### **Buttons**

**Restore** Default

Click to reset the configuration to Factory Defaults.

After the "Factory" button be pressed and rebooted, the system will load the default IP settings as following:

- Default IP address: **192.168.0.100**
- Subnet mask: 255.255.255.0
- Default Gateway: 192.168.0.254
- The other setting value is back to disable or none.

To reset the Managed Switch to the Factory default setting, you can also press the hardware reset button at the front panel about 10 seconds. After the device be rebooted. You can login the management WEB interface within the same subnet of 192.168.0.xx.

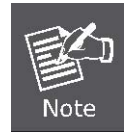

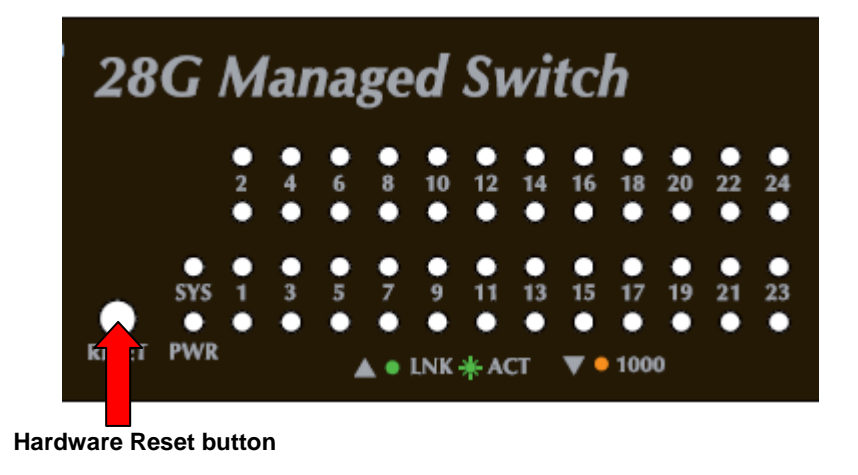
### 4.16.5 Reboot Switch

The **Reboot** page enables the device to be rebooted from a remote location. Once the Reboot button is pressed, user have to re-login the WEB interface about 60 seconds later, the Reboot Switch screen in Figure 4-16-5 appears.

| Reboot |
|--------|
| Reboot |

Figure 4-16-5 Reboot Switch page screenshot

#### **Buttons**

Reboot : Click to reboot the system.

You can also check the **SYS LED** at the front panel to identify the System is load completely or not. If the SYS LED is off, then it is in the firmware load stage; if the SYS LED light on, you can use the WEB browser to login the Switch.

# **5. COMMAND LINE INTERFACE**

## 5.1 Accessing the CLI

When accessing the management interface for the switch over a direct connection to the server's console port, or via a Telnet connection, the switch can be managed by entering command keywords and parameters at the prompt. Using the switch's command-line interface (CLI) is very similar to entering commands on a UNIX system. This chapter describes how to use the Command Line Interface (CLI).

### Logon to the Console

Once the terminal has connected to the device, power on the WGSW Managed Switch, the terminal will display that it is running testing procedures.

Then, the following message asks the login username & password. The factory default password as following and the login screen in Figure 5-1 appears.

Username: **admin** Password: **admin** 

- 1. On "Username" & "Password" prompt, enter "admin".
- 2. On "WGSW-28040>" prompt, enter "enable".
- 3. On "Username" & "Password" prompt, enter "admin".

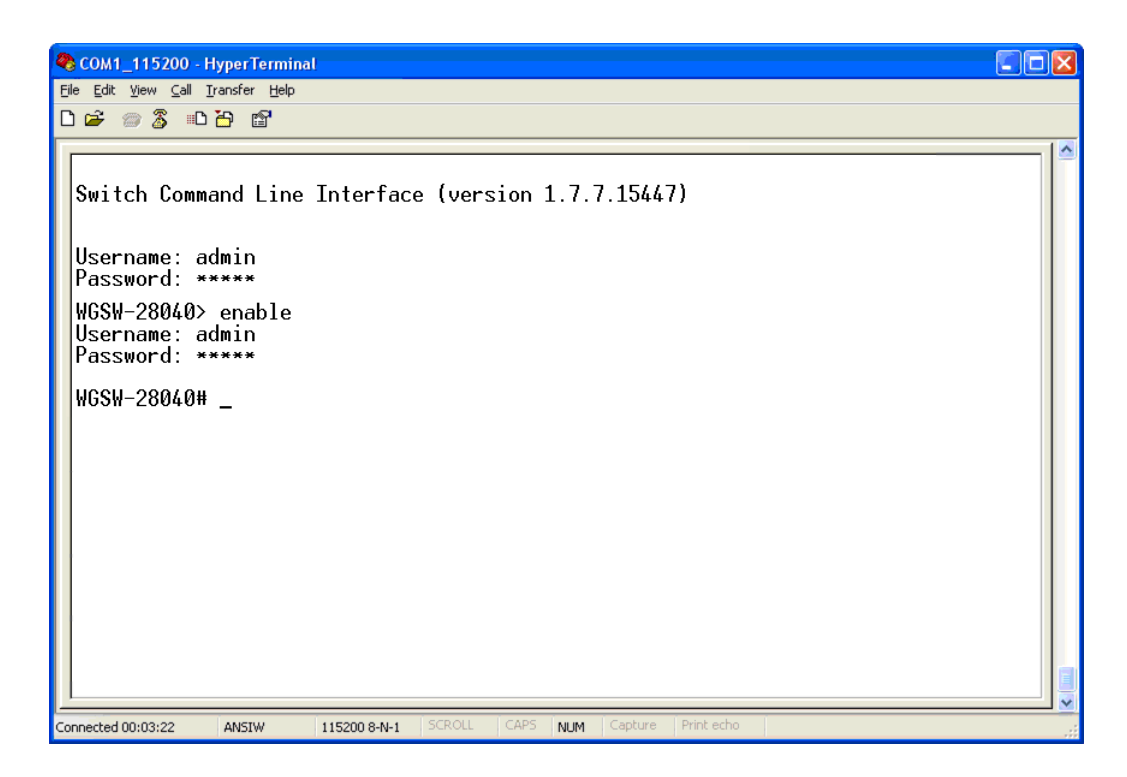

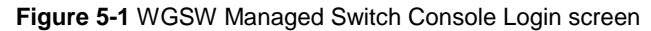

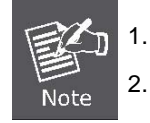

For security reason, please change and memorize the new password after this first setup.

Only accept command in lowercase letter under console interface.

### **Configure IP address**

The SGSW Managed Switch is shipped with default IP address as following.

IP Address: **192.168.0.100** Subnet Mask: **255.255.255.0** 

To check the current IP address or modify a new IP address for the Switch, please use the procedures as follow:

- Show the current IP address
- 1. On "WGSW-28040#" prompt, enter "config".
- 2. On "WGSW-28040(config)#" prompt, enter "show ip".
- 3. The screen displays the current IP address, Subnet Mask and Gateway. As show in Figure 5-2.

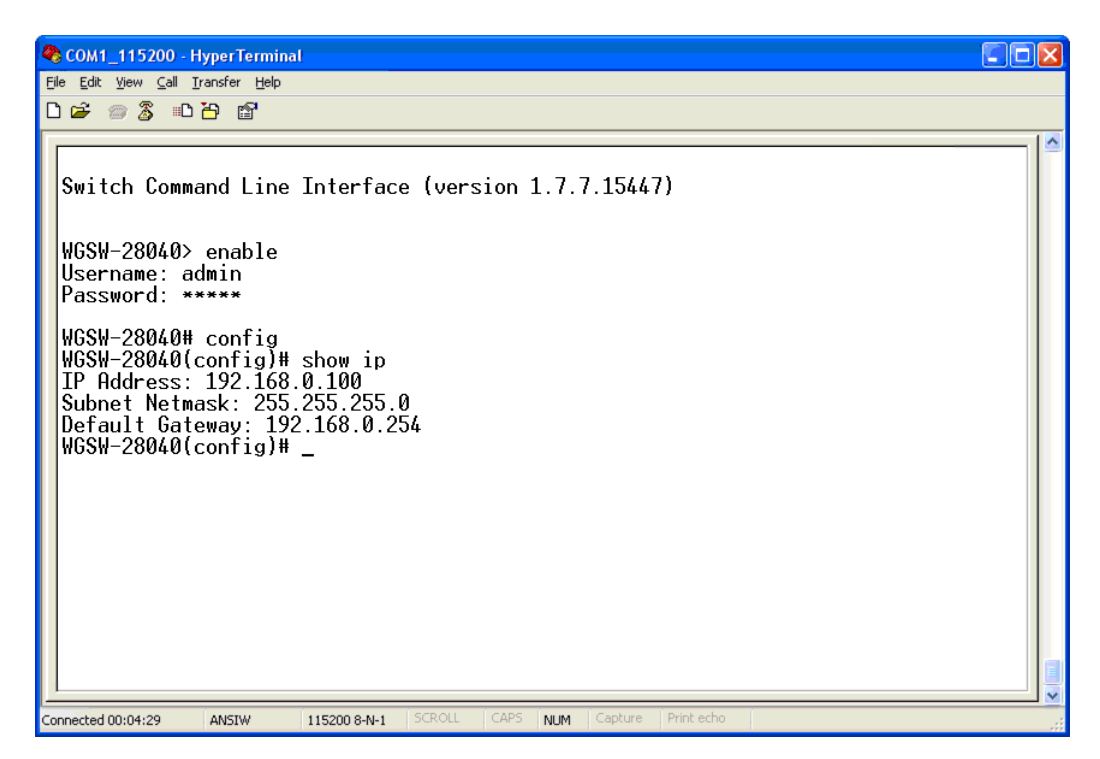

Figure 5-2 Show IP information screen

- Configure IP address
- 4. On "WGSW-28040(config)#" prompt, enter the following command and press <Enter>. As show in Figure 5-3.

WGSW-28040(config)# ip address 192.168.1.100 255.255.255.0 WGSW-28040(config)# ip default-gateway 192.168.1.254

The previous command would apply the follow settings for the Switch.

IP Address: 192.168.1.100 Subnet Mask: 255.255.255.0 Gateway: 192.168.1.254

| COM1_115200 - HyperTerminal                                                                                                    |  |
|----------------------------------------------------------------------------------------------------|--|
| Eile Edit View Call Iransfer Help                                                                                                    |  |
|                                                                                                    |  |
| <pre>Switch Command Line Interface (version 1.7.7.15447) WGSW-28040&gt; enable Username: admin Password: ***** WGSW-28040(config)# show ip IP Address: 192.168.0.100 Subnet Netmask: 255.255.255.0 Default Gateway: 192.168.0.254 WGSW-28040(config)# ip address 192.168.1.100 255.255.255.0 WGSW-28040(config)# ip default-gateway 192.168.1.254 WGSW-28040(config)# _</pre> |  |
| Connected 00:04:29 ANSIW 115200 8-N-1 SCROLL CAPS NUM Capture Print echo                                                                                                    |  |

Figure 5-3 Set IP address screen

5. Repeat Step 1 to check if the IP address is changed.

If the IP address is successfully configured, the Managed Switch will apply the new IP address setting immediately. You can access the Web interface of WGSW Managed Switch through the new IP address.

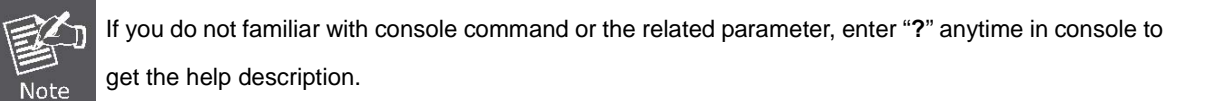

You can change these settings, if desired, after you log on. This management method is often preferred because you can remain connected and monitor the system during system reboots. Also, certain error messages are sent to the serial port, regardless of the interface through which the associated action was initiated. A Macintosh or PC attachment can use any terminal-emulation program for connecting to the terminal serial port. A workstation attachment under UNIX can use an emulator such as TIP

## 5.2 Telnet Login

The Managed Switch also supports telnet for remote management. The switch asks for user name and password for remote login when using telnet, please use "admin" for username & password.

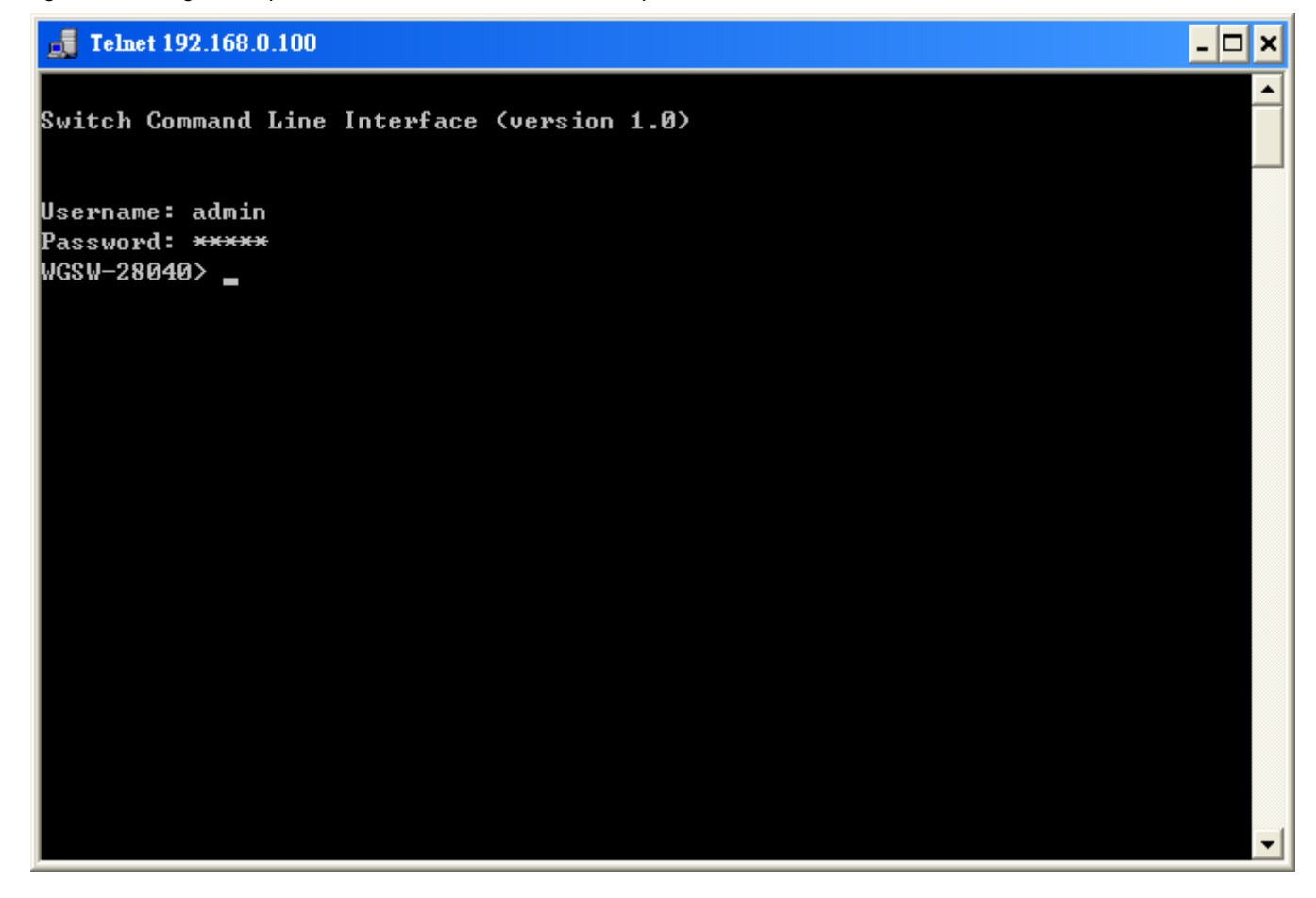

## 6. Command Line Mode

The CLI groups all the commands in appropriate modes according to the nature of the command. A sample of the CLI command modes are described below. Each of the command modes supports specific software commands.

#### **Mode-based Command Hierarchy**

The **Command Line Interface (CLI)** groups all the commands in appropriate modes by the nature of the commands. Examples of the CLI command modes are described below. Each of the command modes supports specific switch's commands. The CLI Command Modes table captures the command modes, the prompts visible in that mode and the exit method from that mode.

| Command Mode                                                                                        | Access Method                                 | Prompt               | Exit or Access Previous<br>Mode                            |
|----------------------------------------------------------------------------------------------------|-----------------------------------------------|----------------------|------------------------------------------------------------|
| User Mode This is the first level of access.<br>Perform basic tasks and list<br>system information. |                                               | WGSW-28040>          | Enter Logout command                                       |
| Privileged Mode                                                                                     | From the User Mode, enter the enable command. | WGSW-28040#          | To exit to the User Mode, enter exit or Logout.            |
| Global Config Mode From the Privileged Mode,<br>enter the configuration<br>command.                 |                                               | WGSW-28040 (Config)# | To exit to the Privileged Mode,<br>enter the exit command. |

Table 6-1 CLI Command Modes

The CLI is divided into various modes. The commands in one mode are not available until the operator switches to that particular mode. The commands available to the operator at any point in time depend upon the mode. Entering a question mark (?) at the CLI prompt, and displayss a list of the available commands and descriptions of the commands. The CLI provides the following modes:

### User Mode

When the operator logs into the CLI, the User Mode is the initial mode. The User Mode contains a limited set of commands. The command prompt shown at this level is:

Command Prompt: WGSW-28040>

### **Privileged Mode**

To have access to the full suite of commands, the operator must enter the Privileged Mode. The Privileged Mode requires password authentication. From Privileged Mode, the operator can issue any Exec command to enter the Global Configuration mode. The command prompt shown at this level is:

Command Prompt: WGSW-28040#

### **Global Config Mode**

This mode permits the operator to make modifications to the running configuration. General setup commands are grouped in this mode. From the Global Configuration mode, the operator can enter the Interface Configuration mode. The command prompt at this level is:

### Command Prompt: WGSW-28040(Config)#

From the Global Config mode, the operator may enter the following configuration modes:

### 6.1 User Mode Commands

## 6.1.1 Show Command

### **Show Version**

#### **Description:**

Display software version

#### Syntax:

Show version

#### Example:

To display system version:

WGSW-28040> show version

PLANET v1.0 (WGSW-28040)

Copyright (C) 2011 Planet Technology Corporation.

WGSW-28040>

### **Show History**

#### **Description:**

List the last several history commands

#### Syntax:

Show history

### Example:

To display history:

WGSW-28040> show history

### **Show Info**

### **Description:**

Basic information

### Syntax:

Show info

### Example:

To display system information:

| WGSW-28040> show info                       |                                |  |  |
|---------------------------------------------|--------------------------------|--|--|
| MAC Address                                 | : 00:30:4F:EF:01:02            |  |  |
| IP Address                                  | : 192.168.0.100                |  |  |
| Subnet Mask                                 | : 255.255.255.0                |  |  |
| Loader Version                              | : 1.3.0                        |  |  |
| Loader Date                                 | : Feb 10 2011 - 02:04:21       |  |  |
| Firmware Version : 1.0                      |                                |  |  |
| Firmware Date                               | : Tue Apr 12 10:12:44 CST 2011 |  |  |
| System Object ID : 1.3.6.1.4.1.10456.1.1509 |                                |  |  |
| WGSW-28040>                                 |                                |  |  |

### **Show Privilege**

### **Description:**

Local user privilege level

### Syntax:

Show privilege

### Example:

To display username privilege:

WGSW-28040> show privilege Current CLI Username: admin Current CLI Privilege: Admin WGSW-28040>

## 6.1.2 Enable Command

### Enable

### **Description:**

Turn on privileged mode command

### Syntax:

enable

### Example:

To turn on privileged mode command:

WGSW-28040> enable

WGSW-28040#

## 6.2 Privileged Mode Commands

## 6.2.1 Show Command

### **Show History**

### **Description:**

List the last several history commands

### Syntax:

Show history

### Example:

To display history:

WGSW-28040# show history

### Show Startup-config

### **Description:**

Contentes of startup configuration

### Syntax:

Show startup-config

### Example:

To display system startup-config:

WGSW-28040# show startup-config

### **Show Version**

### **Description:**

Display software version

### Syntax:

Show version

### Example:

To display system version:

WGSW-28040# show version

PLANET v1.0 (WGSW-28040)

Copyright (C) 2011 Planet Technology Corporation.

WGSW-28040#

### Show Running-config

### **Description:**

Running configurations

### Syntax:

Show running-config

### Example:

To display system running-config:

WGSW-28040# show running-config

### **Show Privilege**

### **Description:**

Local user privilege level

### Syntax:

Show privilege

### Example:

To display username privilege:

WGSW-28040# show privilege

Current CLI Username: admin

Current CLI Privilege: Admin

WGSW-28040#

## 6.2.2 Configuration Command

### Config

### **Description:**

Configuration from vty interface

### Syntax:

config

### Example:

To turn on global config mode command:

WGSW-28040# config

WGSW-28040(config)#

## 6.2.3 Disable Command

### Disable

### **Description:**

Turn off privileged mode command

### Syntax:

disable

### Example:

To turn off privileged mode command:

WGSW-28040# disable

WGSW-28040>

## 6.3 Global Config Mode Commands

## 6.3.1 Hostname Command

### Hostname

**Description:** 

Set system's network name

### Syntax:

Hostname [<name>]

#### Parameters:

<name>: System name or 'clear' to clear

System name is a text string drawn from the alphabet (A-Za-z), digits (0-9), minus sign (-). No blank or space characters are permitted as part of a name. The first character must be an alpha character, and the first or last character must not be a minus sign.

### Example:

To set system's network name:

WGSW-28040(config)# **hostname test\_switch** test\_switch(config)#

## 6.3.2 History Command

### History

#### **Description:**

Set the number of history commands

### Syntax:

history

### Parameters:

<1-256> : Number of commands, range is 1-256

### Example:

To set number of history:

WGSW-28040(config)# history 200

WGSW-28040(config)#

## 6.3.3 No Command

### **No History**

### **Description:**

Disable command history

### Syntax:

no history

### Example:

Disable command history:

WGSW-28040(config)# no history

### **No More**

#### **Description:**

Show XMORE page on cli

### Syntax:

no more

### Example:

Disable XMORE page on cli:

WGSW-28040(config)# no more

WGSW-28040(config)#

### No ACL

### **Description:**

ACL configuration

#### Syntax:

no acl [<acl\_index>] [apply]

### **Parameters:**

<1-16000> :ACL index

apply :Apply ACL configuration to interface

### Example:

Disable ACL configuration:

WGSW-28040(config)# no acl 1

WGSW-28040(config)#

### **No ACL Range**

#### **Description:**

ACL range configuration

### Syntax:

no acl-range <index\_range>

# Parameters: < index

| index_range > | <b>&gt;</b> :1-1000 | Index 1-1000    |
|---------------|---------------------|-----------------|
|               | 1001-2000           | Index 1001-2000 |
|               | 2001-3000           | Index 2001-3000 |
|               | 3001-4000           | Index 3001-4000 |
|               | 4001-5000           | Index 4001-5000 |

| 5001-6000   | Index 5001-6000   |
|-------------|-------------------|
| 6001-7000   | Index 6001-7000   |
| 7001-8000   | Index 7001-8000   |
| 8001-9000   | Index 8001-9000   |
| 9001-10000  | Index 9001-10000  |
| 10001-11000 | Index 10001-11000 |
| 11001-12000 | Index 11001-12000 |
| 12001-13000 | Index 12001-13000 |
| 13001-14000 | Index 13001-14000 |
| 14001-15000 | Index 14001-15000 |
| 15001-16000 | Index 15001-16000 |

### Example:

Disable ACL range configuration:

WGSW-28040(config)# no acl-range 3 WGSW-28040(config)#

### **No ACL Policy**

### **Description:**

ACL policy configuration

### Syntax:

no acl-policy <policy\_index>

#### Parameters:

< policy\_index > :1-16

### Example:

Disable ACL policy configuration:

WGSW-28040(config)# no acl-policy 1

WGSW-28040(config)#

### No Dot1x Re-authentication

#### **Description:**

Disabel dot1x re-authentication function

### Syntax:

no dot1x <reauth| reauth-period>

### **Parameters:**

reauth :Enable/Disabel re-authentication function

reauth-period : re-authentication period

### Example:

Disabel re-authentication function:

WGSW-28040(config)# no dot1x reauth

WGSW-28040(config)#

### **No IGMP Snooping Fastleave**

### **Description:**

Disabel IGMP-snooping fastleave function

#### Syntax:

no igmp-snooping fastleave

#### Example:

Disabel IGMP-snooping fastleave function:

### WGSW-28040(config)# no igmp-snooping fastleave

WGSW-28040(config)#

### **No IGMP Snooping Debug**

#### **Description:**

Disabel IGMP-snooping debug function

#### Syntax:

no igmp-snooping debug

### Example:

Disabel IGMP-snooping debug function:

#### WGSW-28040(config)# no igmp-snooping debug

WGSW-28040(config)#

### **No IGMP Snooping Router Timeout**

#### **Description:**

Disabel IGMP-snooping router timeout function

#### Syntax:

no igmp-snooping router-timeout

#### Example:

Disabel IGMP-snooping router-timeout function:

WGSW-28040(config)# no igmp-snooping router-timeout

WGSW-28040(config)#

### **No IGMP Snooping Robustness Variable**

#### **Description:**

Disabel IGMP-snooping robustness-variablet function

#### Syntax:

no igmp-snooping robustness-variable

### Example:

Disabel IGMP-snooping robustness-variable function:

WGSW-28040(config)# no igmp-snooping robustness-variable WGSW-28040(config)#

### **No IGMP Snooping Response Time**

### **Description:**

Disabel IGMP-snooping response-time function

### Syntax:

no igmp-snooping response-time

### Example:

Disabel IGMP-snooping response-time function:

WGSW-28040(config)# no igmp-snooping response-time

WGSW-28040(config)#

### **No IGMP Snooping Query Interval**

#### **Description:**

Disabel IGMP-snooping query-interval function

#### Syntax:

no igmp-snooping query-interval

### Example:

Disabel IGMP-snooping query-interval function:

WGSW-28040(config)# no igmp-snooping query-interval

### No IGMP Snooping Last Member Query Interval

### **Description:**

Disabel IGMP-snooping last-member-query-interval function

### Syntax:

no igmp-snooping last-member-query-interval

### Example:

Disabel IGMP-snooping last-member-query-interval function:

WGSW-28040(config)# **no igmp-snooping last-member-query-interval** WGSW-28040(config)#

### **No IGMP Snooping VLAN**

### **Description:**

Disabel IGMP-snooping vlan function

### Syntax:

no igmp-snooping vlan <vid>

### **Parameters:**

<vid> : VLAN ID (1-4094)

### Example:

Disabel IGMP-snooping vlan function:

WGSW-28040(config)# no igmp-snooping vlan 1

WGSW-28040(config)#

### **No IGMP Snooping Querier**

### **Description:**

Disabel IGMP-snooping querier function

### Syntax:

no igmp-snooping querier <vid>

### Parameters:

<vid> : VLAN ID (1-4094)

### Example:

Disabel IGMP-snooping querier function:

WGSW-28040(config)# no igmp-snooping querier 1

### **No MAC Address Table Static**

### **Description:**

Disabel special statics MAC address function

### Syntax:

no mac-address-table static <A:B:C:D:E:F>

### Parameters:

A:B:C:D:E:F :MAC address xx:xx:xx:xx:xx:xx

### Example:

Disabel statics MAC address:

WGSW-28040(config)# **no mac-address-table static 00:30:4f:11:22:33** WGSW-28040(config)#

### **No MAC Address Table Filter**

#### **Description:**

Disabel MAC address filter function

#### Syntax:

no mac-address-table filter <A:B:C:D:E:F>

### **Parameters:**

A:B:C:D:E:F :MAC address xx:xx:xx:xx:xx:xx:xx

### Example:

Disabel MAC address filter function:

WGSW-28040(config)# no mac-address-table filter 00:30:4f:11:22:33

WGSW-28040(config)#

### **No LACP**

#### **Description:**

**Disabel LACP function** 

### Syntax:

no lacp

#### Example:

**Disabel LACP function:** 

WGSW-28040(config)# no lacp

### **No Mirror**

### **Description:**

Disabel port mirror function

#### Syntax:

no mirror

### Example:

Disabel port mirror function:

WGSW-28040(config)# no mirror

WGSW-28040(config)#

### **No Port Flow Control**

#### **Description:**

Disabel flow control function

#### Syntax:

no port <port-list> flow-control

#### Parameters:

<port\_list>: Port list or 'all'

#### Example:

Disabel flow control function:

WGSW-28040(config)# no port 1 flow-control

WGSW-28040(config)#

### **No Port Security**

#### **Description:**

Disabel port security function

#### Syntax:

no port-security port <port-list> address-limit

### Parameters:

<port\_list>: Port list or 'all'

### Example:

Disabel port security function:

WGSW-28040(config)# no port-security port 1 address-limit

WGSW-28040(config)#

### **No Protected Port**

**Description:** 

Disabel protected port function

### Syntax:

no protected-ports port <port-list>

### Parameters:

<port\_list>: Port list or 'all'

### Example:

Disabel protected port function:

WGSW-28040(config)# no protected-ports port 1

WGSW-28040(config)#

### No QoS

### **Description:**

**Disabel QoS function** 

### Syntax:

no qos remark port <port-list> <1p|dscp>

### Parameters:

<port\_list>: Port list or 'all'

**1p**: 802.1p

dscp: DCSP'

### Example:

Disabel protected port function:

WGSW-28040(config)# no protected-ports port 1

WGSW-28040(config)#

### **No SNMP Community**

#### **Description:**

Delete SNMP community function

### Syntax:

no snmp community <name>

#### Parameters:

<name>: community name

### Example:

Delete SNMP community function:

WGSW-28040(config)# no snmp community public

### **No SNMP Host**

#### **Description:**

Delete SNMP host function

### Syntax:

no snmp host <A.B.C.D>

#### Parameters:

<A.B.C.D>: IP Address format is A.B.C.D where (A/B/C/D = 0 ~ 254)

#### Example:

Delete SNMP host function:

WGSW-28040(config)# no snmp host 192.168.0.20

WGSW-28040(config)#

### **No Storm Control**

#### **Description:**

Disable storm control function

#### Syntax:

no storm-control [<port\_list>] [broadcast|multicast|unknown-unicast|unknown-multicast]

#### Parameters:

<port\_list>: Port list or 'all'
broadcast :Broadcast storm control
multicast :Multicast storm control
unknown-unicast :Unknown-unicast storm control
unknown-multicast :Unknown-multicast storm control

### Example:

Disable storm control function:

WGSW-28040(config)# **no storm-control port 1 broadcast** WGSW-28040(config)#

### **No Spanning Tree**

#### **Description:**

Disable spanning tree function

#### Syntax:

no spanning-tree [<force-version>] [<hello-time>] [<max-hops>] [<forward-delay >] [<maximum-age>] [<tx-hold-count>] [<port>] [port\_list] [<mst>] [<config-name>] [<config-revision>]

#### Parameters:

| force-version   | :Sets the force-protocol-version parameter |
|-----------------|--------------------------------------------|
| hello-time      | :Sets the hello-time parameter             |
| max-hops        | :Sets the max-hops parameter               |
| forward-delay   | :Sets the forward-delay parameter          |
| maximum-age     | :Sets the maximum-age parameter            |
| tx-hold-count   | :Sets the tx-hold-count parameter          |
| port            | :Port configuration                        |
| mst             | :MST config                                |
| config-name     | :Sets the bridge name                      |
| config-revision | :All ports                                 |

### Example:

Disable spanning tree function:

WGSW-28040(config)# **no spanning-tree force-version** WGSW-28040(config)#

### **No SVLAN**

### **Description:**

Delete SVLAN function

### Syntax:

no svlan [<port>] [port\_list] [<S-VLAN ID>]

### Parameters:

ort> : port configuration

port\_list : Port list or 'all'

<S-VLAN ID> : SVLAN ID

### Example:

Delete SVLAN function:

WGSW-28040(config)# no svlan 1

WGSW-28040(config)#

### **No Jumbo Frame**

### **Description:**

Disable jumbo frame function

### Syntax:

no jumbo-frame

### Example:

Disable jumbo frame function:

WGSW-28040(config)# no jumbo-frame

WGSW-28040(config)#

### No IP

### **Description:**

Disable IP configuration

#### Syntax:

no ip <dhcp|default-gateway>

#### Parameters:

dhcp : DHCP client

default-gateway : Remove default gateway address

### Example:

Disable DHCP function:

WGSW-28040(config)# no ip dhcp

WGSW-28040(config)#

### **No SNTP**

### **Description:**

Disable Simple Network Time Protocol configuration

#### Syntax:

no sntp

#### Example:

Disable Simple Network Time Protocol configuration:

WGSW-28040(config)# **no sntp** WGSW-28040(config)#

### **No Username**

#### **Description:**

Disable local user

### Syntax:

no username <name>

#### Parameters:

<name> : Local user name

### Example:

Disable local user:

WGSW-28040(config)# no username 12345

WGSW-28040(config)#

### **No Enable**

#### **Description:**

Disable local enable password

#### Syntax:

no enable

### Example:

Disable local enable password:

WGSW-28040(config)# no enable

WGSW-28040(config)#

### **No Telnet**

### **Description:**

Disable Telent daemon configuration

#### Syntax:

no telnet

### Example:

Disable Telent daemon configuration:

WGSW-28040(config)# no telnet

WGSW-28040(config)#

### **No IPv6 Auto-configuration**

### **Description:**

Disable IPv6 Auto-configuration

### Syntax:

no ipv6 auto-configuration

### Example:

Disable IPv6 Auto-configuration:

WGSW-28040(config)# no ipv6 auto-configuration

### No Log

### **Description:**

Delete log configuration

### Syntax:

no log [<server>] [server\_index] [<flash|ram>]

#### Parameters:

<server> : Remote server, maximum 4 servers can be configured

Server\_index :Remote server index (1-4)

flash : flash

ram : ram

### Example:

Delete log configuration:

WGSW-28040(config)# **no log ram** WGSW-28040(config)#

### **No Trunk**

### **Description:**

Delete trunk configuration

### Syntax:

no trunk [trunk\_group] [<port>] [port\_list]

### Parameters:

Trunk\_group : Trunk group number (1-8)

port :port configuration

port\_list : Port list or 'all'

### Example:

Delete trunk configuration:

WGSW-28040(config)# no trunk 1

WGSW-28040(config)#

### **No VLAN**

### **Description:**

Delete VLAN configuration

### Syntax:

no vlan [<ingress-filter|leaky|vid>]

#### Parameters:

Ingress-filter : Ingress filtering configuration

### leaky : VLAN leaky configuration

vid : VLAN ID (1-4094)

### Example:

Delete VLAN configuration:

WGSW-28040(config)# no vlan 2

WGSW-28040(config)#

### No SSH

### **Description:**

Delete SSH (Secure Shell) configuration

### Syntax:

no ssh [v1|v2|all]

### Parameters:

v1 : SSH v1 host keys

v2 : SSH v2 host keys

all : Both SSH v1 and v2 host keys

### Example:

Delete SSH configuration:

WGSW-28040(config)# no ssh v1

WGSW-28040(config)#

## 6.3.4 More Command

### More

### **Description:**

Show XMORE page on cli

### Syntax:

more

### Example:

Show XMORE page on cli:

WGSW-28040(config)# more

## 6.3.5 ACL Command

### ACL

Description:

ACL configuration

### Syntax:

acl <acl\_index>

### Parameters:

acl\_index : ACL index (1-1600)

### Example:

Set ACL index:

WGSW-28040(config)# acl 1

WGSW-28040(acl)#

### ACL End

### **Description:**

End current mode and change to enable mode

#### Syntax:

end

### Example:

End current mode and change to enable mode:

WGSW-28040(acl)# end

WGSW-28040#

### **ACL Comment**

#### **Description:**

ACL comment

### Syntax:

comment <name>

### Parameters:

<name> : comment name

### Example:

Set ACL comment name:

WGSW-28040(acl)# comment test

WGSW-28040(acl)#

### **Remove ACL**

### **Description:**

Remove ACL configuration

#### Syntax:

no [<comment>] [<name>] [<ace>] [ace\_index] [ace comment]

#### Parameters:

<comment> : ACL comment

<name> : ACL name

<ace> : ACE configuration

ace\_index : ACE index (1-127)

ace\_comment : ACE comment

### **Example:**

Remove ACL configuration:

WGSW-28040(acl)# no ace 1 comment

WGSW-28040(acl)#

### **ACL Name**

### **Description:**

Configure ACL name

### Syntax:

name [<name>]

#### Parameters:

<name> : ACL name

### Example:

Configuration ACL name:

WGSW-28040(acl)# name deny\_192.168.1.0

WGSW-28040(acl)#

### **ACE Field**

### **Description:**

Configure ACE field

### Syntax:

Ace <ace\_index> field [<src-mac>] [A:B:C:D:E:F] [<dst-mac>] [A:B:C:D:E:F] [<src-ip>] [A.B.C.D] [<dst-ip>] [A.B.C.D] [<terp-flag>] [<terp-flag] [<terp-flag]

#### Parameters:

| <ace_index></ace_index>             | : ACE ID (1-127)                                         |  |  |  |  |
|-------------------------------------|----------------------------------------------------------|--|--|--|--|
| <vid></vid>                         | : VLAN ID (1-4094)                                       |  |  |  |  |
| <src-mac></src-mac>                 | : Source MAC address                                     |  |  |  |  |
| <dst-mac></dst-mac>                 | : Destination MAC address                                |  |  |  |  |
| A:B:C:D:E:F                         | :MAC address xx:xx:xx:xx:xx:xx                           |  |  |  |  |
| <src-ip></src-ip>                   | : Source IP address                                      |  |  |  |  |
| <dst-ip></dst-ip>                   | : Destination IP address                                 |  |  |  |  |
| A.B.C.D                             | : IP Address format is A.B.C.D where (A/B/C/D = 0 ~ 254) |  |  |  |  |
| <ethertype></ethertype>             | : Ethernet type                                          |  |  |  |  |
| etype : Ethe                        | ernet type keyword                                       |  |  |  |  |
| <ip-protocol></ip-protocol>         | <ip-protocol> : IP protocol</ip-protocol>                |  |  |  |  |
| protocol :                          | protocol : IP protocol number                            |  |  |  |  |
| <tos> : To:</tos>                   | S                                                        |  |  |  |  |
| tos_value                           | : ToS value                                              |  |  |  |  |
| <l4-src-port></l4-src-port>         | : Source L4 port                                         |  |  |  |  |
| Sport : Source UDP/TCP port range   |                                                          |  |  |  |  |
| <l4-dst-port></l4-dst-port>         | : Destination L4 port                                    |  |  |  |  |
| dport : D                           | estination UDP/TCP port range                            |  |  |  |  |
| <tcp-flags> : TCP flags</tcp-flags> |                                                          |  |  |  |  |
| flag :                              | flag value                                               |  |  |  |  |
|                                     |                                                          |  |  |  |  |

### Example:

Configuration ACE field:

WGSW-28040(acl)# ace 1 field ethertype 8100 WGSW-28040(acl)#

### **ACE** Action

### **Description:**

Configure ACE action

### Syntax:

Ace <ace\_index> action [permit|deny]

#### Parameters:

<ace\_index> : ACE ID (1-127)

permit : Permit forwarding

deny : Deny forwarding

### Example:

Configuration ACE action:

WGSW-28040(acl)# ace 1 action deny

WGSW-28040(acl)#

### **ACE Comment**

### **Description:**

Configure ACE commant

### Syntax:

Ace <ace\_index> comment [name]

#### Parameters:

<ace\_index> : ACE ID (1-127)

name : ace comment name

#### Example:

Configuration ACE comment:

WGSW-28040(acl)# ace 1 comment test

WGSW-28040(acl)#

### Show ACE

### **Description:**

Show ACE information

#### Syntax:

Show ace [all|ace\_index]

#### Parameters:

<ace\_index> : ACE ID (1-127)

all : all ACE

### Example:

Show ACE:

WGSW-28040(acl)# show ace 1

WGSW-28040(acl)#

## 6.3.6 Show Command

### Show ACL

Description:

Show ACL configuration

### Syntax:

Show acl <all|acl\_index|acl\_name>

#### Parameters:

all : all configuration

acl\_index : ACL index (1-1600)

name : ACL name

### Example:

Show ACL configuration:

WGSW-28040(config)# show acl 1

### **Show ACL Range**

#### **Description:**

Show ACL range configuration

### Syntax:

Show acl-range <all|acl\_range >

#### Parameters:

all : all configuration

| acl_range : 1-1000 | Index 1-1000      |
|--------------------|-------------------|
| 1001-2000          | Index 1001-2000   |
| 2001-3000          | Index 2001-3000   |
| 3001-4000          | Index 3001-4000   |
| 4001-5000          | Index 4001-5000   |
| 5001-6000          | Index 5001-6000   |
| 6001-7000          | Index 6001-7000   |
| 7001-8000          | Index 7001-8000   |
| 8001-9000          | Index 8001-9000   |
| 9001-10000         | Index 9001-10000  |
| 10001-11000        | Index 10001-11000 |
| 11001-12000        | Index 11001-12000 |
| 12001-13000        | Index 12001-13000 |
| 13001-14000        | Index 13001-14000 |

### Example:

Show ACL range:

WGSW-28040(config)# show acl-range all

### **Show ACL Policy**

### **Description:**

Show ACL policy configuration

#### Syntax:

Show acl-policy <all|policy\_index >

#### Parameters:

all : all configuration

policy\_index : policy index (1-16)

#### Example:

Show ACL policy:

WGSW-28040(config)# show acl-policy all

### **Show ACL Template**

#### **Description:**

Show ACL template configuration

### Syntax:

Show acl-template <all|template\_index >

#### Parameters:

all : all configuration

template\_index : template index (1-16)

#### **Example:**

Show ACL template:

WGSW-28040(config)# show acl-template all

### **Show RADIUS Server**

### **Description:**

Show RADIUS server

#### Syntax:

Show radius-server

### Example:

Show ACL template:

WGSW-28040(config)# show radius-server

### Show Dot1x

#### **Description:**

Show dot1x information

### Syntax:

Show dot1x [<port>] [port\_list]

### Parameters:

port :port configuration

port\_list : Port list or 'all'

### **Example:**

Show Dot1x:

WGSW-28040(config)# show dot1x 802.1x protocol: Disabled 802.1x reauthentication: Enabled 802.1x reauthentication period(sec.): 3600 WGSW-28040(config)#

### **Show IGMP Snooping**

#### **Description:**

Show IGMP snooping configuration

### Syntax:

Show igmp-snooping <router|table|groups|vlan|querier>

### Parameters:

router : show multicast routers

table : show multicast table

groups : show IGMP groups

vlan : show VLAN configuration

 $\ensuremath{\textbf{querier}}$  : show Querier information

### Example:

Show IGMP snooping router:

WGSW-28040(config)# show igmp-snooping router

VID | Port | Expiry Time (Sec)

WGSW-28040(config)#

### **Show MAC Address Table**

**Description:** 

Show MAC address table configuration

### Syntax:

Show mac-address-table [<static>] [<filter>] [<multicast>] [<A:B:C:D:E:F>] [<port\_] [<port\_list>] [<vlan>] [vid]

### Parameters:

| <statics></statics>     | : Static unicast and multicast entries |
|-------------------------|----------------------------------------|
| <filter></filter>       | : MAC address filter configuration     |
| <multicast></multicast> | : Static multicast entries             |
| A:B:C:D:E:F             | :MAC address xx:xx:xx:xx:xx:xx:xx      |
| <port></port>           | : Port configuration                   |
| port_list               | : Port list or 'all'                   |
| <vid></vid>             | : VLAN ID (1-4094)                     |

### Example:

Show IGMP snooping router:

WGSW-28040(config)# **show igmp-snooping router** 

VID | Port | Expiry Time (Sec)

WGSW-28040(config)#

### Show LACP

### **Description:**

Show LACP configuration

#### Syntax:

Show lacp

### Example:

Show LACP configuration:

WGSW-28040(config)# show lacp

LACP is Disabled

System Priority: 32768

WGSW-28040(config)#

### **Show Mirror**

#### **Description:**

Show mirror configuration

#### Syntax:

Show mirror

### Example:

Show mirror configuration:

| WGSW-28040(config)# <b>show mirror</b> |  |  |
|----------------------------------------|--|--|
| Destination port : Not Config          |  |  |
| Source RX Port :                       |  |  |
| Source TX Port :                       |  |  |
| WGSW-28040(config)#                    |  |  |

### **Show Port Security**

#### **Description:**

Show port security configuration

#### Syntax:

Show port-security <port> <port\_list>

#### Parameters:

ort> : Port configuration

port\_list : Port list or 'all'

### Example:

Show port security configuration:

| WGSW-28040(config)# show port-security port 1 |         |        |
|-----------------------------------------------|---------|--------|
| Port   S                                      | ecurity | Action |
| +                                             | +       |        |
| 1   Disa                                      | bled    |        |
| WGSW-28040(cd                                 | onfig)# |        |

### **Show Port**

#### **Description:**

Show port configuration

### Syntax:

Show port <port\_list>

#### Parameters:

port\_list : Port list or 'all'

### Example:

Show port configuration:

WGSW-28040(config)# show port 1

Port Number : 1

### **Port Description :**
Admin State : Enabled Link Status : Down Speed : Auto Duplex : Auto Flow Control Admin : Disabled Flow Control Status : Off Protected Port : No Trunk Port Role : Normal Port

# **Show Protected Ports**

#### **Description:**

Show protected port configuration

#### Syntax:

Show protected-ports

# Example:

Show protected port configuration:

WGSW-28040(config)# **show protected-ports** 

Protected-ports :

Unprotected-ports : all

WGSW-28040(config)#

# **Show QoS Remark**

### **Description:**

Show QoS remarking ability configuration

### Syntax:

Show qos remark <port> [<port\_list>] <1p|dscp>

## Parameters:

| Port                    | : Port configuration  |
|-------------------------|-----------------------|
| <port_list></port_list> | : Port list or 'all'  |
| 1р                      | : 802.1p              |
| Dscp                    | : DiffServ Code Point |
|                         |                       |

# Example:

Show QoS remark configuration:

WGSW-28040(config)# show qos remark port 1 1p

Port 802.1p Remark Ability

\_\_\_\_\_

Disabled

WGSW-28040(config)#

# Show QoS Remarking Table

# **Description:**

1

Show QoS remarking table configuration

#### Syntax:

Show qos remarking-table <1p|dscp>

# Parameters:

| 1р | : 802.1p |
|----|----------|
|    |          |

Dscp : DiffServ Code Point

# Example:

Show QoS remarking table configuration:

| WGSW   | NGSW-28040(config)# show qos remarking-table 1p |         |  |  |  |  |  |
|--------|-------------------------------------------------|---------|--|--|--|--|--|
| QoS 80 | 02.1p Remarkin                                  | g Table |  |  |  |  |  |
|        |                                                 |         |  |  |  |  |  |
| CoS    | New Priority                                    |         |  |  |  |  |  |
| 0      | 1                                               |         |  |  |  |  |  |
| 1      | 0                                               |         |  |  |  |  |  |
| 2      | 2                                               |         |  |  |  |  |  |
| 3      | 3                                               |         |  |  |  |  |  |
| 4      | 4                                               |         |  |  |  |  |  |
| 5      | 5                                               |         |  |  |  |  |  |
| 6      | 6                                               |         |  |  |  |  |  |
| 7      | 7                                               |         |  |  |  |  |  |
| WGSW   | /-28040(config)#                                |         |  |  |  |  |  |

# Show QoS Map

# **Description:**

Show QoS remap configuration

### Syntax:

Show qos map <dscp-cos|1p-cos|port-cos|cos-queue>

#### Parameters:

| dscp-cos  | :dscp to cos         |
|-----------|----------------------|
| 1p-cos    | :802.1p to cos       |
| port-cos  | :Port-based priority |
| cos-queue | :Cos to queue id     |

# Example:

Show QoS remap configuration:

| WGSW-28040(config)# s | how qos map 1 |
|-----------------------|---------------|
| QoS - 802.1p/CoS N    | lapping Table |
|                       |               |
| 802.1p Priority       | CoS           |
| 0                     | 1             |
| 1                     | 0             |
| 2                     | 2             |
| 3                     | 3             |
| 4                     | 4             |
| 5                     | 5             |
| 6                     | 6             |
| 7                     | 7             |
| WGSW-28040(config)#   |               |

# Show QoS Priority Selection

### **Description:**

Show QoS priority selection configuration

# Syntax:

Show qos priority selection

# Example:

Show QoS priority selection configuration:

| WGSW-28040(config)# | show qos priority-selection |  |
|---------------------|-----------------------------|--|
|                     |                             |  |
| Priority Type       | Weight                      |  |
|                     |                             |  |

| Port-based          | 1 |  |  |
|---------------------|---|--|--|
| Classifier-based    | 1 |  |  |
| ACL-based           | 1 |  |  |
| DSCP-based          | 1 |  |  |
| WGSW-28040(config)# |   |  |  |

# Show QoS Number of Queue

### **Description:**

Show QoS number of queue configuration

## Syntax:

Show qos queue-number

# Example:

Show QoS number of queue configuration:

WGSW-28040(config)# show qos queue-number

Number Of Queue: 8

WGSW-28040(config)#

# Show QoS Queue Weight

### **Description:**

Show QoS queue weight configuration

# Syntax:

Show qos queue-weight port <port\_list>

### Parameters:

<port\_list> : Port list or 'all'

# Example:

Show QoS queue weight configuration:

| WGSW- | WGSW-28040(config)# show qos queue-weight port 1 |   |  |  |  |  |  |  |  |
|-------|--------------------------------------------------|---|--|--|--|--|--|--|--|
| Port  | Port   Queue-ID   Queue-Weight                   |   |  |  |  |  |  |  |  |
|       | -+                                               | + |  |  |  |  |  |  |  |
| 1     | 1                                                | 1 |  |  |  |  |  |  |  |
| 1     | 2                                                | 2 |  |  |  |  |  |  |  |
| 1     | 3                                                | 3 |  |  |  |  |  |  |  |
| 1     | 4                                                | 4 |  |  |  |  |  |  |  |
| 1     | 5                                                | 5 |  |  |  |  |  |  |  |
| 1     | 6                                                | 6 |  |  |  |  |  |  |  |

| 1     | 7          | 7     |  |  |  |  |  |
|-------|------------|-------|--|--|--|--|--|
| 1     | 8          | 8     |  |  |  |  |  |
| WGSW- | 28040(conf | fig)# |  |  |  |  |  |

# Show QoS Scheduling Algorithm

### **Description:**

Show QoS scheduling algorithm configuration

#### Syntax:

Show qos scheduling algorithm port <port\_list>

# Parameters:

<port\_list> : Port list or 'all'

### Example:

Show QoS scheduling algorithm configuration:

| WGSW-280 | 40(config)# show qos | scheduling-algorithm port 1 |
|----------|----------------------|-----------------------------|
|          | Scheduling Algo      | orithm Information          |
|          | =========            |                             |
| Port     | Algorithm            |                             |
| 1        | weighted-fair-qu     | ueue                        |
| WGSW-280 | 40(config)#          |                             |

# Show SNMP

# **Description:**

Show SNMP configuration

### Syntax:

Show snmp

### Example:

Show SNMP configuration:

| WGSW-28040(config)# <b>show snmp</b> |
|--------------------------------------|
| SNMP is disabled.                    |
| system name = WGSW-28040             |
| system location = Default Location   |
| system contact = Default Contact     |
| Community Name Access Right          |

|                  |                | - |  |
|------------------|----------------|---|--|
| public           | read-only      |   |  |
| private          | read-write     |   |  |
| Total Communi    | ty Entries: 2  |   |  |
| IP Address       | Community Name |   |  |
|                  |                |   |  |
| Total Trap Entri | es: 0          |   |  |
| WGSW-28040(c     | onfig)#        |   |  |

# **Show Storm Control**

# **Description:**

Show storm control configuration

# Syntax:

Show storm-control port <port\_list>

### Parameters:

<port\_list> : Port list or 'all'

# Example:

Show storm control configuration:

| WGSW-2   | 28040(config)        | # show storm-c             | ontrol port 1          |                                  |  |
|----------|----------------------|----------------------------|------------------------|----------------------------------|--|
| Port     | Broadcast<br>  (pps) | Multicast   Unl<br>  (pps) | (nown-Unicast<br>(pps) | t   Unkonwn-Multicast<br>  (pps) |  |
| 1        | Off                  | •+<br>Off<br>#             | Off                    | Off                              |  |
| VVGSVV-2 | 28040(coniig)        | #                          |                        |                                  |  |

# Show Spanning Tree

# **Description:**

Show spanning tree configuration

# Syntax:

Show spanning-tree [<port>] [port\_list] [<mst>] [mst\_id]

#### Parameters:

| Port                    | : port configuration     |
|-------------------------|--------------------------|
| <port_list></port_list> | : Port list or 'all'     |
| Mst                     | : instance configruation |
| <mst_id></mst_id>       | : instance ID (0~15)     |

# Example:

Show spanning tree configuration:

| WGSW-28040(config)# show spanning-tree port 1 |
|-----------------------------------------------|
| STP Port Information                          |
|                                               |
| Port Identifier : 0x8001 (128/ 1)             |
| External Path Cost : 0 /0                     |
| Edge Port : Auto /Yes                         |
| BPDU Filter : False                           |
| BPDU Guard : False                            |
| Point-to-Point MAC : Auto /Yes                |
|                                               |
| Pkts Counters : Rx:0/0/0 Tx:0/0/0             |
|                                               |
| WGSW-28040(config)#                           |

# **Show SVLAN**

# **Description:**

Show SVLAN configuration

# Syntax:

Show svlan [<port>] [port\_list] <pvid|service-port> [] [svid]

# Parameters:

| Port                    | : port configuration |
|-------------------------|----------------------|
| <port_list></port_list> | : Port list or 'all' |
| Pvid                    | : pvid               |
| Service-port            | : NNI Port Setting   |
|                         | : table list         |
| Svid                    | :svid                |

# Example:

Show SVLAN configuration:

WGSW-28040(config)# show svlan table

SVLAN ID | Member Port

WGSW-28040(config)#

# **Show Jumbo Frame**

#### **Description:**

Show jumbo frame size

#### Syntax:

Show jumbo-frame

# Example:

Show jumbo frame:

WGSW-28040(config)# show jumbo-frame

Jumbo frame size is 1522 Bytes

WGSW-28040(config)#

# **Show Info**

#### **Description:**

Show basic information

#### Syntax:

Show info

## Example:

Show basic information:

| WGSW-28040(con   | nfig)# show info               |
|------------------|--------------------------------|
| MAC Address      | : 00:30:4F:88:88:88            |
| IP Address       | : 192.168.0.100                |
| Subnet Mask      | : 255.255.255.0                |
| Loader Version   | : 1.3.0                        |
| Loader Date      | : Feb 10 2011 - 02:04:21       |
| Firmware Version | : 1.0                          |
| Firmware Date    | : Thu Apr 14 14:19:30 CST 2011 |
| System Object ID | : 1.3.6.1.4.1.10456.1.1509     |
| WGSW-28040(con   | lfig)#                         |

# Show IP

#### **Description:**

Show IP information

### Syntax:

Show ip [<dhcp>]

### Parameters:

dhcp : dhcp configuration

### Example:

Show IP information:

WGSW-28040(config)# show ip IP Address: 192.168.0.100

Subnet Netmask: 255.255.255.0

Default Gateway: 0.0.0.0

IPv6 Address: fe80::230:4fff:fe88:8888/64

IPv6 Router: ::

WGSW-28040(config)#

# Show ARP

# **Description:**

Show the IP ARP translation table

# Syntax:

Show arp

# Example:

Show the IP ARP translation table:

WGSW-28040(config)# show arp

WGSW-28040(config)#

# **Show Time**

# **Description:**

Show time configuration

### Syntax:

Show time

#### Example:

Show time configuration:

WGSW-28040(config)# show time

Time Zone: UTC+0000

2000-01-01 (Sat.) 00:02:23 UTC+0000

WGSW-28040(config)#

#### Show SNTP

### **Description:**

Show the status of SNTP

#### Syntax:

Show sntp

#### Example:

Show the status of SNTP:

WGSW-28040(config)# show sntp

SNTP: Disabled

SNTP Server: 0.0.0.0

SNTP Port: 123

WGSW-28040(config)#

# **Show Startup Configuration**

#### **Description:**

Show the startup configurations

# Syntax:

Show startup-config

# Example:

Show the startup configurations:

WGSW-28040(config)# show startup-config

# Show SNTP

### **Description:**

Show the running configurations

### Syntax:

Show running-config

# Example:

Show the running configurations:

WGSW-28040(config)# show running-config

# **Show Username**

# **Description:**

Show the local user

#### Syntax:

Show username

### Example:

Show the local user:

| WGSW-28040(config)# show | username  |               |
|--------------------------|-----------|---------------|
| Priv   Type              | User Name | Password      |
| ++                       |           | +             |
| admin   secret           | admin     | b4IXeu1GE2FGo |
| WGSW-28040(config)#      |           |               |

# **Show Privilege**

### **Description:**

Show the local user privilege level

#### Syntax:

Show privilege

## Example:

Show the local user privilege level:

WGSW-28040(config)# show privilege

Current CLI Username: admin

Current CLI Privilege: Admin

WGSW-28040(config)#

# **Show Telnet**

#### **Description:**

Show the telent daemon configuration

### Syntax:

Show telnet

# Example:

Show the Telent daemon configuration:

WGSW-28040(config)# show telnet

Telnet daemon : enabled

WGSW-28040(config)#

# Show IPv6

#### **Description:**

Show IPv6 information

#### Syntax:

Show ipv6

### Example:

Show IPv6 information:

WGSW-28040(config)# show ipv6

IPv6 Auto Configuration: Enabled

IPv6 in use Address: fe80::230:4fff:fe88:8888/64

IPv6 in use Router: ::

IPv6 static Address: ::/1

IPv6 static Router: 0:1:0:1:0:1:0:1

WGSW-28040(config)#

# Show Log

#### **Description:**

Show log information

#### Syntax:

Show log <flash|ram|target-info|cat-sev-table>

#### Parameters:

| flash         | :log of Flash           |
|---------------|-------------------------|
| ram           | :log of RAM             |
| target-info   | :log table              |
| cat-sev-table | : category and severity |

# Example:

Show log information:

WGSW-28040(config)# show log flash

Log messages in FLASH

| NO.  Severity   Category | Timestamp | Message |
|--------------------------|-----------|---------|
| WGSW-28040(config)#      |           | •       |

# **Show TFTP Server**

# **Description:**

Show TFTP server configurations

#### Syntax:

Show tftp-server

# Example:

Show log information:

| WGSW-28040( | config)# show tft | p-server           |
|-------------|-------------------|--------------------|
| FILE TYPE   | IP Address        | Remote File Name   |
| +           | +                 |                    |
| firmware    | 192.168.1.111     | vmlinux.bix        |
| config      | 192.168.1.111     | startup-config.cfg |
| WGSW-28040( | config)#          |                    |

# **Show Trunk**

# **Description:**

Show trunk configurations

### Syntax:

Show trunk

# Example:

Show trunk configurations:

WGSW-28040(config)# show trunk

No trunk entry created.

WGSW-28040(config)#

# **Show VLAN Port**

# **Description:**

Show VLAN port configurations

#### Syntax:

Show vlan port <port\_list> [<mode|pvid|accept-frame-type>]

#### Parameters:

| <port_list></port_list> | :Port list or 'all'            |
|-------------------------|--------------------------------|
| mode                    | :Display the current VLAN mode |
| pvid                    | :Port configured VLAN ID       |
| accept-frame-type       | :VLAN accept frame type        |

#### Example:

Show VLAN port configurations:

WGSW-28040(config)# show vlan port 1 mode

Port | Mode

-----

1 | Original

WGSW-28040(config)#

# **Show VLAN Ingress Filter**

#### **Description:**

Show VLAN ingress filtering configurations

### Syntax:

show vlan ingress-filter

### Example:

Show VLAN ingress filtering configurations:

WGSW-28040(config)# show vlan ingress-filter

VLAN Ingress Filtering: Enabled

WGSW-28040(config)#

# **Show VLAN Leaky**

#### **Description:**

Show VLAN leaky configurations

### Syntax:

show vlan leaky

#### **Example:**

Show VLAN leaky configurations:

WGSW-28040(config)# show vlan leaky

VLAN Leaky: Disabled

WGSW-28040(config)#

# Show VLAN

# **Description:**

Show VLAN ID

# Syntax:

show vlan <vid>

# Parameters:

vid

:Port configured VLAN ID

# Example:

Show VLAN leaky configurations:

| W  | GSW-2   | 80 | 40(config)# <b>show vlan 1</b> |
|----|---------|----|--------------------------------|
| v  | 'LAN IC | כ  | :1                             |
| V  | LAN N   | an | ne : default                   |
|    |         |    |                                |
|    | Port    | I  | Member                         |
|    | +       |    |                                |
| 01 |         | I  | Untagged                       |
| 02 | !       | I  | Untagged                       |
| 03 | 1       | I  | Untagged                       |
| 04 |         | I  | Untagged                       |
| 05 | 5       | I  | Untagged                       |
| 06 | ;       | I  | Untagged                       |
| 07 | ,       | I  | Untagged                       |
| 08 | ;       | I  | Untagged                       |
| 09 | )       | I  | Untagged                       |
| 10 | )       | I  | Untagged                       |
| 11 |         | I  | Untagged                       |
| 12 | !       | I  | Untagged                       |
| 13 | ;       | I  | Untagged                       |
| 14 |         | I  | Untagged                       |
| 15 | ;       | I  | Untagged                       |
| 16 | ;       | I  | Untagged                       |
|    |         |    |                                |
| N  | Nore    |    |                                |
| 17 | •       | Ι  | Untagged                       |
| 18 | ;       | Ι  | Untagged                       |
| 19 | )       | Ι  | Untagged                       |
| 20 | )       | Ι  | Untagged                       |
| 21 |         | I  | Untagged                       |
| 22 | 2       | T  | Untagged                       |

| 23    | Ι    | Untagged    |
|-------|------|-------------|
| 24    | T    | Untagged    |
| 25    | I    | Untagged    |
| 26    | Ι    | Untagged    |
| 27    | Ι    | Untagged    |
| 28    | Т    | Untagged    |
| WGSW- | 2804 | 40(config)# |

# **Show SSH**

### **Description:**

Show SSH configurations

# Syntax:

show ssh

# Example:

Show ssh configurations:

WGSW-28040(config)# show ssh

SSH daemon : enabled

WGSW-28040(config)#

# **Show PoE Info**

### **Description:**

**Display PoE Infomation** 

# Syntax:

show poe info

# Example:

Show PoE information:

| WGSW-28040(config)# <b>show poe info</b> |                 |  |
|------------------------------------------|-----------------|--|
| System PoE Admin Mode                    | : Enable        |  |
| Power Limit Mode                         | : Consumption   |  |
| PoE Temperature Unit 1                   | : 27(C) / 80(F) |  |
| PoE Temperature Unit 2                   | : 27(C) / 80(F) |  |
| Maximum Available Power                  | : 180 Watt      |  |
| PoE Power Consumption                    | : 0.0 Watt      |  |
| WGSW-28040(config)#                      |                 |  |

# **Show PoE Status**

#### **Description:**

Show per PoE port information

### Syntax:

show poe status <port\_list>

#### Parameters:

<port\_list> :Port list or 'all'

### Example:

Show PoE status of port 1:

# 6.3.7 ACL Range Command

# **ACL Range**

### **Description:**

ACL range configuration

#### Syntax:

acl-range <index\_range> template <template\_index>

#### Parameters:

| Index_range : | 1-1000      | Index 1-1000      |
|---------------|-------------|-------------------|
|               | 1001-2000   | Index 1001-2000   |
|               | 2001-3000   | Index 2001-3000   |
|               | 3001-4000   | Index 3001-4000   |
|               | 4001-5000   | Index 4001-5000   |
|               | 5001-6000   | Index 5001-6000   |
|               | 6001-7000   | Index 6001-7000   |
|               | 7001-8000   | Index 7001-8000   |
|               | 8001-9000   | Index 8001-9000   |
|               | 9001-10000  | Index 9001-10000  |
|               | 10001-11000 | Index 10001-11000 |
|               | 11001-12000 | Index 11001-12000 |
|               | 12001-13000 | Index 12001-13000 |

13001-14000Index 13001-1400014001-15000Index 14001-1500015001-16000Index 15001-16000

**template\_index** : template index (1-16)

# Example:

To set ACL range:

WGSW-28040(config)# acl-range 6001-7000 template 5

# 6.3.8 ACL Policy Command

# **ACL Policy**

#### **Description:**

ACL policy configuration

#### Syntax:

acl-policy <policy\_index> <action|vlan|port> [<vid|port\_list>] <mirror|priority|rate-limit>

#### Parameters:

policy\_index : policy index (1-16)

action : action configuration

vlan : VLAN configuration

port : port configuration

vid : vid

port\_list : Port list or 'all'

mirror : mirror packet

priority : modify priority

rate-limit : rate limit

# Example:

To set ACL policy:

WGSW-28040(config)# acl-policy 1 action mirror 1

# 6.3.9 ACL Template Command

# **ACL Template**

# **Description:**

ACL template configuration

### Syntax:

acl-template <template\_index> field

<src-mac|dst-mac|ethertype|src-ip|dst-ip|ip-protocol|tos|l4-src-port|l4-dst-port|tcp-flag>

#### Parameters:

| template_index : template index (1-16) |  |  |
|----------------------------------------|--|--|
| : source MAC                           |  |  |
| : destination MAC                      |  |  |
| : ethernet type                        |  |  |
| : source IP                            |  |  |
| : destination IP                       |  |  |
| : IP protocol                          |  |  |
| : Type of Service                      |  |  |
| : L4 source port                       |  |  |
| : L4 destination port                  |  |  |
| : TCP flag                             |  |  |
|                                        |  |  |

### Example:

To set ACL template:

WGSW-28040(config)# acl-template 1 field src-mac

# 6.3.10 Dot1x Command

# **Dot1x Reauthentication**

# **Description:**

Set Re-authentication function

### Syntax:

dot1x reauth

# Example:

To set reauthentication function:

WGSW-28040(config)# dot1x reauth

# **Dot1x Reauthentication Period**

### **Description:**

Set dot1x re-authentication period

### Syntax:

dot1x reauthperiod <re-auth\_period>

#### Parameters:

Re-auth\_period : 30~65535, (default: 3600 seconds)

### Example:

To set dot1x re-authentication period:

WGSW-28040(config)# dot1x reauthperiod 30

# **Dot1x Port**

#### **Description:**

Set dot1x port configuration

#### Syntax:

dot1x port <port\_list> <admin-status|control> <enable|disable|authorized|unauthorized>

#### Parameters:

| port_list      | : Port list or 'all'          |
|----------------|-------------------------------|
| admin-status : | Administration status         |
| control        | : Port authentication control |
| enable         | : Enable authorization        |
| disable        | : Disable authorization       |
| authorized     | : Force authorized            |
| unauthorized   | : Force unauthorized          |

### Example:

To set dot1x port configuration:

WGSW-28040(config)# dot1x port 1 admin-status enable

# 6.3.11 RADIUS Server Command

# **RADIUS Host Server**

#### **Description:**

Set IP address of the remote radius server host

## Syntax:

radius-server host <A.B.C.D> auth-port <port\_number>

#### Parameters:

**A.B.C.D** : IP Address format is A.B.C.D where  $(A/B/C/D = 0 \sim 254)$ 

**Port\_number** : 0~65535

## Example:

To set IP address of the remote radius server host:

WGSW-28040(config)# radius-server host 192.168.0.20 auth-port 1812

# **RADIUS Key**

## **Description:**

Set shared key

### Syntax:

radius-server key <shared\_key>

### Parameters:

Shared\_key : Shared key (maximum 30 characters)

#### Example:

To set shared key:

WGSW-28040(config)# radius-server key 12345678

# 6.3.12 IGMP Snooping Command

# **IGMP Snooping Fastleave**

#### **Description:**

Enable IGMP snooping fastleave

#### Syntax:

igmp-snooping fastleave

# Example:

Enable IGMP snooping fastleave:

WGSW-28040(config)# igmp-snooping fastleave

# **IGMP Snooping Router Timeout**

#### **Description:**

Set IGMP snooping router timeout

### Syntax:

igmp-snooping router-timeout <timeout>

#### Parameters:

timeout : Valid timeout range is 1-600 Sec. Default is 125 Sec.

#### Example:

To set IGMP snooping router timeout:

WGSW-28040(config)# igmp-snooping router-timeout 20

# **IGMP Snooping Robustness Variable**

#### **Description:**

Set IGMP snooping Robustness Variable

#### Syntax:

igmp-snooping robustness-variable <rnage>

#### Parameters:

range : Valid range is 1-255. Default is 2.

#### Example:

To set IGMP snooping Robustness Variable:

WGSW-28040(config)# igmp-snooping robustness-variable 20

# **IGMP Snooping Response Time**

#### **Description:**

Set IGMP snooping response time

#### Syntax:

igmp-snooping response-time <time\_sec>

#### Parameters:

Time\_sec : Valid range is 10-25 Sec. Default is 10 Sec.

#### Example:

To set IGMP snooping response time:

WGSW-28040(config)# igmp-snooping response time 20

# **IGMP Snooping Query Interval**

#### **Description:**

Set IGMP snooping query interval

### Syntax:

igmp-snooping query-interval <time\_sec>

#### Parameters:

time\_sec : Valid range is 1-600 Sec. Default is 125 Sec.

#### Example:

To set IGMP snooping query interval:

WGSW-28040(config)# igmp-snooping query-interval 20

# **IGMP Snooping Last Member Query Interval**

# **Description:**

Set IGMP snooping last member query interval

### Syntax:

igmp-snooping last-member-query-interval <time\_sec>

### Parameters:

time\_sec : Valid range is 1-25 Sec. Default is 1 Sec.

### Example:

To set IGMP snooping last member query interval:

WGSW-28040(config)# igmp-snooping last-member-query-interval 20

# **IGMP Snooping VLAN**

### **Description:**

Set IGMP snooping VLAN configuration

### Syntax:

igmp-snooping vlan <vid>

# Parameters:

vid : vid.

# Example:

To set IGMP snooping VLAN:

WGSW-28040(config)# igmp-snooping vlan 1

# **IGMP Snooping Querier**

# **Description:**

Set IGMP snooping querier

### Syntax:

igmp-snooping querier

# Example:

To set IGMP snooping querier:

WGSW-28040(config)# igmp-snooping querier

# 6.3.13 Clear Command

# **Clear IGMP Snooping**

### **Description:**

Clear IGMP snooping

### Syntax:

clear igmp-snooping <group|statistics>

### Example:

Clear IGMP snooping:

WGSW-28040(config)# clear igmp-snooping statistics

# **Clear MAC Address Table**

#### **Description:**

Clear MAC address table

### Syntax:

clear mac-address-table <port|vlan> <port\_list|vid>

#### Parameters:

- port : port configuration
- vlan : VLAN configuratio
- port\_list : Port list or 'all'
- vid : vid.

#### **Example:**

Clear MAC address table:

WGSW-28040(config)# clear mac-address-table vlan 1

# **Clear Port Statistics**

#### **Description:**

Clear port statistics

# Syntax:

clear port <port\_list> statistics

### Parameters:

port\_list : Port list or 'all'

### Example:

Clear port statistics:

### WGSW-28040(config)# clear port 1 statistics

# **Clear ARP**

### **Description:**

Clear entries in the ARP cache

#### Syntax:

clear arp <A.B.C.D>

#### Parameters:

A.B.C.D : IP Address format is A.B.C.D where (A/B/C/D = 0 ~ 254)

#### **Example:**

Clear entries in the ARP cache:

WGSW-28040(config)# clear arp 192.168.0.21

# **Clear Log**

### **Description:**

Clear log configuration

### Syntax:

clear log <flash|ram>

#### Parameters:

flash :log from flash

ram :log from RAM

#### **Example:**

Clear log configuration:

WGSW-28040(config)# clear log ram

# 6.3.14 MAC Address Table Command

# Static MAC Address Table

#### **Description:**

Set static MAC address

# Syntax:

Mac-address-table static <A:B:C:D:E:F> vlan <vid> port <port\_list>

#### Parameters:

A:B:C:D:E:F :MAC address xx:xx:xx:xx:xx:xx:xx

Vid :vid

port\_list : Port list or 'all'

# Example:

To set static MAC address:

WGSW-28040(config)# mac-address-table static 00:30:4F:11:22:33 vlan 1 port 1

# **MAC Address Table Filter**

#### **Description:**

Set MAC addressf ilter

# Syntax:

Mac-address-table filter <source|destination|both> <A:B:C:D:E:F> vlan <vid> <name>

#### Parameters:

| source      | : Source MAC address filter                 |
|-------------|---------------------------------------------|
| destination | : Destination MAC address filter            |
| both        | : Source and Destination MAC address filter |
| A:B:C:D:E:F | :MAC address xx:xx:xx:xx:xx:xx              |
| Vid         | :vid                                        |
| name        | : Entry name, maximum 32 characters         |

# Example:

To MAC address filter:

WGSW-28040(config)# mac-address-table filter both 00:30:4f:11:22:33 vlan 1 123

# 6.3.15 LACP Command

# **LACP Port**

#### **Description:**

Set LACP port configuration

### Syntax:

lacp port <port\_list> <active|passive>

### Parameters:

port\_list : Port list or 'all'

active :LACP active

passive :LACP passive

# Example:

To set LACP port configuration:

WGSW-28040(config)# lacp port 1 active

# LACP System Priority

### **Description:**

Set LACP system priority

Syntax:

lacp system-priority <priority>

#### Parameters:

priority : Valid range is 0-65535. Default is 32768.

### Example:

To set LACP system priority:

WGSW-28040(config)# lacp system-priority 32768

# 6.3.16 Trunk Command

# **Trunk Group**

### **Description:**

Set trunk configuration

#### Syntax:

Trunk <trunk\_group> port <port\_list> <lacp|static>

### Parameters:

trunk\_group : trunk group member (1-8)

port\_list : Port list or 'all'

lacp : LACP trunk group

static : static trunk, disable LACP for this trunk group

# Example:

To set trunk configuration:

WGSW-28040(config)# trunk 1 port 1-4 lacp

# 6.3.17 Mirror Command

# **Mirror Source**

**Description:** 

Set mirroring source configuration

# Syntax:

Mirror source port <port\_list> <both|rx|tx>

### Parameters:

| port_list | : Port list or 'all' |
|-----------|----------------------|
| both      | : tx & rx            |
| tx        | : tx only            |
| rx        | : rx only            |

# Example:

To set mirroring source configuration:

WGSW-28040(config)# mirror source port 1 both

# **Mirror Destination**

#### **Description:**

Set mirroring destination configuration

### Syntax:

Mirror destination port <port\_list>

#### Parameters:

port\_list : Port list or 'all'

#### Example:

To set mirroring destination configuration:

WGSW-28040(config)# mirror destination port 2

# 6.3.18 Port Command

# **Port State**

### **Description:**

Set port forwarding state

### Syntax:

port <port\_list> <enable|disable>

#### Parameters:

**port\_list** : Port list or 'all'

enable : enable port forwarding

disable : disable port forwarding

#### Example:

To set port forwarding state:

### WGSW-28040(config)# port 1 state enable

# **Port Speed**

# **Description:**

Set port speed operation

#### Syntax:

port <port\_list> speed [<10|100|1000|auto>] [<10|100|1000|10/100>]

#### Parameters:

port\_list : Port list or 'all'

- 10 : 10Mbps
- 100 : 100Mbps
- 1000 : 1000Mbps
- auto : Enable AUTO speed configuration
- 10 : 10Mbps
- 100 : 100Mbps
- 1000 : 1000Mbps
- 10/100 : 10Mbps and 100Mbps

#### Example:

To set port speed operation:

WGSW-28040(config)# port 1 speed 10

# **Port Duplex**

### **Description:**

Set port duplex operation

#### Syntax:

port <port\_list> duplex [<auto|full|half>]

#### Parameters:

port\_list : Port list or 'all'

- auto : Enable AUTO duplex configuration
- full : Full Duplex
- half : Half Duplex

### Example:

To set port duplex operation:

WGSW-28040(config)# port 1 duplex auto

# **Port Flow Control**

## **Description:**

Set port flow control ability configuration

#### Syntax:

port <port\_list> flow-control

### Parameters:

port\_list : Port list or 'all'

#### Example:

To set port flow control ability configuration:

WGSW-28040(config)# port 1 flow-control

# **Port Error Disable**

## **Description:**

Set error diable port configuration

#### Syntax:

port <port\_list> errdisable <all|bpdu|loopbackup|udld>

#### Parameters:

port\_list: Port list or 'all'all: All reasonsbpdu: BPDU Guardloopbackup: Loopbackudid: UDLD

#### **Example:**

To set error diable port configuration:

WGSW-28040(config)# port 1 errdisable recovery all

# **Port Description**

#### **Description:**

Set port description configuration

#### Syntax:

port <port\_list> description <name>

#### Parameters:

port\_list : Port list or 'all'

name : Description string

# Example:

To set port description configuration:

WGSW-28040(config)# port 1 description camera\_1

# 6.3.19 Port Security Command

# **Port Security**

# Description:

Set port security configuration

## Syntax:

Port-security <port\_list> address-limit <limit\_num>

#### Parameters:

port\_list : Port list or 'all'

limit\_num : number of limitation (1-16447)

## Example:

To set port security configuration:

WGSW-28040(config)# port-security port 1 address-limit 1

# 6.3.20 Protected Ports Command

# **Protected Port**

#### **Description:**

Prevents the selected ports from communicating with each other

#### Syntax:

protected-ports port <port\_list>

#### Parameters:

port\_list : Port list or 'all'

#### Example:

To set protected port configuration:

```
WGSW-28040(config)# protected-ports port 1
```

# 6.3.21 QoS Command

# **QoS Remark Port**

#### **Description:**

Set remarking ability for port

#### Syntax:

qos remark port <port\_list> <1p|dscp>

#### Parameters:

port\_list : Port list or 'all'

**1p** : 802.1p

dscp : DiffServ Code Point

# Example:

To set remarking ability for port:

WGSW-28040(config)# qos remark port 1 1p

# **QoS Remark CoS**

# **Description:**

Set remarking ability for CoS

# Syntax:

qos remark <cos-1p|cos-dscp> <range1> to <range2>

#### Parameters:

cos-1p: CoS to 802.1pcos-dscp: CoS to DSCPrange1: range is 0-7range2: 802.1p range is 0-7, DSCP range is 0-63

### Example:

To set remarking ability for QoS:

WGSW-28040(config)# qos remark cos-1p 0 to 1

# **QoS Map**

### **Description:**

Set QoS remap configuration

#### Syntax:

qos map <dscp-cos|1p-cos|port-cos|cos-queue> <range1|port\_list> to <range2>

### Parameters:

dscp-cos : DSCP to CoS

**1p-cos** : 802.1p to CoS

**port-cos** : Port-based priority

cos-queue: CoS to queue mapping

range1 : DSCP range is 0-63, 802.1p priority range is 0-7,

port\_list : Port list or 'all'

range2 : CoS range is 0-7,

## Example:

To set remarking ability for QoS:

WGSW-28040(config)# qos map cos-queue 1 2 1 1 1 1 1 1

# **QoS Priority Selection**

#### **Description:**

Set QoS priority selection

#### Syntax:

qos priority-selection port-based <weight> classifier-based <weight> acl-based <weight> dscp-based <weight>

#### Parameters:

weight : range is 1-4

#### Example:

To set QoS priority selection:

WGSW-28040(config)# qos priority-selection port-based 1 classifier-based 1 acl-based 1

dscp-based 1

### **QoS Queue Number**

#### **Description:**

Set QoS number of queue

### Syntax:

qos queue-number <range>

#### Parameters:

range : range is 1-8

### Example:

To set QoS number of queue:

WGSW-28040(config)# qos queue-number 1

# **QoS Queue Weight**

#### **Description:**

Set QoS queue weight

### Syntax:

qos queue-number port <port\_list> <range>

#### Parameters:

port\_list : Port list or 'all'

range : range is 1-8

### Example:

To set QoS queue weight:

WGSW-28040(config)# qos queue-weight port 1 1 1 1 1 1 1 1 1 1

# **QoS Scheduling Algorithm**

#### **Description:**

Set QoS scheduling algorithm

#### Syntax:

qos scheduling-algorithm port <port\_list> <wrr|wfq>

#### Parameters:

port\_list : Port list or 'all'

wrr : weighted round robin

wfq : weighted fair queue

### Example:

To set QoS scheduling algorithm:

WGSW-28040(config)# qos scheduling-algorithm port 1 wrr

# 6.3.22 SNMP Command

# **SNMP Community**

#### **Description:**

Set community string configuration

#### Syntax:

snmp community <name> <ro|rw>

#### Parameters:

- name : Community name (length 1~16)
- ro : Read all objects only
- rw : Read write all objects

#### Example:

To set community string configuration:

WGSW-28040(config)# snmp community public rw

# **SNMP Host**

#### **Description:**

Set trap receiver IP address

# Syntax:

snmp host <A.B.C.D> <name>

#### Parameters:

A.B.C.D : IP Address format is A.B.C.D where (A/B/C/D = 0 ~ 254)

name : Community name (length 1~16)

### Example:

To set trap receiver IP address:

WGSW-28040(config)# snmp host 192.168.0.99 public

# 6.3.23 Storm Control Command

# **Storm Control**

#### **Description:**

Set storm control configuration

### Syntax:

storm-control port <port\_list> <broadcast|multicast|unknown-unicast|unknown-multicast>

#### Parameters:

| Port_list       | : Port list or 'all'           |
|-----------------|--------------------------------|
| broadcast       | :Broadcast storm control       |
| multicast       | :Multicast storm control       |
| unknown-unicast | :Unknown-unicast storm control |
|                 |                                |

unknown-multicast :Unknown-multicast storm control

### Example:

To set storm control configuration:

WGSW-28040(config)# storm-control port 1 unknown-multicast 100

# 6.3.24 Bandwidth Control Command

# **Port Bandwidth Control**

#### **Description:**

Set port bandwidth control configuration
#### Syntax:

bandwidth-control port <port\_list> <ingress|egress> <rate>

#### Parameters:

Port\_list : Port list or 'all'

- **Ingress** : Port effective ingress rate
- egress : Port effective egress rate
- rate : Rate (unit: Kbps), must be a multiple of 16 (0~1048544)

#### **Example:**

To set port bandwidth control configuration:

WGSW-28040(config)# bandwidth-control port 1 ingress 16

### Ingress & Egress Bandwidth Control

### **Description:**

Set ingress or egress bandwidth control configuration

#### Syntax:

bandwidth-control <ingress|egress> <include|exclude>

#### Parameters:

- Ingress : Port effective ingress rate
- egress : Port effective egress rate
- include :Include preamble and IFG
- exclude :Exclude preamble and IFG

#### Example:

To set ingress bandwidth control configuration:

WGSW-28040(config)# bandwidth-control ingress include

## 6.3.25 Spanning Tree Command

## **Force Version**

#### **Description:**

Sets the force-protocol-version parameter

#### Syntax:

spanning-tree force-version <stp-compatible|rstp-operation|mstp-operation>

### Parameters:

| stp-compatible | :Spanning-tree protocol compatible     |
|----------------|----------------------------------------|
| rstp-operation | :Rapid spanning-tree protocol (802.1w) |

mstp-operation :Multiple spanning-tree protocol (802.1s)

#### **Example:**

To set the force-protocol-version parameter:

WGSW-28040(config)# spanning-tree force-version stp-compatible

## **Hello Time**

#### **Description:**

Sets the hello-time parameter

#### Syntax:

spanning-tree hello-time <time>

#### Parameters:

time : specifies hello time of Spanning-tree (1-10 sec)

#### **Example:**

To set the hello-time parameter:

WGSW-28040(config)# spanning-tree hello-time 1

### **MAX Hops**

#### **Description:**

Sets the max-hops parameter

#### Syntax:

spanning-tree max-hops <number>

#### Parameters:

number: hop number (1-40)

### Example:

To set the max-hops parameter:

WGSW-28040(config)# spanning-tree max-hops 1

## **Forward Delay**

#### **Description:**

Sets the forward-delay parameter

#### Syntax:

spanning-tree forward-delay <time>

#### Parameters:

time: Forward-delay interval (4-30 sec)

#### Example:

To set the forward-delay parameter:

WGSW-28040(config)# spanning-tree forward-delay 20

### **Maximum Age**

#### **Description:**

Changes the interval between messages the spanning tree receives from the root switch

#### Syntax:

spanning-tree maximum-age <time>

#### Parameters:

time: Interval the switch waits between receiving BPDUs from the root switch (6-40 sec)

#### **Example:**

To set the maximum age parameter:

WGSW-28040(config)# spanning-tree maximum-age 20

### **Tx Hold Count**

#### **Description:**

Set spanning-tree tx hold count, in seconds

#### Syntax:

spanning-tree tx-hold-count <time>

#### Parameters:

time: Specifies the tx hold count (1-10 sec)

### Example:

To set the tx hold count:

WGSW-28040(config)# spanning-tree tx-hold-count 10

## **Path Cost**

#### **Description:**

Sets the path cost for specified port

#### Syntax:

spanning-tree port <port\_list> path-cost <cost>

#### Parameters:

Port\_list : Port list or 'all'

**Cost** : The value of path cost (0~ 20000000, 0 = Auto)

### Example:

To set the path cost:

WGSW-28040(config)# spanning-tree port 1 path-cost 2000

## **Edge Port**

#### **Description:**

Sets the edge port for specified port

#### Syntax:

spanning-tree port <port\_list> edge-port <enable|disable|auto>

#### Parameters:

| Port_list : Port list or 'all' |                |  |
|--------------------------------|----------------|--|
| enable                         | :Force enable  |  |
| disable                        | :Force disable |  |
| auto                           | :Auto mode     |  |

#### Example:

To set the edge port:

WGSW-28040(config)# spanning-tree port 1 edge-port enable

## **BPDU Filter**

#### **Description:**

Sets the BPDU-Filter for specified port

#### Syntax:

spanning-tree port <port\_list> bpdu-filter <enable|disable>

#### Parameters:

Port\_list : Port list or 'all'

enable :Force enable

disable :Force disable

#### Example:

To set the BPDU filter:

WGSW-28040(config)# spanning-tree port 1 bpdu-filter enable

## **BPDU Guard**

#### **Description:**

Sets the BPDU-Guard for specified port

### Syntax:

spanning-tree port <port\_list> bpdu-guard <enable|disable>

#### Parameters:

Port\_list : Port list or 'all'

enable :Force enable

disable :Force disable

#### Example:

To set the BPDU guard:

WGSW-28040(config)# spanning-tree port 1 bpdu-guard enable

## **Point to Point MAC**

#### **Description:**

Sets the point-to-point mac for specified port

#### Syntax:

spanning-tree port <port\_list> point-to-point-mac <enable|disable|auto>

#### Parameters:

Port\_list : Port list or 'all'enable:Force enabledisable:Force disableauto:Auto mode

## Example:

To set the point-to-point mac:

WGSW-28040(config)# spanning-tree port 1 point-to-point-mac auto

## **Mcheck**

#### **Description:**

Set the mcheck for specified port to migrate

Syntax:

spanning-tree port <port\_list> mcheck

#### Parameters:

Port\_list : Port list or 'all'

#### Example:

To set the mcheck:

WGSW-28040(config)# spanning-tree port 1 mcheck

### **MST Configuration Name**

#### **Description:**

Set the MST configuration name

#### Syntax:

spanning-tree mst config-name <name>

#### Parameters:

name : Bridge name (Max.32 charactor)

#### Example:

To set the MST configuration name:

WGSW-28040(config)# spanning-tree mst config-name test

## **MST Configuration Revision**

#### **Description:**

Sets the revision level

#### Syntax:

spanning-tree mst config-revision <level>

#### Parameters:

level : Revision level (0-65535)

### Example:

To set the MST revision level:

WGSW-28040(config)# spanning-tree mst config-revision 100

## **MSTI VLAN**

#### **Description:**

Add the MSTI-to-VLAN mapping

#### Syntax:

spanning-tree mst <msti> vlan <vid>

#### Parameters:

msti : Instance ID (0~15)

vid : vid

### Example:

To add the MSTI-to-VLAN mapping:

WGSW-28040(config)# spanning-tree mst 1 vlan 1

## **MSTI Priority**

#### **Description:**

Sets the priority for specified instance

#### Syntax:

spanning-tree mst <msti> priority <priority>

#### Parameters:

Msti : Instance ID (0~15)

priority : Priority (0~61440)

#### Example:

To add the priority for specified instance:

WGSW-28040(config)# spanning-tree mst 1 priority 0

## **MSTI Port Path Cost**

#### **Description:**

Sets the path cost for specified instance

#### Syntax:

spanning-tree mst <msti> port <port\_list> path-cost <cost>

#### Parameters:

Msti : Instance ID (0~15)

Port\_list : Port list or 'all'

**Cost** : Path Cost (0~200000)

#### Example:

To sets the path cost for specified instance:

WGSW-28040(config)# spanning-tree mst 1 port 1 path-cost 2000

## **MSTI Port Priority**

#### **Description:**

Sets the priority for specified instance

## Syntax:

spanning-tree mst <msti> port <port\_list> priority <priority>

#### Parameters:

Msti : Instance ID (0~15)

Port\_list : Port list or 'all'

priority : priority (0~240)

#### Example:

To sets the path cost for specified instance:

WGSW-28040(config)# spanning-tree mst 1 port 1 priority 1

## 6.3.26 SVLAN Command

## **TPID**

### **Description:**

Sets the TPID

#### Syntax:

svlan tpid <id>

## Parameters:

ID :Tag-protocol-id (0x0000 ~ 0xFFFF)

#### Example:

To set the TPID:

WGSW-28040(config)# svlan tpid 0000

### Port

#### **Description:**

Sets the SVLAN port

#### Syntax:

svlan port <port\_list> <pvid|service-port> [<vid>]

## Parameters:

Port\_list : Port list or 'all'

pvid : Pvid

service-port : NNI Port Setting :vid

vid

#### Example:

To set the TPID:

WGSW-28040(config)# svlan tpid 0000

## S-VLAN ID

#### **Description:**

Assign port for SVLAN

### Syntax:

svlan <svlan\_id> port <port\_list>

#### Parameters:

Svlan\_id : S-VLAN ID (1-4094)

Port\_list : Port list or 'all'

#### Example:

To assign port for SVLAN:

WGSW-28040(config)# svlan 1 port 1

## 6.3.27 Jumbo Frame Command

## **Jumbo Frame**

#### **Description:**

Sets the jumbo frame configuration

#### Syntax:

Jumbo-frame <frame\_size>

## Parameters:

Frame\_size : 1522 1522 Bytes

| 1536 | 1536 Bytes |
|------|------------|
| 1552 | 1552 Bytes |
| 9216 | 9216 Bytes |

#### Example:

To set jumbo frame size:

WGSW-28040(config)# jumbo-frame 9216

## 6.3.28 System Command

## **System Name**

### Description:

Set host name

## Syntax:

system name <name>

#### Parameters:

name : System name (length 1~256). If string has blank, use "" to quote it.

#### Example:

To set host name:

WGSW-28040(config)# system name test

## **System Location**

#### **Description:**

Set host location

#### Syntax:

system location <name>

#### Parameters:

name : Location (length 1~256). If string has blank, use "" to quote it.

### Example:

To set host name:

WGSW-28040(config)# system location 9F

## **System Contact**

#### **Description:**

Set host contact

## Syntax:

system contact <name>

#### Parameters:

name : System contact (length 1~256). If string has blank, use "" to quote it.

#### **Example:**

To set host name:

WGSW-28040(config)# system contact test

## 6.3.29 IP Command

## DHCP

### **Description:**

Enable DHCP client

#### Syntax:

ip dhcp

## Example:

To enable DHCP client:

WGSW-28040(config)# ip dhcp

## **IP Address**

#### Description:

Set IP address

#### Syntax:

ip address <ip\_address> <subnet\_mask>

#### Parameters:

Ip\_address : IP Address format is A.B.C.D where (A/B/C/D = 0 ~ 254)

Subnet\_mask : subnet mask format is A.B.C.D where (A/B/C/D = 0 ~ 255)

#### Example:

To set IP address:

WGSW-28040(config)# ip address 192.168.0.20 255.255.255.0

## **IP Default Gateway**

#### **Description:**

Set IP default gateway

#### Syntax:

ip default-gateway <A.B.C.D>

#### Parameters:

A.B.C.D : IP default gateway format is A.B.C.D where  $(A/B/C/D = 0 \sim 254)$ 

#### Example:

To set IP default-gateway:

WGSW-28040(config)# ip default-gateway 192.168.0.254

## 6.3.30 Ping Command

## Ping

```
Description:
```

Send ICMP ECHO\_REQUEST to network hosts

### Syntax:

Ping <ipv4\_address|ipv6\_address> <times>

#### Parameters:

Ipv4\_address : The IP address to PING

Ipv6\_address : The IPv6 address to PING

times : The number of repetitions (1- 999999999)

## Example:

To send ICMP ECHO\_REQUEST to network hosts:

WGSW-28040(config)# ping 192.168.0.21 999999999

## 6.3.31 Time Command

## Timezone

#### **Description:**

Set the time zone of system

#### Syntax:

time timezone <before-utc|after-utc> <hour> <min>

#### Parameters:

Before-utc : Time zone before UTC

After-utc : Time zone after UTC

hour : Time zone hour (0-12)

min : Time zone min (0-59)

### Example:

To set the time zone of system:

WGSW-28040(config)# time timezone before-utc 12 0

## Date

#### **Description:**

Set the date of system

#### Syntax:

time date <year> <month> <day> <hour> <min> <sec>

#### Parameters:

year : Year (Format: YYYY) (1990-2037)

month : Month (Format: MM) (1-12)

day : Day (Format: DD) (1-31)

hour : Hour (Format: hh) (0-23)

min : Min (Format: mm) (0-59)

sec : Sec (Format: ss) (0-59)

#### **Example:**

To set the time zone of system:

WGSW-28040(config)# time date 2011 4 25 15 50 50

## 6.3.32 SNTP Command

### **Timezone**

#### **Description:**

Set theSimple Network Time Protocol

#### Syntax:

sntp server <A.B.C.D> port <tcp\_udp\_port>

#### Parameters:

A.B.C.D : IP default gateway format is A.B.C.D where (A/B/C/D = 0 ~ 254)

Tcp\_udp\_port : TCP/UDP port (1-65535)

#### Example:

To set the Simple Network Time Protocol:

WGSW-28040(config)# sntp server 192.168.0.50 port 111

## 6.3.33 Copy Command

## Copy Running-config

#### **Description:**

Copy the running-config configurations

#### Syntax:

copy running-config <startup-config|tftp> [<file\_name|A.B.C.D>] [<remote\_file>]

#### Parameters:

Startup-config : Backup the switch configurations

tftp : Send configuration to TFTP server

file\_name : Config file name

A.B.C.D : IP default gateway format is A.B.C.D where (A/B/C/D = 0 ~ 254)

Remote\_file : Remote file name on TFTP server

### Example:

To copy the running-config to TFTP server:

WGSW-28040(config)# copy running-config tftp 192.168.0.21 config

### Copy TFTP

#### **Description:**

Retrieve configuration from TFTP server

#### Syntax:

copy <running-config|startup-config|firmware> [<A.B.C.D|local\_file>] [<remote\_file>]

#### **Parameters:**

running-config : Running configurations

startup-config : Startup config configurations

firmware : Run time firmware image

A.B.C.D : IP default gateway format is A.B.C.D where (A/B/C/D = 0 ~ 254)

local\_file : Local startup-config file name

Remote\_file : Remote file name on TFTP server

#### Example:

To copy the running-config to TFTP server:

WGSW-28040(config)# copy running-config tftp 192.168.0.21 config

## **Copy Startup-config**

#### **Description:**

Copy the startup-config configurations

#### Syntax:

copy startup-config tftp <A.B.C.D|local\_file> [<remote\_file>] [<local\_file>]

#### Parameters:

A.B.C.D : IP default gateway format is A.B.C.D where (A/B/C/D = 0 ~ 254)

local\_file : Local startup-config file name

Remote\_file : Remote file name on TFTP server

#### **Example:**

To copy the startup-config configurations:

WGSW-28040(config)# copy startup-config tftp 192.168.0.21 config test

## **Copy Firmware**

#### **Description:**

Copy the run time firmware image

#### Syntax:

copy firmware tftp <A.B.C.D> <remote\_file>

#### Parameters:

**A.B.C.D** : IP default gateway format is A.B.C.D where  $(A/B/C/D = 0 \sim 254)$ 

Remote\_file : Remote file name on TFTP server

#### **Example:**

To copy the run time firmware image:

WGSW-28040(config)# copy firmware tftp 192.168.0.21 config

### **Copy Authentication Key**

#### **Description:**

Copy the SSH Authenticate Private key

#### Syntax:

copy <rsa1|rsa2|dsa2|ssl\_cert> tftp <A.B.C.D> <remote\_file>

#### Parameters:

**A.B.C.D** : IP default gateway format is A.B.C.D where  $(A/B/C/D = 0 \sim 254)$ 

Remote\_file : Remote file name on TFTP server

#### Example:

To copy the SSH Authenticate Private key:

WGSW-28040(config)# copy rsa1 tftp 192.168.0.21 key

## 6.3.34 Reboot Command

## Reboot

**Description:** 

Reboot the switch

#### Syntax:

reboot

### Example:

To reboot the switch:

WGSW-28040(config)# reboot

## 6.3.35 Restore Default Command

## **Restore Default**

#### **Description:**

Restore to default

#### Syntax:

restore-defaults

#### Example:

To restore defaults the switch:

WGSW-28040(config)# restore-defaults

## 6.3.36 Username Command

## Username

#### **Description:**

Set the local username and password

#### Syntax:

Username <name> privilege <admin|user> <password|secret|nopassword> <password>

#### Parameters:

name : Local user name

admin : Admin privilege

user : User privilege

password : Use clear text password

secret : Use encrypted password

nopassword : No password for this user

#### Example:

To restore defaults the switch:

WGSW-28040(config)# username test privilege admin password test

## 6.3.37 Enable Command

### Enable

```
Description:
```

Change the local password

#### Syntax:

enable <admin|user> <password|secret> <password>

#### Parameters:

password : Use clear text password

secret : Use encrypted password

#### Example:

To change the local password:

WGSW-28040(config)# enable password security

## 6.3.38 SSL Command

## SSL

#### Description:

Setup SSL host keys

#### Syntax:

ssl

Generating a 1024 bit RSA private key

.....++++++

.....++++++

writing new private key to '/mnt/ssl\_key.pem'

```
-----
```

You are about to be asked to enter information that will be incorporated into your certificate request.

What you are about to enter is what is called a Distinguished Name or a DN.

There are quite a few fields but you can leave some blank

For some fields there will be a default value, If you enter '.', the field will be left blank.

-----

Country Name (2 letter code) [AU]:

State or Province Name (full name) [Some-State]:

Locality Name (eg, city) []:

Organization Name (eg, company) [Internet Widgits Pty Ltd]:

Organizational Unit Name (eg, section) []:

```
Common Name (eg, YOUR name) []:
```

Email Address []:

#### Parameters:

| Country Name (2 letter code) [AU]: Country name                                |                           |  |
|--------------------------------------------------------------------------------|---------------------------|--|
| State or Province Name (full name) [Some-State]                                | :State or Province Name   |  |
| Locality Name (eg, city) []                                                    | :Locality Name            |  |
| Organization Name (eg, company) [Internet Widgits Pty Ltd] : Organization Name |                           |  |
| Organizational Unit Name (eg, section) []                                      | :Organizational Unit Name |  |
| Common Name (eg, YOUR name) []                                                 | :Common Name              |  |
| Email Address []                                                               | :Email Address            |  |

#### **Example:**

To setup SSL host keys:

WGSW-28040(config)# ssl Generating a 1024 bit RSA private key .....++++++ .....++++++ writing new private key to '/mnt/ssl\_key.pem' You are about to be asked to enter information that will be incorporated into your certificate request. What you are about to enter is what is called a Distinguished Name or a DN. There are quite a few fields but you can leave some blank For some fields there will be a default value, If you enter '.', the field will be left blank. Country Name (2 letter code) [AU]:TW State or Province Name (full name) [Some-State]:Taiwan Locality Name (eg, city) []:Taipei Organization Name (eg, company) [Internet Widgits Pty Ltd]:planet Organizational Unit Name (eg, section) []:switch Common Name (eg, YOUR name) []:Neo Email Address []:neot@planet.com.tw

## 6.3.39 Boot Command

## Boot

#### **Description:**

Set Booting Operations

#### Syntax:

Boot config-file <name>

#### Parameters:

name : Local file name

## Example:

To set Booting Operations:

WGSW-28040(config)# boot config-file config1

## 6.3.40 Delete Command

## **Delete**

**Description:** 

**Delete Operations** 

#### Syntax:

delete config-file <name>

#### Parameters:

name : Local file name

#### Example:

To delete Operations:

WGSW-28040(config)# delete config-file config1

## 6.3.41 Telnet Command

## **Telnet**

#### **Description:**

Enable Telent daemon configuration

Syntax:

telnet

## Example:

To enable Telent daemon configuration:

WGSW-28040(config)# telnet

## 6.3.42 IPv6 Command

## **Auto Configuration**

### **Description:**

Enable IPv6 auto-configuration

### Syntax:

ipv6 auto-configuration

### Example:

To enable IPv6 auto-configuration:

WGSW-28040(config)# ipv6 auto-configuration

## **IPv6 Address**

#### **Description:**

Set IPv6 address

#### Syntax:

ipv6 address <ipv6\_address> prefix <prefix>

#### Parameters:

Ipv6\_address : IPv6 host address.

IPv6 address is in 128-bit records represented as eight fields of up to four hexadecimal digits with a colon separates each field (:). For example, four hexadecimal digits with a colon separates each field (:). For example, 'fe80::215:c5ff:fe03:4dc7'. The symbol '::' is a special syntax that can be used as a shorthand way of representing multiple 16-bit groups of contiguous zeros; but it can only appear once. It also used a following legally IPv4 address. For example, '::192.1.2.34'.

Prefix : IPv6 subnet mask , default: Show IPv6 prefix

### Example:

To set IPv6 address:

WGSW-28040(config)# ipv6 address 2001::0001 prefix 64

## **IPv6 Gateway**

#### **Description:**

Set IPv6 gateway

### Syntax:

ipv6 gateway <ipv6\_address>

#### Parameters:

gateway: IPv6 router , default: Show IPv6 router.

IPv6 address is in 128-bit records represented as eight fields of up to four hexadecimal digits with a colon separates each field (:). For example, 'fe80::215:c5ff:fe03:4dc7'. The symbol '::' is a special syntax that can be used as a shorthand way of representing multiple 16-bit groups of contiguous zeros; but it can only appear once. It also used a following legally IPv4 address. For example,'::192.1.2.34'.

### Example:

To set IPv6 gateway:

WGSW-28040(config)# ipv6 gateway 2001::0002

## 6.3.43 Log Command

## Log Restart

#### **Description:**

Restart syslog daemon

### Syntax:

log restart

### Example:

To restart syslog daemon:

WGSW-28040(config)# log restart

## Log Server

#### **Description:**

Set the remote server, maximum 4 servers can be configured

#### Syntax:

log server <server\_index> <A.B.C.D> <server\_port> <severity>

#### Parameters:

Server\_index :Remote server index (1-4)

A.B.C.D :IP default gateway format is A.B.C.D where (A/B/C/D = 0 ~ 254)

Server\_port : Remote server Port, default 514 (1~65535)

Severity : Log severity 0-7 (EMEGR->DEBUG) (e.g. 0,5-7) Use "show log cat-sev-table" to see mapping index.

### Example:

To set the remote server:

WGSW-28040(config)# log server 1 192.168.0.21 514 0

## Log Flash & RAM

#### **Description:**

Set the flash or RAM log

#### Syntax:

log <flash|ram> <severity>

### Parameters:

Flash|ram :target side

Severity : Log severity 0-7 (EMEGR->DEBUG) (e.g. 0,5-7) Use "show log cat-sev-table" to see mapping index.

#### Example:

To set flash log:

WGSW-28040(config)# log flash 1

## 6.3.44 TFTP Server Command

## **TFTP Server**

#### **Description:**

Set the TFTP server configurations

#### Syntax:

tftp-server <firmware|config> <ip|filename> <A.B.C.D|file\_name>

#### Parameters:

| firmware : Run time firmware | ; image |
|------------------------------|---------|
|------------------------------|---------|

- **config** : Startup config configurations
- ip : tftp server ip address
- filename :tftp server remote file name
- A.B.C.D : IP Address format is A.B.C.D where (A/B/C/D = 0 ~ 254)
- File\_name :file name

#### Example:

To set the TFTP server configurations:

WGSW-28040(config)# tftp-server config filename config

## 6.3.45 VLAN Command

## **VLAN Port Mode**

#### **Description:**

Set VLAN mode

#### Syntax:

vlan port <port\_list> mode <original|keep-format|priority-tag>

#### Parameters:

Port\_list :Port list or 'all'

original :original mode

keep-format : keep format mode

priority-tag :priority tag mode

#### Example:

To set VLAN mode:

WGSW-28040(config)# vlan port 1 mode original

## **VLAN Port PVID**

#### **Description:**

Set port configured VLAN ID

#### Syntax:

vlan port <port\_list> pvid <pvid>

#### Parameters:

Port\_list :Port list or 'all'

pvid : pvid

### Example:

To set port configured VLAN ID:

WGSW-28040(config)# vlan port 1 pvid 1

## **VLAN Port Accept Frame Type**

#### **Description:**

Set VLAN accept frame type

#### Syntax:

vlan port <port\_list> accept-frame-type <all|tag-only|untag-only>

#### Parameters:

Port\_list :Port list or 'all'

all : pvid

tag-only : pvid

untag-only : pvid

## Example:

To set VLAN accept frame type:

WGSW-28040(config)# vlan port 1 accept-frame-type all

## **VLAN Ingress Filter**

## **Description:**

Set VLAN ingress filtering configuration

#### Syntax:

vlan ingress-filter

#### **Example:**

To set VLAN ingress filtering configuration:

WGSW-28040(config)# vlan ingress-filter

## **VLAN Leaky**

#### **Description:**

Set VLAN leaky configuration

#### Syntax:

vlan leaky

#### Example:

To set VLAN leaky configuration:

WGSW-28040(config)# vlan leaky

## **VLAN Name**

#### Description:

Set VLAN name configuration

#### Syntax:

vlan <vid> name <name>

#### Parameters:

vid :vid

name : VLAN name, maximum 16 characters

#### **Example:**

To set VLAN name configuration:

WGSW-28040(config)# vlan1 name vlan1

## **VLAN Tagged**

#### **Description:**

Set VLAN tagged or untagged port

#### Syntax:

vlan <vid> <tagged|untagged> port <port\_list>

#### Parameters:

vid :vid

tagged|untagged : tagged or untagged ports

Port\_list :Port list or 'all'

#### Example:

To set VLAN tagged port:

WGSW-28040(config)# vlan1 tagged port 1

## 6.3.46 SSH Command

## SSH

#### **Description:**

Set SSH (Secure Shell) configuration

#### Syntax:

Ssh [<v1|v2|all>]

#### Parameters:

V1 : SSH v1 host keys

V2 : SSH v2 host keys

all : Both SSH v1 and v2 host keys

#### Example:

To set SSH (Secure Shell) configuration:

WGSW-28040(config)#ssh

## 6.3.47 PoE Command

### **PoE Admin-mode**

#### **Description:**

Configure System PoE Admin mode information

#### Syntax:

poe admin-mode <enable|disable>

#### Parameters:

enable Enable POE

disable Disable POE

#### Example:

To enable PoE admin mode:

WGSW-28040(config)#poe admin-mode enable

## **PoE Limit-mode**

#### **Description:**

Configure System PoE power limit mode information

#### Syntax:

poe limit-mode <consumption>

#### Parameters:

consumption Power is allocated according to the actual need of each PD

#### **Example:**

To use consumption mode for PoE limit mode:

WGSW-28040(config)#poe limit-mode consumption

## **PoE Port**

#### **Description:**

Enable/Disable the port POE injects funtion

#### Syntax:

poe port <enable|disable> <port-list>

#### Parameters:

enable Enable POE

disable Disable POE

Port\_list :Port list or 'all'

## Example:

To disable port 1 PoE function:

WGSW-28040(config)#poe didsable port 1

# 7. SWITCH OPERATION

## 7.1 Address Table

The Switch is implemented with an address table. This address table composed of many entries. Each entry is used to store the address information of some node in network, including MAC address, port no, etc. This in-formation comes from the learning process of Ethernet Switch.

## 7.2 Learning

When one packet comes in from any port, the Switch will record the source address, port no. And the other related information in address table. This information will be used to decide either forwarding or filtering for future packets.

## 7.3 Forwarding & Filtering

When one packet comes from some port of the Ethernet Switching, it will also check the destination address besides the source address learning. The Ethernet Switching will lookup the address-table for the destination address. If not found, this packet will be forwarded to all the other ports except the port, which this packet comes in. And these ports will transmit this packet to the network it connected. If found, and the destination address is located at different port from this packet comes in, the Ethernet Switching will forward this packet to the port where this destination address is located according to the information from address table. But, if the destination address is located at the same port with this packet comes in, then this packet will be filtered. Thereby increasing the network throughput and availability

## 7.4 Store-and-Forward

Store-and-Forward is one type of packet-forwarding techniques. A Store-and-Forward Ethernet Switching stores the incoming frame in an internal buffer, do the complete error checking before transmission. Therefore, no error packets occurrence, it is the best choice when a network needs efficiency and stability.

The Ethernet Switch scans the destination address from the packet-header, searches the routing table pro-vided for the incoming port and forwards the packet, only if required. The fast forwarding makes the switch attractive for connecting servers directly to the network, thereby increasing throughput and availability. How-ever, the switch is most commonly used to segment existence hubs, which nearly always improves overall performance. An Ethernet Switching can be easily configured in any Ethernet network environment to significantly boost bandwidth using conventional cabling and adapters.

Due to the learning function of the Ethernet switching, the source address and corresponding port number of each incoming and outgoing packet are stored in a routing table. This information is subsequently used to filter packets whose destination address is on the same segment as the source address. This confines network traffic to its respective domain and reduce the overall load on the network.

The Switch performs "Store and forward" therefore, no error packets occur. More reliably, it reduces the re-transmission rate. No packet loss will occur.

## 7.5 Auto-Negotiation

The STP ports on the Switch have built-in "Auto-negotiation". This technology automatically sets the best possible bandwidth when a connection is established with another network device (usually at Power On or Reset). This is done by detect the modes and speeds at the second of both device is connected and capable of, both 10Base-T and 100Base-TX devices can connect with the port in either Half- or Full-Duplex mode.

| If attached device is:         | 100Base-TX port will set to:         |
|--------------------------------|--------------------------------------|
| 10Mbps, no auto-negotiation    | 10Mbps.                              |
| 10Mbps, with auto-negotiation  | 10/20Mbps (10Base-T/Full-Duplex)     |
| 100Mbps, no auto-negotiation   | 100Mbps                              |
| 100Mbps, with auto-negotiation | 100/200Mbps (100Base-TX/Full-Duplex) |

# 8. TROUBLE SHOOTING

This chapter contains information to help you solve issue. If the Managed Switch is not functioning properly, make sure the Managed Switch was set up according to instructions in this manual.

#### The Link LED is not lit

#### Solution:

Check the cable connection and remove duplex mode of the Managed Switch

Some stations cannot talk to other stations located on the other port Solution:

Please check the VLAN settings, trunk settings, or port enabled / disabled status.

#### Performance is bad

#### Solution:

Check the full duplex status of the Managed Switch. If the Managed Switch is set to full duplex and the partner is set to half duplex, then the performance will be poor. Please also check the in/out rate of the port.

#### Why the Switch doesn't connect to the network

#### Solution:

- 1. Check the LNK/ACT LED on the Managed Switch
- 2. Try another port on the Managed Switch
- 3. Make sure the cable is installed properly
- 4. Make sure the cable is the right type
- 5. Turn off the power. After a while, turn on power again

#### 100Base-TX port link LED is lit, but the traffic is irregular

#### Solution:

Check that the attached device is not set to dedicate full duplex. Some devices use a physical or software switch to change duplex modes. Auto-negotiation may not recognize this type of full-duplex setting.

#### Switch does not power up

#### Solution:

- 1. AC power cord not inserted or faulty
- 2. Check that the AC power cord is inserted correctly
- Replace the power cord If the cord is inserted correctly, check that the AC power source is working by connecting a different device in place of the switch.

- 4. If that device works, refer to the next step.
- 5. If that device does not work, check the AC power

#### While IP Address be changed or forgotten admin password –

To reset the IP address to the default IP Address "**192.168.0.100**" or reset the password to default value. Press the hardware **reset button** at the front panel about **10 seconds.** After the device is rebooted, you can login the management WEB interface within the same subnet of 192.168.0.xx.

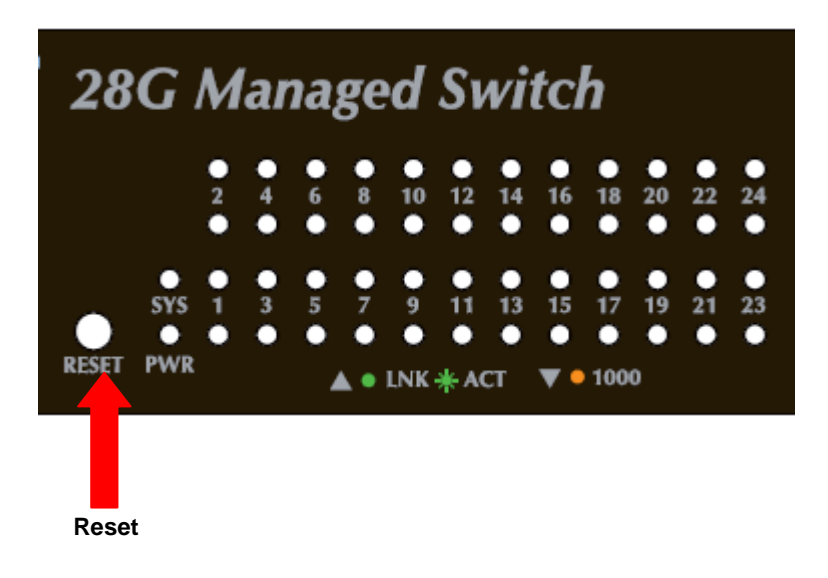

# **APPENDEX A**

## A.1 Switch's RJ-45 Pin Assignments

1000Mbps, 1000Base T

| Contact | MDI    | MDI-X  |
|---------|--------|--------|
| 1       | BI_DA+ | BI_DB+ |
| 2       | BI_DA- | BI_DB- |
| 3       | BI_DB+ | BI_DA+ |
| 4       | BI_DC+ | BI_DD+ |
| 5       | BI_DC- | BI_DD- |
| 6       | BI_DB- | BI_DA- |
| 7       | BI_DD+ | BI_DC+ |
| 8       | BI_DD- | BI_DC- |

Implicit implementation of the crossover function within a twisted-pair cable, or at a wiring panel, while not expressly forbidden, is beyond the scope of this standard.

## A.2 10/100Mbps, 10/100Base-TX

When connecting your 10/100Mbps Ethernet Switch to another switch, a bridge or a hub, a straight or crossover cable is necessary. Each port of the Switch supports auto-MDI/MDI-X detection. That means you can directly connect the Switch to any Ethernet devices without making a crossover cable. The following table and diagram show the standard RJ-45 receptacle/ connector and their pin assignments:

| RJ-45 Connector pin assignment |                           |                 |
|--------------------------------|---------------------------|-----------------|
| Contact                        | MDI                       | MDI-X           |
|                                | Media Dependant Interface | Media Dependant |
|                                |                           | Interface-Cross |
|                                |                           |                 |
| 1                              | Tx + (transmit)           | Rx + (receive)  |
|                                |                           |                 |
| 2                              | Tx - (transmit)           | Rx - (receive)  |
|                                |                           |                 |
| 3                              | Rx + (receive)            | Tx + (transmit) |
|                                |                           |                 |
| 4, 5                           | Not used                  |                 |

| 6    | Rx - (receive) | Tx - (transmit) |
|------|----------------|-----------------|
| 7, 8 | Not used       |                 |

The standard cable, RJ-45 pin assignment

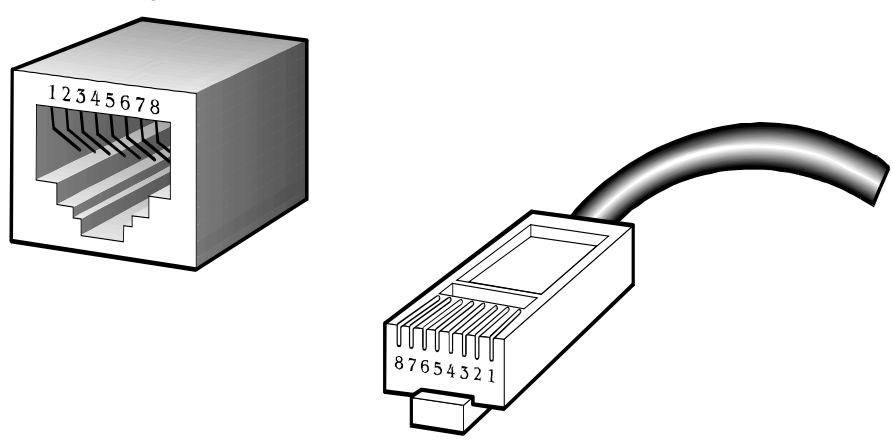

The standard RJ-45 receptacle/connector

There are 8 wires on a standard UTP/STP cable and each wire is color-coded. The following shows the pin allocation and color of straight cable and crossover cable connection:

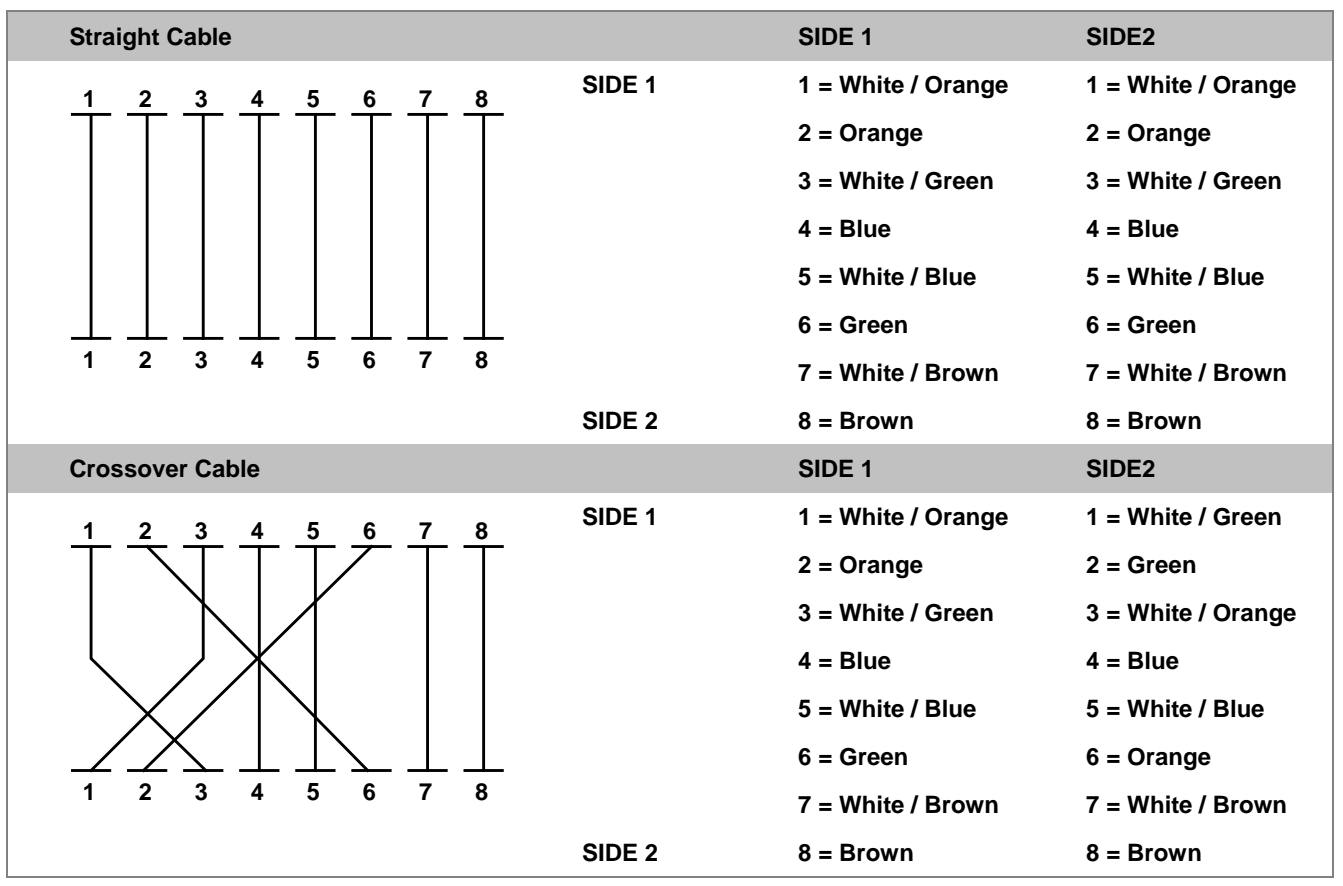

Figure A-1: Straight-Through and Crossover Cable

Please make sure your connected cables are with same pin assignment and color as above picture before deploying the cables into your network.

2080-A93230-00%

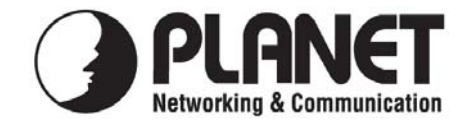

## EC Declaration of Conformity

For the following equipment:

\*Type of Product: 28-Port 10/100/1000Mbps with 4 Shared SFP Managed Gigabit Switch \*Model Number: WGSW-28040

\* Produced by: Manufacturer's Name : **P** Manufacturer's Address: 100

Planet Technology Corp. 10F., No.96, Minquan Rd., Xindian Dist., New Taipei City 231, Taiwan (R.O.C.)

is herewith confirmed to comply with the requirements set out in the Council Directive on the Approximation of the Laws of the Member States relating to Electromagnetic Compatibility Directive on (2004/108/EC).

For the evaluation regarding the EMC, the following standards were applied:

| EN 55022       | (Class A:2006)          |
|----------------|-------------------------|
| EN 61000-3-2   | (2006)                  |
| EN 61000-3-3   | (1995/A1: 2001/A2:2005) |
| EN 55024       | (1998/A1: 2001/A2:2003) |
| IEC 61000-4-2  | (2001)                  |
| IEC 61000-4-3  | (2008)                  |
| IEC 61000-4-4  | (2004)                  |
| IEC 61000-4-5  | (2005)                  |
| IEC 61000-4-6  | (2008)                  |
| IEC 61000-4-8  | (2001)                  |
| IEC 61000-4-11 | (2004)                  |
|                | · · ·                   |

**Responsible for marking this declaration if the:** 

☑ Manufacturer □ Authorized representative established within the EU

Authorized representative established within the EU (if applicable):

Company Name: Planet Technology Corp.

Company Address: 10F., No.96, Minquan Rd., Xindian Dist., New Taipei City 231, Taiwan (R.O.C.)

Person responsible for making this declaration

Name, Surname <u>Kent Kang</u>

Position / Title : <u>Product Manager</u>

| Taiwan                        | 9 <sup>th</sup> May., 2011 | Kent Kong       |
|-------------------------------|----------------------------|-----------------|
| Place                         | Date                       | Legal Signature |
| PLANET TECHNOLOGY CORPORATION |                            |                 |

1 1

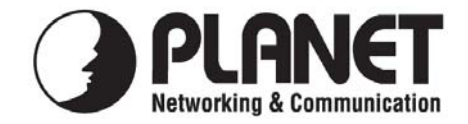

## EC Declaration of Conformity

For the following equipment:

\*Type of Product: 24-Port 10/100/1000Mbps PoE + 4-Port Gigabit TP/SFP Combo Managed Switch

\*Model Number: WGSW-28040P, WGSW-28040P4

\* Produced by:
Manufacturer's Name : Planet Technology Corp.
Manufacturer's Address: 10F., No.96, Minquan Rd., Xindian Dist., New Taipei City 231, Taiwan (R.O.C.)

is herewith confirmed to comply with the requirements set out in the Council Directive on the Approximation of the Laws of the Member States relating to Electromagnetic Compatibility Directive on (2004/108/EC).

For the evaluation regarding the EMC, the following standards were applied:

| EN 55022       | (Class A:2006)          |
|----------------|-------------------------|
| EN 61000-3-2   | (2006)                  |
| EN 61000-3-3   | (1995/A1: 2001/A2:2005) |
| EN 55024       | (1998/A1: 2001/A2:2003) |
| IEC 61000-4-2  | (2001)                  |
| IEC 61000-4-3  | (2008)                  |
| IEC 61000-4-4  | (2004)                  |
| IEC 61000-4-5  | (2005)                  |
| IEC 61000-4-6  | (2008)                  |
| IEC 61000-4-8  | (2001)                  |
| IEC 61000-4-11 | (2004)                  |

**Responsible for marking this declaration if the:** 

☑ Manufacturer □ Authorized representative established within the EU

Authorized representative established within the EU (if applicable):

Company Name: Planet Technology Corp.

Company Address: 10F., No.96, Minquan Rd., Xindian Dist., New Taipei City 231, Taiwan (R.O.C.)

Person responsible for making this declaration

Name, Surname Kent Kang

Position / Title : <u>Product Manager</u>

**Taiwan** Place <u>20<sup>th</sup> Feb., 2012</u> Date

Legal Signature

## PLANET TECHNOLOGY CORPORATION

e-mail: sales@planet.com.tw http://www.planet.com.tw 10F., No.96, Minquan Rd., Xindian Dist., New Taipei City, Taiwan, R.O.C. Tel:886-2-2219-9518 Fax:886-2-2219-9528